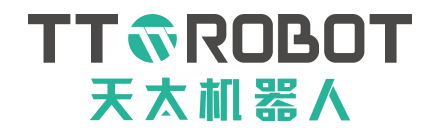

# **USER MANUAL**

# **MDCS-510 DRIVE & CONTROL INTEGRATED SYSTEM**

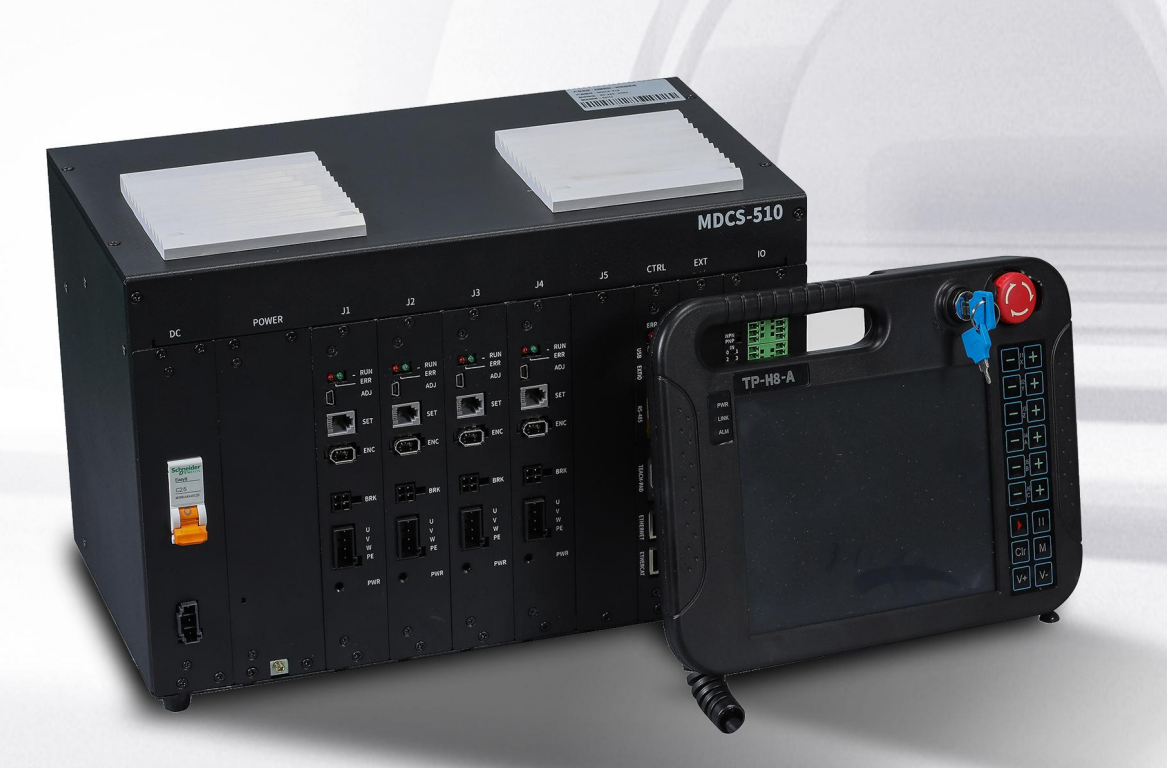

# USER MANUAL OF MDCS-510 DRIVE & CONTROL INTEGRATED SYSTEM

V1.0

# History

| Version | Amendment  | Ву        | Date      |
|---------|------------|-----------|-----------|
| V1.0    | New Create | Wang Peng | 2022-1-12 |
|         |            |           |           |
|         |            |           |           |
|         |            |           |           |
|         |            |           |           |

| Alert          | Please make sure that you have read this manual carefully or received<br>sufficient professional training before using it, otherwise there may be<br>mechanical or personal hazards! |
|----------------|----------------------------------------------------------------------------------------------------|
| Electric Shock | Do not place the system in a place where liquid and metal debris will<br>splash. If environmental conditions cannot be avoided, a protective<br>cover must be set up.                |

TT TROBOT

# Content

| CHAPTER 1 SPECIFICATION                               | 1  |
|-------------------------------------------------------|----|
| 1.1 Specification parameters                          | 1  |
| CHAPTER 2 CONTROLLER INTRODUCTION                     | 2  |
| 2.1 Controller 2D drawing                             | 2  |
| 2.2 System terminal description                       | 3  |
| CHAPTER 3 WIRE CONNECTION DEFINITION                  | 4  |
| 3.1 DIGITAL INPUT SCHEMATIC DIAGRAM                   | 4  |
| 3.2 DIGITAL OUTPUT SCHEMATIC DIAGRAM                  | 4  |
| 3.3 Local I/O input output terminal                   | 5  |
| 3.4 EXT IO TERMINAL CONNECTION DEFINITION             | 6  |
| 3.5 Extended I/O Board connection definition (option) | 6  |
| 3.5.1 CONNECTION TERMINAL DESCRIPTION                 | 7  |
| 3.5.2 INSTALLATION DESCRIPTION                        | 7  |
| 3.6 RS232/485 TERMINAL CONNECTION DEFINITION          | 7  |
| 3.7 HIMI TERMINAL CONNECTION DEFINE                   | 8  |
| 3.8 DEFINITION OF CONNECTING MOTOR CONNECTOR WIRING   | 8  |
| 3.9 BRK MOTOR BRAKE TERMINAL WIRING DEFINITION        | 8  |
| 3.10 Earthing access attention                        | 9  |
| 3.10.1 Earthing access standard                       | 9  |
| 3.10.2 Earth wiring illustration                      | 9  |
| CHAPTER 4 TEACH PENDANT INTRODUCTION                  | 10 |
| 4.1 Teach Pendant layout                              | 10 |
| 4.2 TEACH PENDANT CONTROL SWITCH FUNCTION DESCRIPTION | 11 |
| CHAPTER 5 SOFTWARE INTERFACE USING INTRODUCTION       | 12 |

62

| 5.1 INTERFACE AREA INTRODUCTION                      | 12 |
|------------------------------------------------------|----|
| 5.2 Project management                               | 15 |
| 5.2.1 Project files management                       | 15 |
| 5.2.2 Project contents interface                     | 16 |
| 5.2.3 Project task configuration                     | 17 |
| 5.2.4 PROGRAM IMPORT / EXPORT INTERFACE (USB DRIVER) | 19 |
| 5.2.5 POINT TABLE                                    | 20 |
| 5.2.6 I/O MONITOR PANEL                              | 24 |
| 5.2.7 VARIABLE (INTERFACE)                           | 25 |
| 5.2.8 COMMUNICATION                                  | 28 |
| 5.2.9 Craft                                          | 31 |
| 5.2.10 Program edit                                  | 32 |
| 5.3 Setting                                          | 36 |
| 5.3.1 COORDINATE SYSTEM                              | 38 |
| 5.3.2 Monitor area                                   | 42 |
| 5.3.3 PARAMETERS                                     | 45 |
| 5.3.4 Remote configuration                           | 52 |
| 5.3.5 IO CONFIGURATION                               | 55 |
| 5.3.6 COMMUNICATION SETTING                          | 55 |
| 5.3.7 Version                                        | 56 |
| 5.3.8 System setting                                 | 57 |
| 5.3.9 Renewal                                        | 58 |
| 5.3.10 TEACHING PENDANT OFFLINE                      | 58 |
| 5.4 Real-time info monitor                           | 59 |
| 5.4.1 Coordinate system values monitor               | 59 |
| 5.4.2 Motor monitor                                  | 59 |
| 5.4.3 IO MONITOR                                     | 59 |
| 5.4.4 Robot axes motor encoder                       | 59 |
| 5.5 HISTORY WARNING INFO                             | 61 |
| CHAPTER 6 PROGRAM SYSTEM INTRODUCTION                | 62 |
| 6.1 Programming syntax                               | 62 |
| 6.1.1 Project file structure                         | 62 |

6.1.2 VARIABLE TYPE AND SCOPE

| <b>B</b> MODBUS COMMUNICATION ADDRESS                                         | 230 |
|-------------------------------------------------------------------------------|-----|
| A COMMON ALARM                                                                | 219 |
| APPENDIX                                                                      | 219 |
| 7.3.4 NETWORK PORT COMMUNICATION EXAMPLE (CUSTOM PROTOCOL ROBOT AS SERVER)    | 218 |
| 7.3.3 NETWORK PORT COMMUNICATION EXAMPLE (FREE AGREEMENT ROBOT AS CLIENT END) | 217 |
| 7.3.3 Modbus-TCP mode configuration                                           | 216 |
| 7.3.2 CUSTOM PROTOCOL MODE (TCP/IP)                                           | 216 |
| 7.3.1 CUSTOM PROTOCOL DESCRIPTION                                             | 216 |
| 7.3 How to use Ethernet                                                       | 216 |
| 7.2.5 SERIAL PORT COMMUNICATION EXAMPLES (CUSTOM PROTOCOL)                    | 215 |
| 7.2.4 Extended I/O setting (EXTIO)                                            | 211 |
| 7.2.3 Modbus-RTU mode (COM1)                                                  | 210 |
| 7.2.2 CUSTOM PROTOCOL MODE (COM1/COM2)                                        | 210 |
| 7.2.1 WIRING                                                                  | 210 |
| 7.2 How to use serial port (RS-485/232) and EXTIO (OPTION)                    | 210 |
| 7.1 COMMUNICATION INTRODUCTION                                                | 209 |
| CHAPTER 7 COMMUNICATION INTRODUCTION                                          | 209 |
| 6.2.8 OTHERS                                                                  | 192 |
| 6.2.7 STRING                                                                  | 168 |
| 6.2.6 COMMUNICATION                                                           | 140 |
| 6.2.5 I/O                                                                     | 132 |
| 6.2.4 SYSTEM                                                                  | 115 |
| 6.2.3 POINT OPERATION                                                         | 94  |
| 6.2.2 CONTROL                                                                 | 84  |
| 6.2.1 MOVEMENT                                                                | 69  |
| 6.2 INSTRUCTION DESCRIPTION                                                   | 69  |
| 6.1.6 OPERATION SYMBOL LIST                                                   | 68  |
| 6.1.5 Keyword list                                                            | 67  |
| 6.1.4 CUSTOM FUNCTION                                                         | 64  |
| 6.1.3 CUSTOM VARIABLE DECLARE TYPE                                            | 63  |
|                                                                               |     |

**B** MODBUS COMMUNICATION ADDRESS

TT TROBOT

# **Chapter 1 Specification**

# **1.1 Specification parameters**

| Model         | MDCS-510                                |   |                                         |               |              |         |  |
|---------------|-----------------------------------------|---|-----------------------------------------|---------------|--------------|---------|--|
| Input voltage | AC 200V~240V, 50/60Hz Single Phase      |   |                                         |               |              |         |  |
| Max. Input    | 3.0 KW                                  |   |                                         |               |              |         |  |
| Max. Output   | J1 750W J2 750W J3 750W J4 750W J5 750W |   |                                         |               |              |         |  |
| Temperature   | -25°C~40°C                              |   |                                         |               |              |         |  |
| Humidity      | 20%~80% (non-condensing)                |   |                                         |               |              |         |  |
|               |                                         |   | Input                                   |               | Output       |         |  |
| Digital 1/0   | Qty                                     |   | 32points                                |               | 32points     |         |  |
|               | Туре                                    |   | NPN/PNP                                 | (Dial switch) | Fixed output | t OV    |  |
|               | Current                                 |   | N/A                                     |               | Leaky outpu  | t≤167mA |  |
|               | USB Port                                |   | 1pcs (version upgrade)                  |               |              |         |  |
| Communication | Serial comm                             |   | RS485×1,                                | RS232×1       |              |         |  |
| Port          | Net comm                                |   | RJ45×1 (Software: 4routes)              |               |              |         |  |
| FOIL          | Fieldbus                                |   | Modbus RTU/TCP Slave mode               |               |              |         |  |
|               |                                         |   | EtherCAT×1(non-support so far)          |               |              |         |  |
|               | Screen                                  |   | 8" TFT                                  |               |              |         |  |
|               | Resolution ratio                        | о | 800*600                                 |               |              |         |  |
|               | Touch type                              |   | Resistance type                         |               |              |         |  |
| Teach Pendant | Mode switch                             |   | Switch type (Manual, Automatic, Remote) |               |              |         |  |
|               | Emergency sto                           | р | 1                                       |               |              |         |  |
|               | Enabled switch                          |   | 3-shift type 1pc                        |               |              |         |  |
|               | External port                           |   | USB×1                                   |               |              |         |  |
| Weight        | Controller                              |   | About 8 Kg                              |               |              |         |  |
| weight        | Teach Pendant                           |   | 855g                                    |               |              |         |  |
| Size          | Controller                              |   | L367×W21                                | 0×H256mm      |              |         |  |
| JIZE          | Teach Pendant                           |   | L270×W194×H59mm                         |               |              |         |  |

MDCS-510 controlling system structure and size as below:

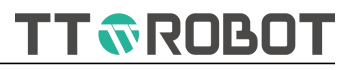

# **Chapter 2 Controller introduction**

## 2.1 Controller 2D drawing

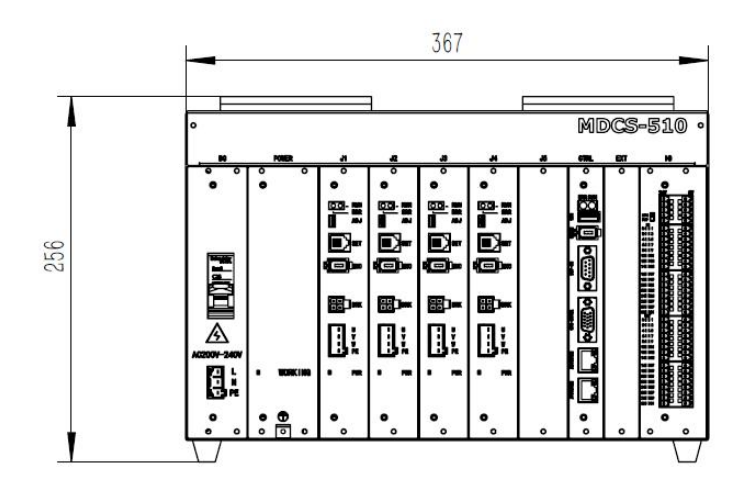

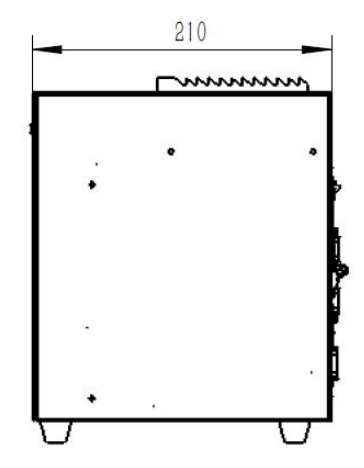

FIG. 2-1 Outer frame size drawing

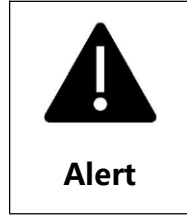

When put the control box:

1.Reserve enough connection space on the interface panel, around >50mm; 2.Do not block the cooling fan on the side of the control cabinet, and reserve space > 100mm.

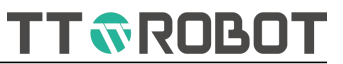

# 2.2 System terminal description

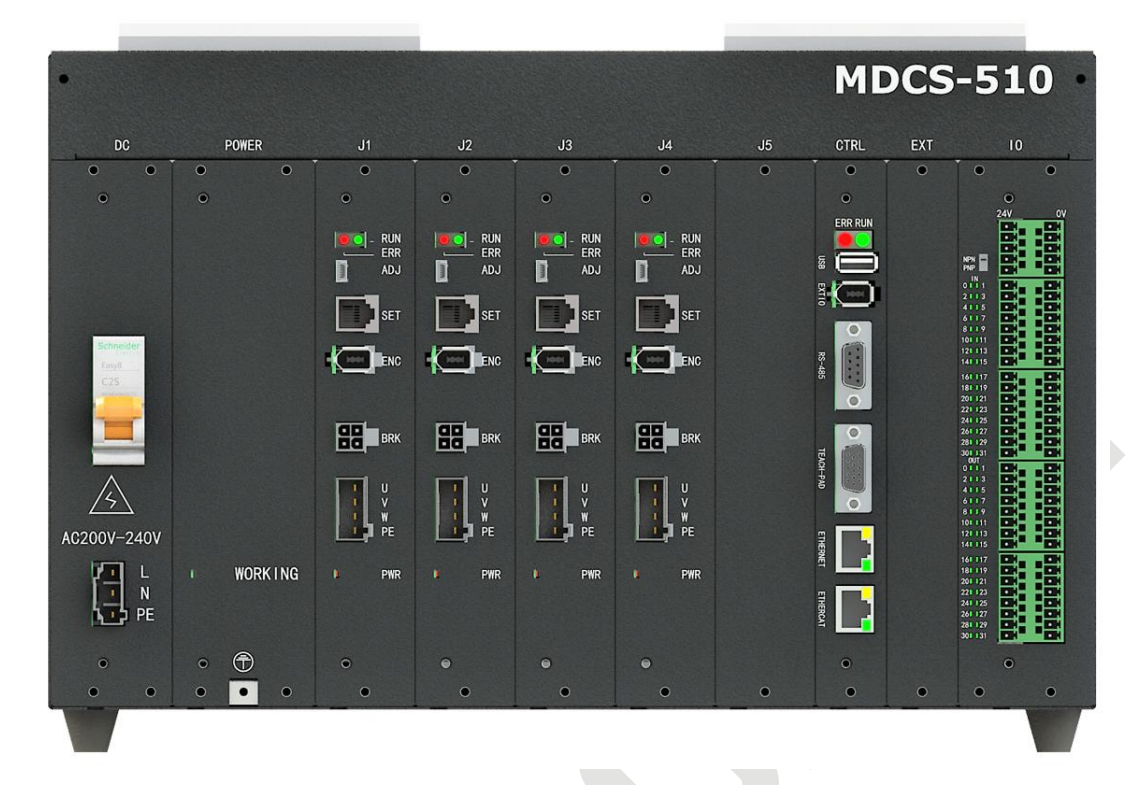

System terminal panel layout as below picture 2-2 shown:

FIG. 2-2 terminal panel layout

| Name/marks | Function                  | Name/marks | Function               |
|------------|---------------------------|------------|------------------------|
| ON<->OFF   | Power switch              | EXTIO      | Extended I/O port      |
| AC220V     | Power terminal            | RS485      | Serial interface       |
| ADJ        | Servo adjusting terminal  | TEACH-PAD  | Teach Pendant terminal |
| SET        | Servo Ext board interface | ETHERNET   | network port           |
| ENC        | Motor encoder interface   | ETHERCAT   | BI (non-support)       |
| BRK        | (J3)Braking wiring port   | NPN-PNP    | Input level dial-up    |
| U V W PE   | Motor power wiring port   | RUN        | Running indicator      |
| USB        | software upgrade port     | ERR        | Alarming indicator     |
| 24V        | Power 24V                 | PWR        | Servo power indicator  |
| 0V         | Power 0V                  | ÷          | Earthing port          |

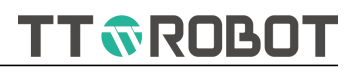

# **Chapter 3 Wire Connection definition**

# 3.1 Digital Input Schematic diagram

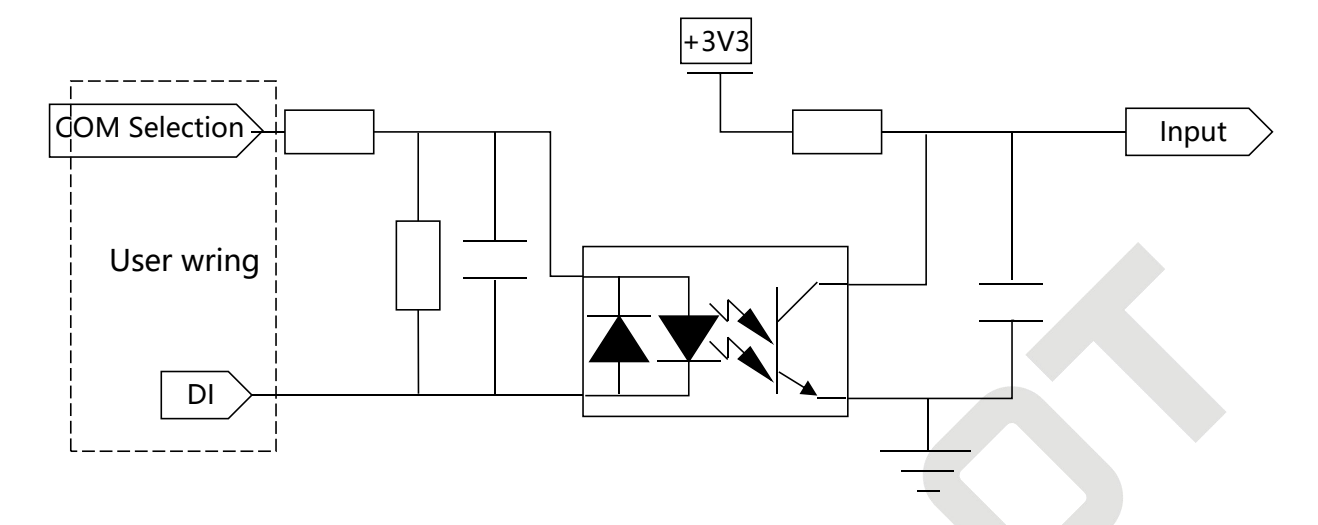

FIG. 3-1 Digital Input Schematic diagram

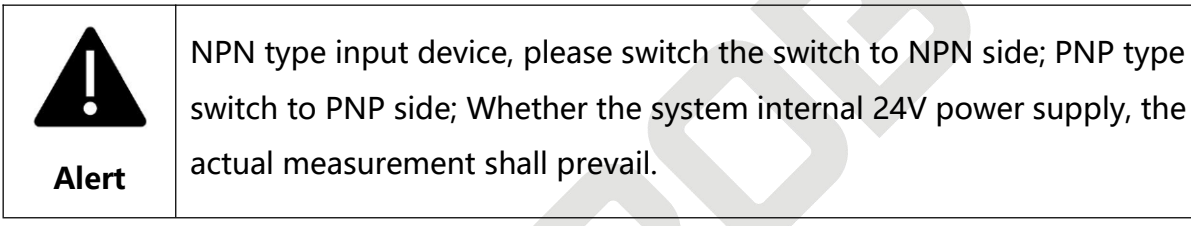

# 3.2 Digital Output Schematic diagram

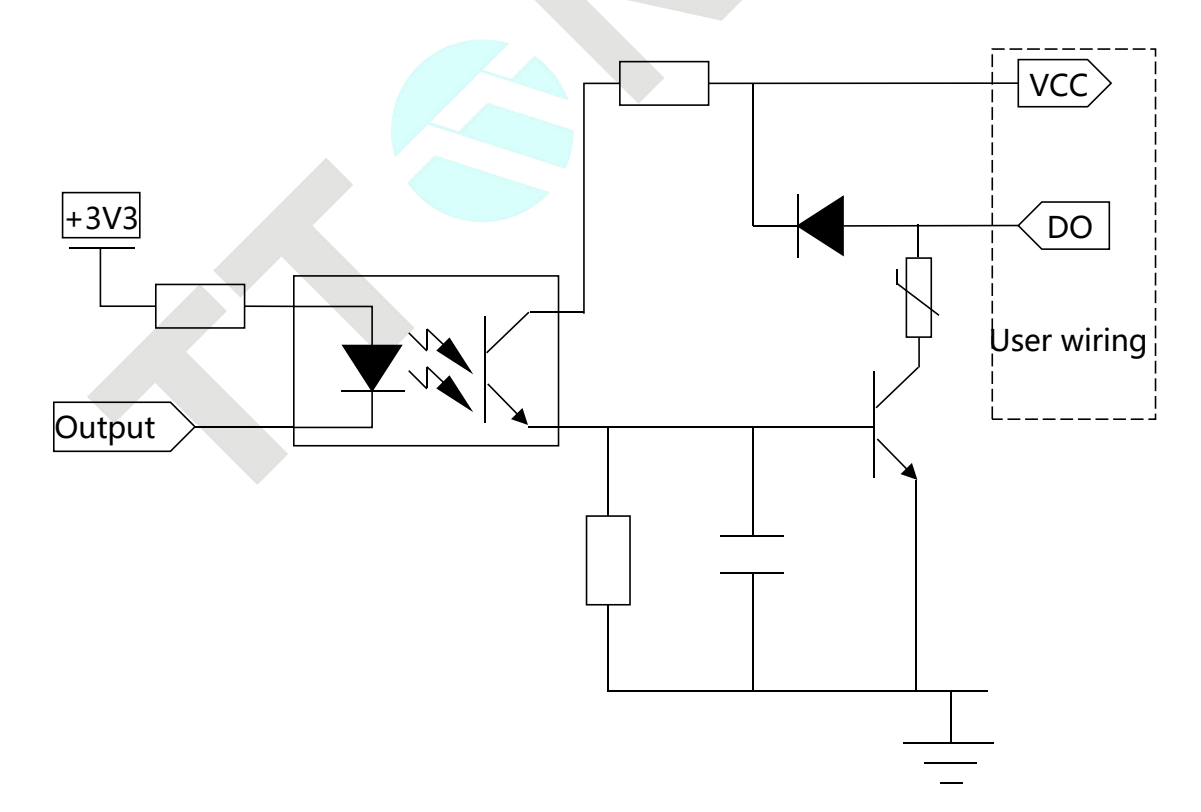

FIG. 3-2 output circuit

## 3.3 Local I/O input output terminal

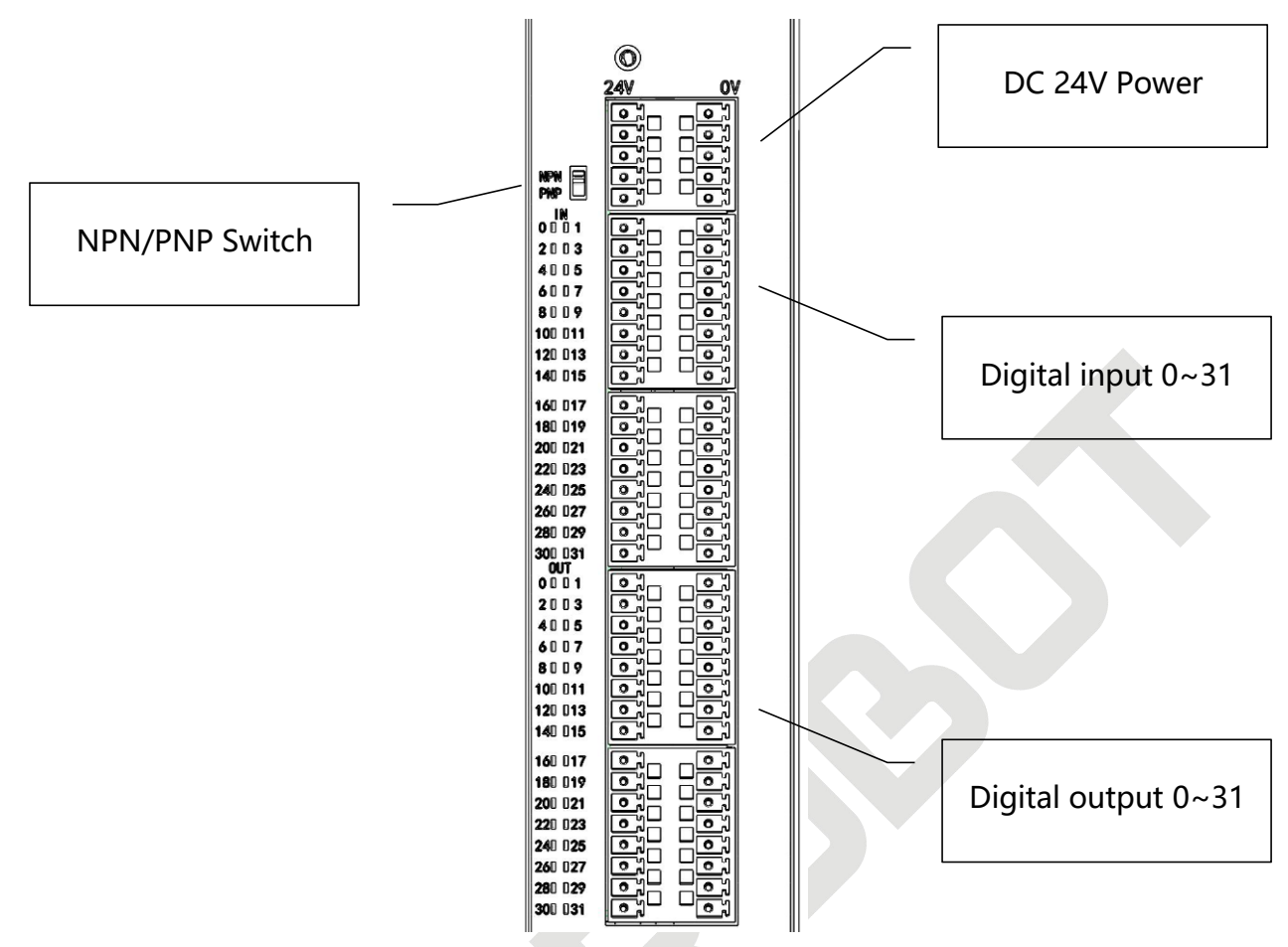

FIG. 3-3 Local I/O Layout

| Terminal                            | Description                                            |
|-------------------------------------|--------------------------------------------------------|
|                                     | 1. I/O inner no power, user need wiring outer power    |
| Switch power supply access terminal | (Pre-install on special order)                         |
|                                     | 2. Input port, output port, sharing power              |
|                                     | 1. Input port total 32pcs                              |
| Input terminal                      | 2. The input port can select the input level as NPN or |
|                                     | PNP through the level property dip switch              |
| Output terminal                     | 1. Output port total 32pcs                             |
|                                     | 2. The output port is specified as 0V output           |

### 3.4 EXT IO terminal connection definition

Tips

|         | Pin definition EXTIO (1394 female) |                 |   |           |
|---------|------------------------------------|-----------------|---|-----------|
|         | 1                                  | Internal occupy | 4 | EXT485_A- |
| UUU     | 2                                  | EXT485_A+       | 5 | blank     |
| drawing | 3                                  | Internal occupy | 6 | blank     |

About EXTIO ports: 485+ and 485- constitute the 485 I/O expansion bus respectively. Extended I/O devices connect to the 485 I/O expansion bus respectively.

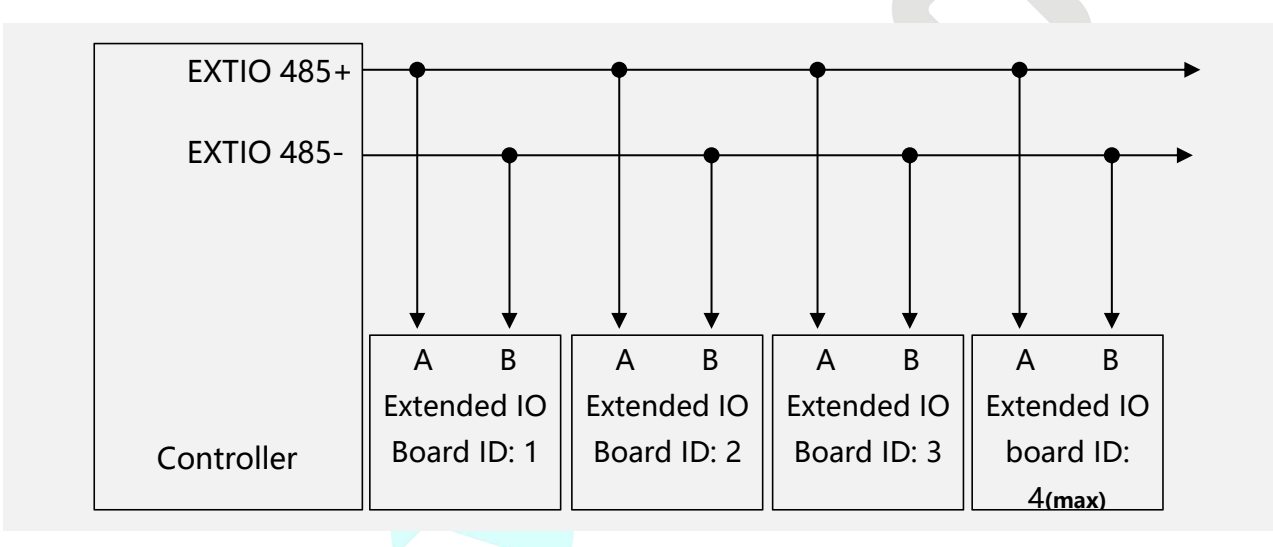

FIG.3-4-2 Extended bus diagram

# **3.5 Extended I/O Board connection definition (option)**

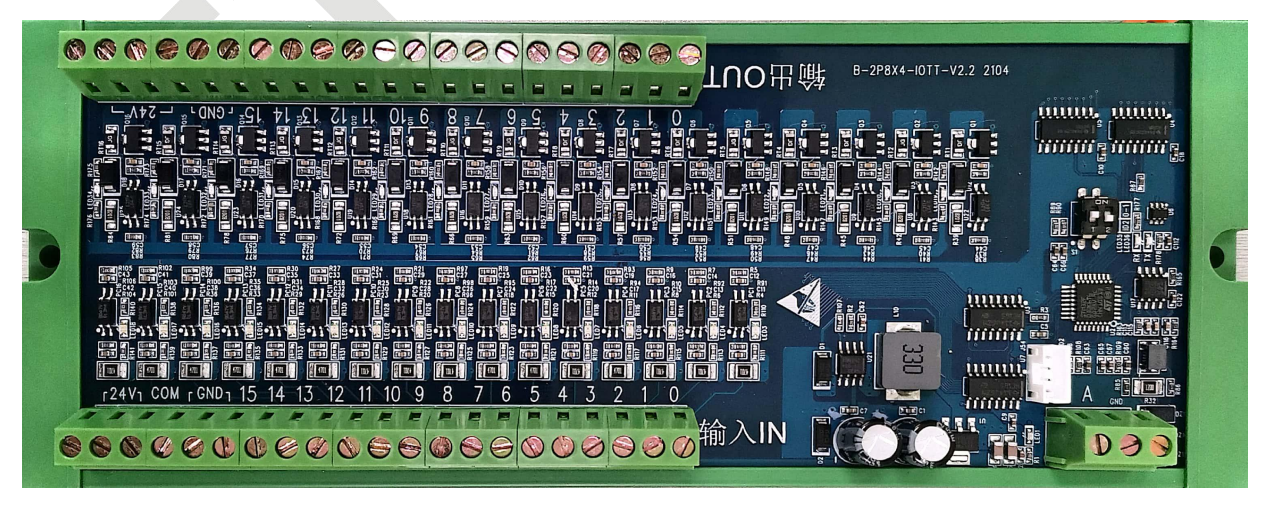

FIG. 3-5 extended IO board

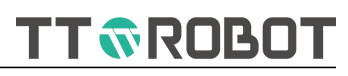

| Terminal | Description                                                                  |
|----------|------------------------------------------------------------------------------|
|          | 1.Users need to configure an additional 24V power supply to supply power to  |
|          | the expansion I/O board                                                      |
| 241/     | 2.Input and output between 24V and 0V inner is connected                     |
| 240      | 3.Do not use the system IO 24V power supply for the expansion I/O board. The |
|          | design power of the dc 24V power supply does not include the consumption of  |
|          | the expansion I/O board.                                                     |
|          | 1.NPN type (active low level) input device, COM terminal shorted 24V         |
| COM      | 2.PNP type (high level effective) input device, COM terminal shorted 0V;     |
|          | 3.The output is fixed at 0V, independent of this terminal.                   |
| GND      | 1.0V of external 24V power supply                                            |
| GND      | 2.Input and output 0V is connected inside the extended board.                |
| 015      | Input and output wiring pins                                                 |
|          | Communication pin, B to 485-, A to 485+                                      |
| B A GND  | This system 485 communication adopts 2-wire system, and GND does not need    |
|          | wiring                                                                       |

#### **3.5.1 Connection terminal description**

#### **3.5.2 Installation Description**

| Size             | Description                                                     |
|------------------|-----------------------------------------------------------------|
| Length           | 218mm                                                           |
| Width            | 86mm                                                            |
| Installation way | Suitable for 35mm standard guide rail, buckle type installation |

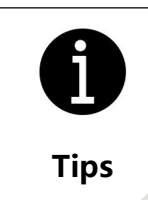

For details about how to use extended I/O, see 7.2.4 Extended I/O details of setting instruction.

# 3.6 RS232/485 terminal connection definition

| 5                                      | RS232/485(DB9-F) Pin definition |        |   |        |
|----------------------------------------|---------------------------------|--------|---|--------|
|                                        | 1                               | 1#485+ | 6 | 1#485- |
| •                                      | 2                               | 232RX  | 7 | blank  |
|                                        | 3                               | 232TX  | 8 | blank  |
|                                        | 4                               | blank  | 9 | blank  |
| FIG. 3-6 RS232/485 terminal connection | 5                               | GND    |   |        |

# 3.7 HIMI terminal connection define

| 15 5                             | HMI(DB15-3R-F) Pin definition |         |    |         |    |         |  |
|----------------------------------|-------------------------------|---------|----|---------|----|---------|--|
|                                  | 1                             | NET-RX+ | 6  | NET-TX+ | 11 | NET-TX- |  |
|                                  | 2                             | HMI485+ | 7  | NET-RX- | 12 | blank   |  |
|                                  | 3                             | IN4     | 8  | HMI485- | 13 | blank   |  |
| 6 1                              | 4                             | IN2     | 9  | IN3     | 14 | blank   |  |
| FIG. 3-7 HMI terminal connection | 5                             | GND     | 10 | IN1     | 15 | 24V     |  |

# 3.8 Definition of connecting motor connector wiring

|                                      |   | HMI(DB15-3R-F) Pin definition |
|--------------------------------------|---|-------------------------------|
| 2                                    | 1 | U                             |
| 4                                    | 2 | V                             |
| FIG. 3-8-1 Motor power line wiring   | 3 | W                             |
| diagram                              | 4 | PE                            |
|                                      | 1 | 5V                            |
|                                      | 2 | D+                            |
| FIG. 3-8-1 Motor Encoder line wiring | 3 | 0V                            |
| diagram                              | 4 | D-                            |

# 3.9 BRK motor brake terminal wiring definition

|           |                                           |   |    |       | HMI(DB15-3R-F) Pin definition |
|-----------|-------------------------------------------|---|----|-------|-------------------------------|
|           | 1                                         | 2 | _] | 1     | BRK-                          |
|           | 3                                         | 4 |    | 2     | BRK+                          |
| FIG.3-9 E | FIG.3-9 BRK Motor brake wiring<br>diagram |   | 3  | 24V   |                               |
|           |                                           |   | 4  | Blank |                               |

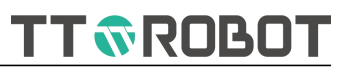

## 3.10 Earthing access attention

#### 3.10.1 Earthing access standard

a. The length of the controller grounding screw to the grounding terminal should not exceed 20cm

b. Ground earthing cable specification: not less than 0.75 square yellow and green wire

#### 3.10.2 Earth wiring illustration

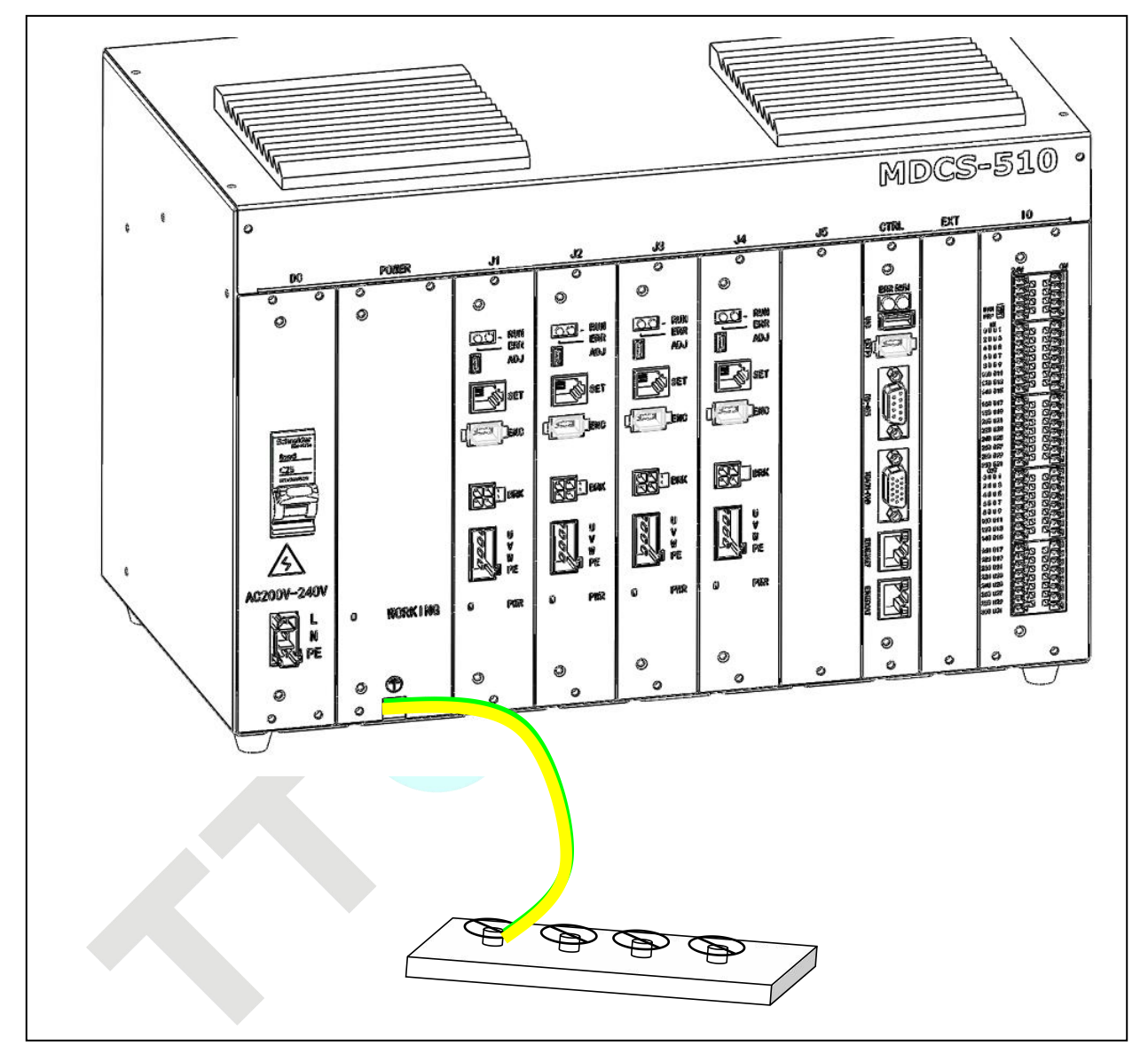

FIG. 3-10 Controller earth wiring illustration

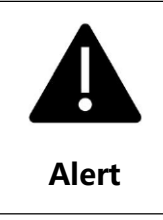

Ensure the system is reliably grounded; otherwise, communication-related faults may occur.

9

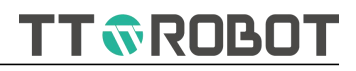

# **Chapter 4 Teach Pendant introduction**

#### 4.1 Teach Pendant layout

As photo shown 4-1, Front side from left to right: indicator, screen, buttons, mode switch and emergency stop.

| • PV |                                                                                                    |
|------|----------------------------------------------------------------------------------------------------|
| 0.0  | Manager Manual 2022.01.12<br>17:10:08 Joint 20% Teach Enable Tool0 Admin SetUp                                                                                                    |
| • 41 | Porject Name: jjj Task name: malin.pg Step:0001/0017 Func area                                                                                                    |
|      | 1 Process Main                                                                                                    |
|      | 2 int speed=100,acc=100,dec=100,cp=0 //define movement parameters           3 nonn pick=BuildPoint(300,300,0,0,1)         //Define Pick point and assign value                                                                                                    |
|      | 4 point place=BuildPoint(300,0,0,0,1) //Define Place point and assign value                                                                                                    |
|      | 6 Do                                                                                                    |
|      | 7 float old_time=SysTime() //Get current time<br>8 MOV//nick+2/lb 0) speed acc dec co) ///Movement to Pick unner distance at                                                                                                    |
|      | 9 MOV/(pick.speed.acc.dec.cp) //Movement to Pick point position Com                                                                                                    |
|      | 10 MOV((pick+Z(h,0),speed,acc,dec,cp) //Movement to Pick upper distance at MOV((place+Z(h,0),speed,acc,dec,cp) //Movement to Place upper distance a                                                                                                    |
|      | 12 MOV/(place.speed.acc.dec.cp) //Movement to Place point position Craft                                                                                                    |
|      |                                                                                                    |
|      | Edit Edit                                                                                                    |
|      | Liear Contraction Contraction Contra |

FIG. 4-1 Teach Pendant front side

As photo shown 4-2, equipped with USB Port and touch pen at the bottom.

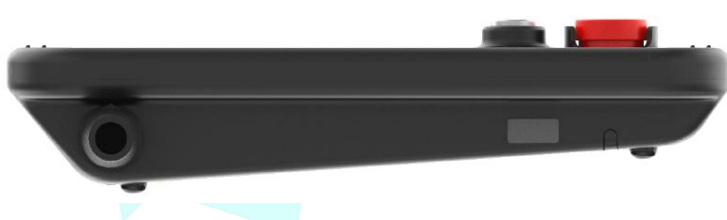

FIG. 4-2 Teach Pendant bottom side

As FIG. 4-3 shown, equipped with manual robot enabled switch at the back side (yellow one on the picture)

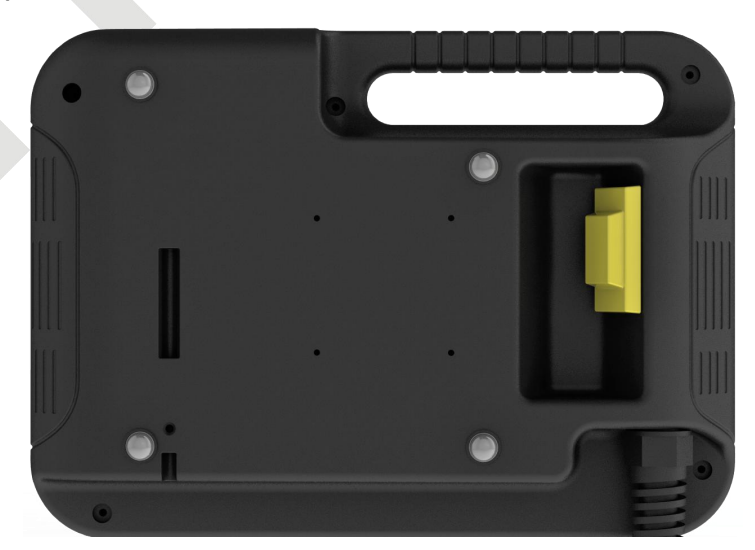

FIG. 4-3 Teach Pendant back side

# 4.2 Teach Pendant control switch function description

| Diagram           | Switch name          | Function description                                                                          |                                          |  |  |  |
|-------------------|----------------------|-----------------------------------------------------------------------------------------------|------------------------------------------|--|--|--|
| 0                 |                      | To control Dob at at which                                                                    | TEACH: manual mode                       |  |  |  |
|                   | Mode switch          | mode                                                                                          | PLAY: Auto mode                          |  |  |  |
| PLAY              |                      |                                                                                               | REMOTE: Remote mode                      |  |  |  |
|                   | Emergency stop       | Used when stopping the robot in an emergency                                                  |                                          |  |  |  |
|                   | Manual enabled       | Power on the motor, manual mode effective                                                     |                                          |  |  |  |
|                   | -negative            | Manual joint movement mode, correspond to the neg directions of axis J1-J6                    |                                          |  |  |  |
| direction inching |                      | Manual Cartesian moveme<br>directions of X, Y, Z, A, B, ar                                    | nt mode, correspond to the negative nd C |  |  |  |
|                   | + Positive direction | Manual joint movement mode, correspond to the positive directions of axis J1-J6               |                                          |  |  |  |
|                   | inching              | Manual Cartesian movement mode, correspond to the positive directions of X, Y, Z, A, B, and C |                                          |  |  |  |
| Μ                 | Auto enabled         | Power on the motor,, Auto mode effective                                                      |                                          |  |  |  |
|                   | Start/Checking       | Manual mode, press and hold, proceed the existing program.                                    |                                          |  |  |  |
|                   | Start/Checking       | Auto mode, continuous or single-step mode start the program                                   |                                          |  |  |  |
|                   | Pause                | Manual or auto mode, pause the program running                                                |                                          |  |  |  |
| Clr               | Alarming clear       | clear appeared alarm<br>If alarm still exists, afraid cannot clear all alarm                  |                                          |  |  |  |
| V+                | Increase velocity    | Manual/Auto/remote mode speed up                                                              |                                          |  |  |  |
| V-                | Reduce velocity      | Manual/Auto/Remote mode speed cut                                                             |                                          |  |  |  |

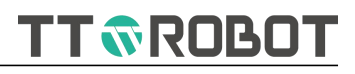

# **Chapter 5 Software interface using introduction**

# 5.1 Interface area introduction

| Proje<br>Mana        | ect<br>ger Manual                                                                                                    | Ready<br>2022.01.12                                                   | Joint 1                                               | 20%                             | Teach                                         | Not<br>Enable                                              | User0<br>Tool0                                       | Admin                               | SetUp          |
|----------------------|----------------------------------------------------------------------------------------------------|-----------------------------------------------------------------------|-------------------------------------------------------|---------------------------------|-----------------------------------------------|------------------------------------------------------------|------------------------------------------------------|-------------------------------------|----------------|
| Porject              | : Name: jjj Ta                                                                                                    | sk name: main.p                                                       | og 2                                                  | Step:0                          | 001/0017                                      |                                                            |                                                      |                                     | Func area      |
| Task                 | 1 Task2 Process Main                                                                                                    | Task3 T                                                               | ask4 Ta                                               | sk5 3 T                         | ask6 T                                        | Task7                                                      | Task8                                                | TaskConf                            | Point<br>table |
| 3<br>4<br>5          | <ul> <li>a point pick=BuildPoint(300,-300,0,0,1) //Define Pick point and assign value</li> <li>a point place=BuildPoint(300,0,0,0,1) //Define Place point and assign value</li> <li>b float h = 25 //Define floating type variate h assign initiate value 25</li> </ul> |                                                                       |                                                       |                                 |                                               |                                                            |                                                      |                                     | I/O            |
| 6<br>7<br>8<br>9     | Do<br>float old<br>MOVJ(pic<br>MOVJ(pic                                                                                                    | _time=SysTime<br>:k+Z(h,0),spee<br>:k,speed,acc,de                    | e() 4<br>d,acc,dec,cp                                 | o) //                           | //Get cur<br>Movemen<br>/Movemer              | rent time<br>t to Pick uj<br>it to Pick p                  | oper dista<br>oint posit                             | nce at<br>ion                       | Variable 5     |
| 10<br>11<br>12<br>13 | MOVJ(pic<br>MOVJ(pla<br>MOVJ(pla<br>MOVJ(pla                                                                                                    | ck+Z(h,0),spee<br>ace+Z(h,0),spe<br>ace,speed,acc,d<br>ace+Z(h,0),spe | d,acc,dec,cj<br>ed,acc,dec,<br>lec,cp)<br>ed,acc,dec, | o) //<br>cp) //<br>//<br>cp) // | Movement<br>Movement<br>/Movement<br>Movement | t to Pick up<br>t to Place u<br>t to Place<br>t to Place u | oper dista<br>upper dist<br>point posi<br>upper dist | nce at<br>ance a<br>ition<br>ance a | Craft          |
| Clear<br>info        |                                                                                                    |                                                                       | 6                                                     |                                 |                                               |                                                            |                                                      |                                     | Edit           |
| ^                    | Joint 1: 0<br>World: X: 60                                                                                                    | .000 2: 0.0<br>0.000 Y: 0.0                                           | 000 <mark>7</mark> 3: 0                               | .000 4:<br>.000 C:              | 0.000<br>0.000                                |                                                            | 8                                                    | V                                   | ~              |

FIG. 5-1 Main interface

| Area | Туре        |                                 | Function description                                      |        |                                                    |  |  |
|------|-------------|---------------------------------|-----------------------------------------------------------|--------|----------------------------------------------------|--|--|
| 1    | System menu | Project<br>Manager              | Button, the entrance of<br>project management<br>(manual) | Manual | Status light, system working<br>mode               |  |  |
|      |             |                                 | Switch, new create, delete,<br>change, import/export etc. |        | Manual/Auto/remote                                 |  |  |
|      |             | Ready<br>2022.01.12<br>17:10:08 | Status light, system<br>working status                    | Joint  | Switch to jog mode under<br>manual mode            |  |  |
|      |             |                                 | Ready, running, pause,<br>emergency stop, alarming        |        | Joint, world, user, tool                           |  |  |
|      |             | 20%                             | Button, manual<br>0.01mm/degree~100                       | Teach  | Button, record the location to the appointed place |  |  |
|      |             |                                 | Auto 1~100                                                |        | refer to 5.2.5.2. point position modification      |  |  |

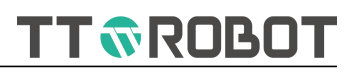

|   |                 | Not<br>Enable                     | Status light, motor power<br>on or not                                                                                                    | User0<br>Tool0                                | Button, manual user/tool shift<br>user ID: 0~15 Tool ID: 0~9 |  |  |  |
|---|-----------------|-----------------------------------|----------------------------------------------------------------------------------------------------|-----------------------------------------------|--------------------------------------------------------------|--|--|--|
|   |                 |                                   | Enable motor power on Button, switch right of                                                                                                    |                                               | Button, setting entrance                                     |  |  |  |
|   |                 | Admin                             | using                                                                                                    | SetUp                                         | (manual)                                                     |  |  |  |
|   |                 |                                   | Operator, technician,<br>administrator                                                                                                    |                                               | Coordinate, parameter,<br>upgrade, backup etc.               |  |  |  |
| 2 | Navigation      | Indicate the c                    | urrent interface content o                                                                                                    | r file information                            |                                                              |  |  |  |
| 3 | Parallel task   | ● Task1                           | single click to check the program content                                                                                                    | TaskConf                                      | Button, multiple-task<br>configuration entrance<br>(manual)  |  |  |  |
|   |                 |                                   | stop/pause-red, running-<br>green                                                                                                    |                                               | refer to 5.2.3 project task configuration                    |  |  |  |
|   |                 | Task2                             | white frame means not<br>assigned task                                                                                                    |                                               |                                                              |  |  |  |
| 4 | Program display | 1 Proces<br>2 float sr<br>3 speed | Program content: Grey bar stands for row number, Orange strip means<br>current execution, blue font is variable type definition, red font is<br>grammar/syntax |                                               |                                                              |  |  |  |
|   |                 |                                   | Manual mode non-e<br>program<br>Auto mode cannot s<br>execution                                                                                                | edit status, row numl<br>select row, row numb | per can select but cannot modify                             |  |  |  |
| 5 | Project menu    | Point<br>table                    | Point Position<br>management entrance                                                                                                    | I/O                                           | I/O monitor entrance                                         |  |  |  |
|   |                 |                                   | Only for viewing under<br>auto mode<br>refer to 5.2.5 point position<br>table                                                                                  | -                                             | The<br>simulation<br>on: selection<br>on off                 |  |  |  |
|   |                 |                                   |                                                                                                    |                                               | input The<br>simulation<br>off: Per<br>actual<br>received    |  |  |  |
|   |                 |                                   |                                                                                                    |                                               | manual: user<br>select on off                                |  |  |  |
|   |                 |                                   |                                                                                                    |                                               | auto: system<br>control                                      |  |  |  |
|   |                 | Variable                          | Modbus instant<br>communication variable                                                                                                    | Com                                           | Communication configuration entrance                         |  |  |  |

#### USER MANUAL OF MDCS-510 DRIVE & CONTROL INTEGRATED SYSTEM

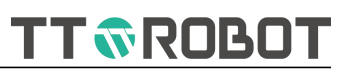

|   |                                      | Variable                  | checking entrance                 | Communication      | auto mode can review only                                          |
|---|--------------------------------------|---------------------------|-----------------------------------|--------------------|--------------------------------------------------------------------|
|   |                                      | Craft                     | closed state                      | Edit               | Program edit entrance                                              |
|   |                                      |                           |                                   |                    | Refer to 5.3.1 program edit                                        |
|   |                                      | Continuity                | Single-step/continuous<br>switch  |                    |                                                                    |
| 6 | Printing output                      | Printing progra<br>result | m Print( ) function output        | Clear<br>info      | Empty printing info<br>auto clear (scroll up 100 lines<br>covered) |
| 7 | real-time<br>monitor                 | Joint                     | display the real-time joint value | World:             | display the real-time<br>world/user coordinate value               |
|   |                                      | Single<br>click           | Tune/call out axis position,      | motor, encoder, IO | etc. monitoring information                                        |
| 8 | The man-<br>machine<br>communication | Real-time outp            | ut of man-machine communi         | cation information |                                                                    |

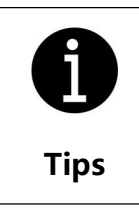

Figure 5-1 shows the interface in manual mode. In automatic mode, the interface is the same as that in manual mode, but the corresponding buttons are disabled or the modification is restricted for query only

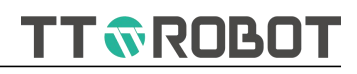

## 5.2 Project management

## 5.2.1 Project files management

| roject manager |      |      |        |            |             |
|----------------|------|------|--------|------------|-------------|
| NewPro         | Load | Сору | ReName | Delete     | ViewContent |
| (PPA)          |      |      |        |            | 4           |
| 322            |      |      |        |            |             |
| 522            |      | ш    |        |            |             |
|                |      |      |        |            |             |
|                |      |      |        |            |             |
|                |      |      |        |            |             |
|                |      |      |        |            |             |
|                |      |      | Loca   | I<->USB Re | fresh Close |

FIG. 5-2-1 Project management main page

| Button icon | Description                                                           |
|-------------|-----------------------------------------------------------------------|
| NewPro      | New create project, set project name per the new create dialogue box  |
| Load        | Loading project, load and reset project per the selected one          |
| Сору        | Copy the selected and indicate to input the duplicate copy's name.    |
| ReName      | Rename the selected project name, project under running cannot change |
| Delete      | Delete the selected project, project under running cannot delete      |
| ViewContent | Open project content interface, details refer to 5.2.2                |
| Local<->USB | Open the project import/export interface, details refer to 5.2.4      |
| Refresh     | Refresh all projects                                                  |
| Close       | Exit project management, if click project management can exit too.    |

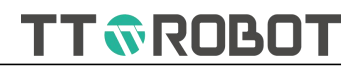

#### **5.2.2 Project contents interface**

| Project document  | details       |                     |              |        |        |
|-------------------|---------------|---------------------|--------------|--------|--------|
| Porject Name: 322 | 2 Modi        | fication date: 2022 | -01-13 08:39 |        | ~      |
| global.gl         | pg<br>hain.pg | nt.                 |              |        | 7      |
| New Task          | Delete        | Сору                | Pase         | ReName | Return |

FIG. 5-2-2 Project contents interface

| Button icon | Description                                                                        |
|-------------|------------------------------------------------------------------------------------|
| New Task    | New create foreground or background program on the current project                 |
| Delete      | Delete the selected contents. Some situation cannot delete, practical tips prevail |
| Сору        | Copy the selected program or other contents into "clipboard"                       |
| Pase        | Paste "clipboard" contents, this operation can across projects                     |
| ReName      | Rename the selected file. Some situation cannot rename, practical tips prevail     |
| Return      | Exit the current interface, return to the previous "project management"            |

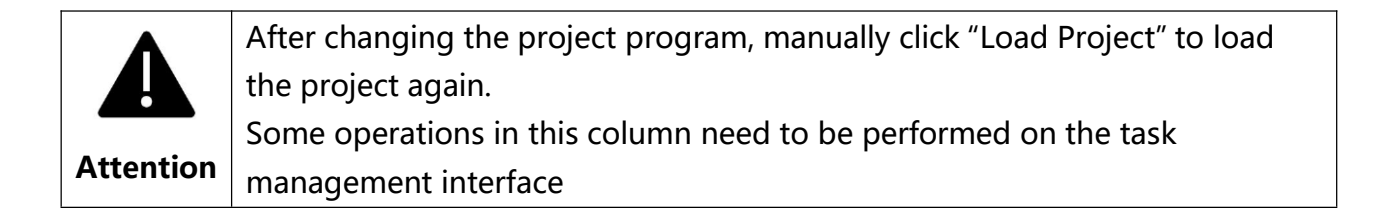

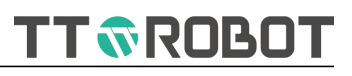

#### 5.2.3 Project task configuration

#### Multitasking Configurator sk numb ProgramSel Enable Enable mode O Power on Normal start 1 main.pg 1 2 Power on 🔘 Normal start Clean O Power on O Normal start Clean 3 Power on ( ) Normal start Clean 4 Power on O Normal start Clean 5 Power on () Normal start Clean 6 Power on () Normal start Clean 7 O Power on O Normal start Clean 8 ClearConfig Exit

#### 5.2.3.1 Project task configuration main page(multiple-task configurator)

FIG. 5-2-3-1 project task configuration interface

| Button icon    | Description                                                                                                    |
|----------------|----------------------------------------------------------------------------------------------------|
| main.pg        | Start program selecting dialog box, details refer to 5.2.3.2                                                                                                    |
| <b></b>        | whether or not to use the left side program                                                                                                    |
| O Power on     | After clicking, the machine is on and into the system, and left side program initiate; Or common boot mode                                                             |
| O Normal start | After clicking, left side program initiate along with main task button; Or boot mode                                                                                   |
| Clean          | Clear left side configuration program, and the program itself cannot delete                                                                                            |
| ClearConfig    | Clear all configuration                                                                                                    |
| Exit           | Exit and back to the manual interface main page; before exiting, it reminds if need to save the current configuration or not, it comes into effective after confirmed. |

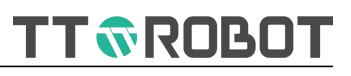

# 5.2.3.2 Program select dialog box

| numb | ProgramSel | Fnahle  | Fnak | le mode     |      |
|------|------------|---------|------|-------------|------|
| 1    | main.pg    |         | -10- |             |      |
| 2    |            |         |      |             |      |
| 3    |            |         |      |             |      |
| 4    |            |         |      |             |      |
| 5    |            |         |      |             |      |
| 6    |            |         |      |             |      |
| 7    |            |         |      |             |      |
| 8    |            | New pro | gram | Exit        |      |
|      |            |         |      | ClearConfig | Exit |

FIG. 5-2-3-2 Program select dialog box

| Button icon | Description                                                                                                    |
|-------------|----------------------------------------------------------------------------------------------------|
|             | Being existed main program/background program displayed in the list accordingly, select the corresponding name. |
| New program | If no background program to be selected, but user want to configure task, click this.                           |
| Exit        | Exit the current interface, back to the previous.                                                               |
|             |                                                                                                    |

| <b>f</b><br>Tips | Main program suffix ".pg", background program suffix ".pgb"                   |
|------------------|-------------------------------------------------------------------------------|
|                  | One project file system may contain many main program and background          |
|                  | program, but after allocation or configuration, max only 1 main program       |
|                  | and other 7 background program into effective. Details refer to 6.1.1 project |
| I                | files structure                                                               |

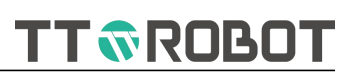

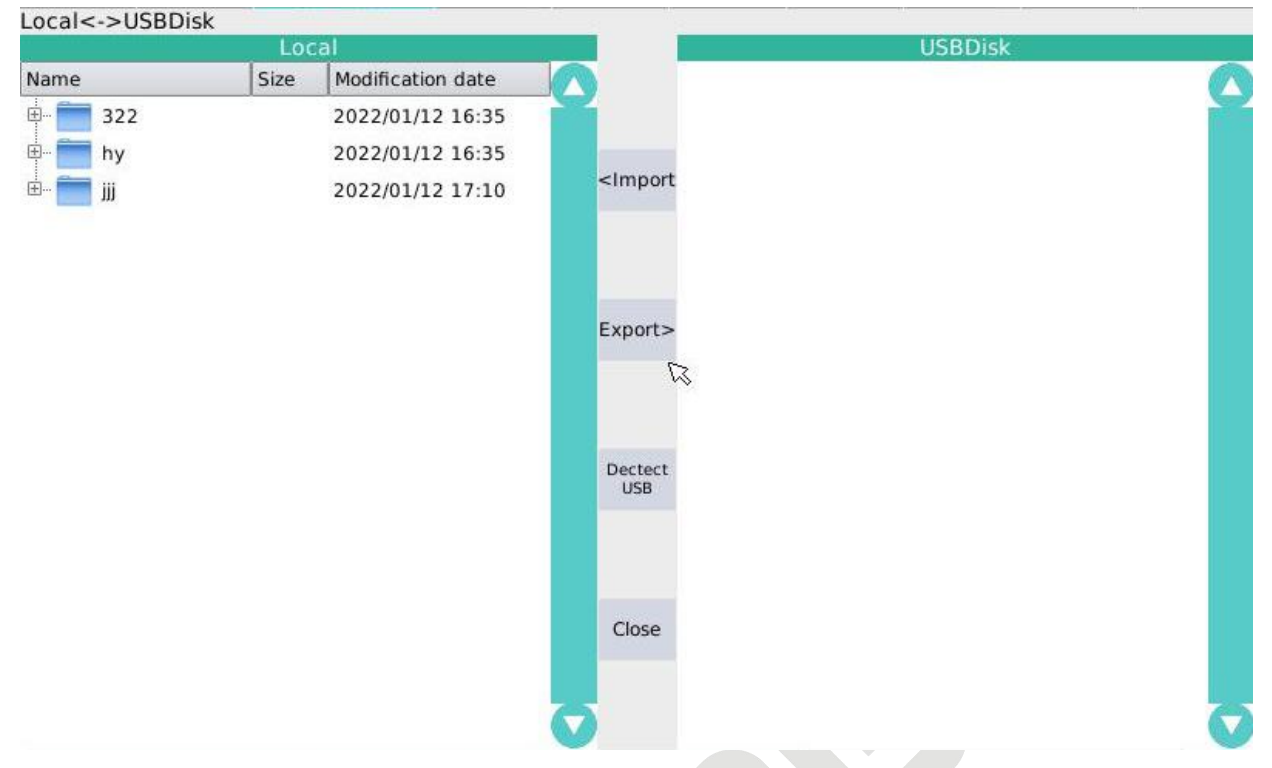

#### 5.2.4 Program import / export interface (USB Driver)

FIG. 5-2-4 Project import/export interface

| Button icon                                                                                 | Description                                                                                       |
|---------------------------------------------------------------------------------------------|---------------------------------------------------------------------------------------------------|
| <import< th=""><th>Import USB driver selected project into the system(local)</th></import<> | Import USB driver selected project into the system(local)                                         |
| Export>                                                                                     | Export the system (local) selected project into USB driver                                        |
| Dectect<br>USB                                                                              | Manually check if USB driver exists, it takes about 1-2 seconds in the case of normal connection. |
| Close                                                                                       | Exit current interface back to the main page of the project management                            |

| Do not try to import non-project folders on a USB flash driv<br>files, unknown errors may occur or crash system file.                                                                               | ve as project                 |
|----------------------------------------------------------------------------------------------------|-------------------------------|
| Tips Importing project, when it's multiple type, need to re-configur                                                                                                    | e multiple                    |
| If not detect out the outer USB, click button "USB checking", if<br>USB, re-start Teach Pendant or the system.When system detect out USB, corresponding tips would indicate<br>bottom right corner. | still not found<br>ite on the |

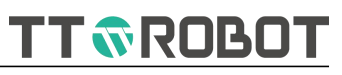

#### 5.2.5 Point Table

# 5.2.5.1 Point table main page

| Point  |        | Remark | Click here to | add o  | Move        | MOVJ | -    | LimH  | 200.000    | Import.csv | Export.csv |
|--------|--------|--------|---------------|--------|-------------|------|------|-------|------------|------------|------------|
| Num    | X / J1 | Y / J2 | Z / J3        | C / J4 | Coord       | ŀ    | land | ł     | Туре       | Rema       | irks 🥆     |
| P00000 | 0.000  | 0.000  | 0.000         |        | N/A         |      |      |       | Joint      |            |            |
| P00001 |        |        |               |        |             |      |      |       |            |            |            |
| P00002 |        |        |               |        |             |      |      |       |            |            | ii         |
| P00003 | 0.000  | 0.000  | 0.000         | 0.000  | N/A         |      | N/A  |       | Joint      |            |            |
| P00004 | 0.000  | 0.000  | 0.000         | 0.000  | N/A         |      | N/A  |       | Joint      |            |            |
| P00005 |        | _      |               |        |             |      |      |       |            |            |            |
| P00006 |        |        |               |        |             |      |      |       |            |            |            |
| P00007 |        |        |               |        |             |      |      |       |            |            |            |
| P00008 |        |        |               |        |             |      |      |       |            |            |            |
| P00009 |        |        |               |        |             |      |      |       |            |            |            |
| Movel  | Point  | Save   | Clear         | ŗ      | Pre<br>Page |      | 1    | /1000 | Ne:<br>Pag | kt<br>je   | Exit       |

#### FIG. 5-2-5-1 Point table main interface

| Button icon                | Description                                                                                                    |
|----------------------------|----------------------------------------------------------------------------------------------------|
| Point                      | Display current executed point serial number                                                                                                    |
| P00001                     | Target position number, selected and click [To here], [Save], [Clear]in<br>program reference, and can use Pn(2). (Only read operation in<br>program, cannot edit) .<br>For example, disx=Pn(2).x or MOVJ(Pn(2),100,100,00) |
| Remark Click here to add o | Display or modify/cancel selected point position name, after selected, expand the keyboard, allow to enter max.10 pcs characters                                                                                           |
| Import.csv                 | Import USB driver teachpoint.csv file into the system project point position table                                                                                                    |
| Export.csv                 | Export project point position table and save it as teachpoint.csv name into the USB driver                                                                                                    |
| MOVJ                       | MOVJ/MOVL/JUMP 3 movement mode choices available                                                                                                    |
| LimH 200.000               | Selected JUMP movement mode into effective, each time when re-<br>enter the point position table, Axis J3 upper limited position will be<br>used as the initial value. You can change it manually before motion,           |

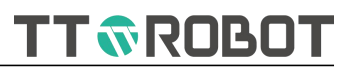

|              | but the value should not be lower than the current position or the target position                                                  |  |  |  |  |  |
|--------------|----------------------------------------------------------------------------------------------------|--|--|--|--|--|
| MovePoint    | In the form of joint interpolation (MOVJ/MOVL/JUMP optional) movement reach the target position, need to manually enabled ON state. |  |  |  |  |  |
| Save         | Save the teach or modified point position value to the system.                                                                      |  |  |  |  |  |
| Clear        | Clear current setup position.                                                                                                    |  |  |  |  |  |
| Pre<br>Page  | Back to the previous page, total 10 point positions on each page                                                                    |  |  |  |  |  |
| 1 /1000      | When input numbers quickly go to the multiples of 10 page.                                                                          |  |  |  |  |  |
| Next<br>Page | Turn to next page, total 10 point positions on each page                                                                            |  |  |  |  |  |
| Exit         | Exit the current interface back to the main page                                                                                    |  |  |  |  |  |

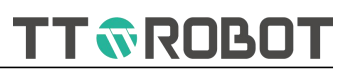

#### 5.2.5.2 Point Position modification

5.2.5.2.1 teach point table

| Project<br>Manager | Manual | Read<br>2022.01<br>17:15:4 | y<br>.12 Jo<br>48 | oint 2 | 0%   | Teach | Not<br>Enable | User0<br>Tool0 | Admin      | SetUp      |
|--------------------|--------|----------------------------|-------------------|--------|------|-------|---------------|----------------|------------|------------|
| Point              |        | Remark                     | lick here to      | add o  | Move | MOVJ  | → LimH        | 200.000        | Import.csv | Export.csv |
| Num                | X / J1 | Y / J2                     | Z / J3            | C / J4 | Cool | rd H  | and           | Туре           | Rema       | rks 🥆      |
| P00000             | 0.000  | 0.000                      | 0.000             | 0.000  | N/A  |       |               |                |            |            |
| P00001             |        |                            |                   |        |      |       |               |                |            |            |

#### FIG. 5-2-5-2-1 Point position table

#### **Point teach method:**

1 Selected S/N, Orange highlight on the existing row

2 Click system menu of teaching button, coordinate values stored based on the

| current movement mode | user coordinates, | and other states |
|-----------------------|-------------------|------------------|
|-----------------------|-------------------|------------------|

| Current state | Description                                                                |
|---------------|----------------------------------------------------------------------------|
| Joint         | Save as each axis joint data, "type" show JOINT automatically              |
| World         | Save Cartesian (XYZ) data, "type" show Cartesian automatically             |
| ΤοοΙ          | Save Cartesian (XYZ) data, "type" show Cartesian automatically             |
| User          | Save Cartesian (XYZ) data, "type" show Cartesian automatically             |
| User0         | When saving data using Cartesian, coordinate serial number selected by the |
| Tool0         | current user would be recorded into the coordinate system meanwhile.       |
| Num           | Range of 0-1000, quoted Pn (numbers) in program                            |
| Hand          | Based on current posture generated automatically, Cartesian coordinate can |
| Hand          | be modified left or right by clicking                                      |

#### 3 Select Save, end teaching work

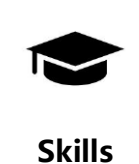

When in teaching location, it may cause slight movement if the motor is not enabled, the position can be locked if the motor is enabled manually.

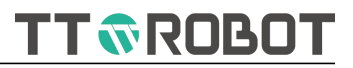

# 5.2.5.2.2 Modify point position data

| Num    | X / J1  | Y / J2 | Z / J3                                                                                                    | C / J4 | Co  | oord | Hand   | Туре      | Remarks |
|--------|---------|--------|----------------------------------------------------------------------------------------------------|--------|-----|------|--------|-----------|---------|
| P00000 | 0.000   | 0.000  | 0.000                                                                                                    | 0.0    | 00  |      |        | Joint     |         |
| P00001 | 0.000   | ×      |                                                                                                    |        |     |      |        |           |         |
| P00002 | 600.000 | 7      | 0                                                                                                    |        |     |      | Left   | Descartes |         |
| P00003 | 0.000   | /      | 0                                                                                                    | 9      |     | A    | N/A    | Joint     |         |
| P00004 | 0.000   |        | $ \begin{array}{c c c c c c c c c c } \hline \begin{tabular}{ c c c c } \hline \end{tabular} 0.000 & 0.000 & N/A & N/A & Joint \\ \hline \end{tabular} 0.000 & 0.000 & N/A & N/A & Joint \\ \hline \end{tabular} 0.000 & 0.000 & N/A & Left & Descartes \\ \hline \end{tabular} 8 & 9 & - & \hline \end{tabular} & & \hline \end{tabular} 1 & 0.000 & 0.000 & 0$ | 6      | Del | A    | N/A    | Joint     |         |
| P00005 |         | 4      |                                                                                                    |        |     |      |        |           |         |
| P00006 |         | ,      | 2                                                                                                    |        | Fee |      |        |           |         |
| P00007 |         | 1      | 2                                                                                                    | 5      | ESC |      | 2<br>6 |           |         |
| P00008 |         | 0      | ĺ                                                                                                    | ENT    |     |      | ł      |           |         |
| P00009 |         | 0      |                                                                                                    | LINI   | ιψ, |      |        |           |         |

FIG. 5-2-5-2-2 modify point position data

| Num    | X / J1  | Y / J2 | Z / J3 | C / J4 | Coord | Hand | Туре    | Remarks |
|--------|---------|--------|--------|--------|-------|------|---------|---------|
| P00000 | 0.000   | 0.000  | 0.000  | 0.000  |       |      |         |         |
| P00001 | 600.000 | 0.000  | 0.000  | 0.000  | 0     | Left | Desci - |         |
| P00002 | 0.000   | 0.000  | 0.000  | 0.000  | N/A   | N/A  | Joint   |         |
|        |         |        |        |        |       |      | - Ds    |         |

FIG. 5-2-5-2-3 modify coordinate type

|       | Not all Cartesian coordinate values can be reached. Please check whether     |  |  |  |  |  |  |
|-------|------------------------------------------------------------------------------|--|--|--|--|--|--|
|       | each joint is within the soft limit after modifying the values. Refer to the |  |  |  |  |  |  |
|       | Robot operation range diagram.                                               |  |  |  |  |  |  |
| lips  | Wrong data setup, the point position cannot be reached.                      |  |  |  |  |  |  |
| A     | The point position quoted in the program is "Pn(s/n)".                       |  |  |  |  |  |  |
| U     | Each project has a point table file and can only access its own point table  |  |  |  |  |  |  |
| Tips  | file.                                                                        |  |  |  |  |  |  |
|       | P00000 cannot modify, it only for reach here through others. It represents   |  |  |  |  |  |  |
|       | Robot mechanical zero.                                                       |  |  |  |  |  |  |
|       | Mechanical zero indicates that the robot arm is completely stretched. When   |  |  |  |  |  |  |
| Alert | in motion, please fully consider whether there is obstacle around.           |  |  |  |  |  |  |

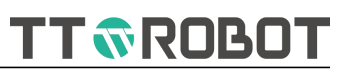

#### 5.2.6 I/O Monitor panel

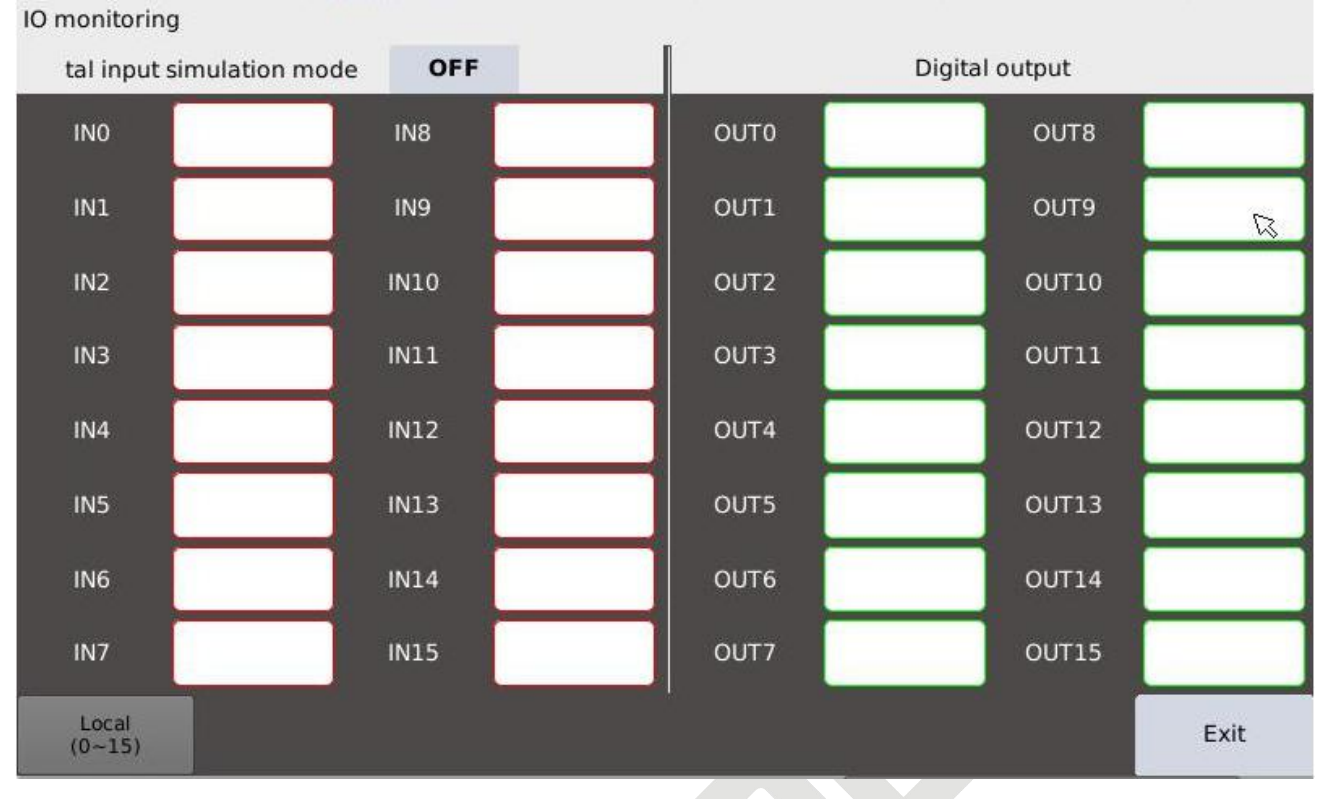

#### FIG. 5-2-6 I/O Monitor panel

| Button icon     |                        | Description                                                                                                    |  |  |  |  |
|-----------------|------------------------|----------------------------------------------------------------------------------------------------|--|--|--|--|
| OFF             | Simulation fu          | nction off (default)                                                                                                    |  |  |  |  |
|                 |                        | Simulation is for input signal only                                                                                                    |  |  |  |  |
| ON C            | Simulation             | Start on manual or auto mode                                                                                                    |  |  |  |  |
| <b>UN</b>       | function ON            | Not receive real input signal anymore once start on, only use the simulated input signal.                                                                                                    |  |  |  |  |
|                 | input                  | When the display is red, it means that the input signal is checked<br>Under the simulation function on, click the button simulation input switch, and<br>when the working mode is switched to automatic, it is still in the simulation<br>state.                |  |  |  |  |
|                 | Output                 | Manual mode, click button to control output switch ON/OFF. When the working mode switch to auto mode, the clicked state will not be changed. If equipped with emergency stop reset function, the crresponding signal reset when the emergency signal triggered. |  |  |  |  |
|                 |                        | Auto or Remote mode: click invalid, only controlled by program.                                                                                                    |  |  |  |  |
| Local<br>(0~15) | Selected loca applied. | I output group, $0\sim15$ or $16\sim31$ , extended I/O would show right side if it is                                                                                                    |  |  |  |  |
| Exit            | Exit current in        | iterface pad.                                                                                                    |  |  |  |  |

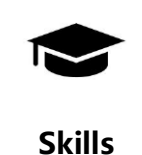

Simulation input can solve the problem of no actual input signal while checking program execution logic issue.

24

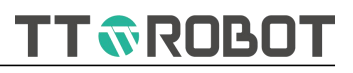

#### 5.2.7 Variable (Interface)

#### **Global variable introduction**

This interface referred variable as the system defined Modbus real-time communication systematic overall variable, int 32 and float 32 each 100 units respectively (non-data-holding on power-off) GInt32 and Gfloat32 each 50 units (data-holding on power-off). For a detailed introduction to variable classification, please refer to 6.1.2 variable type and scope.

|       |      | +0         | +1        |       | +2      | +3          |              | +4   |
|-------|------|------------|-----------|-------|---------|-------------|--------------|------|
| 10    |      | 0          | 0         |       | 0       | o           |              | 0    |
| 15    |      | 0          | 0         |       | 0       | o           |              | 0    |
| 110   |      | 0          | 0         |       | 0       | 0           |              | 0    |
| 115   |      | 0          | 0         |       | 0       | o           |              | 0 🗙  |
| 120   |      | 0          | 0         |       | 0       | 0           |              | 0    |
| 125   |      | 0          | 0         |       | 0       | o           |              | 0    |
| 130   |      | 0          | 0         |       | 0       | 0           |              | 0    |
| 135   |      | 0          | 0         |       | 0       | 0           |              | 0    |
| 140   |      | 0          | 0         |       | 0       | 0           |              | 0    |
| 145   |      | 0          | 0         |       | 0       | 0           | 0            | 0    |
| Int 1 | Гуре | Float Type | GInt Type | GFloa | at Type | Pre<br>Page | Next<br>Page | Exit |

Global variable - power down does not hold

#### FIG. 5-2-7 variable monitor interface

#### 5.2.7.1 Interface description

The above FIG.+0~4 means the added unit numbers on the left side address, for example: If want to check I39 current value, first go to find I35, then +4, thus the location of the vertical and horizontal intersections stands for the value of I39.

If input manually, click corresponding intersections, input the corresponding value on the expanded keyboard to get it done and sent the data immediately;

#### 5.2.7.2 Modbus custom variable read and write operate

When using program instruction to operate address reading and writing, refer to 6.2.7 communication instruction MIRead, MFRead, MIWrite, MFWrite etc. to read and write operation per address serial number, unit read write can quote I/F/GI/GF connect S/N.

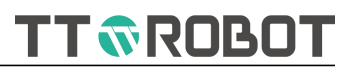

#### 5.2.7.2.1 Write operation

#### Case 1:

Set I39 value as 10 I39=10 also can write MIWrite(39,10) GI0 = 1 also can write: GIWrite(0,1)

// non-data-holding on power-off
// data-holding on power-off

#### Case 2:

```
Reset I0~199 as 0
```

int i

For i=0 To 99

MIWrite( i , 0 )

Next

```
5.2.7.2.2 Read operation
```

#### Case 1:

```
wait I20 value as 15
```

```
Function Wait(int addr,int val)// Waiting variable I equals to some value's function
Print("waiting I",addr,"=",val)//Printing the message being waited.
```

```
Do While MIRead(addr) != val
```

Delay(5)

Loop

FunctionEnd

Wait(20, 15) //Call for custom function Waite ()

### Case 2:

```
Judge I20 whether or not equals to 15

If I20 == 15 Then //Judge now I20 whether or not equals to 15

...

Else

...

EndIf
```

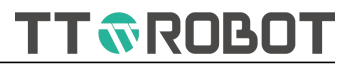

Case 3:

Based on the value sent by master station to do the XYZC off-set, the master station send XYZC off-set value to F40~F43 respectively

MOVJ(standby,speed,acc,dec,cp)

Break() // Interrupt continuous motion, prevent reading wrong time incorrect value

MOVJ(labelingPos+X(F40,0)+Y(F41,0)+Z(F42,0)+C(F43,0), speed, acc, dec, cp)

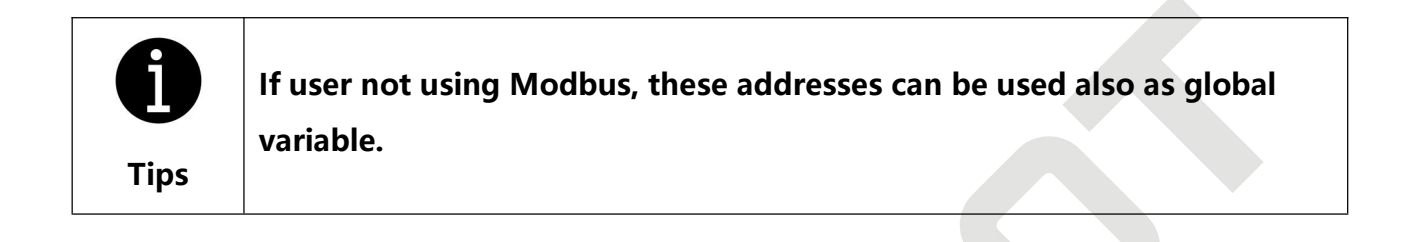

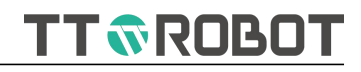

#### 5.2.8 Communication

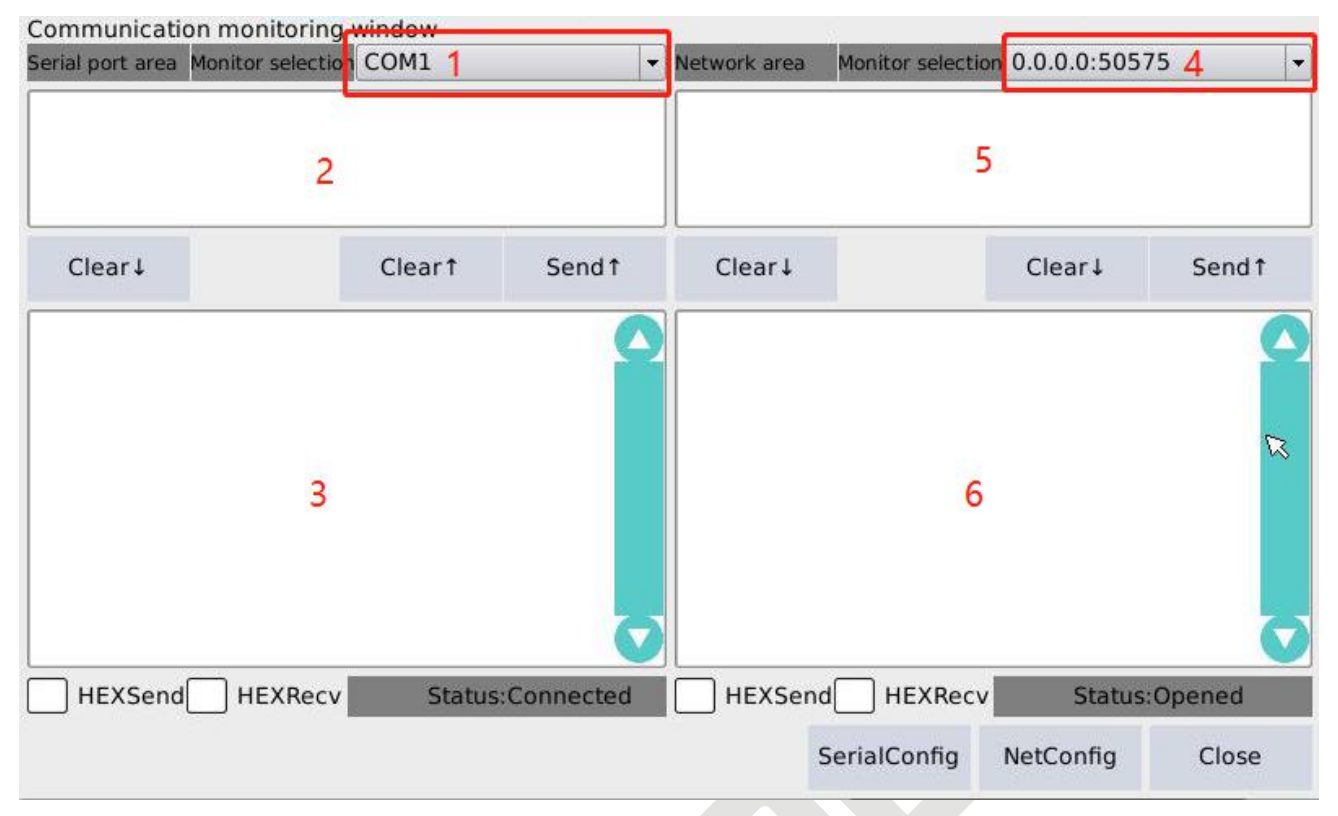

#### FIG. 5-2-8-1 Communication monitor interface

| Button icon  | Description                                                                                         |  |  |  |  |  |
|--------------|----------------------------------------------------------------------------------------------------|--|--|--|--|--|
| 1            | Serial port monitor selection, COM1/COM2                                                            |  |  |  |  |  |
| 2            | Serial port sending area, click and expand keyboard, as FIG.5-2-8-2 communication sending interface |  |  |  |  |  |
| 3            | Serial port receive send data monitor                                                               |  |  |  |  |  |
| 4            | Network port monitor select                                                                         |  |  |  |  |  |
| 5            | Network port sending area, click and expand keyboard                                                |  |  |  |  |  |
| 6            | Network port receive send data monitor                                                              |  |  |  |  |  |
| HEXSend      | Tick and send in HEX format                                                                         |  |  |  |  |  |
| HEXRecv      | Tick and receive in HEX format                                                                      |  |  |  |  |  |
| SerialConfig | Configuration on channels of serial port                                                            |  |  |  |  |  |
| NetConfig    | Configuration the channels of network port                                                          |  |  |  |  |  |
| Close        | Exit the current interface                                                                          |  |  |  |  |  |

| Port:      | COM1    | -    | Local port | COM1                       | COM2                       |
|------------|---------|------|------------|----------------------------|----------------------------|
| Baud rate: | 115200  | -    | Wiring     | PIN1 : 485+<br>PIN6 : 485- | PIN4 : 485+<br>PIN9 : 485- |
| Data bit:  | 8       | *    | BaudRate   | 115200                     | 115200                     |
| StopBit    | 1       | -    | DataBit    | 8                          | 8                          |
| Parity     | None    |      | StopBit    | 1                          | 1                          |
| rancy.     | Tablic  |      | Parity     | None                       | None                       |
| Protocol:  | Free    | -    | Protocol   | Free                       | Free                       |
| Connect    | DisConr | nect | Status     | Opened                     | Opened                     |

#### 5.2.8.1 Serial port communication configuration

FIG. 5-2-8-1-1 Serial port communication configuration interface

#### Description

Current hardware support COM1, COM2 available

COM1, when set the configuration as Modbus protocol, COM1 is slave station mode, address is 1 as default.

COM2 only self-defined protocol function at present

Details refer to <Chapter 7, Communication function introduction>.

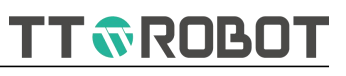

# 5.2.8.2 Network communication configuration

| ComMonitoring-Net | tConfig       |       |                 |              |                |
|-------------------|---------------|-------|-----------------|--------------|----------------|
| -Network config-  |               |       | Channel config- |              |                |
| IP:               | 192.168.1     | . 80  | Select 1        | -            | Protocol: Free |
| MASK:             | 255, 255, 25  | 5. 0  | Model: Serv     | /er          | Add            |
| GateWay:          | 192.168.      | 1.1   | Serv<br>Clief   | ver<br>nt    | Remov          |
| MAC:              | 3A-06-32-FF-  | 3B-08 | Port: 500       | 0            | Open Close     |
| Channel number    | Opposite IP   | Port  | Mode            | Status       | Protocol       |
| 1                 | 0.0.0.0       | 50575 | Server          | Close        | Free           |
| 2                 | 192.168.1.150 | 8997  | Client          | Disconnected | Free           |
|                   |               |       |                 |              |                |
|                   |               |       |                 | Save         | e Close        |

FIG. 5-2-8-2 Network communication configuration interface

## Description

The Network config means use controller's local IP at EtherNet port.

Channels number 1-4 in valid. Details refer to <Chapter 7 Communication function introduction>.

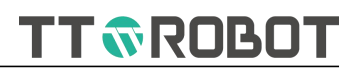

## 5.2.9 Craft

Closed state.
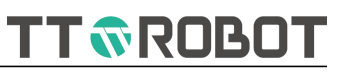

# 5.2.10 Program edit

# 5.2.10.1 Program edit main page

| Edit sta                     | tus Pro                                             | grar                                 | n na                           | me:                                        | jiji                                | 1                              | Tas                         | sk nam                               | e: m                   | ain.                         | pg                            |                          | Step:                                | 0006                                 | 001                           | 17                               | 2022              | 2.01.               | 12 17                                      | 7:16 | 5:53     |
|------------------------------|-----------------------------------------------------|--------------------------------------|--------------------------------|--------------------------------------------|-------------------------------------|--------------------------------|-----------------------------|--------------------------------------|------------------------|------------------------------|-------------------------------|--------------------------|--------------------------------------|--------------------------------------|-------------------------------|----------------------------------|-------------------|---------------------|--------------------------------------------|------|----------|
| Keyboa                       | ard                                                 | Undo                                 |                                | Re                                         | do                                  | 2 (                            | Cut                         | С                                    | ору                    |                              | Pas                           | se                       | De                                   | lete                                 |                               | Find                             | ×                 | Minii               | mize                                       |      | Exit     |
| 1 P<br>2<br>3<br>4<br>5<br>6 | rocess<br>int sp<br>point<br>point<br>float I<br>Do | Mair<br>eed<br>pick<br>plac<br>n = 1 | n<br>=10<br>:=Bu<br>:e=B<br>25 | 0,aco<br>iildPo<br>iildl<br>iuildl<br>//De | c=10<br>oint(3<br>Point(<br>efine f | 0,de<br>00,-:<br>300,<br>loati | c=1<br>300,<br>0,0,<br>ng t | 00,cp<br>,0,0,1)<br>,0,1)<br>:ype va | =0<br>/<br>ariate<br>3 | //de<br>//De<br>//De<br>e h, | efine<br>fine<br>efine<br>ass | Pic<br>Pic<br>Pla<br>ign | oveme<br>k poir<br>ace po<br>initial | ent pa<br>it and<br>bint a<br>ce val | aran<br>d as<br>nd a<br>lue 2 | neters<br>sign v<br>assign<br>25 | 4<br>alue<br>valu | le                  | <vari< td=""><td>abi</td><td></td></vari<> | abi  |          |
| 8<br>9<br>10                 | MC<br>MC<br>MC                                      | )VJ(p<br>)VJ(p<br>)VJ(p              | ick+<br>ick,s<br>ick+          | Z(h,<br>spee<br>Z(h,                       | ,0),sp<br>d,acc,<br>,0),sp          | eed,<br>dec,<br>eed,           | acc,<br>.cp)<br>acc,        | dec,cp<br>dec,cp                     | )<br>)                 | 1.                           | /Mov<br>//Mov<br>/Mov         | vem<br>ven               | ient ti<br>nent l                    | o Pick<br>o Pick<br>o Pick           | k po<br>k po                  | per dis<br>int po<br>per dis     | stand<br>sitio    | ce at<br>n<br>ce at | : Нр<br>: Нр                               | oint | t p      |
| ~`                           | 1                                                   | (                                    | <sup>®</sup> 2                 | #                                          | 3                                   | <sup>5</sup> 4                 | %                           | °5                                   | 6                      | 8                            | <sup>۲</sup>                  | *                        | 8                                    | <sup>(</sup> 9                       | )                             | 0                                |                   | +                   |                                            | Ba   | ck       |
| Tab                          | c                                                   | 1                                    | w                              |                                            | e                                   | r                              |                             | t                                    | у                      | 5                            | u                             |                          | i                                    | 0                                    |                               | р                                | }                 | [                   | }                                          | ]    | <u> </u> |
| Caps                         |                                                     | a                                    |                                | s                                          | C                                   |                                | f                           | <u> </u>                             |                        | h                            |                               | j                        |                                      | <                                    | 1                             | :                                | ;                 |                     | <u>'</u>                                   | Ent  | ter 🗙    |
| Shift                        |                                                     |                                      | z                              |                                            | x                                   | c                              |                             | v                                    | b                      |                              | n                             |                          | m                                    |                                      | < ,                           | >.                               | ?                 | <i>'</i> /          | 1                                          |      | Cmd      |
| Ctrl                         | Close                                               | Cł                                   | nines                          | e [                                        |                                     |                                |                             |                                      |                        |                              | Но                            | me                       | End                                  | Pç                                   | JDn                           | PgUp                             | •                 | -                   | ↓                                          |      | →        |

FIG. 5-2-10-1 program edit main interface

| Area | Туре           | Function description                                                                                                    |
|------|----------------|----------------------------------------------------------------------------------------------------|
| 1    | Navigating     | Display current file info and system time                                                                                                    |
| 2    | Edit tool      | Edit file common used tool buttons, like copy, past, cancel etc.                                                                                            |
| 3    | Edit<br>window | Program: Grey column means row number, orange strip stands for current execution, light blue is fonts variable type definition, blue font is grammar/syntax |
| 4    | Variables      | Expand global variable edit window, details refer to 5.2.10.3 global variable                                                                               |
| 5    | Keyboard       | Direct input Character or instruction called for, details refer to 5.2.10.2 instruction keyboard                                                            |

|        | Browse to more lines of programs by turning off keyboard.        |
|--------|------------------------------------------------------------------|
|        | Ctrl+X, C and V on the keyboard can realize cut, copy and paste. |
|        | Select multiple rows and press Tab to indent them as a whole.    |
| Skills | Hold down Shift and then press Tab to retract them.              |

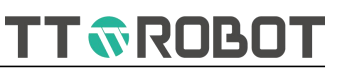

# 5.2.10.2 Instruction keyboard

| Edit status                                       | Program n                                                          | ame: jjj                                            | Task                                                | name: ma                                       | in.pg                                              | Step: 0006/                                                  | 0017                                      | 2022.01                        | .12 17:1                                 | 6:55           |
|---------------------------------------------------|--------------------------------------------------------------------|-----------------------------------------------------|-----------------------------------------------------|------------------------------------------------|----------------------------------------------------|--------------------------------------------------------------|-------------------------------------------|--------------------------------|------------------------------------------|----------------|
| Keyboard                                          | Undo                                                               | Redo                                                | Cut                                                 | Сору                                           | Pase                                               | Delete                                                       | Find                                      | 💥 Mini                         | imize                                    | Exit           |
| 1 Proce<br>2 int<br>3 pc<br>4 pc<br>5 flo<br>6 Dc | ess Main<br>t speed=10<br>bint pick=B<br>bint place=<br>bat h = 25 | 00,acc=10<br>wildPoint(3<br>BuildPoint(<br>//Define | 0,dec=10<br>300,-300,0<br>(300,0,0,0<br>floating ty | 0,cp=0 //<br>,0,1) //I<br>,1) //<br>pe variate | define mo<br>Define Pic<br>Define Pic<br>h, assign | ovement part<br>k point and<br>ace point an<br>initiate valu | rameters<br>assign v<br>d assign<br>le 25 | alue<br>value                  | <variat< td=""><td>bies 🔿</td></variat<> | bies 🔿         |
| 7<br>8<br>9<br>10                                 | float old_t<br>MOVJ(pick<br>MOVJ(pick<br>MOVJ(pick                 | ime=SysTi<br>+Z(h,0),sp<br>,speed,acc<br>+Z(h,0),sp | ime()<br>beed,acc,d<br>c,dec,cp)<br>beed,acc,d      | ec,cp)<br>ec,cp)                               | //Get<br>//Mover<br>//Mover<br>//Mover             | current time<br>nent to Pick<br>ment to Pick<br>ment to Pick | e<br>upper dis<br>point po<br>upper dis   | stance a<br>sition<br>stance a | t H poii<br>t H poii                     | nt p<br>nt p 💟 |
| Motion                                            | Control                                                            | Point                                               | System                                              | 1 1/0                                          | Comm                                               | String                                                       | Others                                    | home                           | Ba                                       | ick            |
| MOVJ                                              | MOVL                                                               | MOVC                                                | JUMP 2                                              | Dn Ta                                          | bol Se                                             | tTool † PageU                                                | p ↓PageDn<br>ormatSel:                    | end                            |                                          |                |
| Moven<br>to point jo<br>Paramete                  | nent from c<br>int interpol                                        | urrent local<br>ation                               | tion to the t                                       | arget point                                    | by way of                                          | point                                                        | Format 1                                  | Pre<br>Page                    | 8 En                                     | ter            |
| point_a<br>speed<br>acc<br>dec                    | a targe<br>Max<br>Sett                                             | et location<br>operation s<br>ing acceler           | 3<br>speed, setti<br>ation, range                   | ng range 1-<br>e 1~100                         | ~100                                               |                                                              | Format 2<br>4<br>Format 3                 | Next<br>Page                   | Ť                                        | Exit           |
| MOVJ( po                                          | pint_a, spe                                                        | ed, acc, d                                          | ec, cp)                                             | 5                                              | 6 Mod                                              | dify 7 I                                                     | nsert                                     | ٠                              | Ŧ                                        | -              |

# FIG. 5-2-10-2-1 open instruction keyboard interface

| Area | Туре           | Function description                                                       |
|------|----------------|----------------------------------------------------------------------------|
| 1    | Instruction    | Classify per the purpose of instruction                                    |
| -    | classification |                                                                            |
| 2    | Specific       | Display type 1 all instruction, browse by scrolling up and down            |
| 2    | instruction    |                                                                            |
| 2    | Instruction    | Describe instruction' function                                             |
|      | introduction   |                                                                            |
| 4    | Format         | Same instruction but different parameter realize different function        |
| 4    | choice         |                                                                            |
| 5    | Instruction    | Preview of the to be inserted instruction content                          |
| 5    | browsing       |                                                                            |
|      |                | Through parameter modify button, open the dialog box of the modify         |
| 6    | Parameter      | parameter, details refer to 5-2-10-2 instruction parameters modify         |
| 0    | modification   | After modify done, Press Insert to finish the instruction inserting at the |
|      |                | specified cursor                                                           |
| 7    | Insert button  | Insert the contents of the preview window into the program                 |

# TT TROBOT

# 5.2.10.2.1 Instruction parameter modification

| Instruction p                                     | truction parameter modification |                                        |                                         |                                 |                         |                               |                    |                             |                            |                           | 1           |                               |     |      |      |       |       |        |      |                |       |   |    |            |
|---------------------------------------------------|---------------------------------|----------------------------------------|-----------------------------------------|---------------------------------|-------------------------|-------------------------------|--------------------|-----------------------------|----------------------------|---------------------------|-------------|-------------------------------|-----|------|------|-------|-------|--------|------|----------------|-------|---|----|------------|
| Function:<br>Movem                                | ent fr                          | rom c                                  | urrer                                   | nt loc                          | atio                    | n to                          | the                | tar                         | get p                      | point                     | t by        | way                           | of  | poin | t to | point | t joi | int ir | nter | pola           | ition |   |    | $\bigcirc$ |
| Parameter<br>point_a<br>speed<br>acc<br>dec<br>cp | :                               | targe<br>Max<br>Setti<br>Settir<br>Pat | t loc<br>oper<br>ng a<br>ig de<br>h cor | atior<br>atior<br>ccele<br>cele | n spo<br>erati<br>ratio | eed,<br>ion,<br>on, r<br>sett | set<br>rang<br>ang | ting<br>ge 1<br>e 1-<br>ran | ran<br>~10<br>~100<br>ge 0 | ge 1<br>)0<br>)<br>): tur | ~1(<br>'n o | 00<br><mark>2</mark><br>ff, 1 | tur | n on | Ľ    |       |       |        |      |                |       |   |    | Γ          |
| Return:<br>No                                     |                                 |                                        |                                         |                                 |                         |                               |                    |                             |                            |                           |             |                               |     |      |      |       |       |        |      |                |       |   |    |            |
| Description                                       | n:                              |                                        |                                         |                                 |                         |                               |                    |                             |                            |                           |             |                               |     |      |      |       |       |        |      |                |       |   |    |            |
| MOVJ( point_                                      | a                               |                                        | spee                                    | ≥d                              |                         |                               | acc                |                             | 3                          | ĺ.                        | , d         | ec                            |     |      |      | ср    |       |        | )    | 5 <sup>s</sup> | witc  | h | 60 | mplete     |
| [~`,[!                                            | 1                               | @                                      | 2 4                                     | <sup>#</sup> 3                  | \$                      | 4                             | %                  | <sup>6</sup> 5              | Î                          | 6                         | 8           | <sup>×</sup> 7                | *   | 8    | (    | 9     | )     | 0      | _    | -              | +     | - | Ва | ck         |
| Tab                                               | q                               | ľ                                      | N                                       | e                               |                         | r                             |                    | t                           |                            | у                         |             | u                             |     | i    |      | 0     |       | р      |      | {              | [     | } | ]  |            |
| Caps                                              |                                 | a                                      | s                                       |                                 | d                       |                               | f                  |                             | g                          |                           | h           |                               | j   |      | k    |       | I     |        | :    | ;              | "     | ' | En | ter        |
| Shift                                             |                                 | Z                                      | z                                       | ×                               |                         | с                             |                    | v                           |                            | b                         |             | n                             |     | m    | ١    | <     | ,     | >      |      | ?              | 7     | î |    |            |
| Ctrl                                              | -4                              | ł                                      |                                         |                                 |                         |                               |                    |                             |                            |                           |             | на                            | ome | En   | d    | Pg[   | Dn    | Pg     | Up   | 4              | -     | Ļ |    | →          |

FIG. 5-2-10-2-2 instruction keyboard parameter modify

| Area | Туре                        | Function description                                                                                                    |
|------|-----------------------------|----------------------------------------------------------------------------------------------------|
| 1    | Navigating                  | Display current location                                                                                                    |
| 2    | Instruction introduction    | Describe instruction' function                                                                                                    |
| 3    | Parameter modify dialog box | One by one parameter modify                                                                                                    |
| 4    | Keyboard                    | Keyboard used for parameter modification                                                                                          |
| 5    | Parameter shift             | Shift parameter form, currently only under sports instruction point_a shift to Pn(0)                                              |
| 6    | Modification done           | After modification done, exit current interface, refresh the modified parameters instruction to preview as show on FIG.5-2-10-2-3 |

| MOVJ( point_a, speed, acc, dec, cp) | Modify | Insert | +    | Ļ | <b>→</b> |
|-------------------------------------|--------|--------|------|---|----------|
|                                     |        |        | 1000 |   |          |

# FIG. 5-2-10-2-3 touch modify done to preview

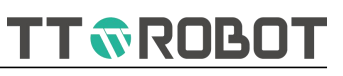

# 5.2.10.3 Global variables (project level)

| Edit sta                               | tus Pro                                                                                                    | ogra | m na           | me | ij             |    | Ta  | ask n          | ame     | e: m | ain.             | pg                        |                               | Step: (    | 0001/00 | )17  | 202 | 22.01.         | 13 08:4      | 41:15            |
|----------------------------------------|----------------------------------------------------------------------------------------------------|------|----------------|----|----------------|----|-----|----------------|---------|------|------------------|---------------------------|-------------------------------|------------|---------|------|-----|----------------|--------------|------------------|
| Keyboa                                 | ard                                                                                                    | Und  | 0              | R  | edo            |    | Cut |                | Co      | ру   |                  | Pas                       | se                            | Del        | ete     | Find | >:  | <b>t</b> Minir | nize         | Exit             |
| 1 P<br>2<br>3<br>4<br>5<br>6<br>7<br>8 | <pre>1 Process Main<br/>2 int speed=100,acc=100,dec=100,cp=(<br/>3 point pick=BuildPoint(300,-300,0,0,1)<br/>4 point place=BuildPoint(300,0,0,0,1)<br/>5 float h = 25 //Define floating type vari<br/>6 Do<br/>7 float old_time=SysTime()<br/>8 MOVJ(pick+Z(h,0),speed,acc,dec,cp)<br/>9 MOVI(pick.speed.acc.dec.cp)</pre> |      |                |    |                |    |     |                | ri<br>) |      | 1<br>2<br>3<br>4 | Pro<br>int<br>floa<br>Pro | cess G<br>i<br>it f<br>cessEn | lobal<br>d |         | I    |     |                |              |                  |
|                                        | 1410                                                                                                    |      | л. к.          |    | eu.o           |    |     |                | 6       |      | K                |                           |                               |            |         |      |     |                |              | 0                |
| ~``                                    | !<br>1                                                                                                    |      | <sup>@</sup> 2 | #  | <sup>±</sup> 3 | \$ | 4   | <sup>%</sup> 5 | Ĺ       | 6    | 8                | <sup>′</sup> 7            | *                             | 8          | 9       | 0    |     | -   +          |              | ack              |
| Tab                                    |                                                                                                    | 7    | [              | ,  | e              |    | r   | t              |         | у    |                  | u                         |                               | i          | 0       | þ    |     | {[]            | [            | $[ \downarrow '$ |
| Caps                                   |                                                                                                    | a    |                | s  |                | d  | f   |                | g       |      | h                |                           | j                             | k          | l       |      | :;  |                | ' <b> </b> ₌ | nter             |
| Shift                                  |                                                                                                    |      | z              |    | x              |    | с   | [v             |         | b    |                  | n                         |                               | m          | < ,     | ≥.   |     | ? /            | ↑            | Cmd              |
| Ctrl                                   | Close                                                                                                    | e c  | hine           | se |                |    |     |                |         |      |                  | Но                        | me                            | End        | PgDr    | PgU  | ₽   | ← ]            | Ļ            | ] →              |

# FIG. 5-2-10-3 Global variables

| Button icon                                                              | Description                      |
|--------------------------------------------------------------------------|----------------------------------|
| < <variables< th=""><th>Expand global variables window</th></variables<> | Expand global variables window   |
| Variables>>                                                              | Shut off global variables window |

| <b>1</b><br>Tips | Global variable (suffx .gl) always begins with "Process Global" keyword, ends<br>with "ProcessEnd". Between these two keywords declare global variable,<br>which will work at the whole project.                |
|------------------|----------------------------------------------------------------------------------------------------|
| Alert            | This window can be expanded in any program edit state, and be careful not<br>to declare variables with the same name. Be careful not to change the<br>keywords of opening and closing when editing the program. |

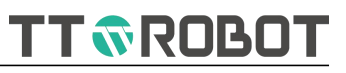

# 5.3 Setting

Touch [Setup] enter the setting main page, as FIG.5-3

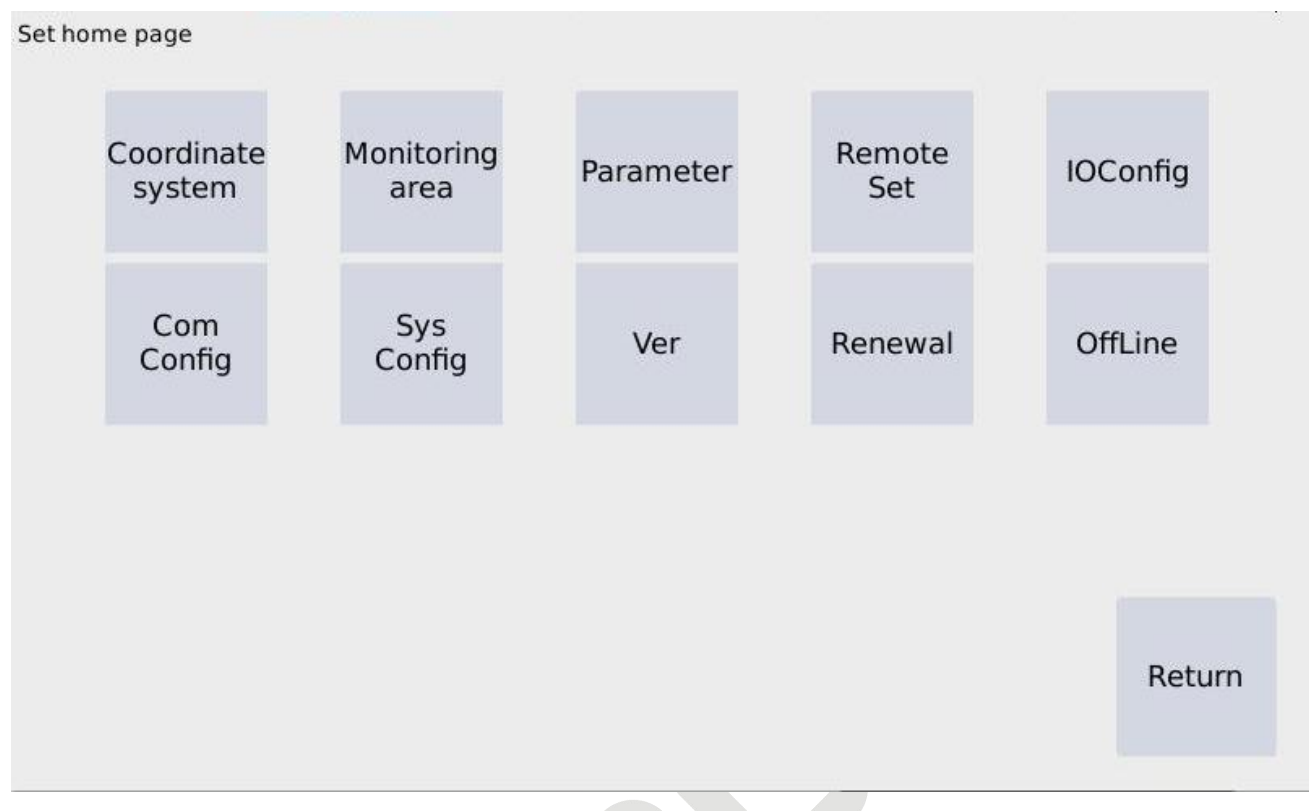

# FIG. 5-3 setup main interface

| Button icon          | Description                                                                                                    |
|----------------------|----------------------------------------------------------------------------------------------------|
| Coordinate<br>system | User coordinate system, tool coordinate system setting                                                            |
| Monitoring<br>area   | TCP End area monitor: cuboid or circular column obstacle area, monitor area setting                               |
| Parameter            | SCARA structure parameters (DH parameters), Servo parameters, Operation & control parameters, Advanced parameters |
| Remote<br>Set        | Remote designated launching project, start-stop input &output configuration                                       |
| IOConfig             | Extended IO number setup, IO name configuration, import export configuration                                      |
| Com<br>Config        | Serial port communication and internet communication configuration                                                |

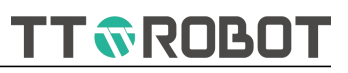

| Sys<br>Config | System time, key tone buzzer, startup picture setting                                                                       |
|---------------|----------------------------------------------------------------------------------------------------|
| Ver           | Software version(included controlling system and Teach Pendant) check,<br>Navigator HMI, compile front-end software upgrade |
| Renewal       | Trial period over, remove locked entrance                                                                                   |
| OffLine       | Teach Pendant off line button                                                                                               |

# 5.3.1 Coordinate system

# 5.3.1.1 User coordinate system

User coordinate system defined on workpiece, also can be called workpiece coordinate system. Within Robot motion allowed range of any location to set any angle of Axis X, Y, Z.

1. User coordinate system interface

| Coordinate-u | Coordinate-user |          |             |        |        |        |        |  |
|--------------|-----------------|----------|-------------|--------|--------|--------|--------|--|
| User coord s | ystem           | Tools co | oord system |        |        |        |        |  |
| Num          | ×               | Х        | Y           | Z      | A      | В      | С      |  |
| #0           |                 |          |             | 0.0000 |        |        | 0.0000 |  |
| #1           | 0               | .0000    | 0.0000      | 0.0000 | 0.0000 | 0.0000 | 0.0000 |  |
| #2           | 0               | .0000    | 0.0000      | 0.0000 | 0.0000 | 0.0000 | 0.0000 |  |
| #3           | 0               | .0000    | 0.0000      | 0.0000 | 0.0000 | 0.0000 | 0.0000 |  |
| #4           | 0               | .0000    | 0.0000      | 0.0000 | 0.0000 | 0.0000 | 0.0000 |  |
| #5           | 0               | .0000    | 0.0000      | 0.0000 | 0.0000 | 0.0000 | 0.0000 |  |
| #6           | 0               | .0000    | 0.0000      | 0.0000 | 0.0000 | 0.0000 | 0.0000 |  |
| S            | et              |          | Clean       |        | Save   |        | Return |  |

# FIG. 5-3-1-1 user coordinate system

| Button icon | Description                                                                            |
|-------------|----------------------------------------------------------------------------------------|
| Set         | Enter into setting interface, refer to picture 5-3-1-2 user coordinate system teaching |
| Clean       | Clear selected S/N contents                                                            |
| Save        | Save modified change                                                                   |
| Return      | Exit current interface, back to the previous menu                                      |

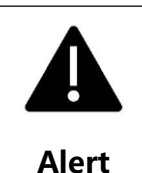

S/N#0 equals to world coordinate, cannot be modified In this interface can direct modify coordinate system calculated value, unless operator clear understand its meaning, or use system provided setting method to modify

# 2. User coordinate system teaching setting

| STEP 1 Teachin       | Move<br>X+     | STEP 2 Teach a | org    | direction S     | TEP 3 teaches a poin | nt in the XY plane |
|----------------------|----------------|----------------|--------|-----------------|----------------------|--------------------|
|                      | х              | Y              | Z      | A               | В                    | С                  |
| Teaching1            | 600.0000       | 0.0000         | 0.0000 | 0.0000          | 0.0000               | 0.0000             |
| Teaching2            | 0.0000         | 0.0000         | 0.0000 | 0.0000          | 0.0000               | 0.0000             |
| Teaching3            | 0.0000         | 0.0000         | 0.0000 | 0.0000          | 0.0000               | 0.0000             |
| STEP 4 Calculate and | obtain results | ×              |        | Calibration res | ults                 |                    |
| Calculate            | 0.0000         | 0.0000         | 0.0000 | 0.0000          | 0.0000               | 0.0000             |
|                      |                |                |        |                 |                      | Return             |

#### Coordinate-user coordinate system teaching page

# FIG.5-3-1-2 user coordinate system Teaching

| Button icon | Description                                                                                                    |
|-------------|----------------------------------------------------------------------------------------------------|
| Teaching1   | teaching user coordinate system original point                                                                                         |
| Teaching2   | Teach user coordinate system X + direction point                                                                                       |
| Teaching3   | Teach user coordinate system XY plane Y + direction any point                                                                          |
| Calculate   | The calibration result calculated by three-point method                                                                                |
| Return      | Exit current interface, back to the previous menu                                                                                      |
| Move        | After teaching shown beside the chart, move robot by joint interpolation method to this location, after enabled connection it can move |

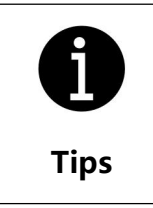

Before click movement button, turn on manual enabled button. During movement, Robot movement can be interrupted when releasing manual enabled key or press emergency stop button

# 5.3.1.2 Tool coordinate system

Tool coordinate system installed on the Robot end, original point and direction keeps changing along with its location and angle, and this coordinate system actually is based on basic coordinate system by means of revolving and changing location

1. Tool coordinate system check and modify interface

| Coordinate-too | Coordinate-tool |          |             |        |        |        |        |  |
|----------------|-----------------|----------|-------------|--------|--------|--------|--------|--|
| User coord sy  | stem            | Tools co | oord system |        |        |        |        |  |
| Num            |                 | х        | Y           | Z      | А      | В      | С      |  |
| #0             |                 | .0000    | 0.0000      |        | 0.0000 | 0.0000 |        |  |
| #1             | 0               | .0000    | 0.0000      | 0.0000 | 0.0000 | 0.0000 | 0.0000 |  |
| #2             | 0               | .0000    | 0.0000      | 0.0000 | 0.0000 | 0.0000 | 0.0000 |  |
| #3             | 0               | .0000    | 0.0000      | 0.0000 | 0.0000 | 0.0000 | 0.0000 |  |
| #4             | 0               | .0000    | 0.0000      | 0.0000 | 0.0000 | 0.0000 | 0.0000 |  |
| #5             | 0               | .0000    | 0.0000      | 0.0000 | 0.0000 | 0.0000 | 0.0000 |  |
| #6             | 0               | .0000    | 0.0000      | 0.0000 | 0.0000 | 0.0000 | 0.0000 |  |
| Set Clean      |                 | Clean    |             | Save   |        | Return |        |  |

FIG. 5-3-1-3 Tool coordinate system

| Button icon | Description                                                                         |
|-------------|-------------------------------------------------------------------------------------|
| Set         | Enter into setting interface, refer to FIG.5-3-1-4 tool coordinate system teaching. |
| Clean       | Delete selected S/N contents                                                        |
| Save        | Save modified change                                                                |
| Return      | Exit current interface, back to the previous menu                                   |

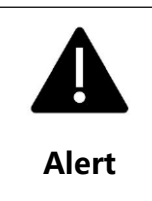

S/N#0 equals to default coordinate system, cannot be modified In this interface it can direct modify coordinate system calculated value, unless operator understand its meaning, or use system provided setting method to modify

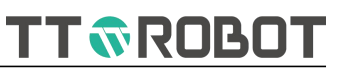

# 2. Tool coordinate system teaching

#### Coordinate-tool coordinate system teaching page Preparatory work: place a tip in the STEP 2 rotate the tool tip workspace for calibration and cannot be at a certain angle and re align the target , click teach 2 moved before calibration is completed step 1 align the tip of the calibrated tool with the target and then click teaching 1 step 3 Click calculate to obtain the result П TE Move Х Y Ζ В С A Teaching1 600.0000 0.0000 0.0000 0.0000 0.0000 0.0000 Teaching2 0.0000 0.0000 0.0000 0.0000 0.0000 0.0000 STEP 2 Calculate and obtain results Calibration results 0.0000 0.0000 0.0000 0.0000 0.0000 0.0000 Calculate Return

#### FIG. 5-3-1-4 Tool coordinate system teaching

| Button icon | Description                                                                  |
|-------------|------------------------------------------------------------------------------|
| Teaching1   | Teaching 1 <sup>st</sup> location                                            |
| Teaching2   | Let tool tip to teaching 2 <sup>nd</sup> location                            |
| Calculate   | Calculate the calibration result                                             |
| Return      | Exit existing interface, back to the previous menu                           |
| Move        | Move robot to this point, after enabled key pressed continuously it can move |

| A    | Before click Movement button, manual enabled key should be pressed      |
|------|-------------------------------------------------------------------------|
| U    | continuously. While during the movement, robot can be interrupted by    |
| Tips | releasing the manual enabled key or pressing down emergency stop button |

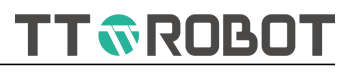

# 5.3.2 Monitor area

| Introduction | Description                                                                           |
|--------------|---------------------------------------------------------------------------------------|
|              | 1. Real time determine whether robot is in the monitor area, if it is, output or shut |
|              | off corresponding signal and variable per the set value.                              |
|              | 2. Set obstacle area, not let Robot enter, independent adjust speed cut boundary      |
|              | width.                                                                                |
|              | 3. This machine provides max.8 monitor area.                                          |
|              | 4. To avoid entering into obstacle area caused non movement, individually set         |
| Function     | some certain area monitor in valid or not valid.                                      |
| mioduction   | 5. Monitor area shape can be cuboid or cylinder style.                                |
|              | 6. When internal use only, can use internal virtual signal, using I/O when            |
|              | exchange external equipment. If need communication, to send out internal virtual      |
|              | signal via communicated way, it's not suggested to do this, as communication          |
|              | reduces real time, it may risk crash; So only real time requirement is not high       |
|              | occasion to use.                                                                      |
|              | 1. Robot has public operation space with other equipment, that's there is             |
|              | interference in the motion space of robot and external equipment                      |
| Application  | 2. There is interference between Robot movement space and external object             |
| scenarios    | (fixed).                                                                              |
|              | 3. When Robot is turned on, it determines the current location is within which        |
|              | monitor interval, and plan different returning path back to standby point.            |
|              |                                                                                       |

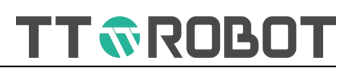

# 5.3.2.1 Monitor interval setting

1. Monitor interval check setting status

# Monitoring area setting

| NoConfig 1 | NoConfig 2 | NoConfig 3 | NoConfig 4 |
|------------|------------|------------|------------|
| NoEffect   | NoEffect   | NoEffect   | NoEffect   |
| NoEnter    | NoEnter    | NoEnter    | NoEnter    |
| Output     | Output     | Output     | Output     |
| NoConfig 5 | NoConfig 6 | NoConfig 7 | NoConfig 8 |
| NoEffect   | NoEffect   | NoEffect   | NoEffect   |
| NoEnter    | NoEnter    | NoEnter    | NoEnter    |
| Output     | Output     | Output     | Output     |
| Set        | Clean      | Effect     | Return     |

# FIG. 5-3-2-1 Monitor interval setting main page

| Button icons | Description                                                                     |
|--------------|---------------------------------------------------------------------------------|
| Set          | Open monitor interval setting, as FIG. 5-3-2-2 monitor interval details setting |
| Clean        | Clear corresponding S/N configuration contents                                  |
|              | Effective: Controller starts monitoring if TCP end arrived at the               |
| Effect       | target area or not                                                              |
|              | Effective cancel: Controller stops monitoring if TCP end arrived                |
|              | at the target area                                                              |
| Return       | Exit this interface back to the previous menu                                   |

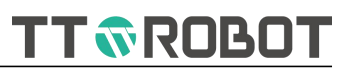

# 2. Monitor interval setting

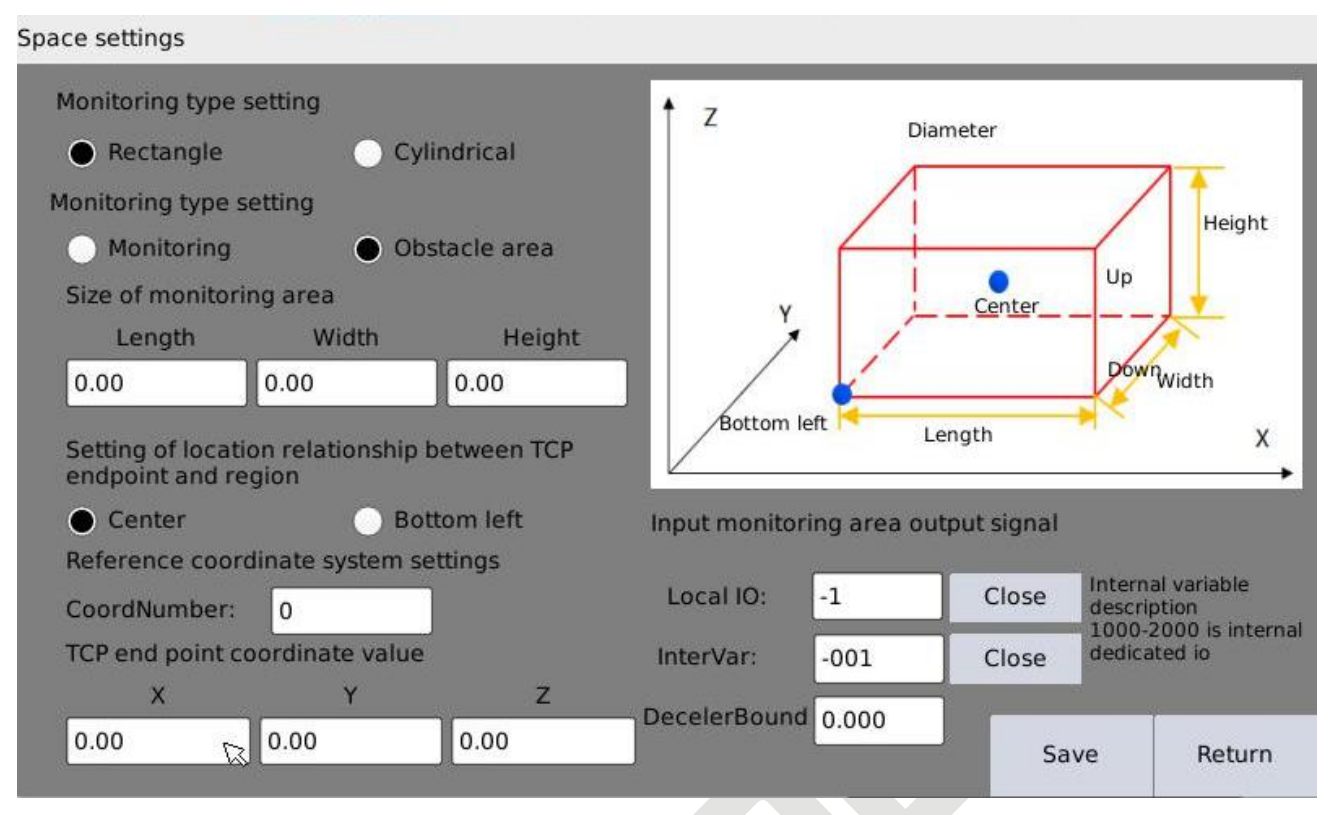

FIG. 5-3-2-2 Monitor interval details setting

| Button icon | Description                                                   |                                                   |  |  |  |  |  |
|-------------|---------------------------------------------------------------|---------------------------------------------------|--|--|--|--|--|
| Close       | OFF: TCP end point output is false in monitor/obstacle area   |                                                   |  |  |  |  |  |
| ciose       | ON: TCP end point output is True in monitor/obstacle interval |                                                   |  |  |  |  |  |
|             | Expand keyboard,                                              | input or modify parameter                         |  |  |  |  |  |
|             | Length                                                        | Reference Length of Axis X direction, Unit: mm    |  |  |  |  |  |
|             | Width                                                         | Reference Length of Axis Y direction, Unit: mm    |  |  |  |  |  |
|             | Height                                                        | Reference Length of Axis Z direction, Unit: mm    |  |  |  |  |  |
|             | Coordinate                                                    | Reference coordinate system S/N, world            |  |  |  |  |  |
| 0.00        | system S/N                                                    | coordinate as default                             |  |  |  |  |  |
|             |                                                               | It represents spatial location at reference       |  |  |  |  |  |
|             | TCP end point                                                 | coordinate system S/N. It can capture the current |  |  |  |  |  |
|             | coordinate value location value through "Teach" button on m   |                                                   |  |  |  |  |  |
|             |                                                               | interface above.                                  |  |  |  |  |  |
|             |                                                               | Effective local output terminal                   |  |  |  |  |  |
|             |                                                               | (Include extended I/O if applied)                 |  |  |  |  |  |
|             | Internal variable                                             | 1000~2000, use ReadDI instruction get the status  |  |  |  |  |  |
| Save        | Save setting value                                            |                                                   |  |  |  |  |  |
| Return      | Exit current interface, back to previous menu                 |                                                   |  |  |  |  |  |

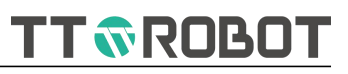

#### 5.3.3 Parameters

# 5.3.3.1 DH parameter

| Setup-Parame | eter setting   |             |        |             |            |       |           |
|--------------|----------------|-------------|--------|-------------|------------|-------|-----------|
| DH           | Joint          | Soft limit  | Motion | Advanced    | Servo      | Ser   | vo debug  |
| Axes 3 a     | nd 4 are compo | ound axes 🌘 |        | 🖓 Arm 1 ler | ngth(A) 30 | 0.000 | mm        |
| T            |                |             |        | Arm 2 ler   | ngth(B) 30 | 0.000 | mm        |
|              |                | )           |        |             | Pitch 20.  | 000   | mm        |
|              |                | 7           |        | Zero data   | 3          |       | Effective |
|              |                |             |        | axis 1 88   | 88888.000  | Reco  | rd 🔘      |
| pite         | ch             |             |        | axis 2 0.   | 000        | Reco  | rd 🔾      |
|              |                |             |        | axis 3 0.   | 000        | Reco  | rd 🔘      |
|              | В              | Α _         |        | axis 4 0.   | 000        | Reco  | rd 🔾      |
|              |                |             |        |             | Sav        | /e    | Return    |

FIG. 5-3-3-1 DHL parameter setting

| Button icon                                                                                                    | Description                                                                                                    |
|----------------------------------------------------------------------------------------------------|----------------------------------------------------------------------------------------------------|
| Axes 3 and 4 are compound axes                                                                                                    | If Axle 3 or 4 separate, cancel this tick                                                                                                    |
| Arm 1 length(A) 300.000 mm<br>Arm 2 length(B) 300.000 mm<br>Pitch 20.000 mm                                                                                                    | Corresponding parameters to be filled                                                                                                    |
| Zero data       Effective         axis 1       888888.000       Record       ○         axis 2       0.000       Record       ○         axis 3       0.000       Record       ○         axis 4       0.000       Record       ○ | After axle point recorded down, read encoder<br>location value is current mechanical zero value<br>Make sure you understand the<br>meaning or implication of this<br>parameter, improper modify may risk<br>crash! |

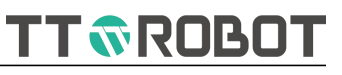

# 5.3.3.2 Joint parameter

| 1      | рн                     | Joint                          | Soft limit         | Motion                           | Advanced                         | Servo                           | Servo del                      | bug                    |
|--------|------------------------|--------------------------------|--------------------|----------------------------------|----------------------------------|---------------------------------|--------------------------------|------------------------|
|        | Joint<br>reduction rat | Number of<br>io pulses per tur | Motor<br>n reverse | Manual shaft spee<br>°/s or mm/s | d Manual axis acc<br>°/s or mm/s | Auto shaft speed<br>°/s or mm/s | l Auto axis acc<br>°/s or mm/s | Manual brak<br>release |
| axis 1 | 80.000                 | 20000.000                      | 1                  | 37.500                           | 375.000                          | 375.000                         | 3750.000                       | Release                |
| axis 2 | 50.000                 | 20000.000                      | 1                  | 60.000                           | 833.000                          | 600.000                         | 6000.000                       | Release                |
| axis 3 | 2.000                  | 20000.000                      | 1                  | 83.300                           | 750.000                          | 833.000                         | 8330.000                       | Release                |
| axis 4 | 40.000                 | 20000.000                      | -1                 | 75.000                           | 1800.000                         | 750.000                         | 7500.000                       | Release                |
| -      |                        |                                |                    |                                  |                                  | Save                            | F                              | Return                 |

FIG. 5-3-3-2 Joint parameters setting

| Button or icon                                                    | Description                                                                                                    |  |  |  |  |
|-------------------------------------------------------------------|----------------------------------------------------------------------------------------------------|--|--|--|--|
| Release                                                           | Press down release axis motor's brake                                                                                                    |  |  |  |  |
| Joint<br>reduction ratio                                          | This parameter is matched by the factory                                                                                                    |  |  |  |  |
| Number of<br>pulses per turn<br>Motor<br>reverse                  | Make sure you understand the meaning<br>or implication of this parameter,<br>Improper modify may risk speed<br>reducer worn out untimely or motor<br>burnt down ! Any modify should be at<br>the Technician's support. |  |  |  |  |
| Manual shaft speed<br>°/s or mm/s                                 | It affects Robot interpolation motion speed and accel eration at axes joint.                                                                                                    |  |  |  |  |
| Manual axis acc<br>°/s or mm/s<br>Auto shaft speed<br>°/s or mm/s | Make sure you understand the<br>meaning or implication of this<br>parameter, Improper modify may risk<br>speed reducer worn out untimely or<br>motor burnt down ! Any modify<br>should be at the Technician's support. |  |  |  |  |
| Auto axis acc<br>°/s or mm/s                                      |                                                                                                    |  |  |  |  |

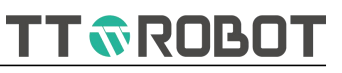

#### 5.3.3.3 Software limit setting

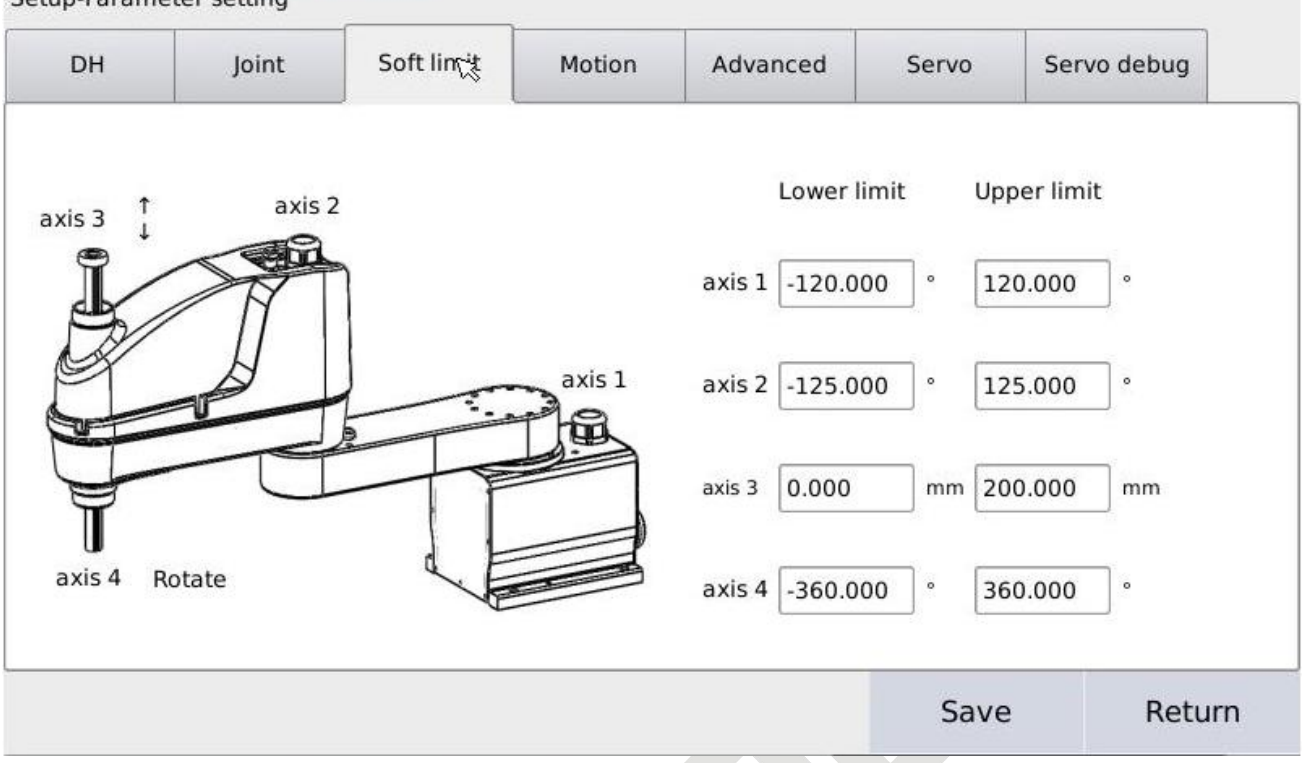

## Setup-Parameter setting

FIG. 5-3-3-3 software limit parameter setting

| Button or icon             | Description                                                                                                    |
|----------------------------|----------------------------------------------------------------------------------------------------|
| Lower limit<br>Upper limit | Affect Robot max operation range<br>Make sure you understand the meaning<br>or implication of this parameter,<br>Improper modify may risk speed<br>reducer worn out untimely or motor<br>burnt down ! Any modify should be at<br>the Technician's support. |

|       | Turn off the servo enable to open the coordinate monitoring, push the                  |
|-------|----------------------------------------------------------------------------------------|
|       | robot (The 3 <sup>rd</sup> axis's brake needs to be released), and observe the maximum |
|       | operating range of each joint through the monitoring window. On this basis,            |
| Skill | reduce the limit on both sides by 3~5, which can effectively avoid the risk of         |
|       | collision.                                                                             |

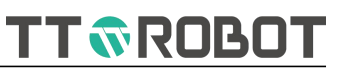

# 5.3.3.4 Movement parameter

| up-Paramo      | eter setting                      |                   |          |                            |                               |            |         |
|----------------|-----------------------------------|-------------------|----------|----------------------------|-------------------------------|------------|---------|
| DH             | Joint                             | Soft limit        | Motio    | Advanced                   | Servo                         | Servo de   | bug     |
| Manual         | maximum trai<br>speed(mm/s)       | nslation [        | 400.000  | Automatic ma<br>spee       | iximum transl<br>ed(mm/s)     | ation 2    | 000.000 |
| Manual<br>acci | maximum tran<br>eleration(mm/s    | slational<br>s^2) | 2000.000 | Automatic maa<br>accelera  | kimum transla<br>tion(mm/s^2) | itional 2  | 0000.00 |
| Manual m       | aximum attituo<br>speed(°/s)      | le rotation [     | 180.000  | Automatic maxir<br>spo     | num attitude<br>eed(°/s)      | rotation 3 | 60.000  |
| Manual m<br>ac | aximum attituc<br>celeration(°/s^ | de angular<br>`2) | 900.000  | Automatic maxir<br>acceler | mum attitude<br>ation(°/s^2)  | angular 3  | 600.000 |
|                |                                   |                   |          |                            | Save                          |            | Return  |
|                |                                   |                   |          |                            |                               |            |         |

FIG. 5-3-3-4 Movement parameter setting

| Button or icon | Description                                 |
|----------------|---------------------------------------------|
| translation    | Affect Robot linear interpolation velocity  |
| rotation       | Affect Robot posture interpolation velocity |
|                |                                             |

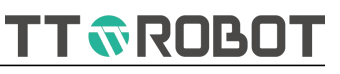

# 5.3.3.5 Advanced parameter

| DH  | Joint                      | Soft limit | Motion            | Advanced | Servo                     | Servo debug                |  |   |  |  |
|-----|----------------------------|------------|-------------------|----------|---------------------------|----------------------------|--|---|--|--|
| Num | Name                       |            | ١                 | Value    |                           | emarks 🔼                   |  |   |  |  |
| 0   | Robot type(Number of axes) |            |                   | 4        | 4:SCARA;6:<br>7:seven-axe | six-axe robot;<br>e robot; |  |   |  |  |
| 1   | Joint 1 direction          |            |                   | 1        |                           |                            |  |   |  |  |
| 2   | 2 Joint 2 direction        |            |                   | 1        |                           |                            |  |   |  |  |
| 3   | Joint 3 direction          |            | Joint 3 direction |          | 3 Joint 3 direction       |                            |  | 1 |  |  |
| 4   | Joint 4 direction          |            | Joint 4 direction |          |                           | -1                         |  |   |  |  |
| 5   | Joint 5 direction          |            |                   | 1        |                           |                            |  |   |  |  |
| 6   | Joint 6 d                  | lirection  |                   | 1        |                           |                            |  |   |  |  |
|     |                            |            |                   |          | Save                      | e Return                   |  |   |  |  |

Setup-Parameter setting

# FIG. 5-3-3-5 advanced parameter setting

This table contains all the parameters mentioned above, modify requires caution.

The factory code required to contact sales after service.

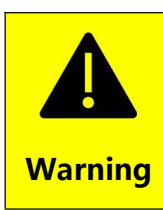

Make sure you understand the meaning or implication of this parameter, Improper modify may risk speed reducer worn out untimely or motor burnt down! Any modify should be at the Technician's support.

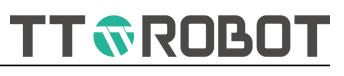

#### 5.3.3.6 Servo parameters

| Setup-Parameter | setting |
|-----------------|---------|
|-----------------|---------|

| DH   | Joint                                | Soft limit | Motion | Advanced | Servo | Servo debug |
|------|--------------------------------------|------------|--------|----------|-------|-------------|
| Num  |                                      | Name       | V      |          | Value |             |
| 0    | Software version                     |            |        | 0        |       | ReadWrite   |
| 1    | Motor model                          |            |        | 0Re      |       | ReadWrite   |
| 2    | Frequency doubling molecule          |            |        | 0 P      |       | ReadWrite   |
| 3    | Frequency doubling denominator       |            |        | 0 R      |       | ReadWrite   |
| 4    | Encoder model                        |            |        | 0        |       | ReadWrite   |
| 5    | Pole zero value                      |            |        | 0 P      |       | ReadWrite   |
| 6    | 6 Reset absolute encoder turns alarm |            |        | 0        |       | ReadWrite   |
| axis | 1 axi                                | s 2 a      | ixis 3 | axis 4   | Save  | e Return    |

FIG. 5-3-3-6 Servo parameter setting

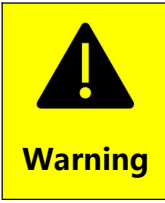

Make sure you understand the meaning or implication of this parameter, Improper modify may risk speed reducer worn out untimely or motor burnt down! Any modify should be at the Technician's support.

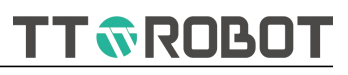

# 5.3.3.7 Servo adjust

| Setup-Parame                           | eter setting                                 |             |          |             |               |             |
|----------------------------------------|----------------------------------------------|-------------|----------|-------------|---------------|-------------|
| DH                                     | Joint                                        | Soft limit  | Motion   | Advanced    | Servo         | Servo debug |
| Current n<br>Initializ<br>Manufacturer | notor model:<br>ze selection:<br>: TIANTAI + | Wattag 100W | NoBrai 🗸 | Current end | coder zero va | I:          |
|                                        | Ir                                           | nitialize   |          | Zero find   | ling          | Stop        |
| axis 1                                 | axi                                          | s 2 a       | xis 3    | axis 4      | Save          | Return      |

FIG. 5-3-3-6 Servo parameters setting

This page is used for initial configuration of servo parameters. Do not set the parameters arbitrarily unless necessary.

Make sure you understand the meaning or implication of this parameter, Improper modify may risk speed reducer worn out untimely or motor burnt down! Any modify should be at the Technician's support.

Warning

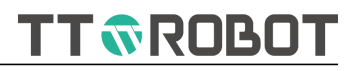

# 5.3.4 Remote configuration

# 5.3.4.1 Remote function introduction

Remote function: when Teaching key turn to remote mode, turn on the Robot not through Teach Pendant related button but via dedicated remote IO or Modbus communication to control Robot running, pause, reset, emergency stop etc. Movement, hence called external control. When the input criteria meet the requirements, the preset specified program file will be automatically opened to start execution, regardless of whether the preset file is currently open.

| 5.3.4.2 Remote         | motion sequence chart |  |  |
|------------------------|-----------------------|--|--|
| INPUT:(SERVO_ON)       |                       |  |  |
| INPUT:(RUN)            |                       |  |  |
| INPUT:(HALT)           |                       |  |  |
| INPUT:(EX_STOP)        |                       |  |  |
| INPUT:(RESET)          |                       |  |  |
| OUTPUT:(RUN_OUT)       |                       |  |  |
| OUTPUT:(SERVO_ON)      |                       |  |  |
| OUTPUT:(ALM_OUT)       | 1.5                   |  |  |
| (ROBOT RUNNING STATUS) |                       |  |  |

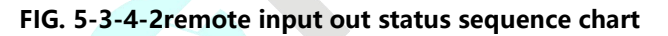

# Description:

1.Input signal is effective for edge except emergency stop. The continuous input period is valid only once at the beginning and invalid thereafter

2.Output signal is continuous output, ON/OFF status integrated control by input and output status.

3.When Robot in halted state, input enable signal once, and its status will be reversed once, that's disable and enable status switch. While Robot in running or pausing, input enable signal determine invalid, that's if you input enable signal enable failure.

4.Under disable status input running signal Robot cannot move, program cannot operate. But if tick auto enable option exceptional.

**TT ROBOT** 

5.Input pause/emergency signal Robot would take 50~500ms (Movement speed varies slightly.) to full stop from the movement ; and activating signal is forbidden within this period.

6.Input pause signal on the program running period, Robot stop movement and its program remains pause state, not be enabled. Program pointer stops at the existing row (Non-running complete, movement instruction is interrupted, non-movement instruction would be non-executed.) Once re-enter activating signal, the program continue the execution from the program existing pointer lies on.

7.When emergency stop in effective, Robot disconnect enable immediately, stop the program, cursor stops at the existing row, alarm signal output meantime. During all this emergency stop effective period, input enable signal, Robot not respond; Reset emergency stop, alarm eliminate automatically.

8.Reset emergency stop, whether input reset signal or not, program pointer would reset to the 1<sup>st</sup> row.

9 .While Robot on regular operation, if alarm arise from non emergency stop, then enable disconnect, Robot stop the running, input reset signal to eliminate the alarm, program pointer reset to the 1<sup>st</sup> row meanwhile.

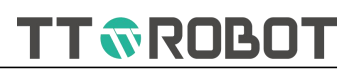

# 5.3.4.3 Remote configuration interface

|             |                  |        | 2             |                |
|-------------|------------------|--------|---------------|----------------|
| Remote inpu | t Input port(in) | Detect | Remote output | Output port(ou |
| StartUp     | -1               | Rising | Runing        | -1             |
| Pause       | -1               | Rising | Suspended     | -1             |
| Enable      | -1               | Rising | Enabling      |                |
| Reset       | -1               | Rising | Enabling      |                |
| EmStop1     | -1               | Close  | Alarming      | -1             |
| EmStop2     | -1               | Close  | Readying      | -1             |

FIG. 5-3-4-3 remote configuration interface

| Function       | Description                                                                |
|----------------|----------------------------------------------------------------------------|
| Remote Auto en | Tick and save, while external activating signal was given, auto enable, no |
|                | need to give separate enable signal.                                       |
|                | Touch box pops up project selection screen, set project to be called in    |
| ProSelect:     | remote mode. If not selected, project started as currently loaded by the   |
|                | auto mode.                                                                 |
| Clean          | Delete already configured remote project.                                  |
| -1             | Configured remote input/output signal No.                                  |
| Rising         | Switch rising edge or falling edge for detecting.                          |
| Close          | Switch Normal-Close or Normal-Open for E-stop detecting.                   |

# Remark:

Emergency stop is suggested to set as NC, to prevent not stop imminently when the input signal is disconnected unexpectedly.

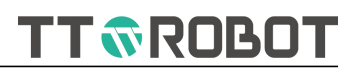

# 5.3.5 IO configuration

| IO configuration Preview     |              |                               |        |                               |                |
|------------------------------|--------------|-------------------------------|--------|-------------------------------|----------------|
| Extended IO quantity setting | Input        | string length less<br>than 10 | Output | string length less<br>than 10 | ResetAndEmStop |
| - 0 +                        | INO          |                               | OUTO   |                               |                |
|                              | IN1          |                               | OUT1   |                               |                |
| ×                            | IN2          |                               | OUT2   |                               |                |
|                              | IN3          |                               | OUT3   |                               | ]              |
| Import                       | IN4          |                               | OUT4   |                               |                |
|                              | IN5          |                               | OUT5   |                               |                |
| Export                       | IN6          |                               | OUT6   |                               |                |
|                              | IN7          |                               | OUT7   |                               |                |
| Pre<br>Page                  | Next<br>Page | Clean                         |        | Save                          | Return         |

# FIG. 5-3-4-3 IO configuration interface

| Function         | Description                                                                               |
|------------------|-------------------------------------------------------------------------------------------|
| Extended I/O     | Setting extended IO quantity, range 0~4, 0 means not using extension.                     |
| quantity setting | Setting will be in effective after restart the system.                                    |
| Domorik          | Remark IO name, associate the name on the I/O monitor page.                               |
| Remark           | It is irrelevant to the actual program variable name.                                     |
| Reset after      | After tick, the selected output port change to OFF status one time when                   |
| emergency stop   | emergency stop be triggered.                                                              |
| Export           | Read the I/O configuration file from the controller and export it to the USB flash drive. |
| Import           | Read the I/O configuration file from the USB flash drive and import it to the controller  |
| Clean            | Clean specified port remark name                                                          |
| Save             | Save whole configuration file into the controller                                         |

# 5.3.6 Communication setting

Details refer to <Chapter 7 Communication function introduction>.

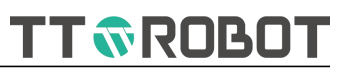

# 5.3.7 Version

#### 5.3.7.1 Backup to upgrade

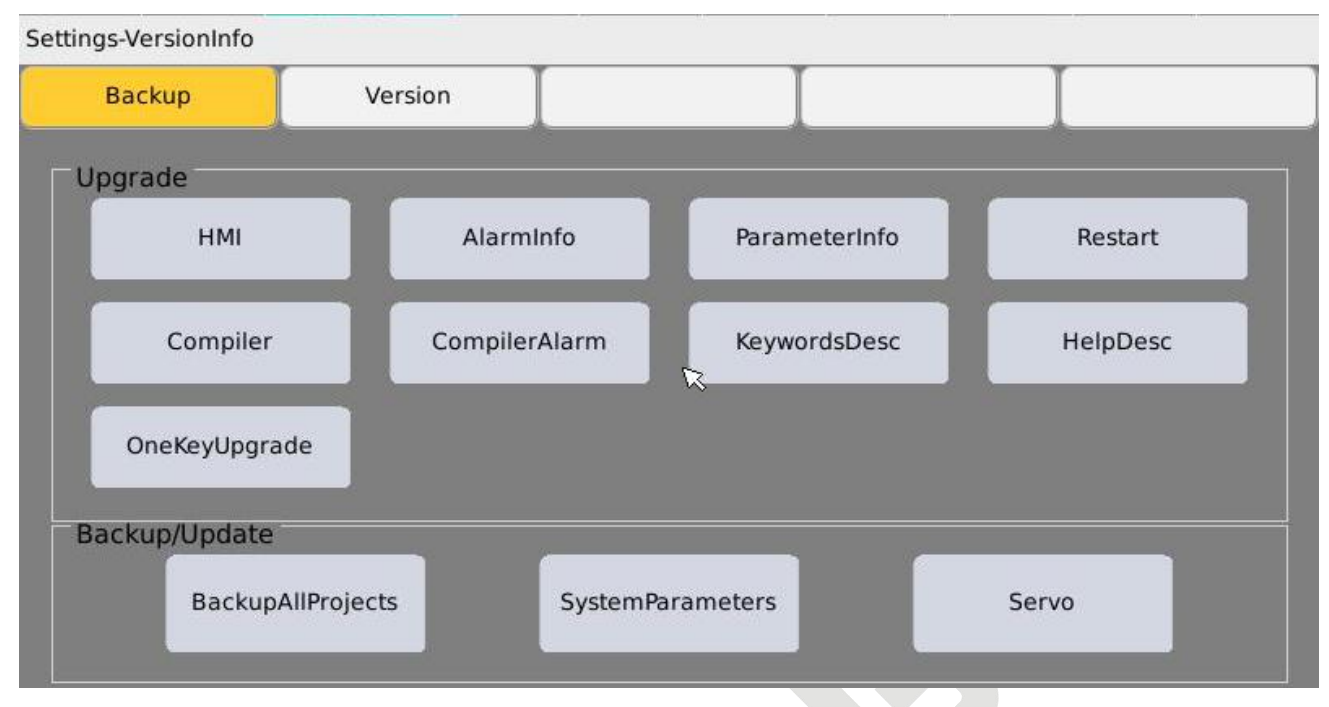

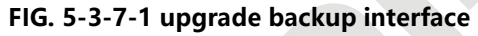

|         | Use with the support of technicians. |
|---------|--------------------------------------|
| Warning |                                      |

#### 5.3.7.2 Version

| Backup    | Versi             |           |                     |
|-----------|-------------------|-----------|---------------------|
| rsionInfo |                   | Compiler: | 3.0                 |
| HMI       | 1 1 2 1           | Control:  | 1.32                |
| rimi.     | 1.123.1           | Motion:   | 1.81                |
|           | 000 000           | FPGA:     | 3.0                 |
| Lompiler: | 006.038           | Servo:    | 0.0                 |
|           |                   | COM:      | 2.53                |
| ystemInfo |                   |           |                     |
| MAC:      | 80:f5:b5:9a:05:e1 | Memory:   | 81M used, 36M free  |
| IP:       | 192.168.1.130     | Storage:  | 148MUser, Total224M |

FIG. 5-3-7-2 version viewing interface

Display current system & Teach Pendant software version.

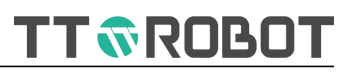

# 5.3.8 System setting

# 5.3.8.1 Time / Screen calibration

| ock/calibration | Lang     |          |            |        |        |
|-----------------|----------|----------|------------|--------|--------|
| Clock           |          |          |            | ▲ 1    |        |
| Current         | date:    | 2022-1-  | 12 _       | •      | Set    |
| Current I       | ime:     | 17:18:1  | 5 -        |        |        |
| Poot            |          | R        |            |        |        |
| TouchS          | creenCal |          | SetBootLog | o      | Buzzer |
| System          |          | <u> </u> |            |        |        |
|                 | SustamPa | ckup     |            | Sustan | Import |
|                 | Systemba | іскир    |            | System | import |

# FIG. 5-3-8-1 system time setting interface

Setting system date and time, and can select ON/OFF buzzer.

# 5.3.8.2 Language

| Settings-system settings       |      |  |  |
|--------------------------------|------|--|--|
| Clock/calibration              | Lang |  |  |
| Lang<br>• Chinese<br>• English |      |  |  |

#### FIG. 5-3-8-2 language setting interface

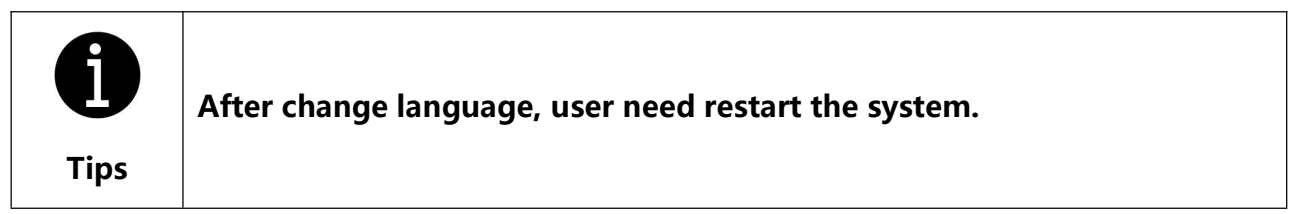

TT 🔊 ROBOT

# 5.3.9 Renewal

When renewal alarm pops up, liaise with factory for renewal code, then it will return back to service.

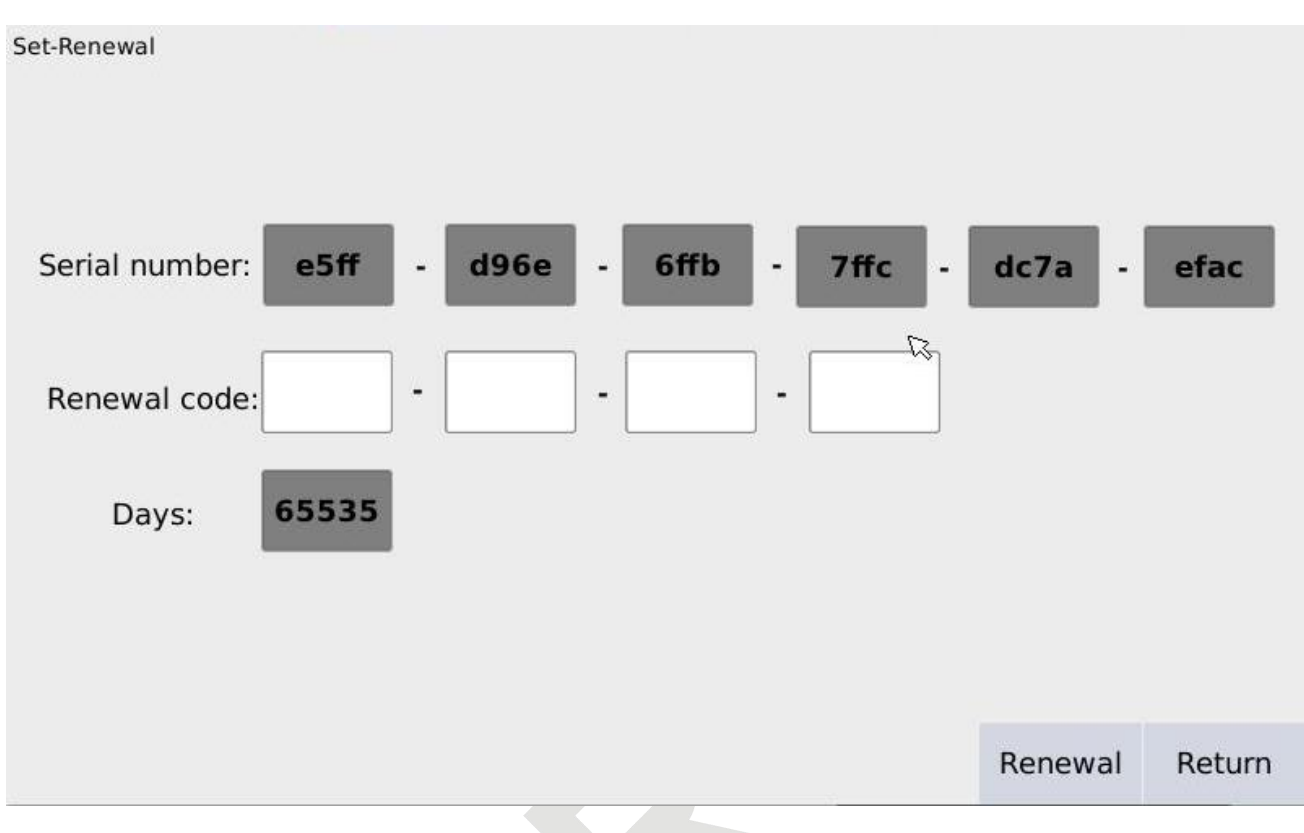

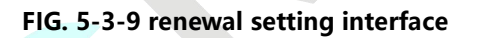

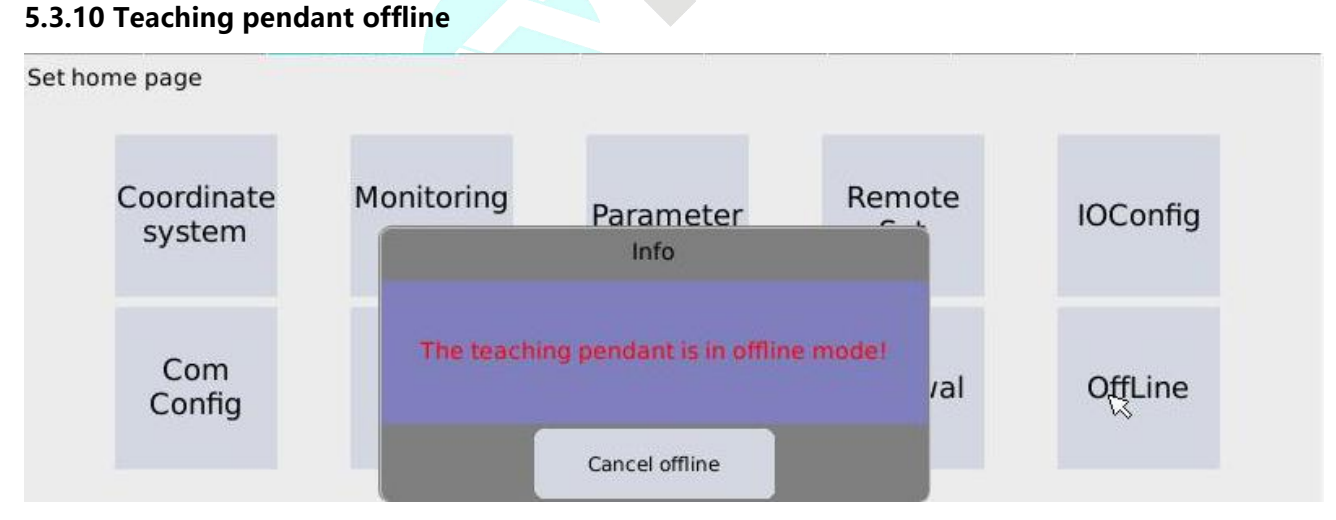

#### FIG. 5-3-10 off line mode page

When controller is under offline status, teach pendant can unplug or plug. The offline means teach pendant disconnect with the controller, to realize hot unplug.

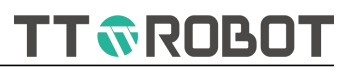

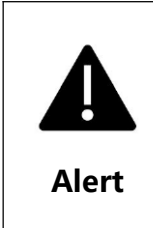

When the Teach Pendant unplug at offline mode and re-inserted, plug contact time preset in this system is 5 seconds, within this period connect/disconnect like this reconnect, there won't be any exceptional, but when detect out of this time period, determine reconnect will occur emergency stop.

# 5.4 Real-time info monitor

#### 5.4.1 Coordinate system values monitor

|           |        | nonitoring   | oder r | ing Enc | onitori  | ng IO m    | onitorin | Motor m | toring  | dinate moni  | Coor |
|-----------|--------|--------------|--------|---------|----------|------------|----------|---------|---------|--------------|------|
| system    | ate sy | int coordina | Jo     | em.     | ite syst | r coordina | User     | tem     | ate sys | orld coordin | W    |
| 4 -57.782 | J4     | -61.109      | Jl     | 0.000   | А        | 304.894    | Х 3      | 0.000   | A       | 304.894      | x    |
| 5 0.000   | J5     | 118.889      | J2     | 0.000   | В        | -8.860     | Y        | 0.000   | в       | -8.860       | Y    |
| 6 0.000   | J6     | 25.000       | J3     | -0.002  | С        | 25.000     | z        | -0.002  | С       | 25.000       | z    |

# 5.4.2 Motor monitor

| Coordinate monitoring | Motor monitoring | IO monitoring | Encoder monitoring |        |
|-----------------------|------------------|---------------|--------------------|--------|
| Load %                | Electric A       | <u></u>       | Speed r/m          | ,<br>  |
| 0                     | 0.0              | 0.0           | 0                  | 0      |
| 2 0                   | 0.0              | 0.0           | D                  | 0 Rest |
| 3 0                   | 0.0              | 0.0           | 0                  | 0      |
| 4 0                   | 0.0              | 0.0           | 0                  | 0      |

#### 5.4.3 IO monitor

| Coordinate monitoring |              | Motor monitoring | IO monitorika | Encoder monitoring |           |
|-----------------------|--------------|------------------|---------------|--------------------|-----------|
| IN                    | 0 4 8        | ] 12 🛄 16 📃 20 [ |               | 4 🗌 8 🛄 12 🛄       | 16 🗌 20 🔲 |
|                       | 1 5 9 6      | ] 13 🔲 17 🗌 21 [ | 1             | 5 🖸 9 🛄 13 🛄       | 17 🛄 21 🛄 |
|                       | 2 6 10       | ] 14 🔄 18 🔂 22 [ | 2             | 6 🗌 10 🛄 14 🛄      | 18 🛄 22 🛄 |
|                       | 3 🔲 7 🛄 11 🔤 | ] 15 🔜 19 🔜 23 [ | 3             | 7 🔲 11 🛄 15 🛄      | 19 🛄 23 🛄 |

#### 5.4.4 Robot axes motor encoder

| Coordinate monitoring Motor monitoring |      | IO monitoring | Encoder morteoring |  |  |  |
|----------------------------------------|------|---------------|--------------------|--|--|--|
| Encoder Position                       |      | h;            |                    |  |  |  |
| J1 00000000 J4 00000000                |      |               |                    |  |  |  |
| J2 00000000 J5 00000000                |      |               |                    |  |  |  |
| 13 000000000 16 00000                  | 0000 |               |                    |  |  |  |

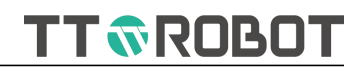

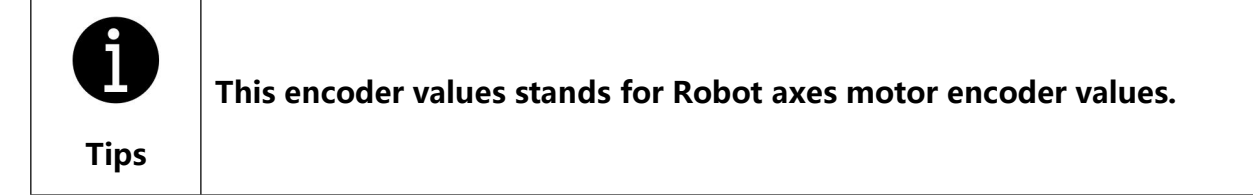

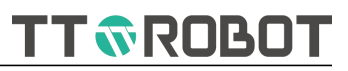

# 5.5 History warning info

| Alarm info          |       | Total:1 Records |             |         |           |              |        |
|---------------------|-------|-----------------|-------------|---------|-----------|--------------|--------|
| Time                | Code  |                 |             | С       | onte      | nt           |        |
| 2020-07-07 02:01:06 | 20003 |                 | Fail        | ed to i | nitialize | e the robot  |        |
|                     |       | h-              |             |         |           |              | 1      |
|                     |       |                 |             |         |           |              |        |
|                     |       |                 |             |         |           |              |        |
|                     |       |                 |             |         |           |              |        |
|                     |       |                 |             |         |           |              |        |
|                     |       |                 |             |         |           |              |        |
|                     |       |                 |             |         |           |              |        |
|                     |       |                 |             |         |           |              |        |
|                     |       |                 |             |         |           |              |        |
|                     |       |                 |             |         |           |              |        |
|                     |       |                 |             |         |           |              |        |
|                     |       |                 |             |         |           |              |        |
|                     |       |                 |             |         |           |              |        |
|                     |       |                 | Pre<br>Page | 1       | /1        | Next<br>Page | Return |

FIG. 5-3-3-10 History warning info

Remark:

After each startup can only record the exceptional what happened this time.

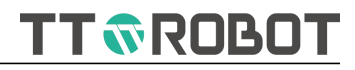

# **Chapter 6 Program system introduction**

# **6.1 Programming syntax**

# 6.1.1 Project file structure

| Туре                  | Suffix     | Min. Qty | Max. Qty | Format                           | Description                                                                                                    |
|-----------------------|------------|----------|----------|----------------------------------|----------------------------------------------------------------------------------------------------|
| Main task             | pg         | 1        | 1        | Process Main<br><br>ProcessEnd   | Allow many .pg file in the project, but<br>only configure 1 file as a main task to<br>run. 1 project must have one main task.                                     |
| Background<br>program | pgb        | 0        | 7        | Process Sub<br><br>ProcessEnd    | Allow many exist in project, but only can select 7 background program to run.                                                                                     |
| Global variable       | gl         | 1        | 1        | Process Global<br><br>ProcessEnd | Stored 1 file, can edit from any one<br>configured project (main task or<br>background task), Global variable file, its<br>content is valid only to this project. |
| Point table           | pts        | 1        | 1        |                                  | Store max. 10000 points, each project equip one point position table                                                                                              |
| 5.1.2 Variable t      | ype and so | cope     |          |                                  |                                                                                                    |

# 6.1.2 Variable type and scope

| Class   | Data type                | Scope              | Others                                                                                                    |
|---------|--------------------------|--------------------|----------------------------------------------------------------------------------------------------|
| Sustam  | Integer                  | All project        | I0~I99 (non-power-failure on hold type)<br>GI0~GI49 (power-failure on hold type)<br>Modbus instant communication |
| System  | Float                    | All project        | F0~F99 (non-power-failure on hold type)<br>GF0~GF49 (power-failure on hold type)<br>Modbus instant communication |
| Project | System provided all type | Current project    | Power-failure on hold                                                                                            |
| Task    | System provided all type | Current project    | Single task common form                                                                                          |
| Modules | System provided all type | Current<br>modules | Different modules, variable name can be repeat(Defined in Function custom functions)                             |

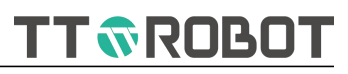

# 6.1.3 Custom variable declare type

| Keyword Data type |                  | Min. value | Max. value | Others                                       |
|-------------------|------------------|------------|------------|----------------------------------------------|
| int               | Integer          | -32768     | 32767      |                                              |
| uint              | Unsigned integer | 0          | 65535      |                                              |
| float             | Float            | N/A        | N/A        | Precision 0.000001                           |
| string            | String           | 1          | 128        | Length range                                 |
| point             | Point            | N/         | Ά          | Fixed<br>type:(float,float,float,float,unit) |

# 6.1.3.1 Variable naming scheme

1. Must begin with Alphabet/letter, can be followed by letters, digits, and

underscores (\_)

2. Upper and lower case letters stands for different variable,

int A, a

stands for declare 2 different variable.

# 6.1.3.2 Array

1. The type declaration is followed by [] to specify the array capacity, max 65535. For example: int arr[20], abc

2. Array index value range: 0~capacity minus 1.

For example:

abc = arr[2]

That means assign the 3rd element of the arr array to variable abc.

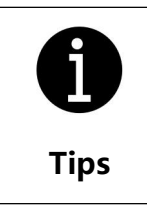

All variables declared in global variables are global (valid in current project), besides this, all other variables declared are local

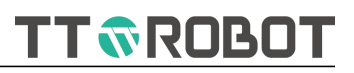

# 6.1.4 Custom function

# 6.1.4.1 Format description

Use the keyword "Function" in your program to define your self-defined function.

# Declare format as follow:

Function User\_defined\_name(type definition, parameters variable,...)

User defined method

(omit) Return returning value// being executed direct exit Function Other operation

FunctionEnd

# **Rules of use**

# Name:

Begins with English letter, followed by the underscore, digit, letter (uppercase or lowercase letters);

Location in document:

Declare well before calling

# **Rules of calling**

# Called after Function declare, quoted user defined name and ()

Details of using refer to the example below.

# Max. Declare qty:

50 pcs

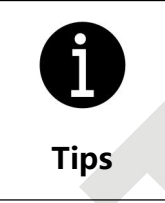

Define a custom function in the main task or background task, it is equivalent to a local variable. Follow the rule of "define first, use later", otherwise, an error will be reported. Function between tasks cannot access to each other. Define function to the global variable, each task can access.

TT 🕏 ROBOT

# 6.1.4.2 Example of Non movement type user defined function

# Case 1:

//User defined an add function

Function myadd (float a, float b)

Return a+b

FunctionEnd

Usage in the program as follows, for instance, write in the main program:

**Process Main** 

Function myadd (float a, float b)

Return a+b

FunctionEnd

float i = myadd(100.2, 2.5)

Print("calculation result i = ", i)

ProcessEnd

//Use user defined function myadd to calculate, i return value is 102.7

# Case 2:

//User defined location calculation

//4 point calculation define

Function GetposAtRight(point posa,point posb,point posc,point posd,int i,int j,int row,int col)

```
float xa=posa.x, ya=posa.y, za=posa.z, ca=posa.c
```

float xb=posb.x , yb=posb.y , zb=posb.z

float xc=posc.x , yc=posc.y , zc=posc.z

float xd=posd.x , yd=posd.y , zd=posd.z

```
float resualt_x=((row-i)*(col-j)*xa+i*(col-j)*xb+i*j*xc+(row-i)*j*xd)/(row*col)
float resualt_y=((row-i)*(col-j)*ya+i*(col-j)*yb+i*j*yc+(row-i)*j*yd)/(row*col)
float resualt_z=((row-i)*(col-j)*za+i*(col-j)*zb+i*j*zc+(row-i)*j*zd)/(row*col)
point rtn = BuildPoint(resualt_x,resualt_y,resualt_z,ca,1)//right hand side
Return rtn
```

FunctionEnd

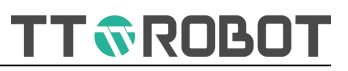

# 6.1.4.3 Examples of custom functions with movement types

Case 1: Get label program Function GetLable() point feederPos If 180 == 2 Then feederPos = feederPos1 EndIf If 180 == 3 Then feederPos = feederPos2 EndIf MOVJ(feederPos+Z(30,0),speed,acc,dec,cp) Open(vacuum) MOVJ(feederPos,speed,acc,dec,cp) Delay(500) MOVJ(feederPos+Z(30,0),speed,acc,dec,cp) Break()

```
FunctionEnd
```

```
•••
```

```
GetLable() //Call GetLabel() function
```

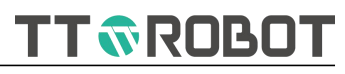

# 6.1.5 Keyword list

| Keyword list |            |            |            |             |            |  |  |  |
|--------------|------------|------------|------------|-------------|------------|--|--|--|
| int          | MOVJ       | Zlimit     | Open       | Close       | BuildPoint |  |  |  |
| uint         | MOVL       | Delay      | Pulse      | ReadDI      | Matrix     |  |  |  |
| float        | ΜΟΥϹ       | Rand       | WaitDI     | ReadDO      | U2U        |  |  |  |
| string       | Dn         | And        | Or         | Not         | Where      |  |  |  |
| point        | JUMP       | SysTime    | Print      | Pause       | X          |  |  |  |
| Do           | Exit       | While      | Util       | Loop        | Y          |  |  |  |
| lf           | EndIf      | Else       | Elself     | Then        | Z          |  |  |  |
| For          | То         | Step       | Next       | GoTo        | с          |  |  |  |
| Switch       | EndSwitch  | Case       | Default    |             | .х         |  |  |  |
| Power        | Sin        | Cos        | Tan        | Pn          | .у         |  |  |  |
| Abs          | Asin       | Acos       | Atan       |             | .z         |  |  |  |
| OpenCOM      | CloseCOM   | ReadCOM    | WriteCOM   |             | .c         |  |  |  |
| CheckCOM     | SetCOM     |            |            | Tool        | .j1        |  |  |  |
| OpenNet      | CloseNet   | ReadNet    | WriteNet   | User        | .j2        |  |  |  |
| CheckNet     | SetNet     |            |            | SetTool     | .j3        |  |  |  |
| StrAscValue  | StrAscChar |            |            | SetUser     | .j4        |  |  |  |
| StrLen       | StrLeft    | StrRight   | StrMid     | StrTrim     | StrFind    |  |  |  |
| StrReplace   | StrSlicer  | StrEmpty   | StrCat     | StrFormat   | StrData    |  |  |  |
| StrCmp       | StrnCmp    | StrToupper | StrTolower | StrToString | StrToValue |  |  |  |
| Process      | Main       | Sub        | Global     | ProcessEnd  | Function   |  |  |  |
| FunctionEnd  |            | MIRead     | MFRead     | MIWrite     | MFWrite    |  |  |  |
|              |            | GIRead     | GFRead     | GIWrite     | GFWrite    |  |  |  |

With the system software update, part keyword list may adjust, the actual provided instruction list prevails.
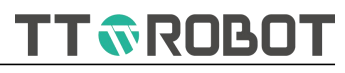

# 6.1.6 Operation symbol list

| Operation symbol list |           |                     |                             |                                   |                             |
|-----------------------|-----------|---------------------|-----------------------------|-----------------------------------|-----------------------------|
| Operation<br>symbol   | Action    | Operation<br>symbol | Action                      | Relational<br>Operation<br>symbol | Action                      |
| +                     | add       | //                  | note                        | >                                 | greater                     |
| -                     | minus     | ()                  | function                    | <                                 | smaller                     |
| *                     | multiply  | []                  | array symbol                | ==                                | equal                       |
| /                     | divide    | :                   | jump label                  | >=                                | greater than<br>or equal to |
| %                     | remainder | ,                   | parameter<br>separation     | <=                                | smaller than or<br>equal to |
| =                     | valuation |                     | quoted coordinate<br>member | !=                                | unequal to                  |
|                       |           | "…"                 | string                      |                                   |                             |
|                       |           | !!                  | Parallel instruction        |                                   |                             |
|                       |           | ١n                  | new line                    |                                   |                             |
|                       |           | \$b                 | binary                      |                                   |                             |
|                       |           | \$o                 | octonary                    |                                   |                             |
|                       |           | \$x                 | hex                         |                                   |                             |
|                       |           | %X                  | At "StrFormat" inst<br>0x(  | ruction, use %<br>0000 format.    | 604X stands for             |

TT **®**ROBOT

# 6.2 Instruction description

### 6.2.1 Movement

| Instruction Name | Function Introduction                                                                                                    |
|------------------|----------------------------------------------------------------------------------------------------|
| MOVJ             | (Format 1) Movement from current location to the target point by way of point to point joint interpolation                                                                       |
| MOVJ             | (Format 2) Assign some certain axis movement to the target location (angle or mm)                                                                                                |
| MOVL             | Moves from the current position to the target in a straight line interpolation manner                                                                                            |
| MOVC             | Starting from the current position, according to the current position, the path position and the target position calculation to reach the target point by circular interpolation |
| JUMP             | To reach the target point through gate type joint interpolation<br>(vertical direction gate type, horizontal direction not fixed)                                                |
| <u>Dn</u>        | Setting parallel instruction and synchronization of starting execution account for total trip % value                                                                            |
| <u>Tool</u>      | Select the tool number and use it in subsequent movements until it is switched to another tool                                                                                   |
| <u>SetTool</u>   | Modify the data of the tool number                                                                                                    |
| <u>User</u>      | Select user number and get it applied into the exist, until changed by another.                                                                                                  |
| <u>SetUser</u>   | Modify the data of the user number                                                                                                    |

point pt\_c=Pn(6)

TT **ROBOT** 

# MOVJ

| MOVJ( point_a, | speed, acc, dec, cp)                                                                            |                 |                                                                                                    |
|----------------|-------------------------------------------------------------------------------------------------|-----------------|----------------------------------------------------------------------------------------------------|
| Function:      | Movement from current location to the target point by way of point to point joint interpolation |                 |                                                                                                    |
| Parameter:     | point_a                                                                                         | target location |                                                                                                    |
|                | speed                                                                                           | Max operation   | on speed, setting range 1~100                                                                                            |
|                | асс                                                                                             | Setting accel   | eration, range 1~100                                                                                                    |
|                | dec                                                                                             | Setting dece    | leration, range 1~100                                                                                                    |
|                | ср                                                                                              | Path continu    | ous setting, range 0: turn off, 1: turn on                                                                               |
| Return:        | N/A                                                                                             |                 |                                                                                                    |
| Description:   | Path is not fixed mode, there is                                                                | enough room     | to avoid interference                                                                                                    |
| Example:       | Case 1                                                                                          |                 |                                                                                                    |
|                | int speed=100,acc=100,dec=10                                                                    | 0,cp=0          | //define movement parameters                                                                                             |
|                | Do                                                                                              |                 |                                                                                                    |
|                | float old_time=SysTime()                                                                        |                 | //get current time                                                                                                    |
|                | MOVJ(Pn(1),speed,acc,dec,cp)                                                                    |                 | //movement to the 1# point                                                                                               |
|                | MOVJ(Pn(2),speed,acc,dec,cp)                                                                    |                 | //movement to the2# point                                                                                                |
|                | MOVJ(Pn(3),speed,acc,dec,cp)                                                                    |                 | //movement to the 3# point                                                                                               |
|                | MOVJ(Pn(2),speed,acc,dec,cp)                                                                    |                 | //movement to the 2# point                                                                                               |
|                |                                                                                                 |                 | // Recapture the current time, minus the prior<br>time, to reach the consumption time                                    |
|                | Print("Program cost time",(SysT                                                                 | ime()-old_tim   | e)/1000,"s")                                                                                                    |
|                | Loop                                                                                            |                 |                                                                                                    |
|                |                                                                                                 |                 |                                                                                                    |
|                | Case 2                                                                                          |                 |                                                                                                    |
| ~              | int speed=100,acc=100,dec=10                                                                    | 0,cp=0          | //define movement parameters                                                                                             |
|                | point pt_a=Pn(4)                                                                                |                 | <pre>//define point type variable pt_a, assign the variable its initial value with the 4# point in the point table</pre> |
|                | point pt_b=Pn(5)                                                                                |                 | //define point type variable pt_b, assign the variable its initial value with the 5# point in the point table            |

//define point type variable pt\_c, assign the variable its initial value with the 6# point in the

TT 🔊 ROBOT

#### point table

| float old_time = SysTime()          | //get current time                                                                  |
|-------------------------------------|-------------------------------------------------------------------------------------|
| MOVJ(pt_a , speed , acc , dec , cp) | //Movement to "pt_a" point position, equivalent to move 4# point in the point table |
| MOVJ(pt_b , speed , acc , dec , cp) | //Movement to "pt_b" point position, equivalent to move 5# point in the point table |
| MOVJ(pt_c , speed , acc , dec , cp) | //Movement to "pt_c" point position, equivalent to move 6# point in the point table |
| MOVJ(pt_b , speed , acc , dec , cp) | //Movement to "pt_b" point position, equivalent to move 5# point in the point table |
|                                     | // Recapture the current time, minus the prior time, to reach the consumption time  |

Print("Program cost time",(SysTime()-old\_time)/1000,"s" ) Loop

#### Case 3

Do

int speed=100,acc=100,dec=100,cp=0
point pick=BuildPoint(300,-300,0,0,1)
point place=BuildPoint(300,0,0,0,1)
float h = 25

Do

float old\_time=SysTime() MOVJ(pick+Z(h,0),speed,acc,dec,cp)

MOVJ(pick,speed,acc,dec,cp)

MOVJ(pick+Z(h,0),speed,acc,dec,cp)

MOVJ(place+Z(h,0),speed,acc,dec,cp)

MOVJ(place,speed,acc,dec,cp)

MOVJ(place+Z(h,0),speed,acc,dec, cp)

//define movement parameters
//Define Pick point and assign value
//Define Place point and assign value
//Define floating type variable h, assign initiate value 25

//Get current time

//Movement to Pick upper distance at H point position

//Movement to Pick point position

//Movement to Pick upper distance at H point
position

//Movement to Place upper distance at H point position

//Movement to Place point position

/Movement to Place upper distance at H point position

TT 🐨 ROBOT

// Recapture the current time, minus the prior
time, to reach the consumption time

Print("Program cost time",(SysTime()-old\_time)/1000,"s")

Loop

Reference: Pn , BuildPoint , Matrix , Where , X , Y , Z , C , Dn ,Break

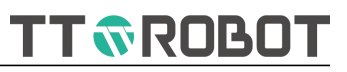

### MOVJ

| MOVJ( n, angle | _pos, speed, acc, dec, cp)                                             |                              |                                                                           |
|----------------|------------------------------------------------------------------------|------------------------------|---------------------------------------------------------------------------|
| Function:      | Assign some certain axis movement to the target location (angle or mm) |                              |                                                                           |
| Parameter:     | n                                                                      | Target axis number (1,2,3,4) |                                                                           |
|                | angle                                                                  | Absolute pos                 | ition of target (1-2-4 axis Angle,3 axis mm)                              |
|                | speed                                                                  | Max. Operati                 | on speed, setting range 1~100                                             |
|                | асс                                                                    | Acceleration                 | setting , range 1~100                                                     |
|                | dec                                                                    | Deceleration                 | setting , range 1~100                                                     |
|                | ср                                                                     | Path continu                 | ous setting, range 0: turn off, 1: turn on                                |
| Return:        | N/A                                                                    |                              |                                                                           |
| Description:   | Clearly know the target axle operation would crash or not              |                              |                                                                           |
| Example:       | int speed=100,acc=100,dec=10                                           | 0,cp=0                       | //Define movement parameter                                               |
|                | MOVJ(1,0,speed,acc,dec,cp)                                             |                              | //Other axes remains still, axis 1 movement to 0 position individually    |
|                | float target=30                                                        |                              | // Define axes 3 to reach target, 30mm (mm no need to write)              |
|                | MOVJ(3,target,speed,acc,dec,cp                                         |                              | //Other axes remains still, axle 3 movement to 30mm position individually |
| Reference:     | Dn , Break                                                             |                              |                                                                           |

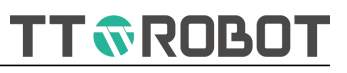

# MOVL

| MOVL( point_a, speed, acc, dec, cp) |                                                                                                    |                                  |                                                                                                    |
|-------------------------------------|----------------------------------------------------------------------------------------------------|----------------------------------|----------------------------------------------------------------------------------------------------|
| Function:                           | Moves from the current position to the target in a straight line interpolation manner                                                                                                    |                                  |                                                                                                    |
| Parameter:                          | point_a                                                                                                    | Target positio                   | on                                                                                                    |
|                                     | speed                                                                                                    | Max. Operati                     | on speed, setting range 1~100                                                                          |
|                                     | асс                                                                                                    | Acceleration                     | setting , range 1~100                                                                                  |
|                                     | dec                                                                                                    | Deceleration                     | setting , range 1~100                                                                                  |
|                                     | ср                                                                                                    | Path continue                    | ous setting, range 0: turn off, 1: turn on                                                             |
| Return:                             | N/A                                                                                                    |                                  |                                                                                                    |
| Description:                        | 1.The singularity is near the join in this range may cause the join                                                                                                    | t Angle of axis<br>t overspeed a | s J2 which is close to 0 degree. The linear motion<br>larm, to avoid as possible to select this point. |
|                                     | 2.A straight line between the current point and the target point will cause a soft limit alarm if it passes through the soft limit area and should be avoided as much as possible                           |                                  |                                                                                                    |
|                                     | 3.Speed and acceleration and deceleration parameters are relative values, and affected by parameter-motion parameter-automatic maximum translational speed and automatic maximum translational acceleration |                                  |                                                                                                    |
|                                     | 4.Actual maximum linear motion<br>speed× speed× multiplier                                                                                                    | n speed calcul                   | ation method, automatic maximum translational                                                          |
| Example:                            | int speed=100,acc=100,dec=10                                                                                                    | 0,cp=0                           | //define motion parameter                                                                              |
|                                     | MOVL(Pn(1), speed, acc, dec, cp)                                                                                                    |                                  | //Move to the point set in the motion point table                                                      |
|                                     | point point_a=Pn(2)                                                                                                    |                                  | <pre>//Define point position and assign 2#point of point position table as value</pre>                 |
|                                     | MOVL(point_a,speed,acc,dec,cp                                                                                                    | )                                | //Movement to point_a                                                                                  |
|                                     | point_a=BuildPoint( 250,450,-50                                                                                                    | 0,20,1)                          | // Changing the data of point_a does not affect the recorded values of Pn(2)                           |
|                                     | MOVL(point_a,speed,acc,dec,cp)                                                                                                    | )                                | //Movement to the updated point position                                                               |
| Reference:                          | Pn , BuildPoint , Matrix , Where                                                                                                    | , X , Y , Z , C , I              | Dn ,Break                                                                                              |

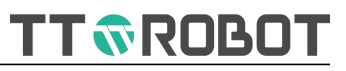

| MOVC( point1, point2, speed, acc, dec, cp) |                                                                                                    |                                |                                                             |
|--------------------------------------------|----------------------------------------------------------------------------------------------------|--------------------------------|-------------------------------------------------------------|
| Function:                                  | Starting from the current position, according to the current position, the path position and the target position calculation to reach the target point by circular interpolation                                                                                                    |                                |                                                             |
| Parameter:                                 | point1                                                                                                    | passing posit                  | tion                                                        |
|                                            | point2                                                                                                    | target positio                 | on                                                          |
|                                            | speed                                                                                                    | Max. Operati                   | on speed, setting range 1~100                               |
|                                            | acc                                                                                                    | Acceleration                   | setting range 1~100                                         |
|                                            | dec                                                                                                    | Deceleration                   | setting range 1~100                                         |
|                                            | ср                                                                                                    | Path continu<br>turn off lubri | ous setting, setting range 0: turn on lubricity; 1:<br>city |
| Return:                                    | N/A                                                                                                    |                                |                                                             |
| Description:                               | <ul><li>1.Path generated based on 3-point drawing circle rule, the arc segment path should not pass<br/>the soft limit</li><li>2.Attention required for teaching location, the sequence of passing point and destination poir<br/>affect the motion path, not of exchange property</li></ul> |                                |                                                             |
|                                            |                                                                                                    |                                | e sequence of passing point and destination point<br>erty   |
| Example:                                   | int speed=100,acc=100,dec=10                                                                                                    | 0,cp=0                         | //define motion parameter                                   |
|                                            | MOVJ(Pn(1), speed, acc, dec, cp)                                                                                                    | $\mathbf{Z}^{\perp}$           | //Reach P1 point                                            |
|                                            | MOVC(Pn(2),Pn(3),speed,acc,de                                                                                                    | c,cp)                          | //Set from P1, through P2 P3 arc, reach to P3 point finally |
| Reference:                                 | Pn , BuildPoint , Matrix , Where                                                                                                    | , X , Y , Z , C ,              | Dn ,Break                                                   |

### MOVC

TT TROBOT

| MOVC( point1, point2, angle, speed, acc, dec, cp) |                                                                                                    |                                        |                                                                                                    |
|---------------------------------------------------|----------------------------------------------------------------------------------------------------|----------------------------------------|----------------------------------------------------------------------------------------------------|
| Function:                                         | The circle was calculated according to the current position, passing position and target position. The direction of the current point-passing point-target point was taken as the Angle positive direction, and the current position was taken as the Angle starting point and the target Angle as the end point to make circular interpolation |                                        |                                                                                                    |
| Parameter:                                        | point1                                                                                                    | passing posit                          | ion                                                                                                    |
|                                                   | point2                                                                                                    | target positic                         | n                                                                                                    |
|                                                   | angle                                                                                                    | Target angle,<br>the starting p<br>360 | relative to the current position (calculated from<br>point), in degrees, with a value range of - 360 ~ |
|                                                   | speed                                                                                                    | Max. Operati                           | on speed, setting range 1~100                                                                          |
|                                                   | acc Acceleration setting range 1~100                                                                                                    |                                        | setting range 1~100                                                                                    |
|                                                   | dec                                                                                                    | Deceleration setting range 1~100       |                                                                                                    |
|                                                   | ср                                                                                                    | Path continue                          | ous setting, setting range 0: turn on; 1: turn off                                                     |
| Return:                                           | N/A                                                                                                    |                                        |                                                                                                    |
| Description:                                      | 1.Path generated based on 3-point drawing circle rule, the arc segment path should not pass the soft limit                                                                                                    |                                        |                                                                                                    |
|                                                   | 2.When the angle range setting                                                                                                    | exceeds ± 36                           | 0, the movement stops at 360 (or - 360)                                                                |
|                                                   | 3.Attention required for teachin affect the motion path, not of e                                                                                                    | g location, the<br>xchange prop        | e sequence of passing point and destination point erty                                                 |
| Example:                                          | int speed=100,acc=100,dec=10                                                                                                    | 0,cp=0                                 | //define motion parameter                                                                              |
|                                                   | MOVJ(Pn(1),speed,acc,dec,cp)                                                                                                    |                                        |                                                                                                    |
|                                                   | MOVC(Pn(2),Pn(3),360,speed,ac                                                                                                    | c,dec,cp)                              | //Set from P1, through P2 P3 arc, reach to P3 point finally                                            |
| Reference:                                        | Pn , BuildPoint , Matrix , Where                                                                                                    | , X , Y , Z , C , I                    | Dn ,Break                                                                                              |
|                                                   |                                                                                                    |                                        |                                                                                                    |

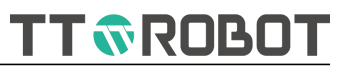

### JUMP

| JUMP( point_a, h1, h2, h3, speed, acc, dec, cp)            |                                                                                                    |                               |                                                                       |
|------------------------------------------------------------|----------------------------------------------------------------------------------------------------|-------------------------------|-----------------------------------------------------------------------|
| Function:                                                  | To reach the target point throug<br>Horizental direction not fixed)                                                                                                    | gh gate type j                | oint interpolation (vertical direction gate type,                     |
| Parameter:                                                 | point_a                                                                                                    | Target position               |                                                                       |
|                                                            | h1                                                                                                    | Lift height in                | mm from current position towards Z+                                   |
|                                                            | h2                                                                                                    | Lift height in                | mm from target position towards Z+                                    |
|                                                            | h3                                                                                                    | The maximur<br>movement p     | n z-direction limit (absolute height) passed by the rocess, in mm     |
|                                                            | speed                                                                                                    | Max. Operati                  | on speed, setting range 1~100                                         |
|                                                            | асс                                                                                                    | Acceleration                  | speed, setting range 1~100                                            |
|                                                            | dec                                                                                                    | Deceleration                  | setting range 1~100                                                   |
|                                                            | ср                                                                                                    | Path continue<br>target point | ous setting, in valid here, always move to the position               |
| Return:                                                    | N/A                                                                                                    |                               |                                                                       |
| Description:                                               | : 1.The upper limit set at least above the current position and the target point plus the lift h respectively;                                                                    |                               | nt position and the target point plus the lift height                 |
|                                                            | 2.If the height set is lower than the starting point or the height increased by the target point, the lift or descent height will be reduced;                                     |                               |                                                                       |
|                                                            | 3.When height limit setting a lit effective;                                                                                                    | tle bigger that               | n raised or before descent height, it maybe more                      |
|                                                            | 4.The upper limit value cannot e                                                                                                    | exceed axle J3                | software limit upper limit;                                           |
|                                                            | 5.Others refer to MOVJ                                                                                                    |                               |                                                                       |
|                                                            | 6.Current starting position higher than upper limit would cause alarm, need to lower down the current position or enhance upper limit (Specific analysis with actual application) |                               |                                                                       |
| Example:                                                   | Case 1                                                                                                    |                               |                                                                       |
|                                                            | int speed=100,acc=100,dec=10                                                                                                    | 0,cp=0                        | //Define motion parameter                                             |
|                                                            | point pick=BuildPoint(300,-300,                                                                                                    | ,0,0,1)                       | //Define pick point and assign value                                  |
|                                                            | point place=BuildPoint(300,0,0,                                                                                                    | 0,1)                          | //Define place point, and assign value                                |
|                                                            | point standby=BuildPoint(300,0                                                                                                    | ),0,0,1)                      | //Define standby point, and assign value                              |
|                                                            | float h=0.5,zlim=25                                                                                                    |                               | //Define h as height enhanced, zlim means axle Z absolute upper limit |
| MOVJ(standby,speed,acc,dec,cp) //Movement to standby point |                                                                                                    |                               | //Movement to standby point                                           |

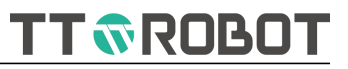

|            | Do                                                 |                                                                                               |
|------------|----------------------------------------------------|-----------------------------------------------------------------------------------------------|
|            | float old_time=SysTime()                           | //Capture current time                                                                        |
|            | JUMP(pick,h,h,zlim,speed,acc,dec,cp)               | //Jump motion(gate type) to pick point                                                        |
|            | JUMP(place,h,h,zlim,speed,acc,dec,cp)              | //Jump motion (gate type) to place point                                                      |
|            |                                                    | <pre>// Recapture current time and minus the prior time, reach out the consumption time</pre> |
|            | Print("Program cost time",(SysTime()-old_time      | e)/1000,"s")                                                                                  |
|            | Loop                                               |                                                                                               |
| Reference: | Pn , BuildPoint , Matrix , Where , X , Y , Z , C , | Dn ,Break                                                                                     |

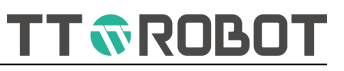

| Dn           |                                                            |                                                                                                    |
|--------------|------------------------------------------------------------|----------------------------------------------------------------------------------------------------|
| Dn( per)     |                                                            |                                                                                                    |
| Function:    | Setting parallel instruction and synchronization value     | n of starting execution account for total trip %                                                        |
| Parameter:   | per 0~100 intege                                           | r value, unit %, no need to write unit                                                                  |
| Return:      | N/A                                                        |                                                                                                    |
| Description: | 1.Cannot use individually                                  |                                                                                                    |
|              | 2.After applied on motion instruction, format:             | !MOVJ(Pn(1),speed,acc,dec,cp)!Dn( 20 );Open( 2 )!                                                       |
|              | 3.If involves into many parallel operation, use            | ';' to separate between!!                                                                               |
|              | 4.JUMP type motion, total trip not account wh              | nile raising and descent                                                                                |
|              | 5.If the jump motion does not include horizon the descent. | ntal motion, calculate the motion percentage from                                                       |
| Example:     | !MOVJ(Pn(1),speed,acc,dec,cp)!Dn( 20 );Open(               | 2 );Dn( 80 );Close( 2 )!                                                                                |
|              |                                                            | <pre>//Open 2# port at 20% position and close 2# port at 80% position during movement to P1 point</pre> |
| Reference:   | MOVJ , MOVL , MOVC , JUMP , Open , Close                   |                                                                                                    |

### USER MANUAL OF MDCS-510 DRIVE & CONTROL INTEGRATED SYSTEM

TT TROBOT

| Tool            |                                                                                                    |                                                                                                    |
|-----------------|----------------------------------------------------------------------------------------------------|----------------------------------------------------------------------------------------------------|
| Tool( tool_num) |                                                                                                    |                                                                                                    |
| Function:       | Select the tool number and use it in subseque                                                                                                    | ent movements until it is switched to another tool                                                                                                    |
| Parameter:      | tool_num 0~8 Tool nui                                                                                                    | mber 0~8                                                                                                    |
| Return:         | N/A                                                                                                    |                                                                                                    |
| Description:    | 1.In special cases, the point in use is pure joir                                                                                                    | nt point, and the tool number does not take effect                                                                                                    |
|                 | 2.Tool (0) indicates that no external tool is att<br>is the rotation center of the 4th axis (rotation<br>translate the rotation center to the top of the | tached, that is, the default tool with all offsets of 0<br>axis). When other tool numbers 1-8 are selected,<br>tool according to the registered tool data;                                                                                                    |
|                 | 3. If tool (0) is not added in the program, the build points in the mode of tool (0) by defaul                                                           | system will execute all teaching points or user<br>t;                                                                                                    |
|                 | 4. When the program is executed from line 1,                                                                                                    | the system will initialize to tool (0);                                                                                                    |
| Example:        | int speed=100 , acc=100 , dec=100 , cp=0                                                                                                    | //define motion parameter                                                                                                    |
|                 | point point_a,point_b                                                                                                    | /define point_a,point_b                                                                                                    |
|                 | point_a=BuildPoint ( 250 , 450 , 50 , 20 , 1 )                                                                                                    | //Set point_a data                                                                                                    |
|                 | point_b=BuildPoint ( 260 , 440 , 30 , 25 , 1 )                                                                                                    | //Set point_b data                                                                                                    |
|                 | Do                                                                                                    |                                                                                                    |
|                 | MOVJ ( point_a , speed , acc , dec , cp )                                                                                                    | //The first cycle moves to point according to<br>point_a with tool 0#.If it is executed again, the<br>tool will move to point_a with tool 1#.If you want<br>to eliminate this difference, insert tool (0) before<br>the instruction, you can use tool (0) every time<br>you execute this line of instruction. |
|                 | Tool(1)                                                                                                    | //Select tool 1 until it is changed again                                                                                                    |
|                 | MOVL ( point_a , speed , acc , dec , cp )                                                                                                    | //Move to point_ a with tool 1#.                                                                                                    |
|                 | MOVJ ( Pn(1) , speed , acc , dec , cp )                                                                                                    | //Tool 1# does not work if the 1# point is a joint type                                                                                                    |
|                 | MOVJ ( Pn(2) , speed , acc , dec , cp )                                                                                                    | //Tool 1# work if the 2# point is a descartes type                                                                                                    |
|                 | Loop                                                                                                    |                                                                                                    |
| Reference:      | SetTool , MOVJ , MOVL                                                                                                    |                                                                                                    |

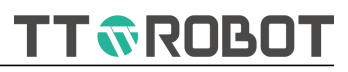

### SetTool

| SetTool( tool_num, xpos, ypos, zpos, cpos) |                                                                       |                                           |  |
|--------------------------------------------|-----------------------------------------------------------------------|-------------------------------------------|--|
| Function:                                  | Modify the data of the tool number                                    |                                           |  |
| Parameter:                                 | tool_num                                                              | Tool number: 1~9                          |  |
|                                            | xpos                                                                  | Absolute value of tool number X           |  |
|                                            | ypos                                                                  | Absolute value of tool number Y           |  |
|                                            | zpos                                                                  | Absolute value of tool number Z           |  |
|                                            | cpos                                                                  | Absolute value of tool number C           |  |
| Return:                                    | N/A                                                                   |                                           |  |
| Description:                               | Tool(0) is flange center tool (of no any offset value), cannot modify |                                           |  |
| Example:                                   | SetTool(1,10,10,0,0)                                                  | //modify 1# tool coordinate system, data: |  |
|                                            |                                                                       | X=10,Y=10,Z=0,C=0                         |  |
|                                            | Tool(1)                                                               | //Apply 1# tools below                    |  |
| Reference:                                 | Tool                                                                  |                                           |  |
|                                            |                                                                       |                                           |  |
|                                            |                                                                       |                                           |  |
|                                            |                                                                       |                                           |  |
|                                            |                                                                       |                                           |  |
|                                            |                                                                       |                                           |  |
|                                            |                                                                       |                                           |  |
|                                            |                                                                       |                                           |  |
|                                            |                                                                       |                                           |  |

TT TROBOT

| User            |                                                                                                    |                                                      |  |  |
|-----------------|----------------------------------------------------------------------------------------------------|------------------------------------------------------|--|--|
| User( user_num) |                                                                                                    |                                                      |  |  |
| Function:       | Select user number and get it applied into the exist, until changed by another.                                                       |                                                      |  |  |
| Parameter:      | user_num User numbe                                                                                                    | er: 0~15                                             |  |  |
| Return:         | N/A                                                                                                    |                                                      |  |  |
| Description:    | 1, In special cases, the user number does not take effect when the point in use is a point referenced in the point table              |                                                      |  |  |
|                 | User( 2 )                                                                                                    |                                                      |  |  |
|                 | MOVJ( Pn( 1 ) , speed , acc , dec , cp )                                                                                              | // User (2) not affect on this position              |  |  |
|                 | point abc = BuildPoint( 23, 45 , 25 , 0 , 0 )                                                                                         |                                                      |  |  |
|                 | MOVJ( abc ,speed , acc , dec , cp )                                                                                                   | //User (2)Being effected point position value        |  |  |
|                 | 2, User( 0 )                                                                                                    | //stands for world coordinate system,no offset value |  |  |
|                 | User( 2 )                                                                                                    |                                                      |  |  |
|                 |                                                                                                    |                                                      |  |  |
|                 | User( 0 ) //Switch user back to world coordinate system                                                                               |                                                      |  |  |
|                 | 3.Point generated by "BuildPoint( )" , after "User (xx)" or "Too(xx)", different user or tool number, final position maybe different. |                                                      |  |  |
|                 | point abc = BuildPoint( 23, 45 , 25 , 0 , 0 )                                                                                         |                                                      |  |  |
|                 | User(2)                                                                                                    |                                                      |  |  |
|                 | Tool(1)                                                                                                    |                                                      |  |  |
|                 | MOVJ( abc ,speed , acc , dec , cp )                                                                                                   | /User (2) Tool (1) being effected point position     |  |  |
|                 | Tool(2)                                                                                                    |                                                      |  |  |
|                 | MOVJ( abc ,speed , acc , dec , cp )                                                                                                   | //New position when user (2) tool (2) takes effect   |  |  |
|                 | 4, To let point position change with different realize.                                                                               | t user coordinate system, use U2U instruction to     |  |  |
|                 | User(2)                                                                                                    |                                                      |  |  |
|                 | MOVJ( Pn( 1 ) , speed , acc , dec , cp )                                                                                              | //User (2) no affect on this location                |  |  |
|                 | point abc = U2U( 2 , 0 , Pn( 1 ) )                                                                                                    | //Switch Pn(1) into User 2 point position            |  |  |
|                 | MOVJ( abc ,speed , acc , dec , cp )                                                                                                   | //User (2) being effected point position             |  |  |
| Example:        | Refer to the above described                                                                                                    |                                                      |  |  |
| Reference:      | SetUser , Tool , SetTool , U2U                                                                                                    |                                                      |  |  |

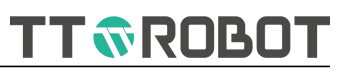

### SetUser

| SetUser( user_num, xpos, ypos, zpos, cpos) |                                                                                  |                       |  |
|--------------------------------------------|----------------------------------------------------------------------------------|-----------------------|--|
| Function:                                  | Modify the data of the user number                                               |                       |  |
| Parameter:                                 | user_num                                                                         | User number: 0~15     |  |
|                                            | xpos                                                                             | User X absolute value |  |
|                                            | ypos                                                                             | User Y absolute value |  |
|                                            | zpos                                                                             | User Z absolute value |  |
|                                            | cpos                                                                             | User C absolute value |  |
| Return:                                    | N/A                                                                              |                       |  |
| Description:                               | User 0 is Robot DH modular corresponding World coordinate system, cannot modify. |                       |  |
| Example:                                   | SetUser( 1 , 10 ,10 ,0 ,0 )                                                      |                       |  |
|                                            | User( 1 )                                                                        |                       |  |
| Reference:                                 | User                                                                             |                       |  |
|                                            |                                                                                  |                       |  |

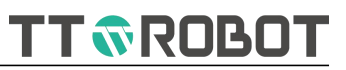

### 6.2.2 Control

| Instruction Name       | Function Introduction                                                                                                    |
|------------------------|----------------------------------------------------------------------------------------------------|
| DoLoop                 | Looping execution the contents between Do and Loop unconditionally                                                                                                    |
| Do WhileLoop           | When the condition is true, loop execution the contents between Do and Loop                                                                                                    |
| Do UntilLoop           | When condition is true, terminate loop execution the contents between Do and Loop, otherwise continuous looping execution                                                       |
| Exit Do                | Direct exit current nesting level Do looping                                                                                                    |
| Exit For               | Direct exit current nesting level For looping                                                                                                    |
| <u>lfThenElseEndIf</u> | Determine whether the conditional expression is true, and execute the content after the branch condition is true                                                                |
| ForNext                | Repeat execution ForNext a series of statement per the assigned number of times                                                                                                 |
| SwitchCaseEndSwitch    | By enumerated variable value, when detecting one of Case<br>value established, select execution of the corresponding<br>instruction, no more detect after the execution is done |
| <u>GoTo label</u>      | Jumps unconditionally from the current line to the line with the specified label number                                                                                         |
|                        |                                                                                                    |

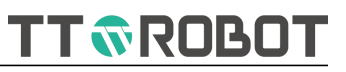

| Do           |                                                                                  |
|--------------|----------------------------------------------------------------------------------|
| DoLoop       |                                                                                  |
| Function:    | Looping execution the contents between Do and Loop unconditionally               |
| Parameter:   | N/A                                                                              |
| Return:      | N/A                                                                              |
| Description: | 1. When need to exit looping, use "Exit Do" statement to exit current level loop |
| Example:     | Do                                                                               |
|              | //Loop execution                                                                 |
|              | Delay(1)                                                                         |
|              | Loop                                                                             |
| Reference:   | Exit Do , Delay , While , Until                                                  |

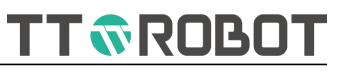

| Do While condition is rue, loop         Function:       When the condition is true, loop execution the contents between Do and Loop         Parameters:       condition       Condition expression: as sta = = 1         Return:       N/A         Description:       1. When need to exit looping, use "Exit Do" statement to exit current level loop         2.It is recommended to add Delay(10) between the dead loops that are prone to not executing other instruction to prevent the machine from grinding to crash.         Example:       Do While 1       //Loop execution         Delay(1)       Loop         Reference:       Exit Do, Delay, While, Until                                                                                                    | Do              |                                                                                                    |                              |  |
|----------------------------------------------------------------------------------------------------|-----------------|----------------------------------------------------------------------------------------------------|------------------------------|--|
| Function:When the condition is true, loop execution the contents between Do and LoopParameters:conditionCondition expression: as sta= = 1Return:N/A1. When need to exit looping, use "Exit Do" statement to exit current level loopDescription:2.lt is recommended to add Delay(10) between the dead loops that are prone to not executing other instruction to prevent the machine from grinding to crash.Example:Do While 1//Loop executionDelay(1)LoopLoopReference:Exit Do, Delay, While, UntilImage: Content of the content of the cont | Do While condit | tionLoop                                                                                                    |                              |  |
| Parameters:       condition       Condition expression: as sta = 1         Return:       N/A         Description:       1. When need to exit looping, use "Exit Do" statement to exit current level loop         Lit is recommended to add Delay(10) between the dead loops that are prone to not executing other instruction to prevent the machine from grinding to crash.         Example:       Do While 1       //Loop execution         Delay(1)       Loop       Joing         Reference:       Exit Do, Delay, While, Until       Joing                                                                                                    | Function:       | When the condition is true, loop execution the contents between Do and Loop                                                                                  |                              |  |
| Return:       N/A         Description:       1. When need to exit looping, use "Exit Do" stement to exit current level loop         2.It is recommended to add Delay(10) between the dead loops that are prone to not executing other instruction to prevent the machine from grinding to crash.         Example:       Do While 1       //Loop execution         Delay(1)       Loop         Reference:       Exit Do, Delay, While , Until                                                                                                    | Parameters:     | condition Condit                                                                                                    | ion expression: as $sta = 1$ |  |
| Description:       1. When need to exit looping, use "Exit Do" statement to exit current level loop         2.It is recommended to add Delay(10) between the dead loops that are prone to not executing other instruction to prevent the machine from grinding to crash.         Example:       Do While 1       //Loop execution         Delay(1)       Loop         Reference:       Exit Do, Delay, While, Until                                                                                                    | Return:         | N/A                                                                                                    |                              |  |
| 2.It is recommended to add Delay(10) between the dead loops that are prone to not executing other instruction to prevent the machine from grinding to crash.         Example:       Do While 1       //Loop execution         Delay(1)       Delay(1)         Loop       Exit Do , Delay , While , Until                                                                                                    | Description:    | 1. When need to exit looping, use "Exit Do" statement to exit current level loop                                                                             |                              |  |
| Example:     Do While 1     //Loop execution       Delay(1)     Loop       Reference:     Exit Do , Delay , While , Until                                                                                                    |                 | 2.It is recommended to add Delay(10) between the dead loops that are prone to not executing other instruction to prevent the machine from grinding to crash. |                              |  |
| Delay(1)<br>Loop<br>Reference: Exit Do , Delay , While , Until                                                                                                    | Example:        | Do While 1                                                                                                    | //Loop execution             |  |
| Loop         Reference:       Exit Do , Delay , While , Until                                                                                                    |                 | Delay(1)                                                                                                    |                              |  |
| Reference: Exit Do , Delay , While , Until                                                                                                    |                 | Loop                                                                                                    |                              |  |
|                                                                                                    | Reference:      | Exit Do , Delay , While , Until                                                                                                    |                              |  |
|                                                                                                    | Reference:      | Exit Do , Delay , While , Offili                                                                                                    |                              |  |

### USER MANUAL OF MDCS-510 DRIVE & CONTROL INTEGRATED SYSTEM

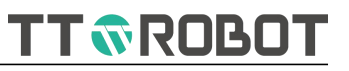

| Do               |                                                                                                    |                                      |  |
|------------------|----------------------------------------------------------------------------------------------------|--------------------------------------|--|
| Do Until conditi | onLoop                                                                                                    |                                      |  |
| Function:        | When condition is true, terminate loop execution the contents between Do and Loop, otherwise continuous looping execution |                                      |  |
| Parameter:       | condition                                                                                                    | Condition expression: as sta = $= 1$ |  |
| Return:          | N/A                                                                                                    |                                      |  |
| Description:     | 1.When need to exit looping, use "Exit Do" statement to exit current level loop                                           |                                      |  |
| Example:         | Do Until sta==0                                                                                                    | //Loop execution                     |  |
|                  | Delay(1)                                                                                                    |                                      |  |
|                  | Loop                                                                                                    |                                      |  |
| Reference:       | Exit Do , Delay , While , Until                                                                                           |                                      |  |

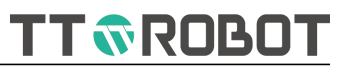

| Exit         |                                        |                                                  |
|--------------|----------------------------------------|--------------------------------------------------|
| Exit Do      |                                        |                                                  |
| Function:    | Direct exit current nesting level Do l | ooping                                           |
| Parameter:   | N/A                                    |                                                  |
| Return:      | N/A                                    |                                                  |
| Description: | When need to exit Do looping, use      | "Exit Do" statement to exit current level loop   |
| Example:     | Do While 1                             | //Looping executed                               |
|              | Delay(1)                               |                                                  |
|              | If sta ==1 Then                        |                                                  |
|              | Exit Do                                | //When sta=1, exit current nesting level looping |
|              | EndIf                                  |                                                  |
|              | Гоор                                   |                                                  |
| Reference:   | Exit Do , Delay , While , Until        |                                                  |
|              |                                        | · ·                                              |

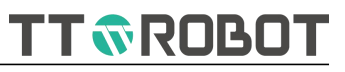

| Exit         |                                               |                                                  |
|--------------|-----------------------------------------------|--------------------------------------------------|
| Exit For     |                                               |                                                  |
| Function:    | Direct exit current nesting level For looping |                                                  |
| Parameter:   | N/A                                           |                                                  |
| Return:      | N/A                                           |                                                  |
| Description: | When need to exit For looping, use "Exit For" | statement to exit current level loop             |
| Example:     | For i=0 To 15 Step 1                          | //Looping executed                               |
|              | Delay(1)                                      |                                                  |
|              | If sta ==1 Then                               |                                                  |
|              | Exit For                                      | //When sta=1, exit current nesting level looping |
|              | EndIf                                         |                                                  |
|              | Next                                          |                                                  |
| Reference:   | For , To , Step , Next , Delay                |                                                  |

### USER MANUAL OF MDCS-510 DRIVE & CONTROL INTEGRATED SYSTEM

# TT TROBOT

| lf               |                                                                                                    |                                                                                                    |                                                                                                    |  |
|------------------|----------------------------------------------------------------------------------------------------|----------------------------------------------------------------------------------------------------|----------------------------------------------------------------------------------------------------|--|
| If condition The | enElseEndIf                                                                                                    |                                                                                                    |                                                                                                    |  |
| Function:        | Determine whether the conditional expression is true, and execute the content after the branch condition is true                            |                                                                                                    |                                                                                                    |  |
| Parameter:       | condition                                                                                                    | expression: lil                                                                                                    | ke sta == 1 , sta > 1 And sta < 3 , a < 5 Or b < 5                                                  |  |
| Return:          | N/A                                                                                                    |                                                                                                    |                                                                                                    |  |
| Description:     | 1.When under Else situation and condition is true, execute between Then and Else, and v false, execute between Else and EndIf.              |                                                                                                    |                                                                                                    |  |
|                  | 2. When there is no Else situation and the condition is true, execute between Then and EndIf, when false, exit determination.               |                                                                                                    |                                                                                                    |  |
|                  | 3.Else disprove branch conditior                                                                                                    | n, [Default]not                                                                                                    | proceed the false condition.                                                                        |  |
|                  | 4.Elself attach one condition, wh<br>[Default]not proceed the false co                                                                      | 4.Elself attach one condition, when If determine false, enter into this determination, [Default]not proceed the false condition. |                                                                                                    |  |
|                  | 5. This instruction can be checked only once, if it requires for repeated checking, needs to be embedded for use in loops.                  |                                                                                                    |                                                                                                    |  |
|                  | 6."==" means judgment and "=" means assignment. If user write "If a = 1 th judged as true every time. Pay attention to it when programming. |                                                                                                    |                                                                                                    |  |
| Example:         | Case 1                                                                                                    |                                                                                                    |                                                                                                    |  |
|                  | If sta == 1 Then<br>statement1                                                                                                    |                                                                                                    | <pre>//Determine sta whether or not =1 //When condition is true, execute statement 1 contents</pre> |  |
|                  | statement2<br>EndIf                                                                                                    |                                                                                                    | //When condition is false, execute statement 2<br>contents<br>//Exit determine                      |  |
|                  | Case 2                                                                                                    |                                                                                                    | //Dotormino sta whather or not -1                                                                   |  |
|                  | statement1                                                                                                    |                                                                                                    | //When condition is true, execute statement 1<br>contents                                           |  |
|                  | Elself sta == 2 Then<br>statement2                                                                                                    |                                                                                                    | <pre>//Determine sta whether or not =2 //When condition is true, execute statement 1 contents</pre> |  |
|                  | Elself Then                                                                                                    |                                                                                                    | //Determine sta = other                                                                             |  |
| Reference:       | <br>EndIf<br>And , Or , Not , Exit , GoTo ,Do ,                                                                                             | If                                                                                                    | //Exit determine                                                                                    |  |

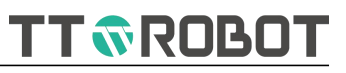

| _ |     |  |
|---|-----|--|
| г | ~ ~ |  |
| - | ()[ |  |
|   | ~   |  |

| For i=d1 To d2Next |                                                                                                    |                       |                                                                                                    |  |
|--------------------|----------------------------------------------------------------------------------------------------|-----------------------|----------------------------------------------------------------------------------------------------|--|
| Function:          | Repeat execution ForNext a series of statement per the assigned number of times                                                                                                    |                       |                                                                                                    |  |
| Parameter:         | i                                                                                                    | Numeric type variable |                                                                                                    |  |
|                    | d1                                                                                                    | Starting value        | 2                                                                                                    |  |
|                    | d2                                                                                                    | Ending value          |                                                                                                    |  |
|                    | Step                                                                                                    | 1 Each loop           | variable increase or decrease value, [Default]                                                               |  |
|                    |                                                                                                    | mode, i+1             |                                                                                                    |  |
| Return:            | N/A                                                                                                    |                       |                                                                                                    |  |
| Description:       | The next statement of the For statement (d1 to d2 Step xcompare d1+x with d2) is executed after the "Next" command is reached. The counter variable (variable name) is incremented only by the value specified by the increment value (Step increment value). If no increment value is set, the counter increases by "1" each time. The counter variable (variable name) is compared to the final value. If the counter variable is less than or equal to the final value, the next statement of the "For" command is re-executed. If the counter variable (variable name) is greater than the final value, execution branches to For Outside the Next loop, proceed to the Next command of the "Next" command. |                       |                                                                                                    |  |
| Example:           | Case 1                                                                                                    |                       |                                                                                                    |  |
|                    | For i = 1 To 10                                                                                                    |                       |                                                                                                    |  |
|                    | MOVJ( Pn(i) ,speed , acc , dec ,                                                                                                    | cp )                  | //Movement from the current position to                                                                      |  |
|                    |                                                                                                    |                       | point table                                                                                                  |  |
|                    | Next                                                                                                    |                       |                                                                                                    |  |
|                    | Case 2                                                                                                    |                       |                                                                                                    |  |
|                    | For i = 10 To 1 Step                                                                                                    |                       | -1                                                                                                    |  |
|                    | MOVJ( Pn(i) ,speed , acc , dec , o                                                                                                    | ср )                  | <pre>// Movement from the current position to position in the proper order of 10~1# in the point table</pre> |  |
|                    | Next                                                                                                    |                       |                                                                                                    |  |
|                    | case 3 int $n = 0$                                                                                                    |                       |                                                                                                    |  |
|                    | For n=0 To 15                                                                                                    |                       |                                                                                                    |  |
|                    | Close(n)                                                                                                    |                       | //Turn off the output of ports 0 ~ 15 in turn                                                                |  |
|                    | Next                                                                                                    |                       |                                                                                                    |  |
| Reference:         | DoLoop                                                                                                    |                       |                                                                                                    |  |

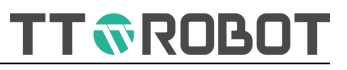

| Switch        |                                                                                                    |                                                   |                                                                                                    |
|---------------|----------------------------------------------------------------------------------------------------|---------------------------------------------------|----------------------------------------------------------------------------------------------------|
| Switch varCas | e d1DefaultEndSwit                                                                                                    | tch                                               |                                                                                                    |
| Function:     | By enumerated variable value, v<br>of the corresponding instruction                                                                               | vhen detecting<br>n, no more de                   | g one of Case value established, select execution tect after the execution is done.                            |
| Parameter:    | var                                                                                                    | Numerical ty                                      | pe or text string type variable                                                                                |
|               | d1                                                                                                    | Determine va<br>1                                 | riable whether or not equals to enumerated value                                                               |
|               | d2                                                                                                    | Determine va<br>2                                 | riable whether or not equals to enumerated value                                                               |
|               |                                                                                                    |                                                   |                                                                                                    |
|               | Default                                                                                                    | If the above e<br>operation. [D<br>operation is e | enumerated values are not met, execute this<br>efault] If the above values listed are not met, no<br>executed. |
| Return:       | N/A                                                                                                    |                                                   |                                                                                                    |
| Description:  | The same as If statement, this instruction can be checked only once, if it requires for repeated checking, needs to be embedded for use in loops. |                                                   |                                                                                                    |
| Example:      | Switch var                                                                                                    |                                                   |                                                                                                    |
|               | Case d1                                                                                                    |                                                   | //var=d1                                                                                                    |
|               | statement1                                                                                                    |                                                   | //Condition established exit after execution                                                                   |
|               | Case d2                                                                                                    |                                                   | //var=d2                                                                                                    |
|               | statement2                                                                                                    |                                                   | //Condition established exit after execution                                                                   |
|               | Case                                                                                                    |                                                   |                                                                                                    |
|               |                                                                                                    |                                                   |                                                                                                    |
|               | Default                                                                                                    |                                                   | //var not equal to above listed value                                                                          |
|               | statement_default                                                                                                    |                                                   | //Condition established exit after execution                                                                   |
|               | EndSwitch                                                                                                    |                                                   |                                                                                                    |
| Reference:    | lfThenElse                                                                                                    |                                                   |                                                                                                    |

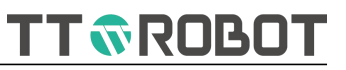

### GoTo

| 0010         |                                                                                         |                                |  |
|--------------|-----------------------------------------------------------------------------------------|--------------------------------|--|
| GoTo label   |                                                                                         |                                |  |
| Function:    | Jumps unconditionally from the current line to the line with the specified label number |                                |  |
| Parameter:   | label                                                                                   | Statement to jump here         |  |
| Return:      | N/A                                                                                     |                                |  |
| Description: | 1.Before using GoTo statement, labels need to be declared in advance.                   |                                |  |
|              | 2.Label location can be front or                                                        | back.                          |  |
|              | 3.Label can be defined, but need                                                        | d to add ":"back.              |  |
| Example:     |                                                                                         |                                |  |
|              | label:                                                                                  | //Destination label            |  |
|              |                                                                                         |                                |  |
|              |                                                                                         |                                |  |
|              | GoTo label                                                                              | //Jumping to destination label |  |
| Reference:   | Do , For , lf , Switch                                                                  |                                |  |
|              |                                                                                         |                                |  |
|              |                                                                                         |                                |  |
|              |                                                                                         |                                |  |
|              |                                                                                         |                                |  |
|              |                                                                                         |                                |  |
|              |                                                                                         |                                |  |
|              |                                                                                         |                                |  |
|              |                                                                                         |                                |  |
|              |                                                                                         |                                |  |
|              |                                                                                         |                                |  |

TT TROBOT

## 6.2.3 Point operation

| Instruction Name   | Function Introduction                                                                                                    |
|--------------------|----------------------------------------------------------------------------------------------------|
| <u>Pn</u>          | Index data from point table                                                                                                    |
| <u>Where</u>       | Return the position of TCP                                                                                                    |
| <u>Matrix</u>      | Build a parallelogram (including a rectangle) array of points per<br>the provided reference point, the total number of points equal<br>to the number of points in the 1st direction X the number of<br>points in the 2nd direction |
| <u>Matrix</u>      | Reference an array point with the specified array number                                                                                                    |
| <u>U2U</u>         | Convert a position point in the source coordinate system to a coordinate point in the target coordinate system                                                                                                    |
| <b>BuildPoint</b>  | Build a point position data                                                                                                    |
| <u>BuildJPoint</u> | Build a point position data (joint type)                                                                                                    |
| <u>BuildX</u>      | Change coordinate X based on the reference point, return a new position point                                                                                                    |
| <u>BuildY</u>      | Change coordinate Y based on the reference point, return a new position point                                                                                                    |
| <u>BuildZ</u>      | Change coordinate Z based on the reference point, return a new position point                                                                                                    |
| <u>BuildC</u>      | Change coordinate C based on the reference point, return a new position point                                                                                                    |
| <u>GetPointX</u>   | Return X coordinate component data from a point                                                                                                    |
| <u>GetPointY</u>   | Return Y coordinate component data from a point                                                                                                    |
| <u>GetPointZ</u>   | Return Z coordinate component data from a point                                                                                                    |
| <u>GetPointC</u>   | Return C coordinate component data from a point                                                                                                    |
| GetPointJ1         | Return J1 axis angle data from a point                                                                                                    |
| GetPointJ2         | Return J2 axis angle data from a point                                                                                                    |
| GetPointJ3         | Return J3 axis height data from a point                                                                                                    |
| GetPointJ4         | Return J4 axis angle data from a point                                                                                                    |

### USER MANUAL OF MDCS-510 DRIVE & CONTROL INTEGRATED SYSTEM

TT **©**ROBOT

| Pn           |                                                                                                    |                                                                                                    |  |
|--------------|----------------------------------------------------------------------------------------------------|----------------------------------------------------------------------------------------------------|--|
| Pn( num)     |                                                                                                    |                                                                                                    |  |
| Function:    | Index data from point table                                                                                                    |                                                                                                    |  |
| Parameter:   | num                                                                                                    | Point data index range 0~9999                                                                                        |  |
| Return:      | Point position data                                                                                                    |                                                                                                    |  |
| Description: | 1. The datas have 2 forms in the point position table, joint or cartesian type.                                                                  |                                                                                                    |  |
|              | 2.When the referenced joint type data is used directly by the motion command, ignore the "User( ) and Tool( )" instruction above.                |                                                                                                    |  |
|              | 3.When the referenced cartesian type data is used directly by the motion command, ignore the User() but execute Tool() instruction.              |                                                                                                    |  |
|              | 4.When the location points are built from the customer BuildPoint() instruction, execute both User () and Tool () reference system as specified. |                                                                                                    |  |
|              | 5.Pn(0) presents robot mechanical zero, other point position is for teaching.                                                                    |                                                                                                    |  |
| Example:     | point pt_new=Pn(1)                                                                                                    | <pre>//Declare the point type variable pT_new, and<br/>then assign the point table number P00001 to<br/>pt_new</pre> |  |
| Reference:   | MOVJ , MOVL , MOVC , User , T                                                                                                    | ool , BuildPoint , Tool ,User , U2U                                                                                  |  |

## USER MANUAL OF MDCS-510 DRIVE & CONTROL INTEGRATED SYSTEM

# TT TROBOT

# Where

| Where( )     |                                                                                                |  |  |
|--------------|------------------------------------------------------------------------------------------------|--|--|
| Function:    | Return the position of TCP                                                                     |  |  |
| Parameter:   | N/A                                                                                            |  |  |
| Return:      | Point position data                                                                            |  |  |
| Description: | 1.Defalut return world coordinate system cartesian style.                                      |  |  |
|              | 2.Use .X .Y .Z .C or .J1 .J2 .J3 .J4 take the coordinate value of this point                   |  |  |
|              | 3.In order to prevent the instruction from being executed in advance and the robot position    |  |  |
|              | has not arrived when obtaining information, add a "break()" statement in the previous sentence |  |  |
|              | to avoid this situation;                                                                       |  |  |
| Example:     | pt_now=Where() //Assign current position to pt_now                                             |  |  |
| Reference:   | .x , .y , .z , .c , GetPointX , GetPointY , GetPointZ , GetPointC , Break                      |  |  |

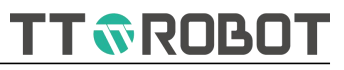

## Matrix

| Matrix( 1, home | e_pos, dir1_pos, dir2_pos, row, o                                                                                                    | col)                                                                            |                                                         |
|-----------------|----------------------------------------------------------------------------------------------------|---------------------------------------------------------------------------------|---------------------------------------------------------|
| Function:       | Build a parallelogram (including a rectangle) array of points per the provided reference point,<br>the total number of points equal to the number of points in the 1st direction X the number of<br>points in the 2nd direction |                                                                                 |                                                         |
| Parameter:      | 1                                                                                                    | Array number: 1~200                                                             |                                                         |
|                 | home_pos                                                                                                    | Array starting                                                                  | g point                                                 |
|                 | dir1_pos                                                                                                    | 1st direction end                                                               |                                                         |
|                 | dir2_pos                                                                                                    | 2nd direction                                                                   | n end                                                   |
|                 | row                                                                                                    | 1st direction total points number>=1, row and col cannot<br>as 1 simultaneously |                                                         |
|                 | col                                                                                                    | 2nd direction total points number>=1, row and col cannot as 1 simultaneously    |                                                         |
| Return:         | N/A                                                                                                    |                                                                                 |                                                         |
| Description:    | Allow to build space quadrilateral, that is: the point plane is not necessarily parallel to the XY plane                                                                                                    |                                                                                 |                                                         |
| Example:        | <b>nple:</b> /*Copy below Gi Gj declare into the global variable<br>int Gi=0, Gj=0                                                                                                    |                                                                                 |                                                         |
|                 |                                                                                                    |                                                                                 |                                                         |
|                 |                                                                                                    |                                                                                 | */                                                      |
|                 | int speed=100,acc=100,dec=10                                                                                                    | 0,cp=0                                                                          | //Define motion parameter                               |
|                 | int m=4, n=3, i=0, j=0                                                                                                    |                                                                                 | //Set direction 1 has m pcs, direct 2 has n pcs         |
|                 | point org=BuildPoint(300.000, 0<br>020.000, 000.000, 0)                                                                                                    | 000.000, -                                                                      | //Setting org point                                     |
|                 | point pt1=BuildPoint(300.000, 3<br>020.000, 000.000, 0)                                                                                                    | 800.000, -                                                                      | //Setting direction 1 destination                       |
|                 | point pt2=BuildPoint(400.000, 0<br>020.000, 000.000, 0)                                                                                                    | 000.000, -                                                                      | //Setting direction 2 destination                       |
|                 | Matrix(1,org,pt1,pt2,m,n)                                                                                                    |                                                                                 | //Build m x n code 1 array based on the reference point |
|                 | Do                                                                                                    |                                                                                 |                                                         |
|                 | For i = Gi To m-1                                                                                                    |                                                                                 |                                                         |
|                 | Gi = i                                                                                                    |                                                                                 | //Save current value to global variable Gi              |
|                 | For j = Gj To n-1                                                                                                    |                                                                                 |                                                         |

**Reference:** 

TT TROBOT

| Gj = j                                        | //Save current value to global variable Gj     |
|-----------------------------------------------|------------------------------------------------|
| float h=5, zlim=10, z=25                      |                                                |
| /*                                            |                                                |
| MOVJ(Matrix(1,i,j)+Z(z,0),speed,acc,dec,cp)   | //Successively movement to 1# matrix point +z  |
| MOVJ(Matrix(1,i,j),speed,acc,dec,cp)          | //Successively movement to 1# matrix point     |
| MOVJ(Matrix(1,i,j)+Z(z,0),speed,acc,dec,cp)   | //Successively movement to 1# matrix point +z  |
| */                                            |                                                |
| JUMP(Matrix(1,i,j),h,h,zlim,speed,acc,dec,cp) | //Successively movement to 1# matrix point     |
| Break()                                       |                                                |
| Next                                          |                                                |
| Gj = 0                                        | //Loop ending, reset variable to initial value |
| Next                                          |                                                |
| Gi = 0                                        | //Loop ending, reset variable to initial value |
| Loop                                          |                                                |
| BuildX , BuildY , BuildZ , BuildC             |                                                |
|                                               |                                                |

98

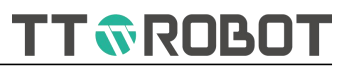

# Matrix

| Matrix( 1, i, j) |                                                                    |                                            |  |
|------------------|--------------------------------------------------------------------|--------------------------------------------|--|
| Function:        | Reference an array point with the specified array number           |                                            |  |
| Parameter:       | 1                                                                  | Array number: 1~200                        |  |
|                  | i                                                                  | From direct 1 serial number, begins with 0 |  |
|                  | j                                                                  | From direct 2 serial number, begins with 0 |  |
| Return:          | Point position data                                                |                                            |  |
| Description:     | Serial number begins with 0, until total number value minus 1 ends |                                            |  |
| Example:         | Details refer to Matrix format 1                                   |                                            |  |
| Reference:       | BuildX , BuildY , BuildZ , BuildC ,                                | MOVJ , MOVL                                |  |

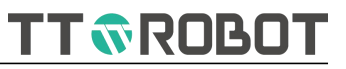

## U2U

## U2U( target\_user\_num, source\_user\_num, point\_a)

| Function:    | Convert a position point in the source coordinate system to a coordinate point in the target coordinate system        |                                                                                                    |  |
|--------------|----------------------------------------------------------------------------------------------------|----------------------------------------------------------------------------------------------------|--|
| Parameters:  | target_user_num                                                                                                    | Target User number: 0~15                                                                             |  |
|              | source_user_num                                                                                                    | Source user number: 0~15                                                                             |  |
|              | point_a                                                                                                    | Location point under Source user number                                                              |  |
| Return:      | Point position data                                                                                                   |                                                                                                    |  |
| Description: | 1.Points created by BuildPoint default to points in the world coordinate system, corresponding source_user_num is 0 . |                                                                                                    |  |
|              | 2. Joint point position in the point position table, corresponding source_user_num is 0.                              |                                                                                                    |  |
| Example:     | pt_new=U2U(1,2,point_a)                                                                                               | <pre>//Convert coordinate 2 point_a into coordinate 1 point position value, and assign pt_new.</pre> |  |

Reference: User , BuildPoint , Pn

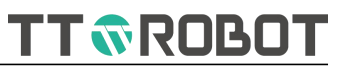

## BuildPoint

| BuildPoint( xpos, ypos, zpos, cpos, hand) |                                                                      |                          |                                                                                                    |  |
|-------------------------------------------|----------------------------------------------------------------------|--------------------------|----------------------------------------------------------------------------------------------------|--|
| Function:                                 | Build a point position data                                          |                          |                                                                                                    |  |
| Parameter:                                | xpos                                                                 | Build point X            | coordinate                                                                                                    |  |
|                                           | ypos                                                                 | Build point Yo           | coordinate                                                                                                    |  |
|                                           | zpos                                                                 | Build point Z            | coordinate                                                                                                    |  |
|                                           | cpos                                                                 | Build point C            | coordinate                                                                                                    |  |
|                                           | hand                                                                 | Left hand 0, r           | ight hand 1                                                                                                    |  |
| Return:                                   | Point position data                                                  |                          |                                                                                                    |  |
| Description:                              | Point data created in the progra<br>contain the user coordinate syst | m does not<br>em option, | can be set by the User instruction, if User is not<br>specified, the default is world coordinates, that is:<br>User(0). |  |
| Example:                                  | pt_new=BuildPoint(100,110,120,                                       | ,130,0)                  | <pre>//Build point pt_new (xyzc = 100,110,120,130, left hand) and assign the result value to pt_new</pre>               |  |
| Reference:                                | MOVJ , MOVL , MOVC , Pn , Use                                        | r , Tool                 |                                                                                                    |  |

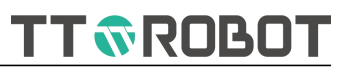

# BuildJPoint

| BuildJPoint( j1, j2, j3, j4) |                                                                       |                           |                                            |  |
|------------------------------|-----------------------------------------------------------------------|---------------------------|--------------------------------------------|--|
| Function:                    | Build a point position data (joint type)                              |                           |                                            |  |
| Parameter:                   | j1                                                                    | Build point j1 coordinate |                                            |  |
|                              | j2                                                                    | Build point j2 co         | oordinate                                  |  |
|                              | j3                                                                    | Build point j3 co         | oordinate                                  |  |
|                              | j4                                                                    | Build point j4 co         | oordinate                                  |  |
| Return:                      | Point position data (Joint type)                                      |                           |                                            |  |
| Description:                 | This point position is not affected by program User,Tool instruction. |                           |                                            |  |
| Example:                     | pt_new=BuildJPoint(-40,50,3,20)                                       | //                        | Build joint coordinate J1, J2, J3, J4 to - |  |
|                              |                                                                       | 40                        | 0°,50°,3mm,20°.                            |  |
| Reference:                   | MOVJ , MOVL , MOVC , Pn , Use                                         | r , Tool                  |                                            |  |

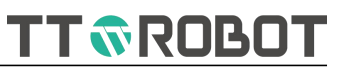

# BuildX

| BuildX( point_a, 0, dis) |                                                                               |                                                                             |                                                                                                    |  |
|--------------------------|-------------------------------------------------------------------------------|-----------------------------------------------------------------------------|----------------------------------------------------------------------------------------------------|--|
| Function:                | Change coordinate X based on the reference point, return a new position point |                                                                             |                                                                                                    |  |
| Parameter:               | point_a                                                                       | Reference point                                                             |                                                                                                    |  |
|                          | 0                                                                             | Relative relat                                                              | ion (1, direct alternate)                                                                                            |  |
|                          | dis                                                                           | The value in the X direction relative to the point to be converted, unit mm |                                                                                                    |  |
| Return;                  | Point position data                                                           |                                                                             |                                                                                                    |  |
| Description:             | This instruction has the same effect on Point+X ( dis , 0/1 )                 |                                                                             |                                                                                                    |  |
| Example:                 | point_a_new=BuildX(            point_a , 0                                    | ),25)                                                                       | <pre>//Increase the value of point_a by 25mm in the positive X direction and assign the result value to pt_new</pre> |  |
| Reference:               | MOVJ , MOVL , MOVC ,Pn , Use                                                  | r , Tool                                                                    |                                                                                                    |  |
#### USER MANUAL OF MDCS-510 DRIVE & CONTROL INTEGRATED SYSTEM

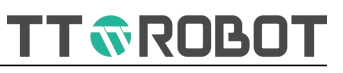

### BuildY

| BuildY( point_a, | 0, dis)                                                                       |                |                                                     |
|------------------|-------------------------------------------------------------------------------|----------------|-----------------------------------------------------|
| Function:        | Change coordinate Y based on the reference point, return a new position point |                |                                                     |
| Parameter:       | point_a                                                                       | Reference po   | int                                                 |
|                  | 0                                                                             | Relative relat | ion (1, direct alternate)                           |
|                  | dis                                                                           | The value in t | the Y direction relative to the point to be         |
|                  |                                                                               | converted, ur  | nit mm                                              |
| Return;          | Point position data                                                           |                |                                                     |
| Description:     | This instruction has the same ef                                              | fect on Point+ | -Y ( dis , 0/1 )                                    |
| Example:         | point_a_new=BuildY(                                                           | ), 25)         | //Increase the value of point_a by 25mm in the      |
|                  |                                                                               |                | positive Y direction and assign the result value to |
|                  |                                                                               |                | pt_new                                              |
| Reference:       | MOVJ , MOVL , MOVC ,Pn , Use                                                  | r , Tool       |                                                     |

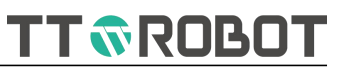

# BuildZ

| BuildZ( point_a, | 0, dis)                          |                |                                                                                                    |
|------------------|----------------------------------|----------------|----------------------------------------------------------------------------------------------------|
| Function:        | Change coordinate Z based on     | the reference  | point, return a new position point                                                                                   |
| Parameter:       | point_a                          | Reference pc   | int                                                                                                    |
|                  | 0                                | Relative relat | ion (1, direct alternate)                                                                                            |
|                  | dis                              | The value in   | the Z direction relative to the point to be                                                                          |
|                  |                                  | converted, u   | nit mm                                                                                                    |
| Return;          | Point position data              |                |                                                                                                    |
| Description:     | This instruction has the same ef | fect on Point+ | -Z ( dis , 0/1 )                                                                                                    |
| Example:         | point_a_new=BuildZ(              | ) , 25 )       | <pre>//Increase the value of point_a by 25mm in the positive Z direction and assign the result value to pt_new</pre> |
| Reference:       | MOVJ , MOVL , MOVC ,Pn , Use     | r , Tool       |                                                                                                    |

#### USER MANUAL OF MDCS-510 DRIVE & CONTROL INTEGRATED SYSTEM

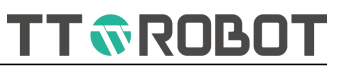

# BuildC

| BuildC( point_a, | 0, dis)                                                                       |                                 |                                                                                                    |
|------------------|-------------------------------------------------------------------------------|---------------------------------|----------------------------------------------------------------------------------------------------|
| Function:        | Change coordinate C based on the reference point, return a new position point |                                 | point, return a new position point                                                                                   |
| Parameter:       | point_a                                                                       | Reference po                    | int                                                                                                    |
|                  | 0                                                                             | Relative relat                  | ion (1, direct alternate)                                                                                            |
|                  | dis                                                                           | The value in t<br>converted, ur | the C direction relative to the point to be<br>nit mm                                                                |
| Return;          | Point position data                                                           |                                 |                                                                                                    |
| Description:     | This instruction has the same ef                                              | fect on Point+                  | -C ( dis , 0/1 )                                                                                                    |
| Example:         | point_a_new=BuildC( point_a , 0                                               | ) , 25 )                        | <pre>//Increase the value of point_a by 25mm in the positive C direction and assign the result value to pt_new</pre> |
| Reference:       | MOVJ , MOVL , MOVC ,Pn , Use                                                  | r , Tool                        |                                                                                                    |

106

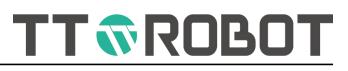

#### GetPointX

| GetPointX( point_a) |                                                     |                                                                                     |  |
|---------------------|-----------------------------------------------------|-------------------------------------------------------------------------------------|--|
| Function:           | Return X coordinate component data from a point     |                                                                                     |  |
| Parameter:          | point_a                                             | point type                                                                          |  |
| Return:             | X coordinate component of point                     | nt position data                                                                    |  |
| Description:        | 1.This instruction has the same effect on point_a.x |                                                                                     |  |
|                     | 2.Note that the received value to                   | o be defined as a float data type                                                   |  |
| Example:            | ax=GetPointX(point_a)                               | <pre>// Return X component of point_a, assign the result value to ax variable</pre> |  |
| Reference:          | .x , .y , .z , .c , Where                           |                                                                                     |  |

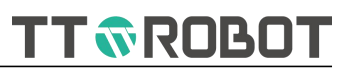

# GetPointY

| GetPointY( point_a) |                                                      |                  |                                                                                     |
|---------------------|------------------------------------------------------|------------------|-------------------------------------------------------------------------------------|
| Function:           | Return Y coordinate component data from a point      |                  |                                                                                     |
| Parameter:          | point_a                                              | point type       |                                                                                     |
| Return:             | Y coordinate component of poir                       | nt position data | a                                                                                   |
| Description:        | 1. This instruction has the same effect on point_a.y |                  |                                                                                     |
|                     | 2.Note that the received value to                    | o be defined as  | s a float data type                                                                 |
| Example:            | ay=GetPointY(point_a)                                |                  | <pre>// Return Y component of point_a, assign the result value to ay variable</pre> |
| Reference:          | .x , .y , .z , .c , Where                            |                  |                                                                                     |

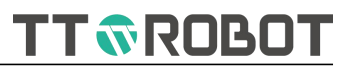

#### GetPointZ

| GetPointZ( point_a) |                                                     |                  |                                                                          |
|---------------------|-----------------------------------------------------|------------------|--------------------------------------------------------------------------|
| Function:           | Return Z coordinate component data from a point     |                  |                                                                          |
| Parameter:          | point_a                                             | point type       |                                                                          |
| Return:             | Z coordinate component of poin                      | nt position data | 3                                                                        |
| Description:        | 1.This instruction has the same effect on point_a.z |                  |                                                                          |
|                     | 2.Note that the received value to                   | o be defined as  | s a float data type                                                      |
| Example:            | az=GetPointZ(point_a)                               |                  | // Return Z component of point_a, assign the result value to az variable |
| Reference:          | .x , .y , .z , .c , Where                           |                  |                                                                          |

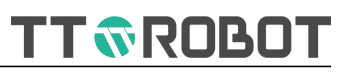

# GetPointC

| GetPointC( point_a) |                                                     |                                              |
|---------------------|-----------------------------------------------------|----------------------------------------------|
| Function:           | Return C coordinate componen                        | t data from a point                          |
| Parameter:          | point_a                                             | point type                                   |
| Return:             | C coordinate component of poi                       | nt position data                             |
| Description:        | 1.This instruction has the same effect on point_a.c |                                              |
|                     | 2.Note that the received value to                   | o be defined as a float data type            |
|                     | 3.Unit is angle system.                             |                                              |
| Example:            | ac=GetPointC(point_a)                               | // Return C component of point_a, assign the |
|                     |                                                     | result value to ac variable                  |
| Reference:          | .x , .y , .z , .c , Where                           |                                              |

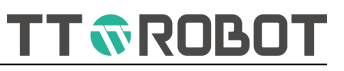

| GetPointJ1( point_a) |                                                       |                |                                                                                             |
|----------------------|-------------------------------------------------------|----------------|---------------------------------------------------------------------------------------------|
| Function:            | Return J1 axis angle data from a point                |                |                                                                                             |
| Parameter:           | point_a                                               | point type     |                                                                                             |
| Return:              | J1 axis angle of point position data                  |                |                                                                                             |
| Description:         | 1.This instruction has the same effect on point_a.j1. |                |                                                                                             |
|                      | 2.Note that the received value to                     | o be defined a | s a float data type.                                                                        |
|                      | 3. Returning value is angle syste                     | em.            |                                                                                             |
| Example:             | Case 1                                                |                |                                                                                             |
|                      | float jointpos=GetPointJ1(point                       | t_a)           | <pre>//Return J1 axis angle data from point_a, assign the result value to "jointpos".</pre> |
|                      | Case 2                                                |                |                                                                                             |
|                      | float jointpos=point_a.j1                             |                | //Same as the above example.                                                                |
| Reference:           | .j1 , .j2 , .j3 , .j4 , Where                         |                |                                                                                             |

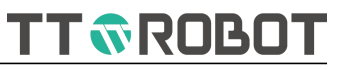

| GetPointJ2( poi | GetPointJ2( point_a)              |                |                                                  |
|-----------------|-----------------------------------|----------------|--------------------------------------------------|
| Function:       | Return J2 axis angle data from a  | a point        |                                                  |
| Parameter:      | point_a                           | point type     |                                                  |
| Return:         | J2 axis angle of point position d | ata            |                                                  |
| Description:    | 1.This instruction has the same   | effect on poin | t_a.j2.                                          |
|                 | 2.Note that the received value to | o be defined a | as a float data type.                            |
|                 | 3. Returning value is angle syste | em.            |                                                  |
| Example:        | Case 1                            |                |                                                  |
|                 | float jointpos=GetPointJ2(point   | t_a)           | //Return J2 axis angle data from point_a, assign |
|                 |                                   |                | the result value to "jointpos".                  |
|                 | Case 2                            |                |                                                  |
|                 | float jointpos=point_a.j2         |                | //Same as the above example.                     |
| Reference:      | .j1 , .j2 , .j3 , .j4 , Where     |                |                                                  |
|                 |                                   |                |                                                  |

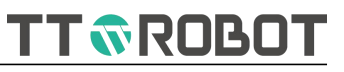

| GetPointJ3( point_a) |                                         |                |                                                   |
|----------------------|-----------------------------------------|----------------|---------------------------------------------------|
| Function:            | Return J3 axis height data from a point |                |                                                   |
| Parameter:           | point_a                                 | point type     |                                                   |
| Return:              | J3 axis angle of point position data    |                |                                                   |
| Description:         | 1.This instruction has the same         | effect on poin | t_a.j3.                                           |
|                      | 2.Note that the received value to       | o be defined a | as a float data type.                             |
|                      | 3. Returning value unit is mm.          |                |                                                   |
| Example:             | Case 1                                  |                |                                                   |
|                      | float jointpos=GetPointJ3(point         | t_a)           | //Return J3 axis height data from point_a, assign |
|                      |                                         |                | the result value to "jointpos".                   |
|                      | Case 2                                  |                |                                                   |
|                      | float jointpos=point_a.j3               |                | //Same as the above example.                      |
| Reference:           | .j1 , .j2 , .j3 , .j4 , Where           |                |                                                   |
|                      |                                         |                |                                                   |
|                      |                                         |                |                                                   |

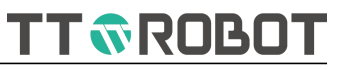

| GetPointJ4( poi | GetPointJ4( point_a)                 |                |                                                  |
|-----------------|--------------------------------------|----------------|--------------------------------------------------|
| Function:       | Return J4 axis angle data from a     | a point        |                                                  |
| Parameter:      | point_a                              | point type     |                                                  |
| Return:         | J4 axis angle of point position data |                |                                                  |
| Description:    | 1. This instruction has the same     | effect on poin | t_a.j4.                                          |
|                 | 2.Note that the received value t     | o be defined a | is a float data type.                            |
|                 | 3. Returning value is angle syste    | em.            |                                                  |
| Example:        | Case 1                               |                |                                                  |
|                 | float jointpos=GetPointJ4(poin       | t_a)           | //Return J4 axis angle data from point_a, assign |
|                 |                                      |                | the result value to "jointpos".                  |
|                 | Case 2                               |                |                                                  |
|                 | float jointpos=point_a.j4            |                | //Same as the above example.                     |
| Reference:      | .j1 , .j2 , .j3 , .j4 , Where        |                |                                                  |

TT TROBOT

#### 6.2.4 System

| Instruction Name | Function Introduction                                                                                                    |
|------------------|----------------------------------------------------------------------------------------------------|
| SysTime          | Return system present time, unit ms                                                                                                    |
| Pause            | System pause                                                                                                    |
| <u>Delay</u>     | Wait for some period then to continue the moving                                                                                                    |
| <u>Print</u>     | Print information                                                                                                    |
| <u>Break</u>     | After the execution of the previous motion instruction is<br>completed, then execute the instruction after Break, to prevent<br>the next non-IO or Delay instruction from being executed in<br>advance |
| <u>Power</u>     | Calculate the value of a number to the N-th power                                                                                                    |
| <u>Sqrt</u>      | Calculate the square root of a number                                                                                                    |
| Abs              | Calculate the absolute value of a number                                                                                                    |
| Sin              | Calculate Sine of an Angle                                                                                                    |
| Cos              | Calculate Cosine of an angle                                                                                                    |
| Tan              | Calculate Tangent of an Angle                                                                                                    |
| Asin             | Calculate Arcsine of a value and return the                                                                                                    |
| Acos             | Calculate inverse cosine of a value and returns the corresponding Angle value                                                                                                    |
| Atan             | Calculate inverse tangent of a value and returns the corresponding Angle value                                                                                                    |
| <u>RTA</u>       | Convert radians to angles                                                                                                    |
| ATR              | Convert angles to radians                                                                                                    |

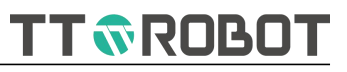

# SysTime

| SysTime( )   |                                                                          |                                                                                                    |
|--------------|--------------------------------------------------------------------------|----------------------------------------------------------------------------------------------------|
| Function:    | Return system present time, unit ms                                      |                                                                                                    |
| Parameter:   | N/A                                                                      |                                                                                                    |
| Return:      | A value in ms unit                                                       |                                                                                                    |
| Description: | The general usage is that the time difference time obtained successively | of consumption is obtained by subtracting the                                                                   |
| Example:     | float old_time = SysTime()                                               | //Get current time                                                                                              |
|              |                                                                          | <pre>// Get the current time again and subtract the previous time to get the elapsed time between the two</pre> |
|              | Print("Program cost time",(SysTime()-old_time                            | e)/1000,"s" )                                                                                                   |
| Reference:   | Print                                                                    |                                                                                                    |

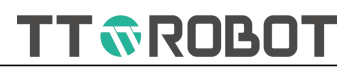

#### Pause

| Pause()      |                                              |                                                         |
|--------------|----------------------------------------------|---------------------------------------------------------|
| Function:    | System pause                                 |                                                         |
| Parameter:   | N/A                                          |                                                         |
| Return:      | N/A                                          |                                                         |
| Description: | Program is being paused, to continue the exe | ecution through keypad or external command              |
| Example:     | MOVJ( put , speed , acc , dec , cp )         |                                                         |
|              | Open ( 3 )                                   |                                                         |
|              | Delay(300)                                   |                                                         |
|              | Close ( 3 )                                  |                                                         |
|              | Pause()                                      | //When the program runs to this line, pause execution . |
|              | MOVJ( put_up , speed , acc , dec , cp )      |                                                         |
| Reference:   | MOVJ , MOVL , MOVC , Open , Close , Pulse    |                                                         |
|              |                                              |                                                         |

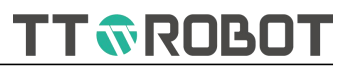

| Delay        |                                             |                                                                      |
|--------------|---------------------------------------------|----------------------------------------------------------------------|
| Delay( time) |                                             |                                                                      |
| Function:    | Wait for some period then to conti          | inue the moving                                                      |
| Parameter:   | time To                                     | be waited time, unit ms                                              |
| Return:      | N/A                                         |                                                                      |
| Description: | 1This instruction followed by the n<br>here | notion instruction would interrupt the continuous motion             |
|              | 2.Insert Delay(0) in an infinite loop       | to prevent program execution from getting stuck                      |
| Example:     | Delay(300)                                  | //When the program runs at this point, wait 300ms before moving down |
| Reference:   | MOVJ , MOVL , MOVC , DoLoop ,               | Break                                                                |

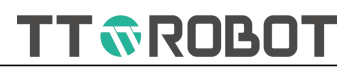

### Print

| Print( "print_str | ing")                             |                               |
|-------------------|-----------------------------------|-------------------------------|
| Function:         | Print information                 |                               |
| Parameter:        | "print_string"                    | Content to be printed         |
| Return:           | N/A                               |                               |
| Description:      | Printing contents include all typ | es, use "," to separate datas |
| Example:          | Print("abc=",abc)                 | //Printing result, abc=3      |
| Reference:        | StrFormat , SysTime               |                               |
|                   |                                   |                               |

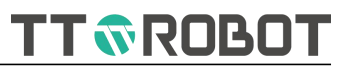

#### Break

| Break()      |                                                                                                    |                                                                                                    |
|--------------|----------------------------------------------------------------------------------------------------|----------------------------------------------------------------------------------------------------|
| Function:    | After the execution of the previous motion in instruction after Break, to prevent the next no advance                                                 | struction is completed, then execute the<br>on-IO or Delay instruction from being executed in                                                                           |
| Parameter:   | N/A                                                                                                    |                                                                                                    |
| Return:      | N/A                                                                                                    |                                                                                                    |
| Description: | 1.This instruction followed by the motion instruction would interrupt the continuous motion here.                                                     |                                                                                                    |
|              | 2.This applies to the scenario where the following operations can be performed only after a certain point is completely reached(at least in logical). |                                                                                                    |
|              | 3.No need to add Break() ,when Delay or IO operation behind motion.                                                                                   |                                                                                                    |
| Example:     | MOVJ( put , speed , acc , dec , cp )                                                                                                    |                                                                                                    |
|              | Break ( )                                                                                                    |                                                                                                    |
|              | gla = gla +1                                                                                                    | <pre>//The variable gla is an engineering variable,<br/>which involves other execution in the<br/>background. It can be calculated only after it is in<br/>place.</pre> |
|              | Open ( 3 )                                                                                                    |                                                                                                    |
|              | Delay(300)                                                                                                    |                                                                                                    |
|              | Close (3)                                                                                                    |                                                                                                    |
| Reference:   | MOVJ , MOVL , MOVC , Open , Close , Pulse                                                                                                    |                                                                                                    |

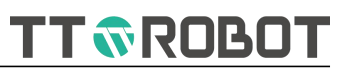

### Power

| Power( num, po | ow_n)                                                                    |                                                                 |
|----------------|--------------------------------------------------------------------------|-----------------------------------------------------------------|
| Function:      | Calculate the value of a number to the N-th power                        |                                                                 |
| Parameter:     | num                                                                      | base number                                                     |
|                | pow_n                                                                    | index                                                           |
| Return:        | N-th power result                                                        |                                                                 |
| Description:   | Be careful to define reasonable received values, typically of type float |                                                                 |
| Example:       | float rtn = Power(2,3)                                                   | //Returning value 8.000000                                      |
|                | Abs( Power( 2 , 0.5 ) )                                                  | <pre>//Returning value is the absolute value of 2 squared</pre> |
| Reference:     | Abs , Sqrt                                                               |                                                                 |

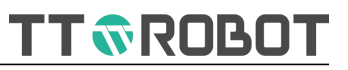

| Sqrt         |                                   |                                          |
|--------------|-----------------------------------|------------------------------------------|
| Sqrt( num)   |                                   |                                          |
| Function:    | Calculate the square root of a n  | umber                                    |
| Parameter:   | num                               | The number of being requested            |
| Return:      | Square root result, take positive | value                                    |
| Description: | Be careful to define reasonable   | received values, typically of type float |
| Example:     | float rtn = Sqrt(4)               | //Returning value is 2.000000            |
| Reference:   | Power                             |                                          |
|              |                                   |                                          |

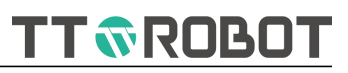

#### Abs

| Abs( abs_num) |                                            |                                             |  |
|---------------|--------------------------------------------|---------------------------------------------|--|
| Function:     | Calculate the absolute value of a number   |                                             |  |
| Parameter:    | abs_num                                    | The number of being requested               |  |
| Return:       | Seek the result value after absolute value |                                             |  |
| Description:  | Note that the receiving unit is do         | efined as the appropriate type int or float |  |
| Example:      | Abs(-1.23)                                 | //Result is 1.23                            |  |
| Reference:    | Power                                      |                                             |  |

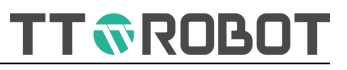

| Sin          |                                   |                                                     |
|--------------|-----------------------------------|-----------------------------------------------------|
| Sin( degree) |                                   |                                                     |
| Function:    | Calculate Sine of an Angle        |                                                     |
| Parameter:   | degree                            | Angular value                                       |
| Return:      | Sin value                         | it is float type                                    |
| Description: | Note that the receiving unit is t | ypically defined as a float of the appropriate type |
| Example:     | Sin(30)                           | //Result is 0.5                                     |
| Reference:   | Cos , Tan , Asin , Acos , Atan    |                                                     |
|              |                                   |                                                     |

124

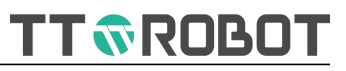

| Cos          |                                   |                                                     |
|--------------|-----------------------------------|-----------------------------------------------------|
| Cos( degree) |                                   |                                                     |
| Function:    | Calculate Cosine of an angle      |                                                     |
| Parameter:   | degree                            | angular value                                       |
| Return:      | Cosine value                      | it is float type                                    |
| Description: | Note that the receiving unit is t | ypically defined as a float of the appropriate type |
| Example:     | Cos(60)                           | //Result is 0.5                                     |
| Reference:   | Sin , Tan , Asin , Acos , Atan    |                                                     |
|              |                                   |                                                     |
|              |                                   |                                                     |
|              |                                   |                                                     |
|              |                                   |                                                     |
|              |                                   |                                                     |

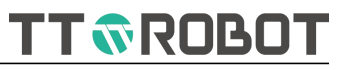

| Tan          |                                    |                                                    |
|--------------|------------------------------------|----------------------------------------------------|
| Tan( degree) |                                    |                                                    |
| Function:    | Calculate Tangent of an Angle      |                                                    |
| Parameter:   | degree                             | Angular unit, floating point type                  |
| Return:      | Tangent value                      | it is float type                                   |
| Description: | Note that the receiving unit is ty | pically defined as a float of the appropriate type |
| Example:     | Tan(45)                            | //Result is 1.0                                    |
| Reference:   | Sin , Cos , Asin , Acos , Atan     |                                                    |
|              |                                    |                                                    |

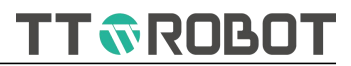

|    | •  |
|----|----|
| Δc | ın |
| 73 |    |

| Asin( value) |                                                                                      |                        |
|--------------|--------------------------------------------------------------------------------------|------------------------|
| Function:    | Calculate Arcsine of a value and                                                     | l return the           |
| Parameter:   | value                                                                                | To be calculated value |
| Return:      | Corresponding angle of Sin,<br>angular unit,                                         | it is float type       |
| Description: | Note that the receiving unit is typically defined as a float of the appropriate type |                        |
| Example:     | Asin(0.5)                                                                            | //Result is 30         |
| Reference:   | Sin , Cos, Tan , Acos , Atan                                                         |                        |

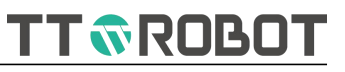

#### Acos

| Acos( value)Function:Calculate inverse cosine of a value and returns the corresponding Angle valueParameter:valuevalueTo be calculated valueReturn:Corresponding angle of Cosine, angular unit, it is float typeDescription:Note that the receiving unit is typically defined as a float of the appropriate typeExample:Acos(0.5)Reference:Sin , Cos, Tan , Asin , Atan |              |                                                                                      |                        |          |
|----------------------------------------------------------------------------------------------------|--------------|--------------------------------------------------------------------------------------|------------------------|----------|
| Function:Calculate inverse cosine of a value and returns the corresponding Angle valueParameter:valueTo be calculated valueReturn:Corresponding angle of Cosine, angular unit, it is float typeDescription:Note that the receiving unit is typically defined as a float of the appropriate typeExample:Acos(0.5)Reference:Sin , Cos, Tan , Asin , Atan                  | Acos( value) |                                                                                      |                        |          |
| Parameter:valueTo be calculated valueReturn:Corresponding angle of Cosine, angular unit, it is float typeDescription:Note that the receiving unit is typically defined as a float of the appropriate typeExample:Acos(0.5)Reference:Sin , Cos, Tan , Asin , Atan                                                                                                    | Function:    | Calculate inverse cosine of a value and returns the corresponding Angle value        |                        |          |
| Return:Corresponding angle of Cosine, angular unit, it is float typeDescription:Note that the receiving unit is typically defined as a float of the appropriate typeExample:Acos(0.5)Reference:Sin , Cos, Tan , Asin , Atan                                                                                                    | Parameter:   | value                                                                                | To be calculated value |          |
| Description:       Note that the receiving unit is typically defined as a float of the appropriate type         Example:       Acos(0.5)       //Result is 60         Reference:       Sin , Cos, Tan , Asin , Atan                                                                                                    | Return:      | Corresponding angle of Cosine, angular unit, it is float type                        |                        |          |
| Example:Acos(0.5)//Result is 60Reference:Sin , Cos, Tan , Asin , Atan                                                                                                    | Description: | Note that the receiving unit is typically defined as a float of the appropriate type |                        |          |
| Reference: Sin , Cos, Tan , Asin , Atan                                                                                                    | Example:     | Acos(0.5)                                                                            | //Result is 60         | <u>,</u> |
|                                                                                                    | Reference:   | Sin , Cos, Tan , Asin , Atan                                                         |                        |          |

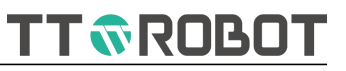

#### Atan

| Atan( value) |                                                                                      |                        |  |
|--------------|--------------------------------------------------------------------------------------|------------------------|--|
| Function:    | Calculate inverse tangent of a value and returns the corresponding Angle value       |                        |  |
| Parameter:   | value                                                                                | To be calculated value |  |
| Return:      | Corresponding angle of Tangent, angular unit, it is float type                       |                        |  |
| Description: | Note that the receiving unit is typically defined as a float of the appropriate type |                        |  |
| Example:     | Atan(1)                                                                              | //Result is 45         |  |
| Reference:   | Sin , Cos, Tan , Asin , Acos                                                         |                        |  |
|              |                                                                                      |                        |  |

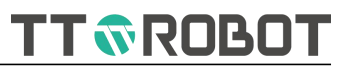

# RTA

| RTA( value)  |                                                                                                    |                                 |  |
|--------------|----------------------------------------------------------------------------------------------------|---------------------------------|--|
| Function:    | Convert radians to angles                                                                                                    |                                 |  |
| Parameter:   | value                                                                                                    | To be calculated value (Radian) |  |
| Return:      | Converted angular value, it is float type                                                                                                    |                                 |  |
| Description: | Note that the receiving unit is typically defined as a float of the appropriate type                                                           |                                 |  |
|              | The system default internal processing is Angle value, and this function is used when the data connected to the external system is in radians. |                                 |  |
| Example:     | float rtn=RTA(3.1415926)                                                                                                    | //Result is 180                 |  |
| Reference:   | ATR , Sin , Cos, Tan , Asin , Acos                                                                                                    | , Atan                          |  |

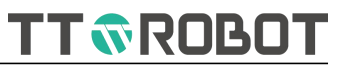

### ATR

| ATR( value)  |                                                                                                    |                                |
|--------------|----------------------------------------------------------------------------------------------------|--------------------------------|
| Function:    | Convert angles to radians                                                                                                    |                                |
| Parameter:   | value                                                                                                    | To be calculated value (Angle) |
| Return:      | Converted Radian value, it is float type                                                                                                    |                                |
| Description: | Note that the receiving unit is typically defined as a float of the appropriate type                                                          |                                |
|              | he system default internal processing is Angle value, and this function is used when the data connected to the external system is in radians. |                                |
| Example:     | float rtn=ATR(180)                                                                                                    | //Result is 3.141593           |
| Reference:   | RTA , Sin , Cos, Tan , Asin , Acos                                                                                                    | , Atan                         |

TT TROBOT

6.2.5 I/O

| Instruction Name | Function Introduction                                                                                                    |
|------------------|----------------------------------------------------------------------------------------------------|
| <u>Open</u>      | Open a port, and remain output status until it's closed                                                                                                    |
| Close            | Close a port output                                                                                                    |
| <u>Pulse</u>     | Make a terminal output at the specified time, then shut off the terminal                                                                                                    |
| <u>ReadDI</u>    | Reads a number of port numbers and returns the status value of<br>the input value, encoded in decimal bits                                                                                                    |
| ReadDO           | Reads a number of port numbers and returns the status value of<br>the output value, encoded in decimal bits                                                                                                    |
| <u>WaitDI</u>    | Read input terminal signal status and determine the condition is<br>true, if it's true then move down to execute, or else always<br>determine the input signal                                                                                   |
| <u>WaitDI</u>    | Read input terminal signal status and determine the condition is<br>true at the specified time, when it's true then move down to<br>execute, or else wait for the timing to complete before<br>executing down, and return to corresponding value |

#### USER MANUAL OF MDCS-510 DRIVE & CONTROL INTEGRATED SYSTEM

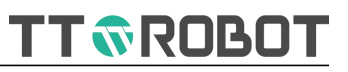

# Open

| Open( port_num) |                                                                                                    |                                                                      |  |
|-----------------|----------------------------------------------------------------------------------------------------|----------------------------------------------------------------------|--|
| Function:       | Open a port, and remain output                                                                            | status until it's closed                                             |  |
| Parameter:      | port_num                                                                                                  | Port number: 0~31                                                    |  |
| Return:         | N/A                                                                                                    |                                                                      |  |
| Description:    | Open a terminal for a while then close this terminal, if no need to wait for then use Pulse to alternate; |                                                                      |  |
|                 | Open multiple terminal, use ","to<br>you can open is 16 pcs one time                                      | o separate, as Open (1,2,3); Currently maximum Qty of terminal<br>;; |  |
| Example:        | Case 1                                                                                                    |                                                                      |  |
|                 | For i = 0 To 15                                                                                           | //Open local 0~15 output terminal                                    |  |
|                 | Open(i)                                                                                                   |                                                                      |  |
|                 | Next                                                                                                    |                                                                      |  |
|                 | Case 2                                                                                                    |                                                                      |  |
|                 | Open( 1 )                                                                                                 | //Open local 1# output terminal                                      |  |
|                 | Delay( 1000 )                                                                                             |                                                                      |  |
|                 | Close(1)                                                                                                  | //Close local 1# output terminal                                     |  |
|                 | Delay( 1000 )                                                                                             |                                                                      |  |
| Reference:      | Close , Pulse , WaitDI , ReadDI , ReadDO , Delay                                                          |                                                                      |  |

#### USER MANUAL OF MDCS-510 DRIVE & CONTROL INTEGRATED SYSTEM

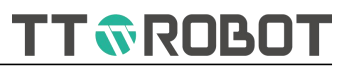

| Close |
|-------|
|-------|

| Close( port_num | n)                                                                                                    |                                                                       |
|-----------------|----------------------------------------------------------------------------------------------------|-----------------------------------------------------------------------|
| Function:       | Close a port output                                                                                    |                                                                       |
| Parameter:      | port_num                                                                                               | Port number: 0~31                                                     |
| Return:         | N/A                                                                                                    |                                                                       |
| Description:    | Open a terminal for a while then close this terminal, if no need to wait for , use Pulse to alternate; |                                                                       |
|                 | Close multiple terminal, use ","to<br>you can close is 16 pcs one time                                 | o separate, as Close (1,2,3); Currently maximum Qty of terminal<br>;; |
| Example:        | Case 1                                                                                                 |                                                                       |
|                 | For i = 0 To 15                                                                                        | //Close local 0~15 output terminal                                    |
|                 | Close(i)                                                                                               |                                                                       |
|                 | Next                                                                                                   |                                                                       |
|                 | Case 2                                                                                                 |                                                                       |
|                 | Open(1)                                                                                                | //Open local 1# output terminal                                       |
|                 | Delay( 1000 )                                                                                          |                                                                       |
|                 | Close(1)                                                                                               | //Close local 1# output terminal                                      |
|                 | Delay( 1000 )                                                                                          |                                                                       |
| Reference:      | Open , Pulse , WaitDI , ReadDI ,                                                                       | ReadDO , Delay                                                        |

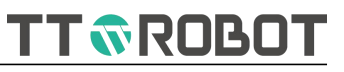

### Pulse

| Pulse( port_num | Pulse( port_num, time)                                                                                                    |                                           |  |
|-----------------|----------------------------------------------------------------------------------------------------|-------------------------------------------|--|
| Function:       | Make a terminal output at the s                                                                                                    | pecified time, then shut off the terminal |  |
| Parameter:      | port_num                                                                                                    | Local output terminal number 0~31         |  |
|                 | time                                                                                                    | Output holding time, unit ms              |  |
| Return:         | N/A                                                                                                    |                                           |  |
| Description:    | <ul> <li>The output time of this instruction overlaps the time consumed by subsequent instruction until the output is completed</li> <li>In the last sentence or in the execution of switching mode, pause, etc., the signal will be executed according to the set time</li> </ul> |                                           |  |
|                 |                                                                                                    |                                           |  |
| Example:        | mple:         MOVJ(Pn(1), speed, acc, dec, cp)           Pulse(3, 500)                                                                                                    |                                           |  |
|                 |                                                                                                    |                                           |  |
|                 | MOVJ(Pn(2), speed, acc, dec, cp)                                                                                                    |                                           |  |
|                 | Case explanation, Movement to Pn(1) and end, open 3# output for 500ms then cl<br>Pn(2) point position motion simultaneously                                                                                                    |                                           |  |
|                 | Remarks, Smooth transition between Pn(1) and Pn(2) of the above execution will be interrupted. If smooth trajectory is required, use parallel instruction                                                                                                    |                                           |  |
| Reference:      | Open , Close , WaitDI , ReadDI ,                                                                                                    | ReadDO , Delay , Dn                       |  |

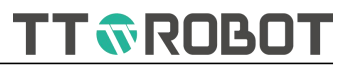

# ReadDI

| ReadDI( port_nu | um)                                                                                                    |                                                                                                    |  |
|-----------------|----------------------------------------------------------------------------------------------------|----------------------------------------------------------------------------------------------------|--|
| Function:       | Reads a number of port numbers and returns the status value of the input value, encoded in decimal bits                                                  |                                                                                                    |  |
| Parameter:      | port_num If there are                                                                                                    | too many parameters, use ", " to separate them.                                                                                                    |  |
| Return:         | Value                                                                                                    |                                                                                                    |  |
| Description:    | 1.Encoding order Codes in the order in which they appear in parentheses, the ones that come first are in the low order.                                  |                                                                                                    |  |
|                 | <ul><li>2.Input terminals can be different from the order of 0,1,2,3 like it can be 3,1,2,0.</li><li>3.Support maximum 20 input point encoder.</li></ul> |                                                                                                    |  |
|                 |                                                                                                    |                                                                                                    |  |
| Example:        | int a = ReadDI(0,1,2,3)                                                                                                    |                                                                                                    |  |
|                 | Switch a                                                                                                    |                                                                                                    |  |
|                 | Case \$b1010                                                                                                    | //Binary notation for the constant 10, it can be<br>also written as Case 10, and at this point the<br>corresponding N0,IN1,IN2,IN3 input status is<br>OFF,ON,OFF,ON respectively |  |
|                 | EndSwitch                                                                                                    |                                                                                                    |  |
|                 | If ReadDI(1) == 0 Then                                                                                                    | //if IN1 input status is OFF                                                                                                    |  |
|                 |                                                                                                    |                                                                                                    |  |
|                 | EndIf                                                                                                    |                                                                                                    |  |
| Reference:      | Open , Close , Pulse , WaitDI , ReadDO , De                                                                                                    | lay                                                                                                    |  |

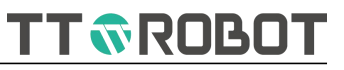

#### ReadDO

| ReadDO( port_num) |                                                                                                    |                                                   |  |  |
|-------------------|----------------------------------------------------------------------------------------------------|---------------------------------------------------|--|--|
| Function:         | Reads a number of port numbers and returns the status value of the output value, encoded in decimal bits                |                                                   |  |  |
| Parameter:        | port_num If there are                                                                                                   | e too many parameters, use ", " to separate them. |  |  |
| Return:           | Value                                                                                                    |                                                   |  |  |
| Description:      | 1.Encoding order Codes in the order in which they appear in parentheses, the ones that come first are in the low order. |                                                   |  |  |
|                   | 2.Output terminals can be different from the                                                                            | ne order of 0,1,2,3 like it can be 3,1,2,0.       |  |  |
|                   | 3.Support maximum 20 output point encoder.                                                                              |                                                   |  |  |
| Example:          | int $a = \text{ReadDO}(0,1,2,3)$                                                                                        |                                                   |  |  |
|                   | Switch a                                                                                                    |                                                   |  |  |
|                   | Case \$b1001                                                                                                    | //Binary notation for the constant 9, it can be   |  |  |
|                   |                                                                                                    | also written as Case 9, and at this point the     |  |  |
|                   |                                                                                                    | corresponding OUT0,OUT1,OUT2,OUT3 output          |  |  |
|                   |                                                                                                    | status is ON,OFF,OFF,ON Tespectively.             |  |  |
|                   |                                                                                                    |                                                   |  |  |
|                   | EndSwitch                                                                                                    |                                                   |  |  |
|                   | If ReadDO(1) == 0 Then                                                                                                  | //If OUT1 output status is OFF                    |  |  |
|                   |                                                                                                    |                                                   |  |  |
|                   | EndIf                                                                                                    |                                                   |  |  |
| Reference:        | Open , Close , Pulse , WaitDl , ReadDl , Del                                                                            | ау                                                |  |  |

# USER MANUAL OF MDCS-510 DRIVE & CONTROL INTEGRATED SYSTEM

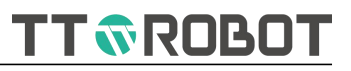

# WaitDI

| WaitDI( port_num, 1) |                                                                                                    |                                        |  |
|----------------------|----------------------------------------------------------------------------------------------------|----------------------------------------|--|
| Function:            | Read input terminal signal status and determine the condition is true, if it's true then move<br>down to execute, or else always determine the input signal |                                        |  |
| Parameter:           | port_num                                                                                                    | Input port number 0~31                 |  |
|                      | 1                                                                                                    | Status: 0, OFF 1, ON                   |  |
| Return:              | N/A                                                                                                    |                                        |  |
| Description:         | If signal status never meet the conditions, it keeps on waiting, if wait for a while only, refer to<br>other format                                         |                                        |  |
| Example:             |                                                                                                    |                                        |  |
|                      | WaitDI(10, 1)                                                                                                    | //Wait for input terminal number 10 ON |  |
|                      | WaitDI(8, 0)                                                                                                    | //Wait for input terminal number 8 OFF |  |
| Reference:           | Open , Close , Pulse , ReadDI , ReadDO , Delay                                                                                                    |                                        |  |

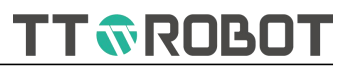

#### WaitDI

| WaitDI( port_num, 1, time) |                                                                                                    |                                                                                                    |  |
|----------------------------|----------------------------------------------------------------------------------------------------|----------------------------------------------------------------------------------------------------|--|
| Function:                  | Read input terminal signal status and determine the condition is true at the specified time,<br>when it's true then move down to execute, or else wait for the timing to complete before<br>executing down, and return to corresponding value |                                                                                                    |  |
| Parameter:                 | port_num                                                                                                    | Input port number 0~31                                                                                                    |  |
|                            | 1                                                                                                    | Switch status: 0,OFF 1, ON                                                                                                    |  |
|                            | time                                                                                                    | waiting time                                                                                                    |  |
| Return:                    | 0                                                                                                    | Received signal within time                                                                                                    |  |
|                            | 1                                                                                                    | Still no signal when time is up                                                                                                    |  |
| Description:               | Increase the waiting time to avoid the application waiting forever                                                                                                    |                                                                                                    |  |
|                            | Do not set waiting time too long, increase processing of returned values in time                                                                                                    |                                                                                                    |  |
| Example:                   | int a = WaitDI(4,1,1000)                                                                                                    | <pre>//Program execution to this line wait for output<br/>4# terminal ON, if ON immediately ( within<br/>&lt;1000ms), then program move down execution<br/>at once, a=0; if exceeding 1000ms still OFF, then<br/>program move down execution as well, a=1.</pre> |  |
| - /                        |                                                                                                    |                                                                                                    |  |

Reference: Open , Close , Pulse , ReadDI , ReadDO , Delay
TT TROBOT

#### 6.2.6 Communication

| Instruction Name | Function Introduction                                                             |
|------------------|-----------------------------------------------------------------------------------|
| OpenCom          | Open serial port                                                                  |
| <u>CloseCom</u>  | Close serial port                                                                 |
| <u>ReadCom</u>   | Return the ASCII data read by the serial port(string) per the terminal number     |
| <u>WriteCom</u>  | Write data to serial port                                                         |
| <u>CheckCom</u>  | Return the length of the string or number of bytes received by<br>the serial port |
| <u>ClrCom</u>    | Clear serial port receive buffer                                                  |
| <u>SetCom</u>    | setting serial port info                                                          |
| <u>OpenNet</u>   | Open network port                                                                 |
| <u>CloseNet</u>  | Close network port                                                                |
| <u>ReadNet</u>   | Return ASCII data read by network port per channel number (string)                |
| <u>WriteNet</u>  | Write data to network port                                                        |
| <u>CheckNet</u>  | Return the string length or number of bytes received by the network port          |
| CirNet           | Clear network port receive buffer                                                 |
| SetNet           | Set network port info                                                             |
| MIRead           | Read Int type modbus address corresponding value                                  |
| MFRead           | Read float type modbus address corresponding value                                |
| <u>MIWrite</u>   | Write Int type modbus address corresponding value                                 |
| <u>MFWrite</u>   | Write float type modbus address corresponding value                               |
| GIRead           | Read Int type global variable address corresponding value                         |
| GFRead           | Read float type global variable address corresponding value                       |
| <u>GIWrite</u>   | Write into Int type global address corresponding                                  |
| <b>GFWrite</b>   | Write into float type modbus address corresponding value                          |

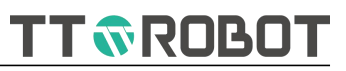

# OpenCom

| OpenCom( com | _num)                          |                 |                                                                        |
|--------------|--------------------------------|-----------------|------------------------------------------------------------------------|
| Function:    | Open serial port               |                 |                                                                        |
| Parameter:   | com_num                        | Terminal num    | ıber: 1-2                                                              |
| Return:      | -2                             | Parameter er    | or                                                                     |
|              | 1                              | Open success    |                                                                        |
| Description: | Communication parameter setti  | ng reference o  | communicationserial port setting                                       |
| Example:     | int sn = 1                     |                 | //com number range (1-2)                                               |
|              | int BaudRate=115200            |                 | //Baud<br>rate/*115200,57600,38400,19200,9600,4800,2400<br>,1200*/     |
|              | int Databit=8                  |                 | //data bit 8                                                           |
|              | int Stopbit=1                  |                 | //stop bit 1                                                           |
|              | string Parity="N"              |                 | //Parity selection("N"Parity none)                                     |
|              | int res=0                      |                 |                                                                        |
|              | string read_data               |                 |                                                                        |
|              | SetCom( sn, BaudRate, Databit, | Stopbit, Parity | )                                                                      |
|              | OpenCom(sn)                    |                 |                                                                        |
|              | Do                             |                 |                                                                        |
|              | /*                             |                 |                                                                        |
|              | res = -2 parameter error       |                 |                                                                        |
|              | res = -1 serial port not open  |                 |                                                                        |
|              | */                             |                 |                                                                        |
|              | res = CheckCom(sn)             |                 |                                                                        |
|              | If res == -2 Then              |                 |                                                                        |
|              | Print("parameter error")       |                 |                                                                        |
|              | Elself res == -1 Then          |                 |                                                                        |
|              | Print("no running opencom")    |                 |                                                                        |
|              | Elself res > 0 Then            |                 | <pre>//If send and receive in hexadecimal, change below 0 into 2</pre> |
|              | read_data = ReadCom(sn , 0)    |                 | //Read serial port sn data and save into read_data variable            |

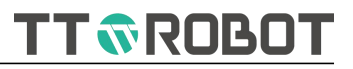

WriteCom(sn , 0 ,read\_data)

//Send read\_data through channel sn

//Print(read\_data)

EndIf

Delay(5)

Loop

Reference: CloseCom , SetCom

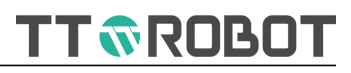

# CloseCom

| CloseCom( com | _num)                           |                        |
|---------------|---------------------------------|------------------------|
| Function:     | Close serial port               |                        |
| Parameter:    | com_num                         | Terminal number: 1-2   |
| Return:       | -2                              | Parameter error        |
|               | 1                               | Close success          |
| Description:  | N/A                             |                        |
| Example:      | CloseCom(1)                     | //Close 1# serial port |
|               | Operation details refer to Open | Com                    |
| Reference:    | OpenCom                         |                        |
|               |                                 |                        |

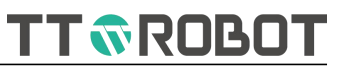

# ReadCom

| ReadCom( com | _num)                             |                                               |
|--------------|-----------------------------------|-----------------------------------------------|
| Function:    | Return the ASCII data read by the | e serial port(string) per the terminal number |
| Parameter:   | com_num                           | Terminal number: 1-2                          |
| Return:      | string read from serial port      |                                               |
| Description: | N/A                               |                                               |
| Example:     | recvstr = ReadCom(1)              | //string read from serial port 1#.            |
|              | Operation details refer to Open   | Com                                           |
| Reference:   | WriteCom                          |                                               |

| ReadCom( com | _num, code)                                                    |                                                                            |
|--------------|----------------------------------------------------------------|----------------------------------------------------------------------------|
| Function:    | Return the ASCII data read from                                | the serial port(ASCII,Octal,Hex format can be choice)                      |
| Parameter:   | com_num                                                        | 1-2 Terminal number:1-2                                                    |
|              | code                                                           | Encode format: 0, stands for ASCII ,1, stands for Octal, 2, stands for Hex |
| Return:      | string read from serial port(Acco                              | ording to code value)                                                      |
| Description: | 1. ReadCom(1,0) equals to ReadCom(1), means receive ASCII data |                                                                            |
|              | 2. When receive Octal,Hex byte recvstr="00 1F 01"              | value, return string, as: Sender send0x00,0x1F,0x01 by Hex, then           |
|              | 3.Confirm the sending format o                                 | f the sender when using, if the receive format is not matched              |
|              | which could cause display show                                 | ed garbled or receive datas out of the agreement                           |
| Example:     | string recvstr = ReadCom(1,2)                                  | //Read 1# serial port received Hex data                                    |
|              | string recvstr = ReadCom(2,0)                                  | //Read 2# serial port received ASCII data                                  |
|              | Operation details refer to Open                                | Com                                                                        |
| Reference:   | WriteCom                                                       |                                                                            |

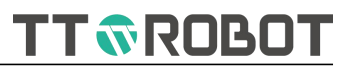

#### WriteCom

| WriteCom( com | n_num, str_write)               |                |                                           |
|---------------|---------------------------------|----------------|-------------------------------------------|
| Function:     | Write data to serial port       |                |                                           |
| Parameter:    | com_num                         | Terminal nun   | nber: 1-2                                 |
|               | str_write                       | string data to | b be sent                                 |
| Return:       | -2                              | parameter er   | ror                                       |
|               | 0                               | data-sending   | j success                                 |
|               | 1                               | data-sending   | g failure                                 |
| Description:  | N/A                             |                |                                           |
| Example:      | string sendstr = "ABCDEFG"      |                | //Define sending contents                 |
|               | WriteCom(1, sendstr )           |                | //Send "ABCDEFG" string to 1# serial port |
|               | Operation details refer to Open | Com            |                                           |
| Reference:    | ReadCom                         |                |                                           |

| Function:    | Write data to serial port based of                                                                                           | on different er                  | ncoder format                                                                      |
|--------------|----------------------------------------------------------------------------------------------------|----------------------------------|------------------------------------------------------------------------------------|
| Parameter:   | com_num                                                                                                    | Terminal nun                     | nber: 1-2                                                                          |
|              | code                                                                                                    | Encoder form<br>stands for He    | nat: 0, stands for ASCII ,1, stands for Octal, 2,<br>ex                            |
|              | str_write                                                                                                    | String data to                   | o be sent                                                                          |
| Return:      | -2                                                                                                    | parameter er                     | ror                                                                                |
|              | 0                                                                                                    | data-sending                     | success                                                                            |
|              | 1                                                                                                    | data-sending                     | ı failure                                                                          |
| Description: | 1.WriteCom(1, 0 , str_write ) equals to WriteCom(1,str_write) , means write data WriteCom to COM 1# terminal in ASCII format |                                  | om(1,str_write) , means write data WriteCom to                                     |
|              | 2.Before writing hexadecimal da<br>a string. If the format is not corr                                                       | ata, convert the rect, the forma | e hexadecimal data to a byte string and send it as<br>at is wrong will be alarmed. |
| Example:     | string sendstr = "ABCDEFG"                                                                                                   |                                  | //Define sending contents                                                          |
|              | WriteCom(1 , 0 , sendstr)                                                                                                    |                                  | //Send "ABCDEFG"string to 1# serial port                                           |
|              | string str_write = "05 1F 3D 42"                                                                                             |                                  | //Define string content as Hex format                                              |
|              | WriteCom(1 , 2 , str_write)                                                                                                  |                                  | //Write 0x05 0x1F 0x3D 0x42 data to 1# serial port in Hex format                   |
|              | Operation details refer to Open                                                                                              | Com                              |                                                                                    |
| Reference:   | ReadCom                                                                                                    |                                  |                                                                                    |

#### WriteCom( com\_num, code, str\_write)

TT 🐨 ROBOT

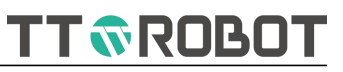

# CheckCom

| CheckCom( com | ı_num)                                     |                  |                                                                                                    |
|---------------|--------------------------------------------|------------------|----------------------------------------------------------------------------------------------------|
| Function:     | Return the length of the string of         | or number of b   | ytes received by the serial port                                                                   |
| Parameter:    | com_num                                    | Terminal num     | ber: 1-2                                                                                           |
| Return:       | >0                                         | Return string    | length or bytes numbers                                                                            |
|               | -1                                         | Serial port no   | t open                                                                                             |
|               | -2                                         | Serial port is b | peing occupied by others                                                                           |
| Description:  | 1. like: Sender sends 0x00,0x1F,0<br>bytes | 0x01 in Hex for  | rmat, then the returning value is 3, means total 3                                                 |
|               | 2.like: Sender sends "http" in AS          | CII code, then   | the returning value is 4, means string length is 4                                                 |
| Example:      | int chk= 0                                 |                  | //Define received numbers                                                                          |
|               | chk = CheckCom(1)                          |                  | //Check received numbers, further process the corresponding content based on the received quantity |
|               | Operation details refer to Open            | Com              |                                                                                                    |
| Reference:    | ReadCom , WriteCom                         |                  |                                                                                                    |

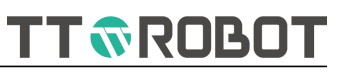

# ClrCom

| ClrCom( com_n | um)                              |                           |
|---------------|----------------------------------|---------------------------|
| Function:     | Clear serial port receive buffer |                           |
| Parameter:    | com_num                          | Terminal number: 1-2      |
| Return:       | -2                               | parameter error           |
| Description:  | N/A                              |                           |
| Example:      | ClrCom(1)                        | //Clear 1# channel buffer |
| Reference:    | CheckCom , ReadCom               |                           |
|               |                                  |                           |

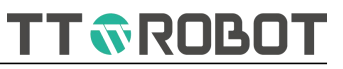

## SetCom

| SetCom( com_n | um, baud_rate, data_bit, stop_b   | it, parity)                                                       |
|---------------|-----------------------------------|-------------------------------------------------------------------|
| Function:     | setting serial port info          |                                                                   |
| Parameter:    | com_num                           | Terminal number(numerical type): 1~2                              |
|               | baud_rate                         | Baud rate(numerical type):                                        |
|               |                                   | 115200,57600,38400,19200,9600,4800,2400,1200                      |
|               | data_bit                          | Data bit (numerical type): 5 6 7 8                                |
|               | stop_bit                          | Stop bit (numerical type): 1 2                                    |
|               | parity                            | Parity(string type): Specify "O" for odd numbers, Specify "E" for |
|               |                                   | even numbers,Specify "N" if no parity                             |
| Return:       | -2                                | Parameter error                                                   |
|               | 1                                 | Setting success                                                   |
| Description:  | N/A                               |                                                                   |
| Example:      | SetCom(1 , 115200 , 8 , 1 , "N" ) | //Setting 1# channel serial port                                  |
|               | Operation details refer to Open   | Com                                                               |
| Reference:    | OpenCom , CloseCom                |                                                                   |
|               |                                   |                                                                   |

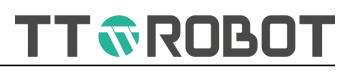

# OpenNet

| OpenNet( net_n | um)                                                  |               |                                                |
|----------------|------------------------------------------------------|---------------|------------------------------------------------|
| Function:      | Open network port                                    |               |                                                |
| Parameter:     | net_num                                              | Channel: 1~4  | L                                              |
| Return:        | -2                                                   | parameter er  | ror                                            |
|                | 1                                                    | Open succes   | S                                              |
| Description:   | Setting on the communication i instruction execution | nterface or m | anual operation, actual results are subject to |
| Example:       | Case 1                                               |               |                                                |
|                |                                                      |               |                                                |
|                |                                                      |               | //Set local sn channel as the client           |
|                | string Server_Ip="192.168.1.150                      | 'n            | //Server IP                                    |
|                | int Server_port=5000                                 |               | //Server port                                  |
|                | int sn=1                                             |               | //Connection channel                           |
|                |                                                      |               |                                                |
|                | int res=0                                            |               |                                                |
|                | string read_data                                     |               | //Read data                                    |
|                | SetNet(1,sn,Server_Ip,Server_po                      | rt)           | //Set sn channel as the client                 |
|                | OpenNet(sn)                                          |               |                                                |
|                | Do                                                   |               |                                                |
|                | /*                                                   |               |                                                |
|                | res=-5 Initialization                                |               |                                                |
|                | res=-4 network disconnected                          |               |                                                |
|                | res=-3 non-execution opennet                         | t(sn)         |                                                |
|                | res=-2 parameter error                               |               |                                                |
|                | res=-1 network open, but no c                        | onnection wa  | s established with the other party             |
|                | res>=0 data length                                   |               |                                                |
|                | */                                                   |               |                                                |
|                | res = CheckNet(sn)                                   |               |                                                |
|                | If res == -5 Then                                    |               |                                                |
|                | Print("Ethernet restarting ")                        |               |                                                |
|                | Elself res == -4 Then                                |               |                                                |

# TT **ROBOT**

| Print("line out")                                                                                                    |                                                                                   |
|----------------------------------------------------------------------------------------------------|-----------------------------------------------------------------------------------|
| Elself res == -3 Then                                                                                                    |                                                                                   |
| Print(" no running opennet funciton")                                                                                                    |                                                                                   |
| Elself res == -2 Then                                                                                                    |                                                                                   |
| Print("parameter error")                                                                                                    |                                                                                   |
| Elself res == -1 Then                                                                                                    |                                                                                   |
| Print("no ESTABLISHED")                                                                                                    |                                                                                   |
| Elself res > 0 Then                                                                                                    | //If send and receive in Hex, change below 0 to 2                                 |
| read_data=ReadNet(sn,0)                                                                                                    | //Save data to read_data                                                          |
| Print(read_data)                                                                                                    |                                                                                   |
| WriteNet(sn,0,read_data)                                                                                                    | //Send read_data variable saved data to channel                                   |
|                                                                                                    | sn                                                                                |
| EndIf                                                                                                    |                                                                                   |
| Delay(5)                                                                                                    |                                                                                   |
| Loop                                                                                                    |                                                                                   |
|                                                                                                    |                                                                                   |
| Case 2                                                                                                    |                                                                                   |
|                                                                                                    | //Set channel sn as service                                                       |
| string Local_Ip="192.168.1.80"                                                                                                    | //Local IP address                                                                |
| int Local_port=5000                                                                                                    |                                                                                   |
|                                                                                                    | //Local port                                                                      |
| int sn=1                                                                                                    | //Local port<br>//Channel                                                         |
| int sn=1<br>int res=0                                                                                                    | //Local port<br>//Channel                                                         |
| int sn=1<br>int res=0<br>string read_data                                                                                                    | //Local port<br>//Channel<br>//Read data                                          |
| int sn=1<br>int res=0<br>string read_data<br>SetNet(0,sn,Local_Ip,Local_port)                                                                                                    | //Local port<br>//Channel<br>//Read data<br>//Set channel sn as local service end |
| int sn=1<br>int res=0<br>string read_data<br>SetNet(0,sn,Local_Ip,Local_port)<br>OpenNet(sn)                                                                                         | //Local port<br>//Channel<br>//Read data<br>//Set channel sn as local service end |
| int sn=1<br>int res=0<br>string read_data<br>SetNet(0,sn,Local_Ip,Local_port)<br>OpenNet(sn)<br>Do                                                                                   | //Local port<br>//Channel<br>//Read data<br>//Set channel sn as local service end |
| <pre>int sn=1 int res=0 string read_data SetNet(0,sn,Local_lp,Local_port) OpenNet(sn) Do /*</pre>                                                                                    | //Local port<br>//Channel<br>//Read data<br>//Set channel sn as local service end |
| <pre>int sn=1 int res=0 string read_data SetNet(0,sn,Local_Ip,Local_port) OpenNet(sn) Do /* res=-5 Initialization</pre>                                                              | //Local port<br>//Channel<br>//Read data<br>//Set channel sn as local service end |
| <pre>int sn=1 int res=0 string read_data SetNet(0,sn,Local_lp,Local_port) OpenNet(sn) Do /* res=-5 Initialization res=-4 Network disconnected</pre>                                  | //Local port<br>//Channel<br>//Read data<br>//Set channel sn as local service end |
| <pre>int sn=1 int res=0 string read_data SetNet(0,sn,Local_lp,Local_port) OpenNet(sn) Do /* res=-5 Initialization res=-4 Network disconnected res=-3 opennet(sn) non-execution</pre> | //Local port<br>//Channel<br>//Read data<br>//Set channel sn as local service end |

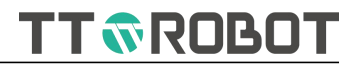

res=-1 Network open, no connection was established with the other party

res>=0 Data length

\*/

res = CheckNet(sn)

If res ==-5 Then

Print("Ethernet restarting ")

Elself res ==-4 Then

Print("line out")

Elself res ==-3 Then

Print(" no running opennet funciton")

Elself res == -2 Then

Print("parameter error")

Elself res ==-1 Then

Print("no ESTABLISHED")

Elself res > 0 Then

read\_data=ReadNet(sn,0)

Print(read\_data)

WriteNet(sn,0,read\_data)

//Print(read\_data) Sa

//If send and receive in Hex, change below 0 to 2

//Send read\_data variable saved data to channel sn

EndIf

Delay(5)

Loop

**Reference:** CloseNet

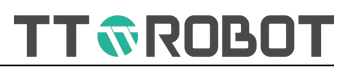

#### CloseNet

| CloseNet( net_num) |                                                         |                                                             |  |
|--------------------|---------------------------------------------------------|-------------------------------------------------------------|--|
| Function:          | Close network port                                      |                                                             |  |
| Parameter:         | net_num                                                 | Channel number: 1~4                                         |  |
| Return:            | -2                                                      | Parameter error                                             |  |
|                    | 1                                                       | Close success                                               |  |
| Description:       | Setting on the communication i<br>instruction execution | nterface or manual operation, actual results are subject to |  |
| Example:           | CloseNet(1)                                             | //Close 1# channel network                                  |  |
| Reference:         | OpenNet                                                 |                                                             |  |

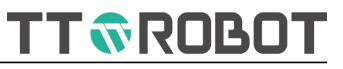

# ReadNet

| ReadNet( net_n | um)                                                                                                 |                                                                                   |
|----------------|----------------------------------------------------------------------------------------------------|-----------------------------------------------------------------------------------|
| Function:      | Return ASCII data read by network port p                                                            | er channel number (string)                                                        |
| Parameter:     | net_num Channel                                                                                     | number: 1~4                                                                       |
| Return:        | read data                                                                                           |                                                                                   |
| Description:   | 1.communication interface or manual operation, actual results are subject to instruction execution. |                                                                                   |
|                | 2.Can not use when network not open.                                                                |                                                                                   |
| Example:       | recvstr = ReadNet(1)                                                                                | <pre>//Receive channel 1# network contents save to string variable recvstr.</pre> |
|                | Operation details refer to OpenNet                                                                  |                                                                                   |
| Reference:     | WriteNet                                                                                            |                                                                                   |

| ReadNet( net_num, code) |                                                                                                    |                                                                                                    |  |
|-------------------------|----------------------------------------------------------------------------------------------------|----------------------------------------------------------------------------------------------------|--|
| Function:               | Return ASCII data read by network port per channel number (ASCII, OCTAL, HEX format choice)                          |                                                                                                    |  |
| Parameter:              | net_num                                                                                                    | Channel number: 1~4                                                                                               |  |
|                         | code                                                                                                    | Encoder format: 0 stands for ASCII, 1 stands for Octal, 2 stands                                                  |  |
|                         |                                                                                                    | for Hex                                                                                                    |  |
| Return:                 | read data                                                                                                    |                                                                                                    |  |
| Description:            | 1.ReadNet (1,0) equals to ReadNet(1), means receive ASCII data                                                       |                                                                                                    |  |
|                         | 2.When receive Octal,Hex byte value, return string, like: Sender sen d0x00,0x1F,0x01 by Hex, then recvstr="00 1F 01" |                                                                                                    |  |
|                         | 3.Confirm the sending format of<br>which could cause display show                                                    | f the sender when using, if the receive format is not matched<br>ed garbled or receive data out of the agreement. |  |
| Example:                | string recvstr = ReadNet(1,2)                                                                                        | //Read 1# serial port received Hex data                                                                           |  |
|                         | string recvstr = ReadNet(2,0)                                                                                        | //Read 2# serial port received ASCII data                                                                         |  |
|                         | Operation details refer to OpenI                                                                                     | Net                                                                                                    |  |
| Reference:              | WriteNet                                                                                                    |                                                                                                    |  |

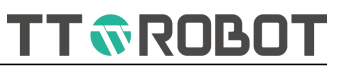

## WriteNet

| WriteNet( net_num, str_write) |                                                       |                                                              |  |
|-------------------------------|-------------------------------------------------------|--------------------------------------------------------------|--|
| Function:                     | Write data to network port                            |                                                              |  |
| Parameter:                    | net_num                                               | Channel number: 1-4                                          |  |
|                               | str_write                                             | Data to be sent                                              |  |
| Return:                       | -2                                                    | parameter error                                              |  |
|                               | 0                                                     | Sent data succeed ( network port not open)                   |  |
|                               | 1                                                     | Sent data failure                                            |  |
| Description:                  | 1.Setting on the communication instruction execution. | interface or manual operation, actual results are subject to |  |
|                               | 2.Can not use when network                            | not open.                                                    |  |
| Example:                      | string sendstr = "ABC"                                | //Define sending contents                                    |  |
|                               | WriteNet(1, sendstr)                                  | //Send string "ABC" to 1# channel                            |  |
| Reference:                    | ReadNet                                               |                                                              |  |

| whitewet(het_h | writewet( het_ham, code, sti_write)                                                             |                |                                                      |  |
|----------------|-------------------------------------------------------------------------------------------------|----------------|------------------------------------------------------|--|
| Function:      | Write data to network port based on different encoder format                                    |                |                                                      |  |
| Parameter:     | net_num                                                                                         | Channel num    | ber: 1-4                                             |  |
|                | code                                                                                            | Encoder form   | nat: 0 stands for ASCII 1 stands for Octal, 2 stands |  |
|                |                                                                                                 | for Hex        |                                                      |  |
|                | str_write                                                                                       | Data to be se  | ent                                                  |  |
| Return:        | -2                                                                                              | Parameter er   | ror                                                  |  |
|                | 0                                                                                               | Sent data suc  | cceed (network not open)                             |  |
|                | 1                                                                                               | Sent data fail | ure                                                  |  |
| Description:   | 1.WriteNet (1,0,str_wire) equals                                                                | to WriteNet(1  | ,str_write), means write data to 1# connection       |  |
|                | channel in ASCII format                                                                         |                |                                                      |  |
|                | 2.Before writing hexadecimal data, convert the hexadecimal data to a byte string and send it as |                |                                                      |  |
|                | a string. If the format is not corr                                                             | ect, the forma | at is wrong will be alarmed.                         |  |
| Example:       | string sendstr = "ABCDEFG"                                                                      |                | //Define sending contents                            |  |
|                | WriteNet(1 , 0 , sendstr)                                                                       |                | //Send "ABCDEFG" string to 1# serial port            |  |
|                | string str_write = "05 1F 3D 42"                                                                |                | //Define string contents in Hex format               |  |
|                | WriteNet(1 , 2 , str_write)                                                                     |                | //Write 0x05 0x1F 0x3D 0x42 to 1# connection         |  |
|                |                                                                                                 |                | channel in Hex format                                |  |
|                | Operation details refer to Open                                                                 | Net            |                                                      |  |
| Reference:     | ReadNet                                                                                         |                |                                                      |  |
|                |                                                                                                 |                |                                                      |  |
|                |                                                                                                 |                |                                                      |  |

# WriteNet( net\_num, code, str\_write)

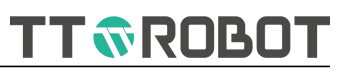

## CheckNet

| CheckNet( net_num) |                                                                                                    |                                             |                                                                                                    |
|--------------------|----------------------------------------------------------------------------------------------------|---------------------------------------------|----------------------------------------------------------------------------------------------------|
| Function:          | Return the string length or number of bytes received by the network port                                           |                                             |                                                                                                    |
| Parameter:         | net_num                                                                                                    | Channel number: 1-4                         |                                                                                                    |
| Return:            | >0                                                                                                    | Return the string length or number of bytes |                                                                                                    |
|                    | -1                                                                                                    | Network port<br>other party                 | t opened, but not established the connection with                                                   |
|                    | -2                                                                                                    | Parameter er                                | ror                                                                                                 |
|                    | -3                                                                                                    | opennet(sn)                                 | not executed                                                                                        |
|                    | -4                                                                                                    | Network disc                                | connected                                                                                           |
|                    | -5                                                                                                    | Initialization                              |                                                                                                    |
| Description:       | 1.Setting on the communication interface or manual operation, actual results are subject to instruction execution. |                                             |                                                                                                    |
|                    | 2.Can not use when network                                                                                         |                                             | not open.                                                                                           |
|                    | 3.Like: Sender send 0x00,0x1F,0                                                                                    | x01 in HEX, th                              | en returning value is 3, means 3bytes.                                                              |
|                    | 4.Like: Sender send "http"in ASC                                                                                   | CII code, then                              | returning value is 4, means 4bytes.                                                                 |
| Example:           | int chk= 0                                                                                                    |                                             | //Define received number                                                                            |
|                    | chk = CheckNet(1)                                                                                                  |                                             | //Check received numbers, further process the corresponding content based on the received quantity. |
|                    | Operation details refer to Open                                                                                    | Net                                         |                                                                                                    |
| Reference:         | ReadNet , WriteNet                                                                                                 |                                             |                                                                                                    |
|                    |                                                                                                    |                                             |                                                                                                    |

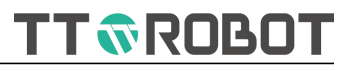

# ClrNet

| ClrNet( net_num) |                                                                                                    |                            |  |
|------------------|----------------------------------------------------------------------------------------------------|----------------------------|--|
| Function:        | Clear network port receive buffer                                                                                  |                            |  |
| Parameter:       | net_num                                                                                                    | Channel number: 1-4        |  |
| Return:          | N/A                                                                                                    |                            |  |
| Description:     | 1.Setting on the communication interface or manual operation, actual results are subject to instruction execution. |                            |  |
|                  | 2.Cannot use when network not                                                                                      | open.                      |  |
| Example:         | ClrNet(1)                                                                                                    | //Clear 1# Channel buffer. |  |
| Reference:       | ReadNet , WriteNet                                                                                                 |                            |  |

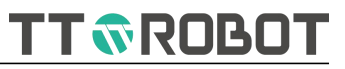

## SetNet

| SetNet( type, net_num, IP, port) |                                                                                                    |                          |                                                                                         |
|----------------------------------|----------------------------------------------------------------------------------------------------|--------------------------|-----------------------------------------------------------------------------------------|
| Function:                        | Set network port info                                                                                              |                          |                                                                                         |
| Parameter:                       | type                                                                                                    | Channel type:            | 0 Service end, 1 Client end                                                             |
|                                  | net_num                                                                                                    | Channel numb             | per:1-4                                                                                 |
|                                  | IP                                                                                                    | IP address: "19          | 92.168.1.150″                                                                           |
|                                  | port                                                                                                    | Port number:             | 1000~65535                                                                              |
| Return:                          | -2                                                                                                    | Parameter erro           | or                                                                                      |
|                                  | 1                                                                                                    | Setting succes           | s                                                                                       |
| Description:                     | 1.Setting on the communication interface or manual operation, actual results are subject to instruction execution. |                          |                                                                                         |
|                                  | 2.Such as Interface set as A, Set<br>and afterwards execute in B set                                               | Net instruction<br>ting. | set as B, during the instruction execution period                                       |
|                                  | 3.When set this machine as serv                                                                                    | rice end, do not         | t use port number: 502,8080.                                                            |
| Example:                         | SetNet(1 , 1,"192.168.1.150", 50                                                                                   | 00)                      | //This machine 1# channel set as Client, set the other party server IP and port number. |
|                                  | Operation details refer to Open                                                                                    | Net                      |                                                                                         |
| Reference:                       | OpenNet , CloseNet                                                                                                 |                          |                                                                                         |
|                                  |                                                                                                    |                          |                                                                                         |

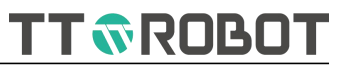

# MIRead

| MIRead( I_num) |                                                             |                  |                                                                     |
|----------------|-------------------------------------------------------------|------------------|---------------------------------------------------------------------|
| Function:      | Read Int type modbus address corresponding value            |                  |                                                                     |
| Parameter:     | l_num                                                       | Variable I numbe | er: 10~199                                                          |
| Return:        | int type value                                              |                  |                                                                     |
| Description:   | 1.Can check or set related value on the variable interface. |                  |                                                                     |
|                | 2.Not support power-failure sav                             | ing.             |                                                                     |
| Example:       | MIRead(1)                                                   | //F<br>va        | Read int type modbus code I1 corresponding<br>lue, Equivalent to I1 |
| Reference:     | MFRead                                                      |                  |                                                                     |

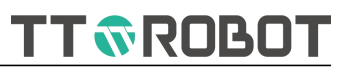

#### MFRead

| MFRead( F_num) |                                                             |                                       |  |
|----------------|-------------------------------------------------------------|---------------------------------------|--|
| Function:      | Read float type modbus address                              | corresponding value                   |  |
| Parameter:     | F_num                                                       | Variable F number: F0~F99             |  |
| Return:        | float type value                                            |                                       |  |
| Description:   | 1.Can check or set related value on the variable interface. |                                       |  |
|                | 2.Not support power-failure sav                             | ing.                                  |  |
| Example:       | MFRead(1)                                                   | //Read float type modebus number I1   |  |
|                |                                                             | corresponding value, Equivalent to I1 |  |
| Reference:     | MIRead                                                      |                                       |  |
|                |                                                             |                                       |  |

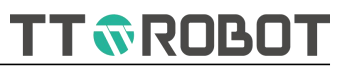

## MIWrite

| MIWrite( I_num, intValue) |                                                   |                                              |  |
|---------------------------|---------------------------------------------------|----------------------------------------------|--|
| Function:                 | Write Int type modbus address corresponding value |                                              |  |
| Parameter:                | l_num                                             | Variable I number: 10~199                    |  |
|                           | intValue                                          | 32 - bit signed integer value                |  |
| Return:                   | N/A                                               |                                              |  |
| Description:              | 1.Can check or set related value                  | on the variable interface.                   |  |
|                           | 2.Not support power-failure sav                   | ing.                                         |  |
| Example:                  | MIWrite(1,-100)                                   | //Write -100 to int type modebus number I1   |  |
|                           |                                                   | corresponding address, Equivalent to I1=-100 |  |
| Reference:                | MFWrite                                           |                                              |  |

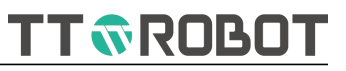

#### MFWrite

| MFWrite( F_num, floatValue) |                                                     |                                                 |  |
|-----------------------------|-----------------------------------------------------|-------------------------------------------------|--|
| Function:                   | Write float type modbus address corresponding value |                                                 |  |
| Parameter:                  | F_num                                               | Variable F number: F0~F99                       |  |
|                             | floatValue                                          | 32-bit float type value                         |  |
| Return:                     | N/A                                                 |                                                 |  |
| Description:                | 1.Can check or set related value                    | on the variable interface.                      |  |
|                             | 2.Not support power-failure sav                     | ring.                                           |  |
| Example:                    | MFWrite(1,123.456)                                  | //Write 123.456 to float type modbus number F1  |  |
|                             |                                                     | corresponding address, Equivalent to F1=123.456 |  |
| Reference:                  | MIWrite                                             |                                                 |  |

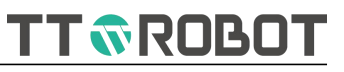

## GIRead

| GIRead( I_num) |                                                             |                                                |
|----------------|-------------------------------------------------------------|------------------------------------------------|
| Function:      | Read Int type global variable address corresponding value   |                                                |
| Parameter:     | l_num                                                       | Variable GI number: GI0~GI49                   |
| Return:        | integer type value                                          |                                                |
| Description:   | 1.Can check or set related value on the variable interface. |                                                |
|                | 2.Support power-failure saving.                             |                                                |
|                | 3.Support modbus read & write                               |                                                |
| Example:       | GIRead(1)                                                   | //Read integer type global variable number GI1 |
|                |                                                             | corresponding value, equivalent to GI1         |
| Reference:     | GFRead                                                      |                                                |

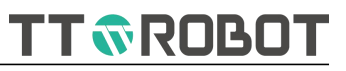

#### GFRead

| GFRead( F_num) | )                                                           |                                              |
|----------------|-------------------------------------------------------------|----------------------------------------------|
| Function:      | Read float type global variable address corresponding value |                                              |
| Parameter:     | F_num                                                       | Variable GF number: GF0~GF49                 |
| Return:        | float type value                                            |                                              |
| Description:   | 1.Can check or set related value on the variable interface. |                                              |
|                | 2.Support power-failure saving.                             |                                              |
|                | 3.Support modbus read & write                               |                                              |
| Example:       | GFRead(1)                                                   | //Read float type global variable number GF1 |
|                |                                                             | corresponding value, equivalent to GF1       |
| Reference:     | MIRead                                                      |                                              |

# USER MANUAL OF MDCS-510 DRIVE & CONTROL INTEGRATED SYSTEM

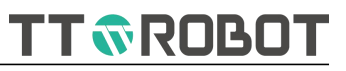

# GIWrite

| GlWrite( I_num, intValue) |                                                             |                                              |
|---------------------------|-------------------------------------------------------------|----------------------------------------------|
| Function:                 | Write into Int type global address corresponding            |                                              |
| Parameter:                | l_num                                                       | Variable GI number: GI0~GI49                 |
|                           | intValue                                                    | 32 - bit signed integer value                |
| Return:                   | N/A                                                         |                                              |
| Description:              | 1.Can check or set related value on the variable interface. |                                              |
|                           | 2.Support power-failure saving.                             |                                              |
|                           | 3.Support modbus read & write                               |                                              |
| Example:                  | GIWrite(1,-100)                                             | //Write -100 into GI1 corresponding address, |
|                           |                                                             | equivalent to $GI1 = -100$                   |
| Reference:                | MFWrite                                                     |                                              |

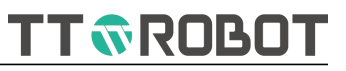

#### GFWrite

| GFWrite( F_num, floatValue) |                                                             |                                                 |
|-----------------------------|-------------------------------------------------------------|-------------------------------------------------|
| Function:                   | Write into float type modbus address corresponding value    |                                                 |
| Parameter:                  | F_num                                                       | Variable GF number: GF0~GF49                    |
|                             | floatValue                                                  | 32-bit float type value                         |
| Return:                     | N/A                                                         |                                                 |
| Description:                | 1.Can check or set related value on the variable interface. |                                                 |
|                             | 2.Support power-failure saving.                             |                                                 |
|                             | 3.Support modbus read & write                               |                                                 |
| Example:                    | GFWrite(1,123.456)                                          | //Write 123.456 into GF1 corresponding address, |
|                             |                                                             | equivalent to $GF1 = 123.456$                   |
| Reference:                  | MIWrite                                                     |                                                 |

TT TROBOT

## 6.2.7 String

| Instruction Name   | Function Introduction                                                                            |
|--------------------|--------------------------------------------------------------------------------------------------|
| <u>StrLen</u>      | Count and return string total number of characters                                               |
| <u>StrLeft</u>     | Return string left side specified number string                                                  |
| <u>StrRight</u>    | Return the specified number of strings to the right of the string                                |
| <u>StrMid</u>      | Return a string at the specified position in the middle of the string                            |
| <u>StrTrim</u>     | Trim string head and tail specified content, return remains of string                            |
| <u>StrFind</u>     | Find specified string position among the string being searched, and return this position         |
| <u>StrReplace</u>  | Find specified string position among the string being searched, and replace this position string |
| <u>StrEmpty</u>    | Empty string variable value                                                                      |
| <u>StrCat</u>      | Concatenate multiple strings into one string                                                     |
| <u>StrFormat</u>   | Concatenate multiple numerical value in format into one string                                   |
| <u>StrData</u>     | Slicer one string in format into multiple numerical value                                        |
| <u>StrSlicer</u>   | Slicer one string in specified string into multiple string                                       |
| <u>StrCmp</u>      | Compare two string sizes                                                                         |
| <u>StrnCmp</u>     | Compare the contents of two strings of specified length from the left                            |
| <u>StrToupper</u>  | Converts small characters in a string to uppercase                                               |
| <u>StrTolower</u>  | Converts uppercase letters in a string to lowercase letters                                      |
| <u>StrToString</u> | Converts numeric value content to string                                                         |
| <u>StrToValue</u>  | Convert string content to numeric value                                                          |
| StrAscValue        | Get the ASCII value of the first character of the string                                         |
| <u>StrAscChar</u>  | Get the character corresponding to the ASCII value                                               |

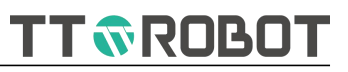

#### StrLen

| StrLen( str) |                                                                           |  |
|--------------|---------------------------------------------------------------------------|--|
| Function:    | Count and return string total number of characters                        |  |
| Parameter:   | str String to be counted                                                  |  |
| Return:      | Numerical value                                                           |  |
| Description: | Numerical value starts with 1                                             |  |
| Example:     | : string str = "abcdefg"<br>int cnt                                       |  |
|              |                                                                           |  |
|              | cnt = StrLen( str )                                                       |  |
|              | Print( "str1 included character numbers is", //Printing result is 7 cnt ) |  |
| Reference:   | StrLeft , StrRight , StrMid , StrFind , StrTrim , Print                   |  |

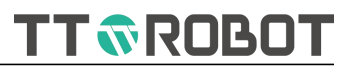

| StrLeft          |                                                 |                                                         |
|------------------|-------------------------------------------------|---------------------------------------------------------|
| StrLeft( str, n) |                                                 |                                                         |
| Function:        | Return string left side specified number string |                                                         |
| Parameter:       | str                                             | String to be processed                                  |
|                  | n                                               | Character number to be returned                         |
| Return:          | String                                          |                                                         |
| Description:     | Starting with the first one on th manipulated   | e left, this operation does not change the string being |
| Example:         | string str = "abcdefg" , str1                   |                                                         |
|                  | str1 = StrLeft( str , 3 )                       |                                                         |
|                  | Print( "str1 = " , str1 )                       | //str content is abc                                    |
| Reference:       | StrLen , StrRight , StrMid , StrFir             | nd , StrTrim , Print                                    |
|                  |                                                 |                                                         |

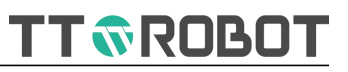

# StrRight

| StrRight( str, n) |                                                                   |                                 |
|-------------------|-------------------------------------------------------------------|---------------------------------|
| Function:         | Return the specified number of strings to the right of the string |                                 |
| Parameter:        | str                                                               | String to be processed          |
|                   | n                                                                 | Character number to be returned |
| Return:           | String                                                            |                                 |
| Description:      | Start with 1st on the right                                       |                                 |
| Example:          | string str = "abcdefg" , str1                                     |                                 |
|                   | str1 = StrRight( str , 3 )                                        |                                 |
|                   | Print( "str1 = " , str1 )                                         | //str content is efg            |
| Reference:        | StrLeft , StrLen , StrMid , StrFind                               | , StrTrim , Print               |
|                   |                                                                   |                                 |

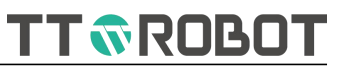

# StrMid

| StrMid( str, n1, n2) |                                                                       |                                 |
|----------------------|-----------------------------------------------------------------------|---------------------------------|
| Function:            | Return a string at the specified position in the middle of the string |                                 |
| Parameter:           | str                                                                   | String to be processed          |
|                      | n1                                                                    | The starting position of string |
|                      | n2                                                                    | The end position of string      |
| Return:              | String                                                                |                                 |
| Description:         | Counting is 1 from the first char                                     | racter of the string            |
| Example:             | string str = "abcdefg" , str1                                         |                                 |
|                      | str1 = StrMid( str , 3 , 4 )                                          |                                 |
|                      | Print( "str1 = " , str1 )                                             | //str content is cd             |
| Reference:           | StrLeft , StrRight , StrLen , StrFin                                  | d , StrTrim , Print             |

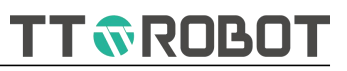

## StrTrim

| StrTrim( str1, str2, str3) |                                                                                        |                                                  |
|----------------------------|----------------------------------------------------------------------------------------|--------------------------------------------------|
| Function:                  | Trim string head and tail specified content, return remains of string                  |                                                  |
| Parameter:                 | str1                                                                                   | String to be processed                           |
|                            | str2                                                                                   | The string to trim the header                    |
|                            | str3                                                                                   | The string to trim the tail                      |
| Return:                    | String                                                                                 |                                                  |
| Description:               | The parts that do not need to be removed are represented by NULL                       |                                                  |
| Example:                   | string srcStr="Image[X:123.123;Y:234.234;A:345.345]ImageDone"<br>string begins="Image" |                                                  |
|                            |                                                                                        |                                                  |
|                            | string ends="ImageDone"                                                                |                                                  |
|                            | temps = StrTrim ( srcStr , begins                                                      | s, ends) //temps=[X:123.123;Y:234.234;A:345.345] |
| Reference:                 | StrLeft , StrRight , StrMid , StrFir                                                   | nd , StrLen , Print                              |

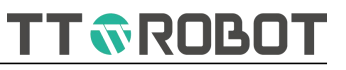

# StrFind

| StrFind( str1, str2, n) |                                                                                                    |                                               |
|-------------------------|----------------------------------------------------------------------------------------------------|-----------------------------------------------|
| Function:               | Find specified string position among the string being searched, and return this position           |                                               |
| Parameter:              | str1                                                                                               | String to be found                            |
|                         | str2                                                                                               | String keyword                                |
|                         | n                                                                                                  | Specify the number of occurrences             |
| Return:                 | number of occurrences                                                                              |                                               |
| Description:            | The value of n starts at 1, indicating the position from which the first occurrence is to be found |                                               |
| Example:                | charstart = StrFind ( temps , "[" , 1 )                                                            |                                               |
|                         |                                                                                                    | //temps=[X:123.123;Y:234.234;A:345.345],after |
|                         |                                                                                                    | the operation charstart=1                     |
| Reference:              | StrLeft , StrRight , StrMid , StrLe                                                                | n , StrTrim , Print                           |

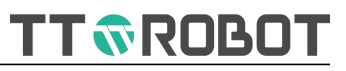

# StrReplace

| StrReplace( str, str1, str2, n) |                                                                                                    |                                                                                       |
|---------------------------------|----------------------------------------------------------------------------------------------------|---------------------------------------------------------------------------------------|
| Function:                       | Find specified string position among the string being searched, and replace this position string   |                                                                                       |
| Parameter:                      | str                                                                                                | The string variable to be replaced and stored as the target after the operation       |
|                                 | str1                                                                                               | String to be found                                                                    |
|                                 | str2                                                                                               | Replacement value                                                                     |
|                                 | n                                                                                                  | Specifies the number of occurrences to replace,[Default]<br>Indicates all replacement |
| Return:                         | N/A                                                                                                |                                                                                       |
| Description:                    | The value of n starts at 1, indicating the position from which the first occurrence is to be found |                                                                                       |
| Example:                        | StrReplace ( temps , "abc" , "" )                                                                  | <pre>//temps value 123abc456, after operation, temps value is 123456</pre>            |
| Reference:                      | StrFind , Print                                                                                    |                                                                                       |
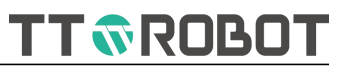

# StrReplace

| StrReplace( str, str1, str2) |                                                                                                    |                                                                                       |  |
|------------------------------|----------------------------------------------------------------------------------------------------|---------------------------------------------------------------------------------------|--|
| Function:                    | Find specified string position an                                                                  | nong the string being searched, and replace this position string                      |  |
| Parameter:                   | str The string variable to be replaced and stored as the targe after the operation                 |                                                                                       |  |
|                              | str1                                                                                               | String to be found                                                                    |  |
|                              | str2                                                                                               | Replacement value                                                                     |  |
|                              | n                                                                                                  | Specifies the number of occurrences to replace,[Default]<br>Indicates all replacement |  |
| Return:                      | N/A                                                                                                |                                                                                       |  |
| Description:                 | The value of n starts at 1, indicating the position from which the first occurrence is to be found |                                                                                       |  |
| Example:                     | StrReplace ( temps , "abc" , "" )                                                                  | <pre>//temps value 123abc456, after operation, temps value is 123456</pre>            |  |
| Reference:                   | StrFind , Print                                                                                    |                                                                                       |  |

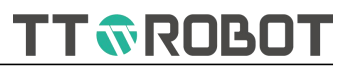

## StrEmpty

| StrEmpty( str) |                                                                                      |                        |  |
|----------------|--------------------------------------------------------------------------------------|------------------------|--|
| Function:      | Empty string variable value                                                          |                        |  |
| Parameter:     | str                                                                                  | String to be processed |  |
| Return:        | N/A                                                                                  |                        |  |
| Description:   | This operation returns no value and changes the contents of the manipulated variable |                        |  |
| Example:       | string str = "abcdefg"                                                               |                        |  |
|                | int cnt                                                                              |                        |  |
|                | StrEmpty( str )                                                                      |                        |  |
|                | cnt = StrLen( str )                                                                  |                        |  |
|                | Print( "str = " , str , ", cnt =" ,cnt                                               | ) //str =,cnt=0        |  |
| Reference:     | StrReplace , Print                                                                   |                        |  |
|                |                                                                                      |                        |  |
|                |                                                                                      |                        |  |
|                |                                                                                      |                        |  |

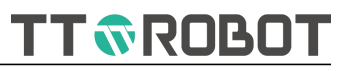

## StrCat

| StrCat( str1, str2 | 2,)                                          |                                |  |
|--------------------|----------------------------------------------|--------------------------------|--|
| Function:          | Concatenate multiple strings into one string |                                |  |
| Parameter:         | str1                                         | String 1 to be concatenated    |  |
|                    | str2                                         | String 2 to be concatenated    |  |
|                    |                                              | String to be concatenated      |  |
| Return:            | String                                       |                                |  |
| Description:       | Concatenate the parameters in                | the order in which they appear |  |
| Example:           | string str1 = "abc" , str2 = "defg           | )" , str                       |  |
|                    | str = StrCat( str1 , str2 )                  |                                |  |
|                    | Print( "str = " , str )                      | //str =abcdefg                 |  |
| Reference:         | StrFormat , Print                            |                                |  |

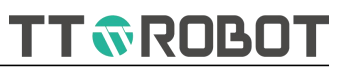

#### StrFormat

| StrFormat( format, n1, n2,) |                                                                                                    |                                                               |  |
|-----------------------------|----------------------------------------------------------------------------------------------------|---------------------------------------------------------------|--|
| Function:                   | Concatenate multiple numerical value in format into one string                                                                              |                                                               |  |
| Parameter:                  | format                                                                                                    | Format, details refer to Description                          |  |
|                             | n1                                                                                                    | 1st value                                                     |  |
|                             | n2                                                                                                    | 2nd value                                                     |  |
|                             |                                                                                                    | 3rd or 4thvalue                                               |  |
| Return:                     | String                                                                                                    |                                                               |  |
| Description:                | 1.Enter the character style you want to roll out in the format, like string format="X:%f;Y:%f;A:%f".                                        |                                                               |  |
|                             | 2. Where %f is the format of the value.                                                                                                    |                                                               |  |
|                             | 3.Commonly used numeric value format representation, Floating point is type %f, integer %d, hexadecimal %x, binary 2 %b, floating point %s. |                                                               |  |
|                             | 4.Specially,when the numeric typ<br>display, like %3.3f,stands for xxx                                                                      | be is floating point, you can specify the number of digits to |  |
| Example:                    | Print (StrFormat( " charstart= %                                                                                                    | d, charnum= %d" , charstart , charnum ))                      |  |
|                             |                                                                                                    | //Printing content charstart= 1, charnum= 31                  |  |
| Reference:                  | StrCat , StrData , StrSlicer , Print                                                                                                    |                                                               |  |
|                             |                                                                                                    |                                                               |  |

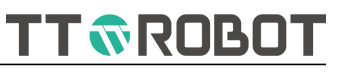

### StrData

| StrData( str, format, n1, n2,)                                                   |                                                                                                    |                                  |                                                                 |
|----------------------------------------------------------------------------------|----------------------------------------------------------------------------------------------------|----------------------------------|-----------------------------------------------------------------|
| Function:                                                                        | Slicer one string in format into r                                                                   | nultiple nume                    | rical value                                                     |
| Parameter:                                                                       | str String to be processed                                                                           |                                  | processed                                                       |
|                                                                                  | format                                                                                               | Format                           |                                                                 |
|                                                                                  | n2                                                                                                   | 2nd value                        |                                                                 |
|                                                                                  |                                                                                                    | N-thvalue                        |                                                                 |
| Return:                                                                          | N/A                                                                                                  |                                  |                                                                 |
| Description:                                                                     | 1.Enter the character style you want to roll out in the format, like string format="X:%f;Y:%f;A:%f". |                                  |                                                                 |
|                                                                                  | 2. Where %f is the format of the value.                                                              |                                  |                                                                 |
| 3.Commonly used numeric value format<br>hexadecimal %x, binary 2 %b, floating po |                                                                                                    | e format repre<br>oating point % | esentation, Floating point is type %f, integer %d,<br>%s.       |
| Example:                                                                         | string format="[X:%f;Y:%f;A:%f]"                                                                     |                                  |                                                                 |
|                                                                                  | StrData( s1, format , x , y , angle                                                                  | )                                | //s1 content [X:123.123;Y:234.234;A:345.345]                    |
|                                                                                  | Print(x , y , angle)                                                                                 |                                  | //after operation:x=123.123000 y=234.234000<br>angle=345.345000 |
| Reference:                                                                       | StrFormat , StrSlicer , Print                                                                        |                                  |                                                                 |
|                                                                                  |                                                                                                    |                                  |                                                                 |

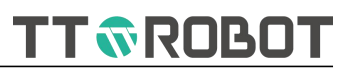

#### StrSlicer

| StrSlicer( str, str | r1, n, str2)                                                                                                    |                                                          |  |
|---------------------|----------------------------------------------------------------------------------------------------|----------------------------------------------------------|--|
| Function:           | Slicer one string in specified string into multiple string                                                                                                    |                                                          |  |
| Parameter:          | str                                                                                                    | String to be processed                                   |  |
|                     | str1                                                                                                    | Delimiter, or string                                     |  |
|                     | n                                                                                                    | at the beginning of the array, if omitted, it means all. |  |
|                     | str2                                                                                                    | Save variable to array after splitting                   |  |
| Return:             | N/A                                                                                                    |                                                          |  |
| Description:        | When the segmentation result is greater than 1, specified string array underlined as the starting store, this prevents multiple partitioned data from not being stored |                                                          |  |
| Example:            | string temps , s1 , s2 , strtemp_arr[3]                                                                                                    |                                                          |  |
|                     | StrSlicer ( s2 , ";" , 1, strtemp_arr[0] )                                                                                                    |                                                          |  |
|                     | StrSlicer ( s2 , ";" , 2, strtemp_arr[1] )                                                                                                    |                                                          |  |
|                     | StrSlicer ( s2 , ";" , 3, strtemp_arr                                                                                                    | [2] )                                                    |  |
|                     | or                                                                                                    |                                                          |  |
|                     | string temps , s1 , s2 , strtemp_arr[3]                                                                                                    |                                                          |  |
|                     | StrSlicer ( s2 , ";" strtemp_arr[0]                                                                                                    |                                                          |  |
|                     |                                                                                                    | //s2 content X:123.123;Y:234.234;A:345.345               |  |
|                     |                                                                                                    | //after operation                                        |  |
|                     |                                                                                                    | //strtemp_arr[0] ="123.123"                              |  |
|                     |                                                                                                    | //strtemp_arr[1] ="234.234"                              |  |
|                     |                                                                                                    | //strtemp_arr[2] ="345.345"                              |  |
| Reference:          | StrFormat , StrData , Print                                                                                                    |                                                          |  |

181

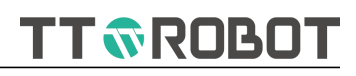

| StrSlicer( str, str | r1, str2)                                                                                                    |                                                          |  |
|---------------------|----------------------------------------------------------------------------------------------------|----------------------------------------------------------|--|
| Function:           | Slicer one string in specified string into multiple string                                                                                                    |                                                          |  |
| Parameter:          | str                                                                                                    | String to be processed                                   |  |
|                     | str1                                                                                                    | Delimiter, or string                                     |  |
|                     | n                                                                                                    | at the beginning of the array, if omitted, it means all. |  |
|                     | str2                                                                                                    | Save variable to array after splitting                   |  |
| Return:             | N/A                                                                                                    |                                                          |  |
| Description:        | When the segmentation result is greater than 1, specified string array underlined as the starting store, this prevents multiple partitioned data from not being stored |                                                          |  |
| Example:            | string temps , s1 , s2 , strtemp_arr[3]                                                                                                    |                                                          |  |
|                     | StrSlicer ( s2 , ";" , 1, strtemp_arr[0] )                                                                                                    |                                                          |  |
|                     | StrSlicer ( s2 , ";" , 2, strtemp_arr[1] )                                                                                                    |                                                          |  |
|                     | StrSlicer ( s2 , ";" , 3, strtemp_arr[2] )                                                                                                    |                                                          |  |
|                     | or                                                                                                    |                                                          |  |
|                     | string temps , s1 , s2 , strtemp_a                                                                                                    | ırr[3]                                                   |  |
|                     | StrSlicer ( s2 , ";" strtemp_arr[0]                                                                                                    | )                                                        |  |
|                     |                                                                                                    | //s2 content X:123.123;Y:234.234;A:345.345               |  |
|                     |                                                                                                    | //after operation                                        |  |
|                     |                                                                                                    | //strtemp_arr[0] ="123.123"                              |  |
|                     |                                                                                                    | //strtemp_arr[1] ="234.234"                              |  |
|                     |                                                                                                    | //strtemp_arr[2] ="345.345"                              |  |
| Reference:          | StrFormat , StrData , Print                                                                                                    |                                                          |  |

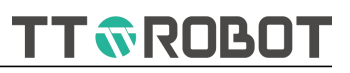

## StrCmp

| StrCmp( str1, str2) |                                  |                                                   |  |
|---------------------|----------------------------------|---------------------------------------------------|--|
| Function:           | Compare two string sizes         |                                                   |  |
| Parameter:          | str1                             | String 1                                          |  |
|                     | str2                             | String 2                                          |  |
| Return:             | Value difference                 |                                                   |  |
|                     | 0                                | equal                                             |  |
|                     | >0                               | String 1>String2                                  |  |
|                     | <0                               | String1 <string2< th=""></string2<>               |  |
| Description:        | Compare the first character size |                                                   |  |
| Example:            | While StrCmp (temps , "" ) != 0  |                                                   |  |
|                     |                                  | //temps [X:123.123;Y:234.234;A:345.345]           |  |
|                     |                                  | //The result after comparison is 91!=0, condition |  |
|                     |                                  | is established then enter the loop, remark:       |  |
| _                   |                                  | "["character ascii code value is 91               |  |
| Deference           | CtroCmp CtrAccValue CtrAccC      | bar Drint                                         |  |

Reference: StrnCmp , StrAscValue , StrAscChar , Print

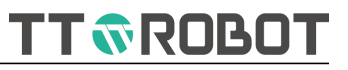

## StrnCmp

| StrnCmp( str1, str2, n) |                                                                                 |                                                   |  |
|-------------------------|---------------------------------------------------------------------------------|---------------------------------------------------|--|
| Function:               | Compare the contents of two strings of specified length from the left           |                                                   |  |
| Parameter:              | str1 String 1                                                                   |                                                   |  |
|                         | str2                                                                            | String 2                                          |  |
|                         | n                                                                               | Specifies the length of the content from the left |  |
| Return:                 | Value difference                                                                |                                                   |  |
|                         | 0                                                                               | equal to                                          |  |
|                         | >0                                                                              | String1>String2                                   |  |
|                         | <0                                                                              | String1 <string2< th=""></string2<>               |  |
| Description:            | Compare multiple character size                                                 |                                                   |  |
| Example:                | string a="abcde", b="abccdefg"<br>StrnCmp( a , b , 3) //abc=abc,difference is 0 |                                                   |  |
|                         |                                                                                 |                                                   |  |
|                         | StrnCmp( a , b , 4)                                                             | //abcd>abcc,difference is 1                       |  |
| Reference:              | StrCmp , StrAscValue , StrAscChar , Print                                       |                                                   |  |

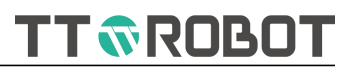

## StrToupper

| StrToupper( str) | )                                                  |        |              |  |
|------------------|----------------------------------------------------|--------|--------------|--|
| Function:        | Converts small characters in a string to uppercase |        |              |  |
| Parameter:       | str                                                | String |              |  |
| Return:          | String                                             |        |              |  |
| Description:     | N/A                                                |        |              |  |
| Example:         | string a="AbcD1e" , s                              |        |              |  |
|                  | s = StrToupper( a )                                |        | //s="ABCD1E" |  |
| Reference:       | StrTolower, Print                                  |        |              |  |
|                  |                                                    |        |              |  |
|                  |                                                    |        |              |  |

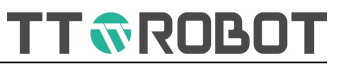

### StrTolower

| StrTolower( str) |                                                             |        |              |  |
|------------------|-------------------------------------------------------------|--------|--------------|--|
| Function:        | Converts uppercase letters in a string to lowercase letters |        |              |  |
| Parameter:       | str                                                         | String |              |  |
| Return:          | String                                                      |        |              |  |
| Description:     | N/A                                                         |        |              |  |
| Example:         | string a="AbcD1e" , s                                       |        |              |  |
|                  | s = StrTolower( a )                                         |        | //s="abcd1e" |  |
| Reference:       | StrToupper , Print                                          |        |              |  |
|                  |                                                             |        |              |  |

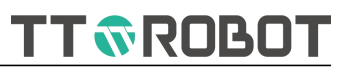

## StrToString

| StrToString( n) |                                          |                        |  |
|-----------------|------------------------------------------|------------------------|--|
| Function:       | Converts numeric value content to string |                        |  |
| Parameter:      | n                                        | String to be processed |  |
| Return:         | String                                   |                        |  |
| Description:    | Values can be integer or floatin         | g point                |  |
| Example:        | string str                               |                        |  |
|                 | float fx = 345.2                         |                        |  |
|                 | str = StrToString( fx )                  |                        |  |
|                 | Print( "str = " , str )                  | //str =345.2           |  |
| Reference:      | StrToValue , Print                       |                        |  |
|                 |                                          |                        |  |
|                 |                                          |                        |  |
|                 |                                          |                        |  |

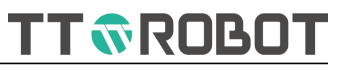

### StrToValue

| StrToValue( str) |                                                                                                    |  |
|------------------|----------------------------------------------------------------------------------------------------|--|
| Function:        | Convert string content to numeric value                                                                                   |  |
| Parameter:       | str String to be processed                                                                                                |  |
| Return:          | Numeric value                                                                                                    |  |
| Description:     | 1.Values can be integer or float type.                                                                                    |  |
|                  | 2. This operation does not change the content of the original string.                                                     |  |
| Example:         | string str = "345.256"                                                                                                    |  |
|                  | float fx                                                                                                    |  |
|                  | fx = StrToValue( str )                                                                                                    |  |
|                  | Print( "fx = " , fx ) //fx=345.256000                                                                                     |  |
|                  | If don't know whether a source string can be converted to a value, you can use the following custom function to determine |  |
|                  | Function IsDigit(string s)                                                                                                |  |
|                  | //Test whether string can be converted to                                                                                 |  |
|                  | number                                                                                                    |  |
|                  | int i,asc,flag=0                                                                                                    |  |
|                  | If StrLen(s) < 1 Then                                                                                                    |  |
|                  | Return 0 //No data                                                                                                    |  |
|                  | EndIf                                                                                                    |  |
|                  | For i = 1 To StrLen(s)                                                                                                    |  |
|                  | asc = StrAscValue(StrMid(s,i,1))                                                                                          |  |
|                  | If asc == 46 Then //.                                                                                                    |  |
|                  | flag = flag + 1                                                                                                    |  |
|                  | If i == 1 Or flag > 1 Then                                                                                                |  |
|                  | Return 0                                                                                                    |  |
|                  | EndIf                                                                                                    |  |
|                  | Elself asc < 48 Or asc > 57 Then                                                                                          |  |
|                  | Return 0                                                                                                    |  |
|                  | EndIf                                                                                                    |  |
|                  | Next                                                                                                    |  |
|                  | Return 1                                                                                                    |  |

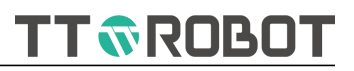

FunctionEnd

**Reference:** StrToString , StrData , Print

189

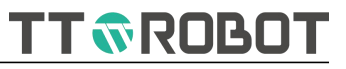

## StrAscValue

| StrAscValue( str | StrAscValue( str)                                        |        |                                         |  |  |
|------------------|----------------------------------------------------------|--------|-----------------------------------------|--|--|
| Function:        | Get the ASCII value of the first character of the string |        |                                         |  |  |
| Parameter:       | str                                                      | String |                                         |  |  |
| Return:          | Numeric Value                                            |        |                                         |  |  |
| Description:     | The ASCII value of the first char                        | acter  |                                         |  |  |
| Example:         | int a = StrAscValue( 12ax )                              |        | //a = 49 ,"1" ASCII numeric value is 49 |  |  |
| Reference:       | StrnAscChar , Print                                      |        |                                         |  |  |

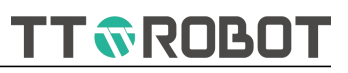

#### StrAscChar

| StrAscChar( n) |                                                    |                                         |  |
|----------------|----------------------------------------------------|-----------------------------------------|--|
| Function:      | Get the character corresponding to the ASCII value |                                         |  |
| Parameter:     | n                                                  | Value, 0-128                            |  |
| Return:        | Character                                          |                                         |  |
| Description:   | Do not set values beyond bound                     | daries                                  |  |
| Example:       | string a = StrAscChar(49)                          | //a ="1" ,"1" ASCII numeric value is 49 |  |
| Reference:     | StrnAscChar , Print                                |                                         |  |

TT **®**ROBOT

#### 6.2.8 Others

| Instruction Name      | Function Introduction                                                |  |
|-----------------------|----------------------------------------------------------------------|--|
| int                   | Define the variable type as an integer                               |  |
| float                 | Define variables as float type                                       |  |
| string                | Define variable as string variable                                   |  |
| point                 | Define the variable type as point type variable                      |  |
| <u>Function</u>       | Define a method (function block/Function), can be called when in use |  |
| <u>ServoOn</u>        | Used to set the motor enable of the robot to ON                      |  |
| <u>ServoOff</u>       | Used to set the motor enable of the robot to OFF                     |  |
| <b>GetServoStatus</b> | Return the Robot all axes motor enable state                         |  |
| <u>PowerOn</u>        | Start the Robot main program (Task 1)                                |  |
| PowerOff              | Stop the main robot program (Task 1)                                 |  |
| <u>SysHalt</u>        | Pause the robot main program (Task 1)                                |  |
| SysReset              | Reset the robot main program (Task 1)                                |  |
| GetSysStatus          | Return to the working state of the robot in task 1                   |  |
| GetError              | Return the alarm serial number of the robot                          |  |
| SetSysRatio           | Set the run rate of the main robot program (task 1)                  |  |
| GetSysRatio           | Get the run rate of the main robot program (task 1)                  |  |

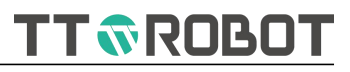

| int          |                                                                                                    |
|--------------|----------------------------------------------------------------------------------------------------|
| int          |                                                                                                    |
| Function:    | Define the variable type as an integer                                                                             |
| Parameter:   | N/A                                                                                                    |
| Return:      | N/A                                                                                                    |
| Description: | Int must be followed by a space. If multiple variables of the same type are used, separate them with separator "," |
| Example: i   | int a = 100 , b = -1 , c                                                                                           |
| Reference: f | float , string , point                                                                                             |

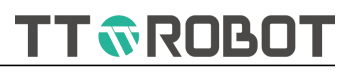

## float

| float        |                                                                                                    |
|--------------|----------------------------------------------------------------------------------------------------|
| Function:    | Define variables as float type                                                                                     |
| Parameter:   | N/A                                                                                                    |
| Return:      | N/A                                                                                                    |
| Description: | Float must be followed by Space. If multiple variables of the same type are used, separate them with separator "," |
| Example:     | float af = 1.23 , bf = -1.45 , cf                                                                                  |
| Reference:   | int , string , point                                                                                               |

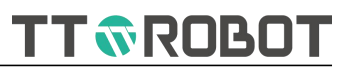

### string

| •            |                                                                                                    |
|--------------|----------------------------------------------------------------------------------------------------|
| string       |                                                                                                    |
| Function:    | Define variable as string variable                                                                                  |
| Parameter:   | N/A                                                                                                    |
| Return:      | N/A                                                                                                    |
| Description: | String must be followed by Space. If multiple variables of the same type are used, separate them with separator "," |
| Example:     | float as = "abc" , bs = "a:" , cs                                                                                   |
| Reference:   | int , float , point                                                                                                 |
|              |                                                                                                    |

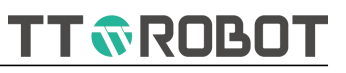

### point

| •            |                                                  |                                                                                                    |
|--------------|--------------------------------------------------|----------------------------------------------------------------------------------------------------|
| point        |                                                  |                                                                                                    |
| Function:    | Define the variable type as point type variable  | e                                                                                                    |
| Parameter:   | N/A                                              |                                                                                                    |
| Return:      | N/A                                              |                                                                                                    |
| Description: | Point                                            | must be followed by Space. If multiple variables<br>of the same type are used, separate them with<br>separator "," |
|              | Generally, point a variable can be directly assi | igned value.                                                                                                    |
| Example:     | point posa = Pn(1) , posb = Where() , posc       |                                                                                                    |
| Reference:   | int , float , string                             |                                                                                                    |

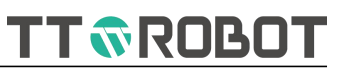

### Function

| Function Name()FunctionEnd |                                                                                                    |  |  |
|----------------------------|----------------------------------------------------------------------------------------------------|--|--|
| Function:                  | Define a method (function block/Function), can be called when in use                                                                                                    |  |  |
| Parameter:                 | Configure as required                                                                                                    |  |  |
| Return:                    | Return as required                                                                                                    |  |  |
| Description:               | If you want to define a method that takes parameters, use "()" to indicate it( type 1 Variable name 1, type 2, variable 2)This parameter is entered as a variable parameter when the method is called; |  |  |
|                            | If the method to be defined takes no parameters, also need to add parentheses;                                                                                                    |  |  |
|                            | Generally, point a variable can be directly assigned value.                                                                                                    |  |  |
| Example:                   | Function myName()                                                                                                    |  |  |
|                            | FunctionEnd                                                                                                    |  |  |
| Reference:                 | int , float , string , point                                                                                                    |  |  |

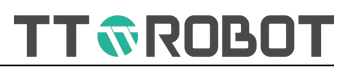

### ServoOn

| ServoOn()    |                                                  |                                                 |
|--------------|--------------------------------------------------|-------------------------------------------------|
| Function:    | Used to set the motor enable of the robot to     | N                                               |
| Parameter:   | N/A                                              |                                                 |
| Return:      | N/A                                              |                                                 |
| Description: | ServoOn()used to set the motor power supply axes | to ON (enable ON), And release the brake on all |
| Example:     | If GetServoStatus() == 0 Then                    |                                                 |
|              | ServoOn()                                        | //Enable all axes                               |
|              | EndIf                                            |                                                 |
| Reference:   | GetServoStatus , ServoOff                        |                                                 |

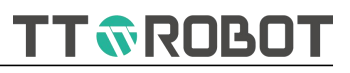

## ServoOff

| ServoOff( )  |                                                                   |                                                 |
|--------------|-------------------------------------------------------------------|-------------------------------------------------|
| Function:    | Used to set the motor enable of the robot to                      | OFF                                             |
| Parameter:   | N/A                                                               |                                                 |
| Return:      | N/A                                                               |                                                 |
| Description: | ServoOff( ) used to set the motor power supp<br>all axes (if yes) | ly to OFF (enable OFF), and regain the brake on |
| Example:     | ServoOff()                                                        | //Disable close all axes                        |
| Reference:   | ServoOn                                                           |                                                 |

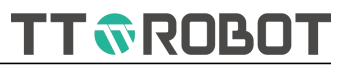

## GetServoStatus

| GetServoStatus( ) |                                                                                                    |                |                                                |  |
|-------------------|----------------------------------------------------------------------------------------------------|----------------|------------------------------------------------|--|
| Function:         | Return the Robot all axes motor                                                                                                    | r enable state |                                                |  |
| Parameter:        | N/A                                                                                                    |                |                                                |  |
| Return:           | 0:                                                                                                    | All axes disab | led currently                                  |  |
|                   | 1:                                                                                                    | All axes enabl | ed currently                                   |  |
| Description:      | Used for when the motor status of enable needs feedback, for example, the external contro device needs to know the robot enable status |                | ds feedback, for example, the external control |  |
|                   | Or for its own need to control th                                                                                                    | ne motor enab  | le.                                            |  |
| Example:          | If GetServoStatus() == 0 Then                                                                                                    |                |                                                |  |
|                   | ServoOn()                                                                                                    |                | //Enable all axes                              |  |
|                   | EndIf                                                                                                    |                |                                                |  |
| Reference:        | ServoOn , ServoOff                                                                                                    |                |                                                |  |

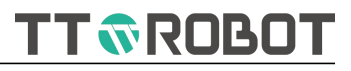

#### PowerOn

| PowerOn()    |                                                               |  |  |
|--------------|---------------------------------------------------------------|--|--|
| Function:    | Start the Robot main program (Task 1)                         |  |  |
| Parameter:   | N/A                                                           |  |  |
| Return:      | N/A                                                           |  |  |
| Description: | For background communication task control main program start; |  |  |
| Example:     | If StrCmp( sdata[0], "STARTRUN") == 0 Then                    |  |  |
|              | //STARTRUN                                                    |  |  |
|              | PowerOn()                                                     |  |  |
|              | EndIf                                                         |  |  |
| Reference:   | PowerOff , SysHalt , SysReset                                 |  |  |
|              |                                                               |  |  |
|              |                                                               |  |  |
|              |                                                               |  |  |

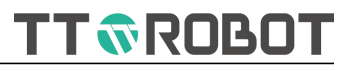

### PowerOff

| PowerOff()   |                                                              |  |  |
|--------------|--------------------------------------------------------------|--|--|
| Function:    | Stop the main robot program (Task 1)                         |  |  |
| Parameter:   | N/A                                                          |  |  |
| Return:      | N/A                                                          |  |  |
| Description: | For background communication task control main program stop; |  |  |
| Example:     | If StrCmp( sdata[0], "STOP") == 0 Then                       |  |  |
|              | //STOP                                                       |  |  |
|              | PowerOff()                                                   |  |  |
|              | EndIf                                                        |  |  |
| Reference:   | PowerOn , SysHalt , SysReset                                 |  |  |
|              |                                                              |  |  |
|              |                                                              |  |  |
|              |                                                              |  |  |

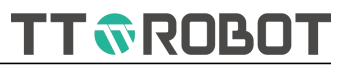

#### SysHalt

| -            |                                                              |
|--------------|--------------------------------------------------------------|
| SysHalt( )   |                                                              |
| Function:    | Pause the robot main program (Task 1)                        |
| Parameter:   | N/A                                                          |
| Return:      | N/A                                                          |
| Description: | For background communication task control main program halt. |
| Example:     | If StrCmp( sdata[0], "HALT") == 0 Then                       |
|              | //HALT                                                       |
|              | SysHalt()                                                    |
|              | EndIf                                                        |
| Reference:   | PowerOn , PowerOff , SysReset                                |
|              |                                                              |
|              |                                                              |
|              |                                                              |

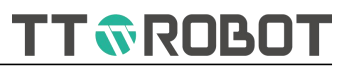

## SysReset

| SysReset( )  |                                                                                                    |  |  |
|--------------|----------------------------------------------------------------------------------------------------|--|--|
| Function:    | Reset the robot main program (Task 1)                                                                  |  |  |
| Parameter:   | N/A                                                                                                    |  |  |
| Return:      | N/A                                                                                                    |  |  |
| Description: | Used for background communication task control main program reset (background program does not reset); |  |  |
| Example:     | If StrCmp( sdata[0], "RESET") == 0 Then                                                                |  |  |
|              | //RESET                                                                                                |  |  |
|              | SysReset()                                                                                             |  |  |
|              | EndIf                                                                                                  |  |  |
| Reference:   | PowerOn , PowerOff , SysHalt                                                                           |  |  |
|              |                                                                                                    |  |  |

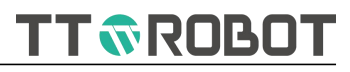

| Getsysstatus    |                                                                                                |                                      |  |  |
|-----------------|------------------------------------------------------------------------------------------------|--------------------------------------|--|--|
| GetSysStatus( ) |                                                                                                |                                      |  |  |
| Function:       | Return to the working state of the robot in task 1                                             |                                      |  |  |
| Parameter:      | N/A                                                                                            |                                      |  |  |
| Return:         | 0:                                                                                             | In the reset                         |  |  |
|                 | 1:                                                                                             | In the emergency stop                |  |  |
|                 | 2:                                                                                             | In the alarm                         |  |  |
|                 | 3:                                                                                             | Ready                                |  |  |
|                 | 4:                                                                                             | In service                           |  |  |
|                 | 5:                                                                                             | In the pause                         |  |  |
|                 | 6:                                                                                             | Single step operation                |  |  |
|                 | 7:                                                                                             | Single step suspended                |  |  |
| Description:    | Used for the situation that needs to feedback the running state of the main task, for example, |                                      |  |  |
|                 | the external control device need                                                               | ds to know the robot enabling state; |  |  |

Or for its own need to control the motor enable.

If getsysterm == 1 And GetSysStatus() == 4 Then

PowerOn , PowerOff , SysHalt , SysReset , GetError

WriteNet(sn, "STARTRUN, SUCCESS")

getsysterm = 0

EndIf

#### GetSysStatus

Example:

**Reference:** 

205

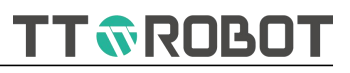

## GetError

| GetError( )  |                                                                  |                                                            |  |
|--------------|------------------------------------------------------------------|------------------------------------------------------------|--|
| Function:    | Return the alarm serial number of the robot                      |                                                            |  |
| Parameter:   | N/A                                                              |                                                            |  |
| Return:      | 0:                                                               | No alarming                                                |  |
|              | >0:                                                              | Specific alarm number(An integer ranging from 0 to 65535.) |  |
| Description: | Used to query the specific alarm number when in the alarm status |                                                            |  |
| Example:     | If GetError() > 0 Then                                           |                                                            |  |
|              | If SysTime()-timer1 > 2000 Then                                  |                                                            |  |
|              | WriteNet(sn,StrCat("ERROR,",StrToString(GetError()))))           |                                                            |  |
|              | timer1 = SysTime()                                               |                                                            |  |
|              | EndIf                                                            |                                                            |  |
|              | EndIf                                                            |                                                            |  |
| Reference:   | GetServoStatus                                                   |                                                            |  |

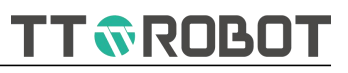

## SetSysRatio

| SetSysRatio( ratio) |                                                                                                    |     |                                                                        |  |  |
|---------------------|----------------------------------------------------------------------------------------------------|-----|------------------------------------------------------------------------|--|--|
| Function:           | Set the run rate of the main robot program (task 1)                                                                 |     |                                                                        |  |  |
| Parameter:          | ratio Range: 1~100                                                                                                  |     |                                                                        |  |  |
| Return:             | N/A                                                                                                    |     |                                                                        |  |  |
| Description:        | The system select the nearest gear based on the proximity principle, usually used for socket communication control. |     |                                                                        |  |  |
| Example:            | If IsDigit(sdata[1]) == 1 Then                                                                                      |     | //IsDigit() is a custom function, check whether it is a numeric string |  |  |
|                     | SetSysRatio(StrToValue(sdata[1]                                                                                     | ])) | //Ratio set by the user                                                |  |  |
|                     | Else                                                                                                    |     |                                                                        |  |  |
|                     | 10 = 1000                                                                                                    |     | //1000 The upper computer sending value err                            |  |  |
|                     | EndIf                                                                                                    |     |                                                                        |  |  |
| Reference:          | GetSysRatio                                                                                                    |     |                                                                        |  |  |

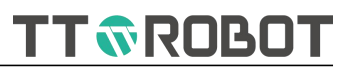

# GetSysRatio

| GetSysRatio() |                                                                                                    |  |  |  |
|---------------|----------------------------------------------------------------------------------------------------|--|--|--|
| Function:     | Get the run rate of the main robot program (task 1)                                                                 |  |  |  |
| Parameter:    | N/A                                                                                                    |  |  |  |
| Return:       | Range: 1~100                                                                                                    |  |  |  |
| Description:  | The system select the nearest gear based on the proximity principle, usually used for socket communication control. |  |  |  |
| Example:      | If StrCmp( sdata[0], "GETSYSRATIO") == 0 Then                                                                       |  |  |  |
|               | WriteNet(sn,StrCat("GETSYSRATIO,",StrToString(GetSysRatio()),",SUCCESS"))                                           |  |  |  |
|               | EndIf                                                                                                    |  |  |  |
| Reference:    | SetSysRatio                                                                                                    |  |  |  |

# **Chapter 7 Communication introduction**

### 7.1 Communication introduction

The MDCS-510 system provides two physical interface modes for communication: serial port (RS-485/232) and Ethernet. The detailed functions are shown in the following table:

| Terminal | Description           |                                                                    |                                     |                               |                   |           |       |
|----------|-----------------------|--------------------------------------------------------------------|-------------------------------------|-------------------------------|-------------------|-----------|-------|
| RS-485   | location              | Db-9 identified as RS-485 on the system interface panel            |                                     |                               |                   |           |       |
|          |                       |                                                                    | Type Pin A                          |                               | Pin B             |           | Pin C |
|          | Wiring definition     | COM1                                                               | RS485                               | 1#485+                        | 6#485-            |           | -     |
|          |                       | COM2                                                               | RS232                               | 2#232RX                       | ( 3#232TX         |           | 5#GND |
|          |                       | Serial port                                                        | Custom protocol                     |                               | Port              | COM1,COM2 |       |
|          | Function mode         | communication                                                      | Modbus-RTU                          |                               | Port              | COM1      |       |
|          |                       | Remote control                                                     | Modbus-RTU                          |                               | Port              | COM1      |       |
|          |                       | Function                                                           | Serial port                         |                               | I/O extended      |           |       |
|          |                       |                                                                    | remote control                      |                               |                   |           |       |
|          | Modbus-RTU            | Working                                                            | Slave station preset in the system. |                               | No master station |           |       |
|          |                       |                                                                    | User no need to set                 |                               |                   |           |       |
|          |                       | Station address                                                    | System a configured                 | No master station<br>function |                   |           |       |
|          | Factory setting       | Baud rate: 115200 digit byte: 8 stop byte: 1 parity: none          |                                     |                               |                   |           |       |
|          | Part and a            |                                                                    |                                     |                               |                   |           |       |
|          | Port number           | Ipc, Exchange devices are required for multiple connections        |                                     |                               |                   |           |       |
|          | Connection Qty        | 4routs(Custom protocol)+ 2routs( Modbus protocol)                  |                                     |                               |                   |           |       |
| Ethernet |                       | Network                                                            | Custom protocol                     |                               | 4routs            |           |       |
|          | Function mode         |                                                                    | Modbus-TCP                          |                               | 2routs(built-in)  |           |       |
|          | Remote contr          | Remote control                                                     | Modbus-TCP 2routs built-in,         |                               |                   | in,       |       |
|          | Modbus-TCP<br>setting | Working: Slave station                                             |                                     |                               |                   |           |       |
|          |                       | Station address: 1(default), can be changed with the 159# advanced |                                     |                               |                   |           |       |
|          |                       | parameter, range: 1~250                                            |                                     |                               |                   |           |       |
|          | Factory setting       | IP: 192.168.1.80 Slave station address: 1                          |                                     |                               |                   |           |       |

TT 🔊 ROBOT

### 7.2 How to use serial port (RS-485/232) and EXTIO (option)

#### 7.2.1 Wiring

MDCS-510 provides below serial port:

One line (COM1) is RS-485 two-wire connection mode, the maximum transmission rate is 115200 baud.

Another line (COM2) is RS232 mode, users need to connect RX,TX, and GND according to port pin definition.

Before use, users should follow the wiring mode and required function mode provided in <7.1 Communication Function Introduction >, connect the communication lines between the equipment and the system

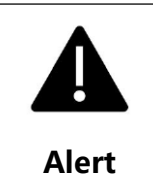

Ensure that the sequence of 485+ and 485- / 232RX and 232TX is correct when connecting cables, otherwise, communication failure may occur!

#### 7.2.2 Custom protocol mode (COM1/COM2)

1)Open "Communication" interface -"serial port setting"

2)Communication parameter setting

Includes baud rate, data bit, stop bit, check mode and other Settings, if any

differences, you can modify the parameters of either party to make them consistent.

#### 3)Save setting

Click "Save" in valid at once.

Before clicking save, users can manually open it to test sending and receiving data, also not open, to control whether to open by the program command.

4)Test method for serial port communication

Manual tests can use the communication monitor window. Test the communication results with the command runtime (automatically), print instruction can be used with the print window display.

#### 7.2.3 Modbus-RTU mode (COM1)

1)The Modbus function is enabled by default in the latest version, user can skip this step

2)Enter "communication"-"serial port setting"-select "COM1"Set communication "Baud ratio", "data byte", "stop byte", "checking", "agreement"--Modbus slave

3)Click "Open", start effective

Remark: It takes effect immediately after being opened, external master station can communicate with the system immediately, and still works after a reboot, until user press "close" button.

4)Click---"save"

| <b>fi</b><br>Tips | Ensure that the communication parameters of both parties are set to the same value, otherwise, data sending and receiving exceptions may occur!                    |
|-------------------|----------------------------------------------------------------------------------------------------|
| <b>f</b><br>Tips  | Save the parameters after any configuration, in case the reboot does not take effect. See Appendix B Modbus Address table for information about the local address. |
|                   |                                                                                                    |

#### 7.2.4 Extended I/O setting (EXTIO)

#### 1)Set IO configuration parameters

Select " set"-"IO configuration", select the number of I/O boards that you want to expand in the number of extended I/ OS box on the bottom, range: 0~4, 0 means cannot use.

Click "Save" key and exit, system will automatically complete the settings after saving the settings, effect after the operating system restart.

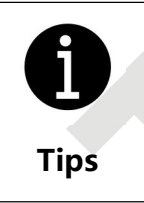

The extended I/O interface of the MDCS-510 is transferred from the COM1 interface of the DC-415 to the EXTIO interface dedicated for I/O, for details, see 3.4 EXTIO Port wiring Definition
## 2)Extended module station numbers introduction

Set the DIP switch of the extension module (Slave station No.), if only one expansion board is used, adjust the DIP switch to OFF, indicates that the current station number is 1, If there are multiple expansion boards corresponding to, the station of 2.3.4 should be set as follows:

| ON  | Dip 1 | Dip 2 | Station | I/O Serial range |
|-----|-------|-------|---------|------------------|
|     | OFF   | OFF   | 1       | 32~47            |
|     | OFF   | ON    | 2       | 48~63            |
|     | ON    | OFF   | 3       | 64~79            |
| OFF | ON    | ON    | 4       | 80~95            |

After the DIP switch is set, the extended module takes effect only after restarted.

#### 3) Position of the DIP switch

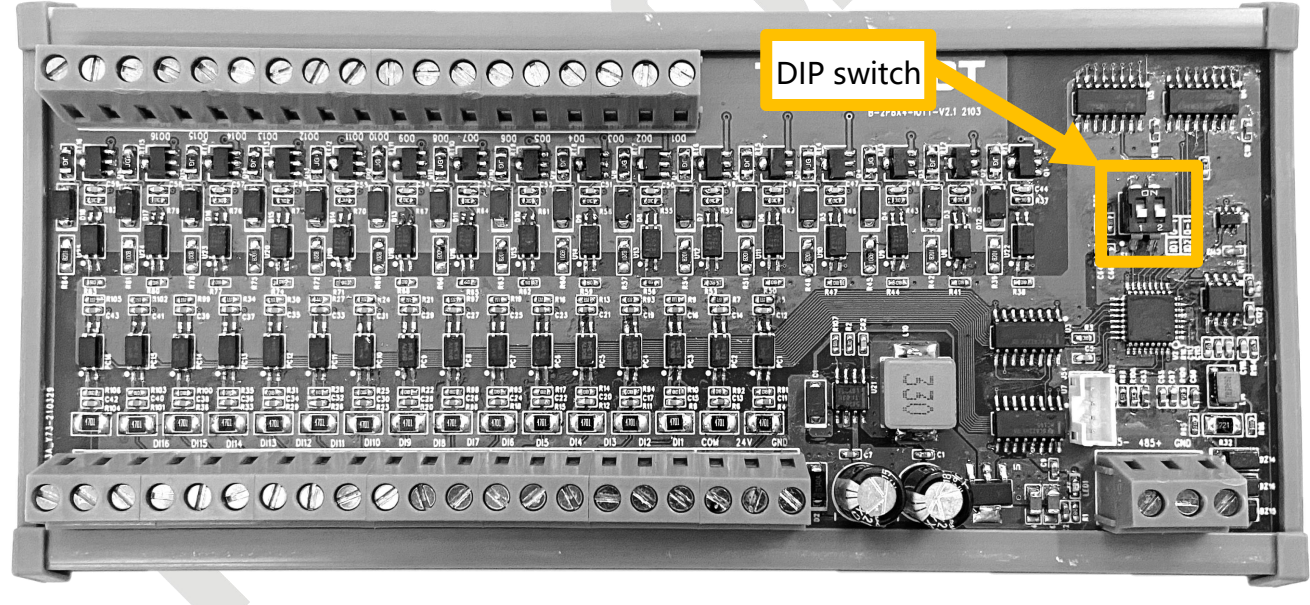

FIG. 7-2-2-3 I/O extended board plane

#### 4)Extended I/O board user wiring

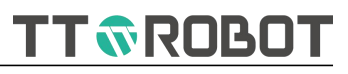

4.1)Communication connection between extended I/O board and control system

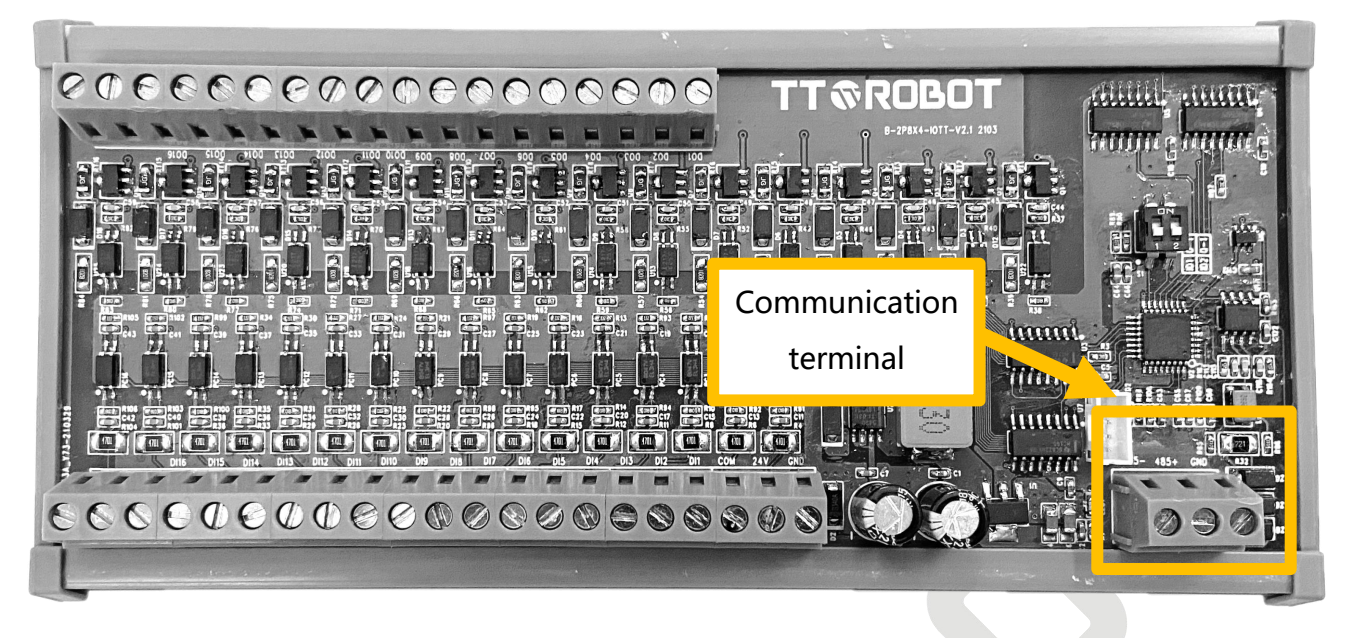

FIG. 7-2-2-4 I/ extended board plane

As shown in the figure above, you need to prepare two cables, wire diameter 0.2mm2 or larger, twisted pair is preferred; You can also use a direct line instead, the length cannot exceed 2m.

One end is connected to control box COM1 port, the attached DB9 (male head) needs to be welded. The other is 485+ connected to the middle (ID 485+/A), 485- connect to left side (ID 485-/B);

## 4.2)Subscriber Line Access

This method is similar to the system I/O connection method, for details, see < Extended I/O Board connection definition (option)>.

#### 4.3)How to Use

For example, Output single coil solenoid valve with OUT32----, connect 24V to the positive pole of the solenoid valve, connect solenoid valve 0V to the first terminal on the output side (pin no. 0)

After the connection, open the indicator I/O - expansion /IO - manual output OUT32, Observe whether the solenoid valve works.

#### 4.4)Indicator description

The V2.2 extended I/O board has an indicator, it can directly reflect the status of each channel signal input or output;

Other indicators are described as follows:

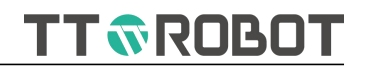

LED1 : Power indicator, it always lights when there is electricity supply;

LED2 : Expanded I/O board heartbeat indicator, Alternately on or off for 1 second,

means the extended I/O board program is started.

RX : The message is received from the controller, flash fast during normal operation, but when no message is received, light is off.

TX : Indicates the message sent to the controller, flash fast during normal operation, unsent message indicator is off.

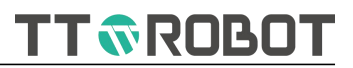

#### 7.2.5 Serial port communication examples (Custom protocol)

```
Process Main
int sn = 2
int BaudRate=115200
                      /*115200,57600,38400,19200,9600,4800,2400,1200*/
int Databit=8
int Stopbit=1
string Parity="N"
int res=0
string read data
SetCom( sn, BaudRate, Databit, Stopbit, Parity)
OpenCom(sn)
Do
    /*
      res = -2 Parameter error
      res = -1 Serial port not open
    */
    res = CheckCom(sn)
    If res == -2 Then
        Print("parameter error")
    ElseIf res == -1 Then
        Print("no running opencom")
    ElseIf res > 0 Then
        read data = ReadCom(sn) //save the Read Data
        Print(read data)
        WriteCom(sn, read data)
    EndIf
    Delay(5)
Loop
ProcessEnd
```

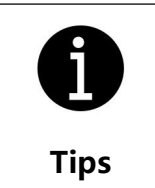

If Modbus-RTU is used, users do not need to write transceiver programs. For details, see<5.2.7.2 Modbus custom variable read and write operate>

215

TT 🔊 ROBOT

## 7.3 How to use Ethernet

#### 7.3.1 Custom protocol description

The MDCS-510 supports a maximum of 6 external connections at the same time, 2 of them are Modbus-TCP or PC software connection channels fixed in the system; The remaining 4 channels provide free protocol connection channels for users(Display the highest 4 channels in the interface)

#### 7.3.2 Custom protocol mode (TCP/IP)

1)Configure the network communication interface.

- a. Engineer enter into channel--network configure.
- b. In the network configuration group set IP, sub-net mask, and default gateway.
- c. Select 1 channel in the channel configuration, set the local mode as Server/client.

It may be configured to IP addresses and ports, depending on the mode selected.

- d. After Channel setting done, click---Add, to complete channel setting.
- e. Click---"Save", so that the next boot will still take effect.

2)See the communication example below, select robot as server or client mode.

#### 7.3.3 Modbus-TCP mode configuration

#### 7.3.3.1 Set network port info

Set IP address to 192.168.1.80,255.255.255.0, 192.168.1.1

Save after the setting is done.

#### 7.3.3.2 Set Modbus function enable

Modbus is enabled by default after the system start.

## 7.3.3.3 Switch the mode key to remote mode

Modbus external controls take effect only in this mode.

In this mode, the buttons on the Teach Pendant respond only to emergency stop, V+, V-, enable button and mode on key.

TT 🔊 ROBOT

#### 7.3.3 Network port communication example (Free agreement Robot as client end)

```
Process Main
//Set local SN channel as client
string serverIp="192.168.1.150"
                                   //Server IP
int server port=5000
                                    //Server port number
int sn=1
                                    //Channel number
int res=0
string read data
SetNet(1,sn, serverIp, server_port) //Set local SN channel as client
OpenNet(sn)
Do
   /*
      res=-5 initialization
      res=-4 network line disconnected
      res=-3 opennet(sn)nnot executed
      res=-2 Paramter error
      res=-1 Network already open, but not established
      res>=0 data lenght/bytes
   */
   res = CheckNet(sn)
    If res == -5 Then
          Print("Ethernet restarting ")
    ElseIf res == -4 Then
       Print("line out")
    ElseIf res == -3 Then
        Print(" no running opennet funciton")
    ElseIf res == -2 Then
       Print("parameter error")
    ElseIf res == -1 Then
        Print("no ESTABLISHED")
    ElseIf res > 0 Then
        read data=ReadNet(sn)
                                 //Save data to read data
        Print(read data)
        WriteNet(sn, read data)
    EndIf
    Delay(5)
Loop
ProcessEnd
```

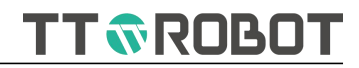

#### 7.3.4 Network port communication example (Custom protocol Robot as server)

```
Process Main
//Set sn channel as service end
string ServerIp="192.168.1.66"
                                    //Server IP
int Server port=6098
                                    //Server port number
int sn=1
                                    //Channel number
int res=0
string read_data
SetNet(0, sn, ServerIp, Server port) //Set Channel sn as server
OpenNet(sn)
Do
   /*
      res=-5 Initialization
      res=-4 Network disconnected
      res=-3 opennet(sn) not executed
      res=-2 Parameter eror
      res=-1 Network already open, but not established
      res>=0 Data length/bytes
   */
   res = CheckNet(sn)
    If res ==-5 Then
           Print("Ethernet restarting ")
    ElseIf res ==-4 Then
       Print("line out")
    ElseIf res ==-3 Then
        Print(" no running opennet funciton")
    ElseIf res == -2 Then
        Print("parameter error")
    ElseIf res ==-1 Then
        Print("no ESTABLISHED")
    ElseIf res > 0 Then
        read data=ReadNet(sn) //Save data to read data
        Print(read data)
        WriteNet(sn, read data)
    EndIf
    Delay(5)
Loop
ProcessEnd
```

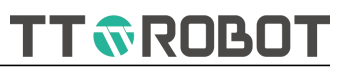

# Appendix

## A Common alarm

| Error code | Error message                                                        |
|------------|----------------------------------------------------------------------|
| 1          | Unrecognized symbol                                                  |
| 2          | The value input format is incorrect                                  |
| 3          | The processing file does not exist                                   |
| 4          | Unsupported syntax format                                            |
| 10         | Initialize parameters with default Settings                          |
| 11         | Failed to open parameter file                                        |
| 12         | Parameter file data read is abnormal                                 |
| 13         | Failed to create parameter file                                      |
| 14         | Failed to create parameter file                                      |
| 15         | Parameter file CRC check error                                       |
| 16         | The stored parameter value is incorrect                              |
| 17         | Item parameter change                                                |
| 18         | Parameters are added                                                 |
| 30         | The initial coordinate system is set by default                      |
| 31         | Failed to open the coordinate system file                            |
| 32         | The data read from the coordinate system file is abnormal            |
| 33         | Failed to create the coordinate system file                          |
| 34         | Failed to write the coordinate system file                           |
| 35         | The CRC check of the coordinate system file is incorrect             |
| 40         | Initialize I/O configuration with default Settings                   |
| 41         | Failed to open the IO configuration file                             |
| 42         | The I/O configuration file is incorrectly read                       |
| 43         | The I/O configuration file failed to be created                      |
| 44         | Failed to write the I/O configuration file                           |
| 45         | The CRC check of the I/O configuration file is incorrect             |
| 50         | Initialize area monitoring data with default Settings                |
| 51         | Failed to open the area monitoring configuration file                |
| 52         | Failed to read the area monitoring configuration file                |
| 53         | Failed to create the area monitoring configuration file              |
| 54         | Description Failed to write the area monitoring configuration file   |
| 55         | The CRC check of the area monitoring configuration file is incorrect |
| 60         | Failed to record the area monitoring reference point                 |
| 70         | Initialize teaching with the default Settings                        |
| 71         | Failed to open teaching file                                         |
| 72         | teaching file data read is abnormal                                  |
| 73         | Failed to create teaching file                                       |
| 74         | teaching failed to apply for storage space                           |
| 75         | Failed to write teaching file                                        |

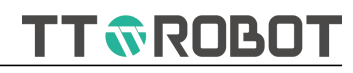

| 76   | CRC check error in teaching file                                                 |
|------|----------------------------------------------------------------------------------|
| 80   | Failed to convert joint coordinates to Cartesian coordinates in teaching         |
| 81   | Teach pendant Cartesian coordinate conversion to joint coordinate failed         |
| 82   | Teaching User coordinate system conversion failed                                |
| 83   | Teaching invalid                                                                 |
| 84   | Failed to record teaching                                                        |
| 100  | The initial project configuration information is incorrect                       |
| 101  | Error reading current project information                                        |
| 102  | No project is currently loaded                                                   |
| 103  | Engineering loading failure                                                      |
| 104  | Remote mode project not found                                                    |
| 200  | 1st Axis TT-Link real-time communication bus is abnormal                         |
| 201  | 2nd Axis TT-Link real-time communication bus is abnormal                         |
| 202  | 3rd Axis TT-Link real-time communication bus is abnormal                         |
| 203  | 4th Axis TT-Link real-time communication bus is abnormal                         |
| 1000 | Unrecognized symbol                                                              |
| 1001 | The value input format is incorrect                                              |
| 1002 | The processing file does not exist                                               |
| 1003 | Unsupported syntax format                                                        |
| 1004 | The task content is empty                                                        |
| 1005 | Failed to save intermediate code file                                            |
| 1006 | File start flag does not match task level                                        |
| 1007 | Input parameter error                                                            |
| 1008 | modbus Global variables cannot be declaration typed                              |
| 2000 | Error building syntax tree                                                       |
| 2001 | Variable duplicate declaration                                                   |
| 2002 | Variable declaration initialization type error                                   |
| 2003 | Variable is not declared to be used                                              |
| 2004 | Operand type error                                                               |
| 2005 | Wrong assignment type                                                            |
| 2006 | Assignment operation left value type error                                       |
| 2007 | Unsupported operator type                                                        |
| 2008 | An undeclared reference to array                                                 |
| 2009 | Array name variable is declared repeatedly                                       |
| 2010 | The number of initialization rows in a point array is greater than the number of |
|      | elements in the array                                                            |
| 2011 | The value of the initialization row of the point array is not equal to 6         |
| 2012 | Array declaration initialization value type error                                |
| 2013 | Incorrect data type for fetching point                                           |
| 2014 | Label redefinition                                                               |
| 2015 | The GoTo tag is not declared                                                     |
| 2016 | Label registration failed                                                        |
| 2017 | The expression statement format is incorrect                                     |

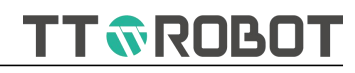

| 2018 | Case expressions support only constants                                       |
|------|-------------------------------------------------------------------------------|
| 2019 | The number of Do nested layers (20) exceeds the upper limit                   |
| 2020 | The number of If nested layers (20) exceeds the upper limit                   |
| 2021 | The number of Switch nested layers (20) exceeds the upper limit               |
| 2022 | The number of For nested layers (20) exceeds the upper limit                  |
| 2023 | Only global variable declarations are supported                               |
| 2024 | The number of arrays initialized does not match the array size                |
| 2025 | Variable declaration error                                                    |
| 2026 | Array declaration error                                                       |
| 2027 | Statement does not have a matching terminator                                 |
| 2028 | Number of Function nesting layers exceeds the upper limit (10)                |
| 2100 | Unsupported function calls                                                    |
| 2101 | Incorrect number of function arguments                                        |
| 2102 | The function parameter type is incorrect                                      |
| 2103 | Function parameters out of range                                              |
| 2104 | No movement commands are allowed in sub-tasks                                 |
| 2105 | Incorrect function format                                                     |
| 2106 | Failed to register a custom function                                          |
| 2107 | Error assigning object to function                                            |
| 2108 | The number of returned values of a custom function exceeds the upper limit    |
| 2109 | The number of values returned by a custom function does not match the number  |
|      | of left value lists                                                           |
| 2110 | Instruction functions do not support multiple assignments                     |
| 2111 | Custom functions are declared repeatedly                                      |
| 2112 | "Unsupported parallel execution functions                                     |
| 2113 | Custom functions are not supported during parallel execution                  |
| 2114 | The Dn instruction supports only constant parameters                          |
| 2115 | (PowerEn\GetError) Incorrect command executed in main task (PowerEn\GetError) |
| 2200 | Array initialization value type error                                         |
| 2201 | The number of elements in an array declaration must be a positive integer     |
| 2202 | Array initialization value and array size are inconsistent                    |
| 2203 | Array names are declared repeatedly                                           |
| 2204 | The array name is undeclared                                                  |
| 2205 | Elements in an array reference must be positive integers                      |
| 2300 | Label redefinition                                                            |
| 5000 | The divisor cannot be 0                                                       |
| 5001 | Temporary variable subscript > Upper limit (10)                               |
| 5002 | Error obtaining non-point numeric value                                       |
| 5003 | Error getting point value                                                     |
| 5004 | Numeric type error                                                            |
| 5005 | Variable subscript >Upper limit                                               |
| 5006 | Error saving value                                                            |

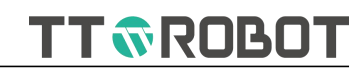

| 5007 | Error jumping target                                                         |
|------|------------------------------------------------------------------------------|
| 5008 | The opcode type is incorrect                                                 |
| 5009 | String label >Upper limit                                                    |
| 5010 | Error starting from the specified row location                               |
| 5011 | The array element type is incorrect                                          |
| 5012 | Error getting array element                                                  |
| 5013 | Switch The condition type is incorrect                                       |
| 5014 | The case determine condition type is incorrect                               |
| 5015 | Error assigning a non-point variable                                         |
| 5016 | Error assigning the point variable                                           |
| 5017 | Error getting temporary variable value                                       |
| 5018 | Error saving non-point temporary variable value                              |
| 5019 | Error saving value of temporary variable of type point                       |
| 5020 | Coordinate conversion error                                                  |
| 5021 | Cartesian coordinate offset error                                            |
| 6000 | Function parsing error                                                       |
| 6001 | Number of function call parameters exceeds the upper limit(10)               |
| 6002 | The number of function call arguments matches incorrectly                    |
| 6003 | Teach point not exist                                                        |
| 6004 | Unsupported function references                                              |
| 6005 | Unsupported print type                                                       |
| 6006 | The function parameter type is incorrect                                     |
| 6007 | The function returns an assignment type error                                |
| 6008 | he string length is smaller than the interception length                     |
| 6009 | String does not match numeric value                                          |
| 6010 | Error obtaining Matrix point location                                        |
| 6011 | Error saving temporary variable of type point                                |
| 6012 | Error getting function parameter type                                        |
| 6013 | Error getting function argument content                                      |
| 6014 | Error getting user coordinate value                                          |
| 6015 | The parameter axis number is out of range                                    |
| 6016 | The number of points in the array direction must be >= 2                     |
| 6017 | Custom function self-nesting depth exceed limit (> 10)                       |
| 6018 | A custom function failed to apply for stack space                            |
| 6019 | The return value of a custom function multiple assignment does not match the |
|      | number of assignment objects                                                 |
| 6020 | The string format does not match                                             |
| 6021 | Incorrect formatting string usage                                            |
| 6022 | The value of a function parameter is out of range                            |
| 6023 | The point-position coordinate system for creating Matrix is inconsistent     |
| 6024 | Error saving string                                                          |
| 7000 | Failed to apply for Memory Space                                             |
| 7001 | The current data is empty                                                    |

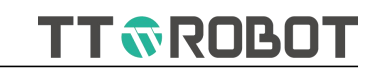

| 7100  | Error identifying intermediate code file                              |
|-------|-----------------------------------------------------------------------|
| 7101  | Error loading global variable file                                    |
| 8000  | Undefined alarm                                                       |
| 10000 | System abrupt stop                                                    |
| 10001 | Servo is not enabled                                                  |
| 10002 | Invalid operation                                                     |
| 10003 | System not ready                                                      |
| 10004 | Servo enable shutdown response times out                              |
| 10005 | Emergency stop shutdown response times out                            |
| 10006 | Global variable task startup timeout                                  |
| 10007 | The global variable task compiles the back-end response time out      |
| 10008 | The startup mode of the main task is abnormal. Check the project file |
| 10010 | After the trial period expires                                        |
| 12000 | Operation control response timed out                                  |
| 12001 | Compiling the front-end response timed out                            |
| 12010 | Task 1 compiling response timed out                                   |
| 12011 | Task 2 compiling response timed out                                   |
| 12012 | Task 3 compiling response timed out                                   |
| 12013 | Task 4 compiling response timed out                                   |
| 12014 | Task 5 compiling response timed out                                   |
| 12015 | Task 6 compiling response timed out                                   |
| 12016 | Task 7 compiling response timed out                                   |
| 12017 | Task 8 compiling response timed out                                   |
| 12020 | The logical response of task 1 timed out                              |
| 12021 | The logical response of task 2 timed out                              |
| 12022 | The logical response of task 3 timed out                              |
| 12023 | The logical response of task 4 timed out                              |
| 12024 | The logical response of task 5 timed out                              |
| 12025 | The logical response of task 6 timed out                              |
| 12026 | The logical response of task 7 timed out                              |
| 12027 | The logical response of task 8 timed out                              |
| 18000 | TCP enters the obstacle zone                                          |
| 20001 | Robot type error                                                      |
| 20002 | Path type error                                                       |
| 20003 | Failed to initialize the robot                                        |
| 20004 | Disallow form conversion                                              |
| 20005 | joint exceed software limit                                           |
| 20006 | Axis 1 exceed software limit                                          |
| 20007 | Axis 2 exceed software limit                                          |
| 20008 | Axis 3 exceed software limit                                          |
| 20009 | Axis 4 exceed software limit                                          |
| 20010 | Axis 5 exceed software limit                                          |

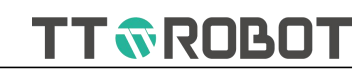

| 20011 | Axis 6 exceed software limit                            |
|-------|---------------------------------------------------------|
| 20012 | Axle 1 over-speed                                       |
| 20013 | Axle 2 over-speed                                       |
| 20014 | Axle 3 over-speed                                       |
| 20015 | Axle 4 over-speed                                       |
| 20016 | Axle 5 over-speed                                       |
| 20017 | Axle 6 over-speed                                       |
| 20018 | Pulse too large                                         |
| 20019 | The motion time is 0                                    |
| 20020 | Failed to calculate the velocity of the uniform section |
| 20021 | Acceleration time is 0                                  |
| 20022 | Constant velocity time is 0                             |
| 20023 | Deceleration time is negative                           |
| 20024 | Position is too rush                                    |
| 20025 | Time is too rush                                        |
| 20026 | Wrong track type                                        |
| 20027 | One dimensional direction is wrong                      |
| 20028 | Wrong robot form type                                   |
| 20029 | The operation control parameters are incorrect          |
| 20030 | The wrong direction                                     |
| 20031 | Operation data frame cache is full                      |
| 20032 | Operation data frame cache is empty                     |
| 20033 | Waiting for control data frame timed out                |
| 20034 | The central Angle is too small                          |
| 20035 | Failed to calibrate tool coordinate system              |
| 20036 | Pulse sending failure                                   |
| 20037 | Failed to get data frame                                |
| 20038 | root failure                                            |
| 20039 | Vector uniformization failed                            |
| 20040 | Matrix inversion failed                                 |
| 20041 | The vector dimension is 0                               |
| 20042 | Vector dimension too high                               |
| 20043 | Speed parameter error                                   |
| 20044 | joint exceed software limit                             |
| 20045 | joint 1 exceed software lower limit                     |
| 20046 | joint 2 exceed software lower limit                     |
| 20047 | joint 3 exceed software lower limit                     |
| 20048 | joint 4 exceed software lower limit                     |
| 20049 | joint 5 exceed software lower limit                     |
| 20050 | joint 6 exceed software lower limit                     |
| 20051 | Joint motion command format is incorrect                |
| 20052 | Failed to map the axis number                           |
| 20053 | Coupling parameter error                                |

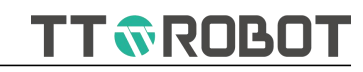

| 20054 | Time out waiting for servo in position                                      |
|-------|-----------------------------------------------------------------------------|
| 20055 | Motor encoder value communication failure                                   |
| 20056 | Failed to calculate the center of a circle                                  |
| 20057 | Failed to get the tool coordinate system                                    |
| 20058 | Failed to get the user coordinate system                                    |
| 20059 | Joint 1 servo timed out of position                                         |
| 20060 | Joint 2 servo timed out of position                                         |
| 20061 | Joint 3 servo timed out of position                                         |
| 20062 | Joint 4 servo timed out of position                                         |
| 20063 | Joint 5 servo timed out of position                                         |
| 20064 | Joint 6 servo timed out of position                                         |
| 20065 | Waiting to read interpolation data timed out                                |
| 20066 | The tool coordinate system parameter A is A non-zero value or B is non-zero |
|       | value                                                                       |
| 20067 | Error percentage of operation control completion                            |
| 20068 | The target point type is incorrect                                          |
| 20069 | The z-axis of user coordinate system is not parallel to the z-axis of world |
|       | coordinate system                                                           |
| 20070 | Speed parameter error                                                       |
| 20071 | Wrong acceleration parameter                                                |
| 20072 | The command number of the operation data frame is out of order              |
| 20073 | Smoothing parameter error                                                   |
| 20074 | Vector Angle parameter error                                                |
| 20075 | Wrong number of axis 4 turns                                                |
| 20076 | Error in calculating the number of turns of axis 4                          |
| 20077 | The number of data frames in the operation cache is incorrect               |
| 20078 | Failed to switch the tool setting                                           |
| 20079 | Acceleration over                                                           |
| 20080 | Motion time is negative                                                     |
| 20081 | Gate motion parameters are incorrect                                        |
| 20082 | Iterative failure                                                           |
| 20083 | The serial number of gate motion target is incorrect                        |
| 20084 | Failed to calculate attitude Angle C                                        |
| 20085 | User coordinate parameters are incorrect                                    |
| 20086 | Time error                                                                  |
| 20087 | The compiler side controls the data frame parameter error                   |
| 20088 | CP smoothing is not supported                                               |
| 20089 | The interpolated data cache is empty                                        |
| 20090 | The current Z height is greater than the gate motion limit Z height         |
| 25701 | The Cartesian displacement is zero                                          |
| 25702 | Joint position displacement is zero                                         |
| 25703 | Velocity value ignored                                                      |

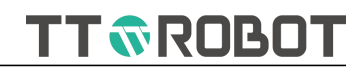

| 25704 | Idle executes the pause command                                                   |
|-------|-----------------------------------------------------------------------------------|
| 25705 | Idle executes the abrupt stop command                                             |
| 25706 | Running Status execute Running command                                            |
| 25707 | Running Status execute reset command                                              |
| 25708 | Emergency Stop execute running command                                            |
| 25709 | Emergency stop execute Pause command                                              |
| 25710 | Emergency stop execute abrupt stop command                                        |
| 25711 | Pause status execute pause command                                                |
| 25712 | Pause status execute abrupt stop command                                          |
| 30000 | Axis 1 servo drive alarm                                                          |
| 30001 | Axis 1 servo VCE alarm < AL001 >                                                  |
| 30002 | Axis 1 servo over-voltage < AL002 >                                               |
| 30003 | Axis 1 servo under-voltage < AL003 >                                              |
| 30004 | Axis 1 servo current over-current < AL004 >                                       |
| 30006 | Axis 1 servo current sampling channel is abnormal < AL006 >                       |
| 30007 | Axis 1 servo over-speed < AL007 >                                                 |
| 30008 | Axis 1 servo position is out of tolerance < AL008 >                               |
| 30009 | Axis 1 servo user torque overload < AL009 >                                       |
| 30016 | Axis 1 servo brake is abnormal < AL010 >                                          |
| 30017 | Axis 1 servo drive time out < AL011 >                                             |
| 30020 | Axis 1 servo overheating < AL014 >                                                |
| 30021 | Axis 1 servo overloading < AL015 >                                                |
| 30022 | Axis 1 servo drives over load < AL016 >                                           |
| 30023 | Axis 1 servo motor over load < AL017 >                                            |
| 30032 | Axis 1 servo line saving initialization error /UVW initialization error < AL020 > |
| 30033 | Axis 1 servo absolute value encoder communication error < AL021 >                 |
| 30034 | Axis 1 servo absolute encoder CRC check error < AL022 >                           |
| 30035 | Axis 1 servo encoder battery alarm < AL023 >                                      |
| 30036 | Axis 1 servo absolute encoder cycles overflow < AL024 >                           |
| 30037 | Axis 1 servo absolute encoder alarm< AL025 >                                      |
| 30038 | Axis 1 servo absolute coordinate loss                                             |
| 30039 | Axis 1 servo absolute encoder clear number failure warning                        |
| 30040 | Axis 1 servo PUU overflow alarm < AL028 >                                         |
| 30048 | Axis 1 servo emergency stop< AL030 >                                              |
| 30049 | Axis 1 servo forward limit trigger < AL031 >                                      |
| 30050 | Axis 1 servo reverse limit trigger < AL032 >                                      |
| 30053 | Axis 1 servo repeatedly assign the same function to different DI < AL035 >        |
| 30056 | Axis 1 servo position command direction signal is abnormal < AL038 >              |
| 30064 | Axis 1 servo initialization parameter failure (EEP) < AL040 >                     |
| 30065 | Axis 1 failed to obtain fault record in EEPROM < AL041 >                          |
| 30080 | Axis 1 serial communication failure < AL050 >                                     |
| 30081 | Axis 1 serial communication timeout failure < AL051 >                             |
| 31000 | Axis 2 servo drive alarm                                                          |

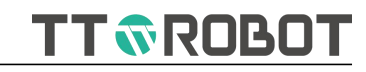

| 31001 | Axis 2 servo VCE alarm< AL001 >                                                   |
|-------|-----------------------------------------------------------------------------------|
| 31002 | Axis 2 servo over-voltage < AL002 >                                               |
| 31003 | Axis 2 servo under-voltage< AL003 >                                               |
| 31004 | Axis 2 servo current over-current < AL004 >                                       |
| 31006 | Axis 2 servo current sampling channel is abnormal < AL006 >                       |
| 31007 | Axis 2 servo over-speed < AL007 >                                                 |
| 31008 | Axis 2 servo position is out of tolerance < AL008 >                               |
| 31009 | Axis 2 servo user torque overload < AL009 >                                       |
| 31016 | Axis 2 servo brake is abnormal < AL010 >                                          |
| 31017 | Axis 2 servo drive time out < AL011 >                                             |
| 31020 | Axis 2 servo overheating < AL014 >                                                |
| 31021 | Axis 2 servo overloading < AL015 >                                                |
| 31022 | Axis 2 servo drives over load < AL016 >                                           |
| 31023 | Axis 2 servo motor over load < AL017 >                                            |
| 31032 | Axis 2 servo line saving initialization error /UVW initialization error < AL020 > |
| 31033 | Axis 2 servo absolute value encoder communication error < AL021 >                 |
| 31034 | Axis 2 servo absolute encoder CRC check error < AL022 >                           |
| 31035 | Axis 2 servo encoder battery alarm< AL023 >                                       |
| 31036 | Axis 2 servo absolute encoder cycles overflow < AL024 >                           |
| 31037 | Axis 2 servo absolute encoder alarm < AL025 >                                     |
| 31038 | Axis 2 servo absolute coordinate loss                                             |
| 31039 | Axis 2 servo absolute encoder clear number failure warning                        |
| 31040 | Axis 2 servo PUU overflow alarm < AL028 >                                         |
| 31048 | Axis 2 servo emergency stop < AL030 >                                             |
| 31049 | Axis 2 servo forward limit trigger < AL031 >                                      |
| 31050 | Axis 2 servo reverse limit trigger < AL032 >                                      |
| 31053 | Axis 2 servo repeatedly assign the same function to different DI < AL035 >        |
| 31056 | Axis 2 servo position command direction signal is abnormal < AL038 >              |
| 31064 | Axis 2 servo initialization parameter failure (EEP) < AL040 >                     |
| 31065 | Axis 2 failed to obtain fault record in EEPROM < AL041 >                          |
| 31080 | Axis 2 serial communication failure < AL050 >                                     |
| 31081 | Axis 2 serial communication timeout failure < AL051 >                             |
| 32000 | Axis 3 servo drive alarm                                                          |
| 32001 | Axis 3 servo VCE alarm< AL001 >                                                   |
| 32002 | Axis 3 servo over-voltage < AL002 >                                               |
| 32003 | Axis 3 servo under-voltage < AL003 >                                              |
| 32004 | Axis 3 servo current over-current < AL004 >                                       |
| 32006 | Axis 3 servo current sampling channel is abnormal < AL006 >                       |
| 32007 | Axis 3 servo over-speed < AL007 >                                                 |
| 32008 | Axis 3 servo position is out of tolerance < AL008 >                               |
| 32009 | Axis 3 servo user torque overload < AL009 >                                       |
| 32016 | Axis 3 servo brake is abnormal< AL010 >                                           |

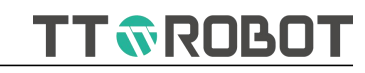

| 32017 | Axis 3 servo drive time out < AL011 >                                             |
|-------|-----------------------------------------------------------------------------------|
| 32020 | Axis 3 servo overheating < AL014 >                                                |
| 32021 | Axis 3 servo overloading < AL015 >                                                |
| 32022 | Axis 3 servo drives over load < AL016 >                                           |
| 32023 | Axis 3 servo motor over load < AL017 >                                            |
| 32032 | Axis 3 servo line saving initialization error /UVW initialization error < AL020 > |
| 32033 | Axis 3 servo absolute value encoder communication error < AL021 >                 |
| 32034 | Axis 3 servo absolute encoder CRC check error < AL022 >                           |
| 32035 | Axis 3 servo encoder battery alarm< AL023 >                                       |
| 32036 | Axis 3 servo absolute encoder cycles overflow < AL024 >                           |
| 32037 | Axis 3 servo absolute encoder alarm< AL025 >                                      |
| 32038 | Axis 3 servo absolute coordinate loss                                             |
| 32039 | Axis 3 servo absolute encoder clear number failure warning                        |
| 32040 | Axis 3 servo PUU overflow alarm< AL028 >                                          |
| 32048 | Axis 3 servo emergency stop< AL030 >                                              |
| 32049 | Axis 3 servo forward limit trigger < AL031 >                                      |
| 32050 | Axis 3 servo reverse limit trigger < AL032 >                                      |
| 32053 | Axis 3 servo repeatedly assign the same function to different DI < AL035 >        |
| 32056 | Axis 3 servo position command direction signal is abnormal < AL038 >              |
| 32064 | Axis 3 servo initialization parameter failure (EEP) < AL040 >                     |
| 32065 | Axis 3 failed to obtain fault record in EEPROM < AL041 >                          |
| 32080 | Axis 3 serial communication failure < AL050 >                                     |
| 32081 | Axis 3 serial communication timeout failure < AL051 >                             |
| 33000 | Axis 4 servo drive alarm                                                          |
| 33001 | Axis 4 servo VCE alarm < AL001 >                                                  |
| 33002 | Axis 4 servo over-voltage < AL002 >                                               |
| 33003 | Axis 4 servo under-voltage < AL003 >                                              |
| 33004 | Axis 4 servo current over-current < AL004 >                                       |
| 33006 | Axis 4 servo current sampling channel is abnormal < AL006 >                       |
| 33007 | Axis 4 servo over-speed < AL007 >                                                 |
| 33008 | Axis 4 servo position is out of tolerance < AL008 >                               |
| 33009 | Axis 4 servo user torque overload < AL009 >                                       |
| 33016 | Axis 4 servo brake is abnormal < AL010 >                                          |
| 33017 | Axis 4 servo drive time out < AL011 >                                             |
| 33020 | Axis 4 servo overheating < AL014 >                                                |
| 33021 | Axis 4 servo overloading < AL015 >                                                |
| 33022 | Axis 4 servo drives over load < AL016 >                                           |
| 33023 | Axis 4 servo motor over load < AL017 >                                            |
| 33032 | Axis 4 servo line saving initialization error /UVW initialization error < AL020 > |
| 33033 | Axis 4 servo absolute value encoder communication error < AL021 >                 |
| 33034 | Axis 4 servo absolute encoder CRC check error < AL022 >                           |
| 33035 | Axis 4 servo encoder battery alarm< AL023 >                                       |
| 33036 | Axis 4 servo absolute encoder cycles overflow < AL024 >                           |

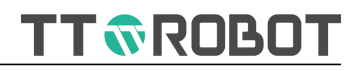

| 33037 | Axis 4 servo absolute encoder alarm< AL025 >                               |
|-------|----------------------------------------------------------------------------|
| 33038 | Axis 4 servo absolute coordinate loss                                      |
| 33039 | Axis 4 servo absolute encoder clear number failure warning                 |
| 33040 | Axis 4 servo PUU overflow alarm< AL028 >                                   |
| 33048 | Axis 4 servo emergency stop< AL030 >                                       |
| 33049 | Axis 4 servo forward limit trigger < AL031 >                               |
| 33050 | Axis 4 servo reverse limit trigger < AL032 >                               |
| 33053 | Axis 4 servo repeatedly assign the same function to different DI < AL035 > |
| 33056 | Axis 4 servo position command direction signal is abnormal < AL038 >       |
| 33064 | Axis 4 servo initialization parameter failure (EEP) < AL040 >              |
| 33065 | Axis 4 failed to obtain fault record in EEPROM < AL041 >                   |
| 33080 | Axis 4 serial communication failure < AL050 >                              |
| 33081 | Axis 4 serial communication timeout failure < AL051 >                      |

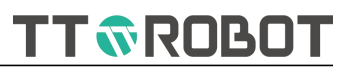

## **B Modbus communication address**

| Grou  | Definitio  | Add. type      | Value                          | Read/    | Start    | Start    | Len |
|-------|------------|----------------|--------------------------------|----------|----------|----------|-----|
| р     | n          |                |                                | write    | address- | address- | gth |
|       |            |                |                                |          | decimal  | Hex      |     |
| Sys   | System     | unsigned       | 0x00: initialization           | Read     | 24576    | 0x6000   | 1   |
| statu | working    | short(16b)     | 0x01: remote auto              | only     |          |          |     |
| s     | mode       |                | 0x02: remote manually          |          |          |          |     |
|       |            |                | 0x03: remote DNC               |          |          |          |     |
| Sys   | System     | unsigned       | 0x00: initialization/reset     | Read     | 24577    | 0x6001   | 1   |
| statu | status     | short(16b)     | 0x01: abrupt stop              | only     |          |          |     |
| s     |            |                | 0x02: alarm                    |          |          |          |     |
|       |            |                | 0x03: ready                    |          |          |          |     |
|       |            |                | 0x04: running                  |          |          |          |     |
|       |            |                | 0x05: pause                    |          |          |          |     |
| Sys   | Servo      | unsigned       | 0x00: Initialization/servo off | Read     | 24578    | 0x6002   | 1   |
| statu | status     | short(16b)     | 0x01: servo enable on          | only     |          |          |     |
| s     |            |                |                                |          |          |          |     |
| Sys   | Current    | unsigned       | 0: No project currently        | Read     | 24579    | 0x6003   | 1   |
| statu | project    | short(16b)     | 1~99: current in use project   | only     |          |          |     |
| s     | number     |                |                                |          |          |          |     |
| Sys   | Current    | unsigned       | 0~99                           | Read     | 24580    | 0x6004   | 1   |
| statu | alarm      | short(16b)     |                                | only     |          |          |     |
| s     | number     |                |                                |          |          |          |     |
| Sys   | Current    | unsigned       | Alarming number                | Read     | 24581    | 0x6005   | 10  |
| statu | alarm      | short(16b) ×10 |                                | only     |          |          |     |
| s     | number     |                |                                |          |          |          |     |
| Sys   | System     | unsigned       | 0x01: Reset                    | Read/Wri | 24592    | 0x6010   | 1   |
| contr | control    | short(16b)     | 0x02: Start                    | te       |          |          |     |
| ol    | command    |                | 0x03: Pause                    |          |          |          |     |
|       |            |                | 0x04: read alarm/clear alarm   |          |          |          |     |
| Svs   | Servo      | unsigned       | 0x01: servo enable ON<->OFF    | Read/Wri | 24593    | 0x6011   | 1   |
| contr | enable     | short(16b)     |                                | te       |          |          | '   |
| ol    | command    |                |                                |          |          |          |     |
| Syste | Servo      | unsigned       | 0x01: Clear servo monitoring   | Read/Wri | 24594    | 0x6012   | 1   |
| m     | monitor    | short(16b)     | data record                    | te       |          |          | .   |
| contr | reset      |                |                                |          |          |          |     |
| ol    | command    |                |                                |          |          |          |     |
| Sys   | System     | unsigned       | 0x01: Switch to auto mode      | Read/Wri | 24595    | 0x6013   | 1   |
| contr | mode       | short(16b)     | 0x02: Switch to manual mode    | te       |          |          |     |
| ol    | switch     | ,              |                                |          |          |          |     |
|       | command    |                |                                |          |          |          |     |
| Sys   | Ratio      | unsigned       | 0x01: ratio+                   | Read/Wri | 24596    | 0x6014   | 1   |
| contr | change     | short(16b)     | 0x02: ratio-                   | te       |          |          |     |
| ol    | command    |                |                                |          |          |          |     |
| Sys   | Auto ratio | unsigned       | 0~16:                          | Read     | 24597    | 0x6015   | 1   |
| contr |            | short(16b)     | 1%,2%,5%,10%,15%.20%.25%.30    | only     |          |          |     |
| ol    |            |                | %,35%,40%,45%.50%.60%.70%.8    |          |          |          |     |
|       |            |                | 0%,90%,100%                    |          |          |          |     |
|       |            |                |                                |          |          |          |     |

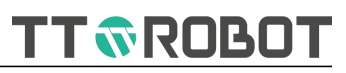

| Sys<br>contr | Manual<br>ratio | unsigned<br>short(16b) | 0~19: 0.01mm,0.1mm,1mm,<br>1% 2% 5% 10% 15% 20% 25% 30 | Read      | 24598 | 0x6016 | 1   |
|--------------|-----------------|------------------------|--------------------------------------------------------|-----------|-------|--------|-----|
| ol           | 1010            | 31011(100)             | 25% A0% A5% 50% 60% 70% 8                              | Only      |       |        |     |
| 01           |                 |                        | 0% 90% 100%                                            |           |       |        |     |
|              |                 |                        | 078,9078,10078                                         |           |       |        |     |
|              |                 |                        |                                                        |           |       |        |     |
|              |                 |                        |                                                        |           |       |        |     |
| Sys          | Manual          | unsigned               | 0x00: joint                                            | Read/Wri  | 24599 | 0x6017 | 1   |
| contr        | mode            | short(16b)             | 0x01: world                                            | te        |       |        |     |
| ol           |                 |                        | 0x02: tool                                             |           |       |        |     |
|              |                 |                        | 0x03: user                                             |           |       |        |     |
| Sys          | Project         | unsigned               | 1: loading specified No. project                       | Read/writ | 24600 | 0x6018 | 1   |
| contr        | operation       | short(16b)             |                                                        | e         |       |        |     |
| ol           | instructio      |                        |                                                        |           |       |        |     |
|              | n               |                        |                                                        |           |       |        |     |
| Sys          | Target          | unsigned               | 1~99                                                   | Read/Wri  | 24601 | 0x6019 | 1   |
| contr        | project         | short(16b)             |                                                        | te        |       |        |     |
| ol           | number          |                        |                                                        |           |       |        |     |
| Real-        | current         | unsigned               | 0~15                                                   | Read/writ | 24624 | 0x6030 | 1   |
| time         | user            | short(16b)             |                                                        | e         |       |        |     |
| data         | coordinat       |                        |                                                        |           |       |        |     |
| ta           | e system        |                        |                                                        |           |       |        |     |
|              | number          |                        |                                                        |           |       |        |     |
| Real-        | Current         | unsigned               | 0~8                                                    | Read/writ | 24625 | 0x6031 | 1   |
| time         | tool            | short(16b)             |                                                        | e         |       |        |     |
| data         | coordinat       |                        |                                                        |           |       |        |     |
|              | e system        |                        |                                                        |           |       |        |     |
|              | number          |                        |                                                        |           |       |        |     |
| Real-        | Current         | unsigned               | 0~49999                                                | Read      | 24626 | 0x6032 | 1   |
| time         | running         | short(16b)             |                                                        | only      |       |        |     |
| data         | row             |                        |                                                        |           |       |        |     |
|              | number          |                        |                                                        |           |       |        |     |
| Real-        | Current         | unsigned               | 0~100                                                  | Read      | 24627 | 0x6033 | 1   |
| time         | operation       | short(16b)             |                                                        | only      |       |        |     |
| data         | al              |                        |                                                        |           |       |        |     |
|              | command         |                        |                                                        |           |       |        |     |
|              | execution       |                        |                                                        |           |       |        |     |
|              | progress        |                        |                                                        |           |       |        |     |
| Real-        | real-time       | float(32b)×6           | X,Y,Z,A,B,C                                            | Read      | 24640 | 0x6040 | 2*6 |
| time         | world           |                        |                                                        | only      |       |        |     |
| data         | coordinat       |                        |                                                        |           |       |        |     |
|              | e               |                        |                                                        |           |       |        |     |
| Real-        | Real-time       | float(32b)×6           | UX,UY,UZ,UA,UB,UC                                      | Read      | 24656 | 0x6050 | 2*6 |
| time         | current         |                        |                                                        | oniy      |       |        |     |
| data         | user            |                        |                                                        |           |       |        |     |
|              | coordinat       |                        |                                                        |           |       |        |     |
| Devi         | es<br>Declai    | fl==+(221) C           |                                                        | Deed      | 24672 | 0      | 2+0 |
| Keal-        | Keal-time       | 10at(32b)×6            | 61,54,13,14,15,16                                      | Kead      | 24672 | 0x6060 | 2*6 |
| time         | Joint           |                        |                                                        | oniy      |       |        |     |
| data         | coordinat       |                        |                                                        |           |       |        |     |
| Car          | e<br>Deel i'    | fl = = +(2.21.)        |                                                        | Deed      | 24022 | 0      |     |
| Servo        | Keal-time       | TIOAT(32b)             | Axis I real-time speed R/PM                            | Kead      | 24832 | UX6100 | 2   |
| moni         | speed           |                        |                                                        | oniy      |       |        |     |
|              |                 | fl = = +(2.21.)        |                                                        | Dec. 1    | 24024 | 0      |     |
| Servo        | iviaximum       | 110at(32b)             | Axis i maximum speed r/pm                              | Kead      | 24834 | 0X6102 | 2   |

#### USER MANUAL OF MDCS-510 DRIVE & CONTROL INTEGRATED SYSTEM

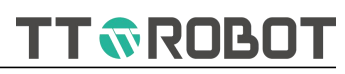

| moni  | croad       |                   |                                 | only      |       |        |   |
|-------|-------------|-------------------|---------------------------------|-----------|-------|--------|---|
| tor   | speed       |                   |                                 | Only      |       |        |   |
| Comus | Deal times  | fl = = +(2.2 l= ) |                                 | Deed      | 24020 | 0      | 2 |
| Servo | Real-time   | fioat(32b)        | Axis I real-time load %         | Read      | 24836 | 0x6104 | 2 |
| moni  | load        |                   |                                 | oniy      |       |        |   |
| tor   |             |                   |                                 |           |       |        |   |
| Servo | Max. load   | float(32b)        | Axis 1 max load %               | Read      | 24838 | 0x6106 | 2 |
| moni  |             |                   |                                 | only      |       |        |   |
| tor   |             |                   |                                 |           |       |        |   |
| Servo | Real-time   | float(32b)        | Axis 1 real time current A      | Read      | 24840 | 0x6108 | 2 |
| moni  | current     |                   |                                 | only      |       |        |   |
| tor   |             |                   |                                 |           |       |        |   |
| Servo | Max.        | float(32b)        | Axis 1 max. Current A           | Read      | 24842 | 0x610a | 2 |
| moni  | current     |                   |                                 | only      |       |        |   |
| tor   |             |                   |                                 |           |       |        |   |
| Servo | Motor       | int(32h)          | Axis 1 motor real-time          | Read      | 24844 | 0x610c | 2 |
| moni  | roal time   | 111(320)          |                                 | only      | 24044 | 0,0100 | 2 |
| tor   |             |                   |                                 | Only      |       |        |   |
| tor   | absolute    |                   |                                 |           |       |        |   |
| -     | position    |                   |                                 |           |       |        | - |
| Servo | Servo       | int(32b)          | Axis 1 directive real-time plus | Read      | 24846 | 0x610e | 2 |
| moni  | Comman      |                   |                                 | only      |       |        |   |
| tor   | d position  |                   |                                 |           |       |        |   |
| Servo | Axis 2 real | Same as Axis 1    | Same as Axis 1                  | Read      | 24848 | 0x6110 | 2 |
| moni  | time data   |                   |                                 | only      |       |        |   |
| tor   |             |                   |                                 |           |       |        |   |
| Servo | Axis 3 real | Same as Axis 1    | Same as Axis 1                  | Read      | 24864 | 0x6120 | 2 |
| moni  | time data   |                   |                                 | only      |       |        |   |
| tor   |             |                   |                                 |           |       |        |   |
| Servo | Avis 4 real | Same as Axis 1    | Same as Axis 1                  | Read      | 24880 | 0x6130 | 2 |
| moni  | timo data   |                   | Sume us / Kis 1                 | only      | 24000 | 0,0150 | - |
| tor   | time data   |                   |                                 | Only      |       |        |   |
| Comus | A           | Course on Auto 1  | Come of Avia 1                  | Deed      | 24000 | 0      | 2 |
| Servo | Axis 5 real | Same as Axis I    | Same as Axis T                  | Read      | 24896 | 0x6140 | 2 |
| moni  | time data   |                   |                                 | oniy      |       |        |   |
| tor   |             |                   |                                 |           |       |        |   |
| Servo | Axis 6 real | Same as Axis 1    | Same as Axis 1                  | Read      | 24912 | 0x6150 | 2 |
| moni  | time data   |                   |                                 | only      |       |        |   |
| tor   |             |                   |                                 |           |       |        |   |
| Teach | Target      | unsigned          | 0~999                           | Read/writ | 25088 | 0x6200 | 1 |
| opera | Teach       | short(16b)        |                                 | e         |       |        |   |
| tion  | number      |                   |                                 |           |       |        |   |
| Teach | Teach       | unsigned          | 0x01: record Teach at current   | Read/writ | 25089 | 0x6201 | 1 |
| opera | operation   | short(16b)        | coordinate                      | e         |       |        |   |
| tion  | directive   |                   | 0x02: Move to Teach Pendant     |           |       |        |   |
|       |             |                   | position                        |           |       |        |   |
|       |             |                   | 0x03: Teach data modify and     |           |       |        |   |
|       |             |                   | undate                          |           |       |        |   |
|       |             |                   | 0x04: Save Teach file           |           |       |        |   |
|       |             |                   | 0x05: Cancel Teach data         |           |       |        |   |
| Teach | Movete      | uncigned          |                                 | Bood (it  |       |        |   |
| reach | iviove (O   | unsigned          |                                 |           | 25057 | 0.00   |   |
| opera | point       | snort(160)        | JUMP;                           | e         | 25857 | 0x6501 |   |
| tion  | mode        | <b>.</b>          |                                 |           |       |        |   |
| Teach | JUMP        | float(32b)        | Z Limit high data mm            | Read/writ |       |        |   |
| opera | movemen     |                   |                                 | e         | 25878 | 0x6516 | 2 |
| tion  | t limits    |                   |                                 |           |       |        | - |
|       | height      |                   |                                 |           |       |        |   |

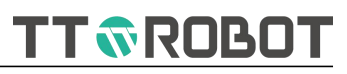

|          |                  |            |                                                        |            |        |        | 1 |
|----------|------------------|------------|--------------------------------------------------------|------------|--------|--------|---|
| Teach    | Current          | unsigned   | 0~999                                                  | Read/writ  | 25090  | 0x6202 | 1 |
| data     | operation        | short(16b) |                                                        | е          |        |        |   |
|          | Teach            |            |                                                        |            |        |        |   |
|          | number           |            |                                                        |            |        |        |   |
| Teach    | p[n.0]Effe       | unsigned   | 1: Valid                                               | Read/writ  | 25091  | 0x6203 | 1 |
| data     | ctive            | short(16b) | 0: invalid                                             | е          |        |        |   |
| Teach    | p[n.0]Ente       | short(16b) | 0: left hand                                           | Read/writ  | 25092  | 0x6204 | 1 |
| data     | r form           |            | 1: right hand                                          | е          |        |        |   |
|          |                  |            | -1: N/A                                                |            |        |        |   |
| Teach    | p[n.0]Coo        | unsigned   | 0: Joint                                               | Read/writ  | 25093  | 0x6205 | 1 |
| data     | rd type          | short(16b) | 1: Cartesian                                           | e          |        |        |   |
| Teach    | p[n.0]           | short(16b) | 0~15;                                                  | Read/writ  | 25094  | 0x6206 | 1 |
| data     | User             |            | -1: N/A                                                | e          |        |        |   |
|          | Coord            |            |                                                        |            |        |        |   |
|          | number           |            |                                                        |            |        |        |   |
| Teach    | Preserved        | short(16b) |                                                        |            | 25095  | 0x6207 | 1 |
| data     |                  |            |                                                        |            |        |        |   |
| Teach    | n[n 0]           | float(32b) | X/I1                                                   | Read/writ  | 25096  | 0x6208 | 2 |
| data     | Coord            | 1000(020)  |                                                        |            |        | 0,0200 |   |
| uata     | valuo            |            |                                                        | C          |        |        |   |
| Toach    |                  | float(22b) | V/I2                                                   | Pood /writ | 25008  | 0x6202 | 2 |
| data     | p[II.0]<br>Coord | 1041(520)  | 1/32                                                   | Reau/ writ | 23098  | 0x020a | 2 |
| uala     | Coord            |            |                                                        | e          |        |        |   |
| <b>T</b> | value            | (1         | 7/12                                                   |            | 25100  | 0.000  | 2 |
| Teach    | p[n.u]           | fioat(32b) | 2/J3                                                   | Read/writ  | 25100  | 0x620C | 2 |
| data     | Coord            |            |                                                        | е          |        |        |   |
|          | value            |            |                                                        |            | 254.00 | 0.000  | - |
| Teach    | p[n.0]           | float(32b) | A/J4                                                   | Read/writ  | 25102  | 0x620e | 2 |
| data     | coord            |            |                                                        | е          |        |        |   |
|          | value            | <i>a</i>   |                                                        |            |        |        |   |
| Teach    | p[n.0]           | float(32b) | B/J5                                                   | Read/writ  | 25104  | 0x6210 | 2 |
| data     | Coord            |            |                                                        | e          |        |        |   |
|          | value            |            |                                                        |            |        |        |   |
| Teach    | p[n.0]           | float(32b) | C/J6                                                   | Read/writ  | 25106  | 0x6212 | 2 |
| data     | Coord            |            |                                                        | е          |        |        |   |
|          | value            |            |                                                        |            |        |        |   |
| coord    | Current          | unsigned   | 0x00: User coordinate system                           | Read/writ  | 25344  | 0x6300 | 1 |
| inate    | coordinat        | short(16b) | 0x01: Tool coordinate system                           | е          |        |        |   |
| opera    | e type           |            |                                                        |            |        |        |   |
| tion     |                  |            |                                                        |            |        |        |   |
| coord    | The              | unsigned   | 0~15: Corresponding to the user                        | Read/writ  | 25345  | 0x6301 | 1 |
| inate    | current          | short(16b) | coordinate system                                      | e          |        |        |   |
| opera    | operating        |            | 0~8: Corresponding tool                                |            |        |        |   |
| tion     | coordinat        |            | coordinate system                                      |            |        |        |   |
|          | e system         |            |                                                        |            |        |        |   |
| coord    | The              | unsigned   | 1~6: Corresponding to 1 <sup>st</sup> ~6 <sup>th</sup> | Read/writ  | 25346  | 0x6302 | 1 |
| inate    | current          | short(16b) | point;                                                 | e          |        |        |   |
| opera    | operation        |            |                                                        |            |        |        |   |
| tion     | indicates        |            |                                                        |            |        |        |   |
|          | the point        |            |                                                        |            |        |        |   |
|          | number           |            |                                                        |            |        |        |   |

#### USER MANUAL OF MDCS-510 DRIVE & CONTROL INTEGRATED SYSTEM

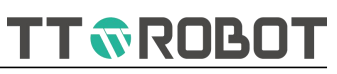

|       | 1                  |                |                               | 1          |       |        |   |
|-------|--------------------|----------------|-------------------------------|------------|-------|--------|---|
| coord | Coordinat          | unsigned       | 0x01: Empty coordinate        | Read/writ  | 25347 | 0x6303 | 1 |
| inate | e system           | short(16b)     | 0x02: Mark point entry        | e          |       |        |   |
| opera | command            |                | 0x03: Move to the designated  |            |       |        |   |
| tion  |                    |                | point                         |            |       |        |   |
|       |                    |                | 0x04: Calibration calculation |            |       |        |   |
|       |                    |                | 0x05: designated point data   |            |       |        |   |
|       |                    |                | store                         |            |       |        |   |
|       |                    |                | 0x06: Coordinate system data  |            |       |        |   |
|       |                    |                | storage                       |            |       |        |   |
|       |                    |                | 0x07: Cancel save             |            |       |        |   |
|       |                    |                | 0x08: point data update       |            |       |        |   |
|       |                    |                | 0x09: coordinate system data  |            |       |        |   |
|       |                    |                | update                        |            |       |        |   |
| coord | Designate          | float(32b)     | X/J1                          | Read/writ  | 25348 | 0x6304 | 2 |
| inate | d point            |                |                               | e          |       |        |   |
| data  | temporar           |                |                               |            |       |        |   |
|       | y data             |                |                               |            |       |        |   |
| coord | Designate          | float(32b)     | Y/J2                          | Read/writ  | 25350 | 0x6306 | 2 |
| inate | d point            |                |                               | e          |       |        |   |
| data  | temporar           |                |                               |            |       |        |   |
|       | v data             |                |                               |            |       |        |   |
| coord | Designate          | float(32b)     | Z/J3                          | Read/writ  | 25352 | 0x6308 | 2 |
| inate | d point            |                | _,,,,                         | e          |       | 0.0000 | _ |
| data  | temporar           |                |                               |            |       |        |   |
| aata  | v data             |                |                               |            |       |        |   |
| coord | Designate          | float(32b)     | A/14                          | Read/writ  | 25354 | 0x630a | 2 |
| inate | d noint            | 1000(020)      | 7,754                         |            | 25554 | 0,0500 |   |
| data  | tomporar           |                |                               | C          |       |        |   |
| uata  | v data             |                |                               |            |       |        |   |
| coord | Docianato          | float(22b)     | D/15                          | Pood /writ | 25256 | 0x620c | 2 |
| inato | d point            | 1081(52D)      | B/13                          | Reau/writ  | 25550 | 0x650C | 2 |
| data  | tomporar           |                |                               | e          |       |        |   |
| uala  | u data             |                |                               |            |       |        |   |
|       | y data<br>Desimute | fl = = +(22 +) | C 11C                         | Deedlowit  | 25250 | 0      | 2 |
| coord | Designate          | fioat(32b)     | C/J6                          | Read/writ  | 25358 | 0x630e | 2 |
| Inate | a point            |                |                               | e          |       |        |   |
| data  | temporar           |                |                               |            |       |        |   |
|       | y data             |                |                               |            |       |        | _ |
| coord | Coordinat          | float(32b)     | X/J1                          | Read/writ  | 25360 | 0x6310 | 2 |
| Inate | e                  |                |                               | e          |       |        |   |
| data  | temporar           |                |                               |            |       |        |   |
|       | y value            |                |                               |            |       |        | _ |
| coord | Coordinat          | float(32b)     | Y/J2                          | Read/writ  | 25362 | 0x6312 | 2 |
| inate | е                  |                |                               | e          |       |        |   |
| data  | temporar           |                |                               |            |       |        |   |
|       | y value            |                |                               |            |       |        |   |
| coord | Coordinat          | float(32b)     | Z/J3                          | Read/writ  | 25364 | 0x6314 | 2 |
| inate | е                  |                |                               | e          |       |        |   |
| data  | temporar           |                |                               |            |       |        |   |
|       | y value            |                |                               |            |       |        |   |
| coord | Coordinat          | float(32b)     | A/J4                          | Read/writ  | 25366 | 0x6316 | 2 |
| inate | е                  |                |                               | e          |       |        |   |
| data  | temporar           |                |                               |            |       |        |   |
|       | y value            |                |                               |            |       |        |   |
| coord | Coordinat          | float(32b)     | B/J5                          | Read/writ  | 25368 | 0x6318 | 2 |
| inate | e                  |                |                               | е          |       |        |   |

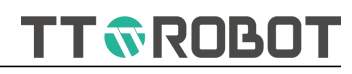

| y valuey value <t< th=""><th>data</th><th>temporar</th><th></th><th></th><th></th><th></th><th></th><th></th></t<>                                                                                                    | data         | temporar    |                 |                          |             |        |          |   |
|----------------------------------------------------------------------------------------------------|--------------|-------------|-----------------|--------------------------|-------------|--------|----------|---|
| coord<br>control<br>data<br>temporar<br>yraluefioat(32b)<br>ficat(32b)C//6Read/writ<br>e255700x631a<br>cold<br>cold2inte<br>data<br>temporar<br>yraluebit(coil)0. OFF;<br>1. DN;Read/writ<br>e163840x40001Dutput<br>tu<br>coilbit(coil)0. OFF;<br>1. DN;Read/writ<br>e166400x41001Inter<br>ral<br>sema<br>phor<br>ebit(coil)Manual X/11+Command(1-<br>move;0-N/A)Read/writ<br>e174080x40001Manu<br>al<br>motion<br>commandbit(coil)Manual X/11+Command(1-<br>move;0-N/A)Read/writ<br>e174080x40001Manu<br>al<br>motion<br>commandbit(coil)Manual X/12+Command(1-<br>move;0-N/A)Read/writ<br>e174080x40001Manu<br>al<br>motion<br>commandbit(coil)Manual X/14+Command(1-<br>move;0-N/A)Read/writ<br>e174080x44001Manu<br>al<br>motion<br>commandbit(coil)Manual X/14+Command(1-<br>move;0-N/A)Read/writ<br>e174110x44031Manu<br>al<br>motion<br>commandbit(coil)Manual X/14+Command(1-<br>move;0-N/A)Read/writ<br>e174120x44011Manu<br>al<br>motion<br>commandbit(coil)Manual X/14+Command(1-<br>move;0-N/A)Read/writ<br>e174120x44031Manu<br>al<br>motion<br>commandbit(coil)Manual X/14+Command(1-<br>move;0-N/A)Read/writ<br>e174120x44111Manu<br>al<br>motion<br>commandbit(coil)Manual X/14-Command                                                                                                    |              | y value     |                 |                          |             |        |          |   |
| inste<br>tata<br>tata<br>yaluee<br>e<br>pointe<br>e<br>ee<br>e<br>ee<br>e<br>ee<br>e<br>ee<br>e<br>ee<br>e<br>ee<br>e<br>ee<br>e<br>ee<br>ee<br>ee<br>e<br>ee<br>ee<br>e<br>ee<br>ee<br>e<br>ee<br>ee<br>ee<br>ee<br>ee<br>ee<br>ee<br>ee<br>ee<br>ee<br>ee<br>ee<br>ee<br>ee<br>ee<br>ee<br>ee<br>ee<br>ee<br>ee<br>ee<br>ee<br>ee<br>ee<br>ee<br>ee<br>ee<br>ee<br>ee<br>ee<br>ee<br>ee<br>ee<br>ee<br>ee<br>ee<br>ee<br>ee<br>e<br>ee<br>e<br>ee<br>e<br>ee<br>e<br>ee<br>e<br>ee<br>e<br>ee<br>e<br>ee<br>e<br>ee<br>e<br>ee<br>e<br>e<br>ee<br>e<br>e<br>ee<br>e<br>e<br>ee<br>e<br>e<br>ee<br>e<br>e<br>ee<br>e<br>e<br>ee<br>e<br>e<br>e<br>ee<br>e<br>e<br>e<br>ee<br>e<br>                                                                                                    | coord        | Coordinat   | float(32b)      | С/Ј6                     | Read/writ   | 25370  | 0x631a   | 2 |
| data<br>y valuetemporar<br>y valueof CPF;<br>1: ON;Read/writ<br>e16384<br>163840x4000<br>01Input<br>collbit(coil)0. OFF;<br>1: ON;Read/writ<br>e166400x41001ut<br>collbit(coil)0. OFF;<br>1: ON;Read/writ<br>e16696<br>e0x42001nal<br>some<br>omebit(coil)Manual X/1+Command(1-<br>move:0-N/A)Read/writ<br>e17408<br>e0x42001Manu<br>al<br>amotion<br>commandbit(coil)Manual X/1+Command(1-<br>move:0-N/A)Read/writ<br>e17409<br>e0x44011Manu<br>al<br>amotion<br>commandbit(coil)Manual X/1+Command(1-<br>move:0-N/A)Read/writ<br>e17410<br>e0x44011Manu<br>al<br>commandbit(coil)Manual X/1+Command(1-<br>move:0-N/A)Read/writ<br>e17410<br>e0x44021Manu<br>al<br>commandbit(coil)Manual X/1+Command(1-<br>move:0-N/A)Read/writ<br>e17410<br>e0x44021Manu<br>al<br>motion<br>commandbit(coil)Manual X/1+Command(1-<br>move:0-N/A)Read/writ<br>e17412<br>e0x44041Manu<br>al<br>motion<br>commandbit(coil)Manual X/1+Command(1-<br>move:0-N/A)Read/writ<br>e17412<br>e0x44041Manu<br>al<br>motion<br>commandbit(coil)Manual X/1+Command(1-<br>move:0-N/A)Read/writ<br>e17412<br>e0x44111Manu<br>al<br>motion<br>commandbit(coil)Manual X/1+Command(1-<br>move:0-N/A)Read/writ<br>e1                                                                                                    | inate        | е           |                 |                          | e           |        |          |   |
| y valuey valuei coni coni coninputinput coilbit(coil)0: OFF;<br>1: ON;Read/writ<br>e163840x40001ucoil1: CN;Read/writ<br>:164000x41001pointcoil1: ON;Read/writ<br>e168960x42001nter<br>ocoilbit(coil)Nemal X/J1+Command(1-<br>move:0-N/A)Read/writ<br>e174080x44001al<br>motionbit(coil)Manual X/J1+Command(1-<br>move:0-N/A)Read/writ<br>e174090x44011al<br>motionbit(coil)Manual X/J2+Command(1-<br>move:0-N/A)Read/writ<br>e174100x44021and<br>motionbit(coil)Manual Z/J3+Command(1-<br>move:0-N/A)Read/writ<br>e174100x44021and<br>motionbit(coil)Manual A/J4+Command(1-<br>move:0-N/A)Read/writ<br>e174110x44031and<br>motionbit(coil)Manual A/J4+Command(1-<br>move:0-N/A)Read/writ<br>e174110x44031and<br>motionbit(coil)Manual A/J4-command(1-<br>move:0-N/A)Read/writ<br>e174110x44031and<br>motionbit(coil)Manual A/J4-command(1-<br>move:0-N/A)Read/writ<br>e174110x44031and<br>motionbit(coil)Manual A/J4-command(1-<br>move:0-N/A)Read/writ<br>e174110x44031and<br>motionbit(coil)Manual A/J4-command(1-<br>move:0-N/A)Read/writ<br>e17412                                                                                                    | data         | temporar    |                 |                          |             |        |          |   |
| Input<br>Imput<br>pointInput<br>imput<br>imputInput<br>imput<br>imputInput<br>imput<br>imputInput<br>imput<br>imputInput<br>imput<br>imputInput<br>imput<br>imputInput<br>imput<br>imputInput<br>imput<br>imputInput<br>imput<br>imputInput<br>imput<br>imputInput<br>imput<br>imputInput<br>imput<br>imput<br>imputInput<br>imput<br>imputInput<br>imput<br>imput<br>imput<br>imputInput<br>imput<br>imput<br>imput<br>imputInput<br>imput<br>imput<                                                                                                    |              | y value     |                 |                          |             |        |          |   |
| pointin the transmission of the transmission of the transmission of the transmission of the transmission of the transmission of transmission of tran | Input        | input coil  | bit(coil)       | 0: OFF;                  | Read/writ   | 16384  | 0x4000   | 1 |
| Outp<br>pointOutput<br>collOutput<br>bit(coll)O: CFF:<br>1: ON;Read/writ<br>e166400x41001inter<br>ral<br>sema<br>phorCollbit(coll)Nanual X/11+Command(1-<br>move,0-N/A)Read/writ<br>e158960x42001Manu<br>alForward<br>rotion<br>commandbit(coll)Manual X/11+Command(1-<br>move,0-N/A)Read/writ<br>e174080x44001Manu<br>alForward<br>rotion<br>commandbit(coll)Manual X/11+Command(1-<br>move,0-N/A)Read/writ<br>e174090x44001Manu<br>alForward<br>rotion<br>commandbit(coll)Manual Z/13+Command(1-<br>move,0-N/A)Read/writ<br>e174100x44021Manu<br>alForward<br>rotion<br>commandbit(coll)Manual Z/13+Command(1-<br>move,0-N/A)Read/writ<br>e174110x44021Manu<br>alForward<br>rotion<br>commandbit(coll)Manual Z/13+Command(1-<br>move,0-N/A)Read/writ<br>e174110x44021Manu<br>alForward<br>rotion<br>rotionbit(coll)Manual Z/13+Command(1-<br>move,0-N/A)Read/writ<br>e174120x44021Manu<br>alForward<br>rotion<br>rotionbit(coll)Manual Z/13-Command(1-<br>move,0-N/A)Read/writ<br>e174120x44021Manu<br>alForward<br>rotionbit(coll)Manual Z/13-command(1-<br>move,0-N/A)Read/writ<br>e174120x44021Manu<br>alRead/writ<br>rotionIter<br>rotionManual Z/13-command(1-<br>move,0-N/A)                                                                                                    | point        |             |                 | 1: ON;                   | e           |        |          |   |
| ut<br>pointColiI: ON;PPInter<br>pointColibit(coil)Free<br>pointRead/writ<br>p16896<br>p0x4200<br>p1Inter<br>pointColibit(coil)Manual X/J1+Command(1-<br>move;0-N/A)Read/writ<br>p17408<br>p0x4400<br>p1Manu<br>al<br>commandForward<br>motion<br>commandbit(coil)Manual X/J1+Command(1-<br>move;0-N/A)Read/writ<br>p17409<br>p0x44011Manu<br>al<br>commandForward<br>motion<br>commandbit(coil)Manual X/J2+Command(1-<br>move;0-N/A)Read/writ<br>p17410<br>p0x4402<br>p1Manu<br>al<br>commandForward<br>motion<br>commandManual X/J2+Command(1-<br>move;0-N/A)Read/writ<br>p17411<br>p0x4402<br>p1Manu<br>al<br>commandForward<br>pbit(coil)Manual X/J2+Command(1-<br>move;0-N/A)Read/writ<br>p17411<br>p0x4403<br>p1Manu<br>al<br>commandForward<br>pbit(coil)Manual X/J1+Command(1-<br>move;0-N/A)Read/writ<br>p17412<br>p0x4403<br>p1Manu<br>al<br>commandForward<br>pbit(coil)Manual X/J1-command(1-<br>move;0-N/A)Read/writ<br>p17412<br>p0x4403<br>p1Manu<br>al<br>commandForward<br>pbit(coil)Manual X/J1-command(1-<br>move;0-N/A)Read/writ<br>p17426<br>p0x44101Manu<br>al<br>commandNegative<br>pbit(coil)Manual X/J2-command(1-<br>move;0-N/A)Read/writ<br>p17426<br>p <t< td=""><td>Outp</td><td>Output</td><td>bit(coil)</td><td>0: OFF;</td><td>Read/writ</td><td>16640</td><td>0x4100</td><td>1</td></t<>                                                                                                    | Outp         | Output      | bit(coil)       | 0: OFF;                  | Read/writ   | 16640  | 0x4100   | 1 |
| point<br>nal<br>sema<br>phor<br>eColibit(coil)Letter<br>colicial<br>more_0-N/A)Read/writ<br>e16896<br>e0x4200<br>a1Manu<br>aForward<br>commandbit(coil)Manual X/11+Command(1-<br>move_0-N/A)Read/writ<br>e17408<br>e0x44001Manu<br>aForward<br>commandbit(coil)Manual Y/12+Command(1-<br>move_0-N/A)Read/writ<br>e17409<br>e0x44011Manu<br>aForward<br>commandbit(coil)Manual X/13+Command(1-<br>move_0-N/A)Read/writ<br>e174100x44021Manu<br>aForward<br>commandbit(coil)Manual X/14+Command(1-<br>move_0-N/A)Read/writ<br>e174100x44021Manu<br>aForward<br>commandbit(coil)Manual X/14+Command(1-<br>move_0-N/A)Read/writ<br>e174110x44031Manu<br>aForward<br>commandbit(coil)Manual X/14+Command(1-<br>move_0-N/A)Read/writ<br>e174120x44031Manu<br>aForward<br>commandbit(coil)Manual X/14-Command(1-<br>move_0-N/A)Read/writ<br>e174130x44031Manu<br>aforward<br>commandbit(coil)Manual X/11-command(1-<br>move_0-N/A)Read/writ<br>e174240x44101Manu<br>aforward<br>commandbit(coil)Manual X/14-command(1-<br>move_0-N/A)Read/writ<br>e174240x44131Manu<br>aforward<br>commandbit(coil)Manual X/14-command(1-<br>move_0-N/A)Read/writ<br>e174240x4413<                                                                                                    | ut           | COIL        |                 | 1: ON;                   | e           |        |          |   |
| Inter<br>nal<br>sema<br>phor<br>eColiDit(Coli)Manual X/J1+Command(1-<br>move0-N/A)Read/writ<br>e17408<br>e0x44001Manu<br>al<br>commandForward<br>motion<br>commandbit(coli)Manual X/J1+Command(1-<br>move0-N/A)Read/writ<br>e17408<br>e0x44001Manu<br>al<br>commandForward<br>motion<br>commandbit(coli)Manual X/J2+Command(1-<br>move0-N/A)Read/writ<br>e17409<br>e0x44011Manu<br>al<br>commandForward<br>motion<br>commandbit(coli)Manual X/J3+Command(1-<br>move0-N/A)Read/writ<br>e17410<br>e0x44021Manu<br>al<br>commandForward<br>motion<br>commandbit(coli)Manual A/J4+Command(1-<br>move0-N/A)Read/writ<br>e174110x44031Manu<br>al<br>motion<br>commandManual A/J4+Command(1-<br>move0-N/A)Read/writ<br>e174120x44041Manu<br>al<br>motion<br>commandManual A/J4-Command(1-<br>move0-N/A)Read/writ<br>e174120x44031Manu<br>al<br>motion<br>commandManual A/J4-command(1-<br>move0-N/A)Read/writ<br>e174240x44101al<br>motion<br>commandManual A/J4-command(1-<br>move0-N/A)Read/writ<br>e174260x44111al<br>motion<br>commandManual A/J4-command(1-<br>move0-N/A)Read/writ<br>e174260x44121al<br>motion<br>commandManual A/J4-command(1-<br>move0-N/A)Read/writ<br>e174260x44131al<br>motion<br>commandManual A/J                                                                                                    | point        | <b>C</b> -1 | h :+ ( : l)     |                          | Decide with | 1,000  | 0        | 1 |
| Ind<br>sema<br>pho         Forward<br>motion         Introduction         Manual X/J1+Command(1-<br>move;0-N/A)         Read/writ<br>e         7409         0x4400         1           al         motion<br>command         bit(coil)         Manual X/J1+Command(1-<br>move;0-N/A)         Read/writ<br>e         7409         0x4401         1           al         motion<br>command         bit(coil)         Manual Z/J3+Command(1-<br>move;0-N/A)         Read/writ<br>e         7410         0x4402         1           al         motion<br>command         bit(coil)         Manual Z/J3+Command(1-<br>move;0-N/A)         Read/writ<br>e         17411         0x4403         1           al         motion<br>command         bit(coil)         Manual Z/J3+Command(1-<br>move;0-N/A)         Read/writ<br>e         17411         0x4403         1           al         motion<br>command         bit(coil)         Manual Z/J3+Command(1-<br>move;0-N/A)         Read/writ<br>e         17412         0x4404         1           al         motion<br>command         bit(coil)         Manual Z/J6+Command(1-<br>move;0-N/A)         Read/writ<br>e         17413         0x4405         1           al         motion<br>command         bit(coil)         Manual Z/J3-command(1-<br>move;0-N/A)         Read/writ<br>e         17424         0x4410         1           al         motion<br>command         b                                                                                                    | nter         | Coll        |                 |                          | Read/writ   | 10090  | 0x4200   | 1 |
| Sema<br>eForward<br>motion<br>commandbit(coil)<br>bit(coil)Manual X/J1+Command(1-<br>move;0-N/A)Read/writ<br>e17408<br>e0x4400<br>0x44011Manu<br>alForward<br>motion<br>commandbit(coil)<br>bit(coil)Manual Y/J2+Command(1-<br>move;0-N/A)Read/writ<br>e17409<br>e0x44011Manu<br>alForward<br>motion<br>commandbit(coil)<br>move;0-N/A)Manual Z/J3+Command(1-<br>move;0-N/A)Read/writ<br>e17410<br>e0x44021Manu<br>alForward<br>motion<br>commandbit(coil)<br>move;0-N/A)Manual Z/J3+Command(1-<br>move;0-N/A)Read/writ<br>e17411<br>e0x44031Manu<br>alForward<br>motion<br>commandbit(coil)<br>move;0-N/A)Manual Z/J3+Command(1-<br>move;0-N/A)Read/writ<br>e17412<br>e0x44031Manu<br>alForward<br>motion<br>commandbit(coil)<br>move;0-N/A)Manual Z/J3-Command(1-<br>move;0-N/A)Read/writ<br>e17413<br>e0x44051Manu<br>alNegative<br>commandbit(coil)<br>motion<br>commandManual Z/J3-command(1-<br>move;0-N/A)Read/writ<br>e17426<br>e0x4411<br>e1Manu<br>alNegative<br>motion<br>commandbit(coil)<br>move;0-N/A)Manual Z/J3-command(1-<br>move;0-N/A)Read/writ<br>e17426<br>e0x44131Manu<br>alNegative<br>motion<br>commandbit(coil)<br>move;0-N/A)Manual Z/J3-command(1-<br>move;0-N/A)Read/writ<br>e17426<br>e0x44131Manu<br>alNegative<br>motion<br>command<                                                                                                    | riai<br>como |             |                 |                          | e           |        |          |   |
| Proce<br>eForward<br>motion<br>commandbit(coil)<br>                                                                                                    | nhor         |             |                 |                          |             |        |          |   |
| Manu<br>alForward<br>motion<br>commandbit(coil)Manual X/11+Command(1-<br>move;0-N/A)Read/writ<br>e174080x44001Manu<br>alForward<br>motion<br>commandbit(coil)Manual X/12+Command(1-<br>move;0-N/A)Read/writ<br>e174100x44021Manu<br>alForward<br>motion<br>commandbit(coil)Manual Z/13+Command(1-<br>move;0-N/A)Read/writ<br>e174100x44021Manu<br>alForward<br>motion<br>commandbit(coil)Manual Z/13+Command(1-<br>move;0-N/A)Read/writ<br>e174110x44031Manu<br>alForward<br>motion<br>commandbit(coil)Manual B/J5+Command(1-<br>move;0-N/A)Read/writ<br>e174120x44041Manu<br>alForward<br>motion<br>commandbit(coil)Manual Z/13-Command(1-<br>move;0-N/A)Read/writ<br>e174130x44031Manu<br>alForward<br>albit(coil)Manual Z/14-command(1-<br>move;0-N/A)Read/writ<br>e174240x44101Manu<br>alNegative<br>motion<br>commandbit(coil)Manual Z/13-command(1-<br>move;0-N/A)Read/writ<br>e174260x44111Manu<br>alNegative<br>motion<br>commandbit(coil)Manual A/14-command(1-<br>move;0-N/A)Read/writ<br>e174260x44111Manu<br>alNegative<br>motion<br>commandbit(coil)Manual A/14-command(1-<br>move;0-N/A)Read/writ<br>e174260x44131Manu<br>alNegative<br>motion<br>commandbit(coil)Manua                                                                                                    | e prior      |             |                 |                          |             |        |          |   |
| Manu<br>alDriver<br>motion<br>commandIntegrity<br>move,0-N/A)Manual Y/12+Command(1-<br>move,0-N/A)Read/writ<br>e17409<br>e0x4401<br>0x44011Manu<br>alForward<br>motion<br>commandbit(coil)Manual Z/13+Command(1-<br>move,0-N/A)Read/writ<br>e17410<br>e0x44021Manu<br>alForward<br>motion<br>commandbit(coil)Manual Z/13+Command(1-<br>move,0-N/A)Read/writ<br>e17410<br>e0x44021Manu<br>alForward<br>motion<br>commandbit(coil)Manual A/14+Command(1-<br>move,0-N/A)Read/writ<br>e17410<br>e0x44031Manu<br>alForward<br>motion<br>commandbit(coil)Manual B/15+Command(1-<br>move,0-N/A)Read/writ<br>e174130x44031Manu<br>alForward<br>motion<br>commandbit(coil)Manual Z/16+Command(1-<br>move,0-N/A)Read/writ<br>e174130x44051Manu<br>alNegative<br>motion<br>commandbit(coil)Manual X/11-command(1-<br>move,0-N/A)Read/writ<br>e174240x44101Manu<br>alNegative<br>motion<br>commandbit(coil)Manual Z/13-command(1-<br>move,0-N/A)Read/writ<br>e174260x44111Manu<br>alNegative<br>motion<br>commandbit(coil)Manual Z/13-command(1-<br>move,0-N/A)Read/writ<br>e174260x44121Manu<br>alNegative<br>motion<br>commandbit(coil)Manual Z/13-command(1-<br>move,0-N/A)Read/writ<br>e174260x44121Manu<br>al                                                                                                    | Manu         | Forward     | bit(coil)       | Manual X/I1+Command(1-   | Read/writ   | 17408  | 0x4400   | 1 |
| Indef prover<br>commandbit(coil)Manual Y/J2+Command(1-<br>move,0-N/A)Read/writ<br>e17409<br>e0x4401<br>p1Manu<br>al<br>motion<br>commandbit(coil)Manual Z/J3+Command(1-<br>move,0-N/A)Read/writ<br>e174100x44021Manu<br>al<br>motion<br>commandbit(coil)Manual Z/J3+Command(1-<br>move,0-N/A)Read/writ<br>e174100x44021Manu<br>al<br>motion<br>commandbit(coil)Manual A/J4+Command(1-<br>move,0-N/A)Read/writ<br>e174110x44031Manu<br>al<br>motion<br>commandbit(coil)Manual C/J6+Command(1-<br>move,0-N/A)Read/writ<br>e174130x44041Manu<br>al<br>motion<br>commandbit(coil)Manual C/J6+Command(1-<br>move,0-N/A)Read/writ<br>e174130x44041Manu<br>al<br>motion<br>commandbit(coil)Manual X/J1-command(1-<br>move,0-N/A)Read/writ<br>e174130x44051Manu<br>al<br>motion<br>commandbit(coil)Manual X/J1-command(1-<br>move,0-N/A)Read/writ<br>e174260x44101Manu<br>al<br>motion<br>commandbit(coil)Manual X/J3-command(1-<br>move,0-N/A)Read/writ<br>e174260x44121Manu<br>al<br>motion<br>commandbit(coil)Manual X/J3-command(1-<br>move,0-N/A)Read/writ<br>e174260x44121Manu<br>al<br>motion<br>commandbit(coil)Manual X/J3-command(1-<br>move,0-N/A)Read/writ<br>e174260x44131Manu<br>al<br>motion<br>commandbit(c                                                                                                    | al           | motion      |                 | move:()-N/A)             | e           | 11.100 | ox i loo |   |
| Manu<br>alForward<br>motion<br>commandbit(coil)Manual Y/J2+Command(1-<br>move,0-N/A)Read/writ<br>e17409<br>e0x44011Manu<br>almotion<br>commandbit(coil)Manual Z/J3+Command(1-<br>move,0-N/A)Read/writ<br>e174100x44021Manu<br>alForward<br>albit(coil)Manual A/J4+Command(1-<br>move,0-N/A)Read/writ<br>e174110x44031Manu<br>alForward<br>motion<br>commandbit(coil)Manual A/J4+Command(1-<br>move,0-N/A)Read/writ<br>e174120x44041Manu<br>alForward<br>motion<br>commandbit(coil)Manual C/J6+Command(1-<br>move,0-N/A)Read/writ<br>e174130x44041Manu<br>alNegative<br>motion<br>commandbit(coil)Manual X/J1-command(1-<br>move,0-N/A)Read/writ<br>e174240x44101Manu<br>alNegative<br>motion<br>commandbit(coil)Manual X/J2-command(1-<br>move,0-N/A)Read/writ<br>e174260x44101Manu<br>alNegative<br>motion<br>commandbit(coil)Manual X/J3-command(1-<br>move,0-N/A)Read/writ<br>e174270x44131Manu<br>alNegative<br>motion<br>commandbit(coil)Manual X/J3-command(1-<br>move,0-N/A)Read/writ<br>e174270x44131Manu<br>alNegative<br>motion<br>commandbit(coil)Manual X/J3-command(1-<br>move,0-N/A)Read/writ<br>e174270x44131Manu<br>alNegative<br>motion<br>commandbit(coil)Manual X/                                                                                                    |              | command     |                 |                          |             | K      |          |   |
| al<br>commandmotion<br>commandmove;0-N/A)eAnu<br>Read/writ77410<br>174100x4402<br>0x44021Manu<br>al<br>motion<br>commandbit(coil)<br>motion<br>commandManual Z/J3+Command(1-<br>move;0-N/A)Read/writ<br>e17410<br>e0x4403<br>0x44031Manu<br>al<br>al<br>motion<br>commandForward<br>bit(coil)Manual A/J4+Command(1-<br>move;0-N/A)Read/writ<br>e17412<br>e0x4403<br>0x44041Manu<br>al<br>al<br>motion<br>commandbit(coil)<br>motion<br>commandManual B/J5+Command(1-<br>move;0-N/A)Read/writ<br>e17412<br>e0x4404<br>0x44051Manu<br>al<br>motion<br>commandbit(coil)<br>move;0-N/A)Manual Z/J6+Command(1-<br>move;0-N/A)Read/writ<br>e17412<br>e0x4405<br>0x44101Manu<br>al<br>motion<br>commandbit(coil)<br>move;0-N/A)Manual X/J1-command(1-<br>move;0-N/A)Read/writ<br>e17425<br>e0x4410<br>0x44101Manu<br>al<br>motion<br>commandbit(coil)<br>move;0-N/A)Manual X/J1-command(1-<br>move;0-N/A)Read/writ<br>e17425<br>e0x4410<br>0x44111Manu<br>al<br>motion<br>commandbit(coil)<br>move;0-N/A)Manual A/J4-command(1-<br>move;0-N/A)Read/writ<br>e17426<br>e0x4413<br>0x44131Manu<br>al<br>motion<br>commandbit(coil)<br>move;0-N/A)Manual A/J4-command(1-<br>move;0-N/A)Read/writ<br>e17427<br>e0x4413<br>0x44131Manu<br>al<br>motion<br>commandNegative<br>potion<br>commandbit(coil)<br>move;0-N/A)Manual A/J                                                                                                    | Manu         | Forward     | bit(coil)       | Manual Y/J2+Command(1-   | Read/writ   | 17409  | 0x4401   | 1 |
| commandcommandforward<br>motion<br>commandbit(coil)Manual Z/J3+Command(1-<br>move;0-N/A)Read/writ<br>e174100x44021Manu<br>alForward<br>motion<br>commandbit(coil)Manual A/J4+Command(1-<br>move;0-N/A)Read/writ<br>e174110x44031Manu<br>alForward<br>motion<br>commandbit(coil)Manual B/J5+Command(1-<br>move;0-N/A)Read/writ<br>e174110x44031Manu<br>alForward<br>motion<br>commandbit(coil)Manual B/J5+Command(1-<br>move;0-N/A)Read/writ<br>e174120x44031Manu<br>alForward<br>motion<br>commandbit(coil)Manual Z/J6+Command(1-<br>move;0-N/A)Read/writ<br>e174120x44051Manu<br>alNegative<br>motion<br>commandbit(coil)Manual Z/J3-command(1-<br>move;0-N/A)Read/writ<br>e174250x44101Manu<br>alNegative<br>motion<br>commandbit(coil)Manual Z/J3-command(1-<br>move;0-N/A)Read/writ<br>e174250x44111Manu<br>alNegative<br>motion<br>commandbit(coil)Manual Z/J3-command(1-<br>move;0-N/A)Read/writ<br>e174260x44131Manu<br>alNegative<br>motion<br>commandbit(coil)Manual Z/J3-command(1-<br>move;0-N/A)Read/writ<br>e174270x44131Manu<br>alNegative<br>motion<br>commandbit(coil)Manual Z/J3-command(1-<br>move;0-N/A)Read/writ<br>e174280x44141Manu<br>alNegative<br>motion<br>command </td <td>al</td> <td>motion</td> <td></td> <td>move:0-N/A)</td> <td>e</td> <td></td> <td></td> <td></td>                                                                                                    | al           | motion      |                 | move:0-N/A)              | e           |        |          |   |
| Manu<br>alForward<br>motion<br>commandbit(coil)Manual Z/J3+Command(1-<br>move;0-N/A)Read/writ<br>e174100x44021Manu<br>alForward<br>motion<br>commandbit(coil)Manual A/J4+Command(1-<br>move;0-N/A)Read/writ<br>e174110x44031Manu<br>alForward<br>motion<br>commandbit(coil)Manual B/J5+Command(1-<br>move;0-N/A)Read/writ<br>e174120x44041Manu<br>alForward<br>motion<br>commandbit(coil)Manual B/J5+Command(1-<br>move;0-N/A)Read/writ<br>e174130x44051Manu<br>alForward<br>motion<br>commandbit(coil)Manual C/J6+Command(1-<br>move;0-N/A)Read/writ<br>e174130x44051Manu<br>alNegative<br>motion<br>commandbit(coil)Manual X/J1-command(1-<br>move;0-N/A)Read/writ<br>e174240x44101Manu<br>alNegative<br>motion<br>commandbit(coil)Manual Z/J3-command(1-<br>move;0-N/A)Read/writ<br>e174260x44121Manu<br>alNegative<br>motion<br>commandbit(coil)Manual Z/J3-command(1-<br>move;0-N/A)Read/writ<br>e174260x44121Manu<br>alNegative<br>motion<br>commandbit(coil)Manual Z/J3-command(1-<br>move;0-N/A)Read/writ<br>e174260x44121Manu<br>alNegative<br>motion<br>commandbit(coil)Manual Z/J3-command(1-<br>move;0-N/A)Read/writ<br>e174260x44131Manu<br>alNegative<br>motion<br>commandbit(c                                                                                                    |              | command     |                 | ,                        |             |        |          |   |
| al       motion<br>command       moteon<br>(command       moteon<br>(command       Manual A/J4+Command(1-<br>move;0-N/A)       Read/writ<br>e       17411       0x4403       1         Manu<br>al       Forward<br>motion<br>command       bit(coil)       Manual B/J5+Command(1-<br>move;0-N/A)       Read/writ<br>e       17412       0x4404       1         Manu<br>al       Forward<br>motion<br>command       bit(coil)       Manual B/J5+Command(1-<br>move;0-N/A)       Read/writ<br>e       17413       0x4404       1         Manu<br>al       Forward<br>motion<br>command       bit(coil)       Manual C/J6+Command(1-<br>move;0-N/A)       Read/writ<br>e       17413       0x4404       1         Manu<br>al       Negative<br>motion<br>command       bit(coil)       Manual X/J1-command(1-<br>move;0-N/A)       Read/writ<br>e       17425       0x4410       1         Manu<br>al       Negative<br>motion<br>command       bit(coil)       Manual X/J3-command(1-<br>move;0-N/A)       Read/writ<br>e       17425       0x4412       1         Manu<br>al       Negative<br>motion<br>command       bit(coil)       Manual A/J4-command(1-<br>move;0-N/A)       Read/writ<br>e       17426       0x4413       1         Manu<br>al       Negative<br>motion<br>command       bit(coil)       Manual A/J4-command(1-<br>move;0-N/A)       Read/writ<br>e       17427       0x4413       1         Manu<br>al       Negative<br>motion<br>command                                                                                                    | Manu         | Forward     | bit(coil)       | Manual Z/J3+Command(1-   | Read/writ   | 17410  | 0x4402   | 1 |
| commandcommand <t< td=""><td>al</td><td>motion</td><td></td><td>move;0-N/A)</td><td>е</td><td></td><td></td><td></td></t<>                                                                                                    | al           | motion      |                 | move;0-N/A)              | е           |        |          |   |
| Manu<br>al<br>motion<br>commandbit(coil)Manual A/J4+Command(1-<br>move;0-N/A)Read/writ<br>e174110x44031Manu<br>al<br>motion<br>commandForward<br>motion<br>commandbit(coil)Manual B/J5+Command(1-<br>move;0-N/A)Read/writ<br>e174120x44041Manu<br>al<br>motion<br>commandForward<br>motion<br>commandbit(coil)Manual C/J6+Command(1-<br>move;0-N/A)Read/writ<br>e174130x44051Manu<br>al<br>motion<br>commandbit(coil)Manual X/J1-command(1-<br>move;0-N/A)Read/writ<br>e174240x44101Manu<br>al<br>motion<br>commandbit(coil)Manual X/J1-command(1-<br>move;0-N/A)Read/writ<br>e174250x44101Manu<br>al<br>motion<br>commandbit(coil)Manual X/J2-command(1-<br>move;0-N/A)Read/writ<br>e174260x44121Manu<br>al<br>motion<br>commandbit(coil)Manual Z/J3-command(1-<br>move;0-N/A)Read/writ<br>e174260x44121Manu<br>al<br>motion<br>commandbit(coil)Manual A/J4-command(1-<br>move;0-N/A)Read/writ<br>e174270x44131Manu<br>al<br>motion<br>commandbit(coil)Manual B/J5-command(1-<br>move;0-N/A)Read/writ<br>e174280x44141Manu<br>al<br>motion<br>commandbit(coil)Manual B/J5-command(1-<br>move;0-N/A)Read/writ<br>e174280x44141Manu<br>al<br>motion<br>commandbit(coil)Manual B/J5-command(1-<br>move;0-N/A)Read/writ<br>e174290x4415                                                                                                    |              | command     |                 |                          |             |        |          |   |
| al       motion<br>command       motion<br>command       move;0-N/A)       e       Interpreterm       Sead/writ<br>move;0-N/A)       17412       0x4404       1         Manu<br>al       Forward<br>motion<br>command       bit(coil)       Manual B/J5+Command(1-<br>move;0-N/A)       Read/writ<br>e       17413       0x4405       1         Manu<br>al       Forward<br>motion<br>command       bit(coil)       Manual C/J6+Command(1-<br>move;0-N/A)       Read/writ<br>e       17413       0x4405       1         Manu<br>al       Negative<br>motion<br>command       bit(coil)       Manual X/J1-command(1-<br>move;0-N/A)       Read/writ<br>e       17424       0x4410       1         Manu<br>al       Negative<br>motion<br>command       bit(coil)       Manual X/J2-command(1-<br>move;0-N/A)       Read/writ<br>e       17425       0x4411       1         Manu<br>al       Negative<br>motion<br>command       bit(coil)       Manual Z/J3-command(1-<br>move;0-N/A)       Read/writ<br>e       17426       0x4412       1         Manu<br>al       Negative<br>motion<br>command       bit(coil)       Manual A/J4-command(1-<br>move;0-N/A)       Read/writ<br>e       17426       0x4413       1         Manu<br>al       Negative<br>motion<br>command       bit(coil)       Manual B/J5-command(1-<br>move;0-N/A)       Read/writ<br>e       17428       0x4413       1         Manu<br>al       Negative<br>motion<br>command <td>Manu</td> <td>Forward</td> <td>bit(coil)</td> <td>Manual A/J4+Command(1-</td> <td>Read/writ</td> <td>17411</td> <td>0x4403</td> <td>1</td>                                                                                                    | Manu         | Forward     | bit(coil)       | Manual A/J4+Command(1-   | Read/writ   | 17411  | 0x4403   | 1 |
| icommandicommandicommandicommandManual B/J5+Command(1-<br>move;0-N/A)Read/writ<br>e17412<br>e0x4404<br>0x44051Manu<br>al<br>motion<br>commandForward<br>motion<br>commandbit(coil)<br>move;0-N/A)Manual C/J6+Command(1-<br>move;0-N/A)Read/writ<br>e17413<br>e0x4405<br>0x44051Manu<br>al<br>motion<br>commandbit(coil)<br>motion<br>commandManual X/J1-command(1-<br>move;0-N/A)Read/writ<br>e17424<br>e0x4410<br>0x44101Manu<br>al<br>motion<br>commandbit(coil)<br>motion<br>commandManual X/J2-command(1-<br>move;0-N/A)Read/writ<br>e17425<br>e0x4411<br>0x44111Manu<br>al<br>motion<br>commandNegative<br>motion<br>commandbit(coil)<br>move;0-N/A)Manual Z/J3-command(1-<br>move;0-N/A)Read/writ<br>e17426<br>e0x4412<br>0x44111Manu<br>al<br>motion<br>commandNegative<br>motion<br>commandbit(coil)<br>move;0-N/A)Manual A/J4-command(1-<br>move;0-N/A)Read/writ<br>e17427<br>e0x4413<br>p1Manu<br>al<br>motion<br>commandNegative<br>motion<br>commandbit(coil)<br>move;0-N/A)Manual B/J5-command(1-<br>move;0-N/A)Read/writ<br>e17428<br>p0x4413<br>p1Manu<br>al<br>motion<br>commandNegative<br>pbit(coil)<br>move;0-N/A)Manual B/J5-command(1-<br>move;0-N/A)Read/writ<br>e17429<br>p0x4413<br>p1Manu<br>al<br>motion<br>commandNegative<br>pbit(coil)<br>move;0-N/A)Manual C/J6-command(1-<br>pRead/writ<br>e </td <td>al</td> <td>motion</td> <td></td> <td>move;0-N/A)</td> <td>е</td> <td></td> <td></td> <td></td>                                                                                                    | al           | motion      |                 | move;0-N/A)              | е           |        |          |   |
| Manu<br>al<br>motion<br>commandbit(coil)<br>move;0-N/A)Manual B/J5+Command(1-<br>move;0-N/A)Read/writ<br>e17412<br>e0x4404<br>notion<br>e1Manu<br>al<br>motion<br>commandbit(coil)<br>move;0-N/A)Manual C/J6+Command(1-<br>move;0-N/A)Read/writ<br>e17413<br>e0x44051Manu<br>al<br>motion<br>commandNegative<br>bit(coil)Manual X/J1-command(1-<br>move;0-N/A)Read/writ<br>e17424<br>e0x44101Manu<br>al<br>motion<br>commandbit(coil)<br>move;0-N/A)Manual X/J1-command(1-<br>move;0-N/A)Read/writ<br>e17425<br>e0x44101Manu<br>al<br>motion<br>commandbit(coil)<br>move;0-N/A)Manual Z/J3-command(1-<br>move;0-N/A)Read/writ<br>e17426<br>e0x4412<br>e1Manu<br>al<br>motion<br>commandbit(coil)<br>move;0-N/A)Manual Z/J3-command(1-<br>move;0-N/A)Read/writ<br>e17427<br>e0x4413<br>motion<br>e1Manu<br>al<br>motion<br>commandbit(coil)<br>move;0-N/A)Manual A/J4-command(1-<br>move;0-N/A)Read/writ<br>e17427<br>e0x4413<br>motion<br>e1Manu<br>al<br>motion<br>commandbit(coil)<br>move;0-N/A)Manual B/J5-command(1-<br>move;0-N/A)Read/writ<br>e17428<br>e0x4414<br>motion<br>e1Manu<br>al<br>motion<br>commandbit(coil)<br>move;0-N/A)Manual C/J6-command(1-<br>move;0-N/A)Read/writ<br>e17428<br>e0x4414<br>motion<br>e1Manu<br>al<br>motion<br>commandbit(coil)<br>move;0-N/A)Manual C/J6-command(1-<br>move;0-N/A)                                                                                                    |              | command     |                 |                          |             |        |          |   |
| al       motion<br>command       motion<br>motion<br>command       move;0-N/A)       e       Image: Command       Command                                                                                                    | Manu         | Forward     | bit(coil)       | Manual B/J5+Command(1-   | Read/writ   | 17412  | 0x4404   | 1 |
| icommandicommandicomman                                                                                                    | al           | motion      |                 | move;0-N/A)              | е           |        |          |   |
| Manu<br>al<br>motion<br>commandbit(coil)<br>move;0-N/A)Manual C/J6+Command(1-<br>move;0-N/A)Read/writ<br>e17413<br>e0x4405<br>number<br>number<br>                                                                                                    |              | command     |                 |                          |             |        |          |   |
| al       motion<br>command       mote;0-N/A)       e       e       nome       nome       nome         Manu<br>al       Negative<br>motion<br>command       bit(coil)       Manual X/J1-command(1-<br>move;0-N/A)       Read/writ<br>e       17424       0x4410       1         Manu<br>al       Negative<br>motion<br>command       bit(coil)       Manual Y/J2-command(1-<br>move;0-N/A)       Read/writ<br>e       17425       0x4411       1         Manu<br>al       Negative<br>motion<br>command       bit(coil)       Manual Z/J3-command(1-<br>move;0-N/A)       Read/writ<br>e       17426       0x4412       1         Manu<br>al       Negative<br>motion<br>command       bit(coil)       Manual A/J4-command(1-<br>move;0-N/A)       Read/writ<br>e       17427       0x4413       1         Manu<br>al       Negative<br>motion<br>command       bit(coil)       Manual A/J4-command(1-<br>move;0-N/A)       Read/writ<br>e       17428       0x4413       1         Manu<br>al       Negative<br>motion<br>command       bit(coil)       Manual B/J5-command(1-<br>move;0-N/A)       Read/writ<br>e       17428       0x4414       1         Manu<br>al       Negative<br>motion<br>command       bit(coil)       Manual C/J6-command(1-<br>move;0-N/A)       Read/writ<br>e       17428       0x4415       1         Manu<br>al       Negative<br>motion<br>command       bit(coil)       Manual C/J6-command(1-<br>move;0-N/A)                                                                                                    | Manu         | Forward     | bit(coil)       | Manual C/J6+Command(1-   | Read/writ   | 17413  | 0x4405   | 1 |
| commandcommandincomemotionmotionmotionmote;(0-N/A)Read/writ174240x44101almotioncommandmove;(0-N/A)e174250x441111almotionbit(coil)Manual Y/J2-command(1-Read/writ174250x44111almotioncommandmove;(0-N/A)e174260x44121almotionbit(coil)Manual Z/J3-command(1-Read/writ174260x44121almotionbit(coil)Manual A/J4-command(1-Read/writ174270x44131almotionbit(coil)Manual A/J4-command(1-Read/writ174280x44131almotionmove;(0-N/A)ein move;(0-N/A)in move;(0-N/A) <td>al</td> <td>motion</td> <td></td> <td>move;0-N/A)</td> <td>е</td> <td></td> <td></td> <td></td>                                                                                                    | al           | motion      |                 | move;0-N/A)              | е           |        |          |   |
| Manu<br>al<br>motion<br>commandNegative<br>potion<br>commandbit(coil)<br>move;0-N/A)Manual X/J1-command(1-<br>move;0-N/A)Read/writ<br>e17424<br>e0x4410<br>nove<br>n1Manu<br>al<br>motion<br>commandNegative<br>potion<br>commandbit(coil)<br>move;0-N/A)Manual Y/J2-command(1-<br>move;0-N/A)Read/writ<br>e17425<br>e0x44111Manu<br>al<br>motion<br>commandNegative<br>potion<br>commandbit(coil)<br>move;0-N/A)Manual Z/J3-command(1-<br>move;0-N/A)Read/writ<br>e17426<br>e0x44121Manu<br>al<br>motion<br>commandNegative<br>potion<br>commandbit(coil)<br>move;0-N/A)Manual A/J4-command(1-<br>move;0-N/A)Read/writ<br>e17427<br>e0x44131Manu<br>al<br>motion<br>commandNegative<br>potion<br>commandbit(coil)<br>move;0-N/A)Manual B/J5-command(1-<br>move;0-N/A)Read/writ<br>e17428<br>e0x44141Manu<br>al<br>motion<br>commandNegative<br>potion<br>commandbit(coil)<br>move;0-N/A)Manual B/J5-command(1-<br>move;0-N/A)Read/writ<br>e17428<br>e0x44141Manu<br>al<br>motion<br>commandNegative<br>potion<br>commandbit(coil)<br>move;0-N/A)Manual C/J6-command(1-<br>move;0-N/A)Read/writ<br>e17429<br>e0x44151Manu<br>al<br>motion<br>commandNegative<br>potion<br>commandbit(coil)<br>move;0-N/A)Manual C/J6-command(1-<br>move;0-N/A)Read/writ<br>e17429<br>e0x44151Manu<br>al<br>motion<br>commandNegative<br>potionbit(coil                                                                                                    |              | command     |                 |                          |             |        |          |   |
| al       motion<br>command       move;0-N/A)       e       e       motion       motion       motion       motion       move;0-N/A)       Read/writ       17425       0x4411       1         al       motion<br>command       bit(coil)       Manual Y/J2-command(1-<br>move;0-N/A)       Read/writ       17426       0x4412       1         Manu       Negative<br>adminic       bit(coil)       Manual Z/J3-command(1-<br>move;0-N/A)       Read/writ       17426       0x4412       1         Manu       Negative<br>command       bit(coil)       Manual A/J4-command(1-<br>move;0-N/A)       Read/writ       17427       0x4413       1         Manu       Negative<br>command       bit(coil)       Manual A/J4-command(1-<br>move;0-N/A)       Read/writ       17427       0x4413       1         Manu       Negative<br>command       bit(coil)       Manual B/J5-command(1-<br>move;0-N/A)       Read/writ       17428       0x4414       1         Manu       Negative<br>command       bit(coil)       Manual C/J6-command(1-<br>move;0-N/A)       Read/writ       17429       0x4415       1         Manu       Negative<br>command       bit(coil)       Manual C/J6-command(1-<br>move;0-N/A)       Read/writ       17429       0x4415       1         Manu       Negative<br>command       bit(coil)       <                                                                                                    | Manu         | Negative    | bit(coil)       | Manual X/J1-command(1-   | Read/writ   | 17424  | 0x4410   | 1 |
| CommandCommandNegative<br>potionbit(coil)<br>move;0-N/A)Manual Y/J2-command(1-<br>move;0-N/A)Read/writ<br>e17425<br>e0x4411<br>nove;0-N/A)1Manu<br>al<br>motion<br>commandNegative<br>motion<br>commandbit(coil)<br>move;0-N/A)Manual Z/J3-command(1-<br>move;0-N/A)Read/writ<br>e17426<br>e0x4412<br>ox44121Manu<br>al<br>motion<br>commandNegative<br>motion<br>commandbit(coil)<br>move;0-N/A)Manual A/J4-command(1-<br>move;0-N/A)Read/writ<br>e17427<br>e0x4413<br>ox44131Manu<br>al<br>motion<br>commandNegative<br>bit(coil)Manual A/J4-command(1-<br>move;0-N/A)Read/writ<br>e17427<br>e0x4413<br>ox44131Manu<br>al<br>motion<br>commandbit(coil)Manual B/J5-command(1-<br>move;0-N/A)Read/writ<br>e17428<br>e0x4414<br>ox44141Manu<br>al<br>motion<br>commandbit(coil)Manual C/J6-command(1-<br>move;0-N/A)Read/writ<br>e17429<br>e0x4415<br>ox44151Manu<br>                                                                                                    | al           | motion      |                 | move;0-N/A)              | e           |        |          |   |
| ManuNegative<br>motionbit(coil)Manual YJ2-command(1-<br>move;0-N/A)Read/writ<br>e174250x44111al<br>commandMotionManual Z/J3-command(1-<br>move;0-N/A)Read/writ<br>e174260x44121al<br>motionmotionManual Z/J3-command(1-<br>move;0-N/A)Read/writ<br>e174260x44121al<br>motionmotionManual A/J4-command(1-<br>move;0-N/A)Read/writ<br>e174270x44131al<br>motionmotionManual A/J4-command(1-<br>move;0-N/A)Read/writ<br>e174280x44131al<br>motionmotionManual B/J5-command(1-<br>move;0-N/A)Read/writ<br>e174280x44141al<br>motionbit(coil)Manual B/J5-command(1-<br>move;0-N/A)Read/writ<br>e174280x44141al<br>motionintegerRead/writ<br>move;0-N/A)174280x44141al<br>motionintegerRead/writ<br>move;0-N/A)174290x44151al<br>motionintegerRead/writ<br>move;0-N/A)174290x44151al<br>motionintegerRead/writ<br>move;0-N/A)174290x44151al<br>motionintegerRead/writ<br>move;0-N/A)174290x44151al<br>motionintegerRead/writ<br>move;0-N/A)174290x44151al<br>motionintegerRead/writ<br>move;0-N/A)174290x40002motionintegerintegerRead/writ<br>move;0-N/A)<                                                                                                    |              | command     |                 |                          |             |        |          |   |
| almotion<br>commandmove;0-N/A)eeffffffffffffffffffffffffffffffffffffffffffffffffffffffffffffffffffffffffffffffffffffffffffffffffffffffffffffffffffffffffffffffffffffffffffffffffffffffffffffffffffffffffffffffffffffffffffffffffffff<                                                                                                    | Manu         | Negative    | bit(coil)       | Manual Y/J2-command(1-   | Read/writ   | 17425  | 0x4411   | 1 |
| Manu<br>al<br>motion<br>commandNegative<br>bit(coil)<br>motion<br>commandbit(coil)<br>move;0-N/A)Manual Z/J3-command(1-<br>move;0-N/A)Read/writ<br>e17426<br>e0x4412<br>noten1Manu<br>al<br>motion<br>commandNegative<br>motion<br>commandbit(coil)<br>move;0-N/A)Manual A/J4-command(1-<br>move;0-N/A)Read/writ<br>e17427<br>re0x44131Manu<br>al<br>motion<br>commandNegative<br>motion<br>commandbit(coil)<br>move;0-N/A)Manual B/J5-command(1-<br>move;0-N/A)Read/writ<br>e17428<br>re0x44141Manu<br>al<br>motion<br>commandNegative<br>motionbit(coil)<br>move;0-N/A)Manual B/J5-command(1-<br>move;0-N/A)Read/writ<br>e17428<br>re0x44141Manu<br>al<br>motion<br>commandNegative<br>pointbit(coil)<br>move;0-N/A)Manual C/J6-command(1-<br>move;0-N/A)Read/writ<br>e17429<br>re0x44151Manu<br>al<br>motion<br>commandNegative<br>pointbit(coil)<br>move;0-N/A)Manual C/J6-command(1-<br>move;0-N/A)Read/writ<br>e17429<br>re0x44151Manu<br>al<br>motion<br>commandNegative<br>pointbit(coil)<br>move;0-N/A)Manual C/J6-command(1-<br>move;0-N/A)Read/writ<br>e17429<br>re0x44151Custo<br>mData I0<br>pointsigned int(32b)<br>integerintegerRead/writ<br>e40960<br>re0xa000<br>re2                                                                                                    | al           | motion      |                 | move;0-N/A)              | e           |        |          |   |
| Manu<br>al<br>motionMeanual 2/13-command (1-Read/writ<br>e174260x44121al<br>motionmotionmove;0-N/A)e<                                                                                                    | Manu         | Command     | hit(acil)       | Manual 7/12, some and (1 | Deed/wit    | 17400  | 0.4412   | 1 |
| all<br>commandInfotionInfote,O-N/A)eefillfillfillManu<br>al<br>motionNegative<br>motionbit(coil)Manual A/J4-command(1-<br>move;0-N/A)Read/writ<br>e174270x44131Manu<br>al<br>motionNegative<br>motionbit(coil)Manual B/J5-command(1-<br>move;0-N/A)Read/writ<br>e174280x44141Manu<br>al<br>motionNegative<br>commandbit(coil)Manual B/J5-command(1-<br>move;0-N/A)Read/writ<br>e174280x44141Manu<br>al<br>motionNegative<br>commandbit(coil)Manual C/J6-command(1-<br>move;0-N/A)Read/writ<br>e174290x44151Manu<br>al<br>motionNegative<br>commandbit(coil)Manual C/J6-command(1-<br>move;0-N/A)Read/writ<br>e174290x44151Custo<br>mData I0signed int(32b)integerRead/writ<br>e409600xa0002m                                                                                                    | wanu         | metion      | DIL(COII)       |                          | Read/writ   | 17420  | 0x4412   | 1 |
| Manu<br>al<br>notion<br>commandbit(coil)Manual A/J4-command(1-<br>move;0-N/A)Read/writ<br>e174270x44131al<br>notion<br>commandNegative<br>bit(coil)Manual B/J5-command(1-<br>move;0-N/A)Read/writ<br>e174280x44141al<br>notion<br>commandbit(coil)Manual B/J5-command(1-<br>move;0-N/A)Read/writ<br>e174280x44141al<br>notion<br>commandbit(coil)Manual B/J5-command(1-<br>move;0-N/A)Read/writ<br>e174280x44141al<br>Manu<br>notion<br>commandbit(coil)Manual C/J6-command(1-<br>move;0-N/A)Read/writ<br>e174290x44151Manu<br>al<br>motion<br>commandbit(coil)Manual C/J6-command(1-<br>move;0-N/A)Read/writ<br>e174290x44151Manu<br>al<br>motion<br>commandbit(coil)Manual C/J6-command(1-<br>move;0-N/A)Read/writ<br>e174290x44151Custo<br>mData I0signed int(32b)integerRead/writ<br>e409600xa0002m                                                                                                    | ai           | command     |                 |                          | e           |        |          |   |
| ManualNegative<br>ocommandbit(coil)Manual A/JA command (1************************************                                                                                                    | Мари         | Negative    | hit(coil)       | Manual A / M-command(1-  | Read/writ   | 17/27  | 0v4413   | 1 |
| Initial commandInitial control (1/17)CommandCommand                                                                                                    | al           | motion      |                 | move:0-N/A)              | e           |        | 517713   |   |
| Manu<br>All<br>Manual<br>All<br>Manual<br>All<br>Manual<br>All<br>Manual<br>All<br>Manual<br>Manual<br>B/J5-command(1-<br>move;0-N/A)Read/writ<br>e17428<br>All<br>Manual<br>Provide<br>Command0x4414<br>All<br>All<br>Manual<br>Command1Manu<br>Manual<br>CommandNegative<br>bit(coil)Manual<br>Manual<br>C/J6-command(1-<br>move;0-N/A)Read/writ<br>e17429<br>All<br>Dital0x4415<br>All<br>All1Manu<br>al<br>commandbit(coil)Manual<br>Manual<br>C/J6-command(1-<br>move;0-N/A)Read/writ<br>e17429<br>All0x4415<br>All1Manu<br>al<br>commandbit(coil)Manual<br>C/J6-command(1-<br>move;0-N/A)Read/writ<br>e17429<br>All0x4415<br>All1Custo<br>mData I0<br>signed int(32b)integerRead/writ<br>e409600xa000<br>All2Manu<br>alImage of the signed int(32b)integerRead/writ<br>e409600xa000<br>All2                                                                                                    |              | command     |                 |                          |             |        |          |   |
| al     motion<br>command     move;0-N/A)     e     e     al     noted, interviewer     integer     integer                                                                                                    | Manu         | Negative    | bit(coil)       | Manual B/J5-command(1-   | Read/writ   | 17428  | 0x4414   | 1 |
| commandcommand <t< td=""><td>al</td><td>motion</td><td></td><td>move;0-N/A)</td><td>e</td><td></td><td></td><td></td></t<>                                                                                                    | al           | motion      |                 | move;0-N/A)              | e           |        |          |   |
| Manu<br>al<br>command     Negative<br>motion<br>command     bit(coil)     Manual C/J6-command(1-<br>move;0-N/A)     Read/writ<br>e     17429     0x4415     1       Custo<br>m     Data I0     signed int(32b)     integer     Read/writ     40960     0xa000     2       e     e     e     e     e     e     e     e     e                                                                                                    |              | command     |                 |                          |             |        |          |   |
| al     motion<br>command     move;0-N/A)     e       Custo     Data I0     signed int(32b)     integer     Read/writ     40960     0xa000     2       m     -     -     -     -     -     -     -                                                                                                    | Manu         | Negative    | bit(coil)       | Manual C/J6-command(1-   | Read/writ   | 17429  | 0x4415   | 1 |
| commandcommandImage: Command (32b)integerRead/writ409600xa0002mImage: Command (12b)Image: Command (12b)<                                                                                                    | al           | motion      |                 | move;0-N/A)              | e           |        |          |   |
| CustoData I0signed int(32b)integerRead/writ409600xa0002meeeeeeee                                                                                                    |              | command     |                 |                          |             |        |          |   |
| m e e                                                                                                    | Custo        | Data I0     | signed int(32b) | integer                  | Read/writ   | 40960  | 0xa000   | 2 |
|                                                                                                    | m            |             |                 |                          | e           |        |          |   |

#### USER MANUAL OF MDCS-510 DRIVE & CONTROL INTEGRATED SYSTEM

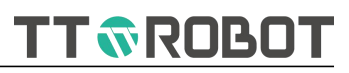

| Custo | Data I1   | signed int(32b) | integer | Read/writ | 40962 | 0xa002 | 2 |
|-------|-----------|-----------------|---------|-----------|-------|--------|---|
| m     |           |                 |         | е         |       |        |   |
| Custo |           | signed int(32b) | integer | Read/writ |       |        |   |
| m     |           |                 |         | е         |       |        |   |
| Custo | Data 199  | signed int(32b) | integer | Read/writ | 41158 | 0xa0c6 | 2 |
| m     |           |                 |         | е         |       |        |   |
| Custo | Data F0   | float(32b)      | float   | Read/writ | 41160 | 0xa0c8 | 2 |
| m     |           |                 |         | е         |       |        |   |
| Custo | Data F1   | float(32b)      | float   | Read/writ | 41162 | 0xa0ca | 2 |
| m     |           |                 |         | е         |       |        |   |
| Custo |           | float(32b)      | float   | Read/writ |       |        |   |
| m     |           |                 |         | е         |       |        |   |
| Custo | Data F99  | float(32b)      | float   | Read/writ | 41358 | 0xa18e | 2 |
| m     |           |                 |         | е         |       |        |   |
| Custo | Data GI0  | signed int(32b) | integer | Read/writ | 41984 | 0xa400 | 2 |
| m     |           |                 |         | e         |       |        |   |
| Custo | Data GI1  | signed int(32b) | integer | Read/writ | 41986 | 0xa402 | 2 |
| m     |           |                 |         | e         |       |        |   |
| Custo |           | signed int(32b) | integer | Read/writ |       |        |   |
| m     |           |                 |         | е         |       |        |   |
| Custo | Data GI99 | signed int(32b) | integer | Read/writ | 42082 | 0xa462 | 2 |
| m     |           |                 |         | e         |       |        |   |
| Custo | Data GF0  | float(32b)      | float   | Read/writ | 42240 | 0xa500 | 2 |
| m     |           |                 |         | е         |       |        |   |
| Custo | Data GF1  | float(32b)      | float   | Read/writ | 42242 | 0xa502 | 2 |
| m     |           |                 |         | е         |       |        |   |
| Custo |           | float(32b)      | float   | Read/writ |       |        |   |
| m     |           |                 |         | е         |       |        |   |
| Custo | Data      | float(32b)      | float   | Read/writ | 42338 | 0xa562 | 2 |
| m     | GF99      |                 |         | e         |       |        |   |

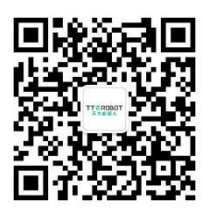

Guangdong Tiantai Robot Co., Ltd.

Address: No.23, Dalianghonggang Section, G105 National Road, Shunde District, Foshan City, Guangdong Province, PRC.

Tel: +86 0757-22222777 Website: http://www.gdtiantai.com